| CURNER Mount Sinel<br>Monthale Monthale<br>Department of Microbiology | Policy # MI_LIS                                     | Page 1 of 170 |
|-----------------------------------------------------------------------|-----------------------------------------------------|---------------|
| Quality Manual                                                        | Version: 2.0 CURRENT                                |               |
| Section: Bacteriology Procedures                                      | Subject Title: Laboratory Information Systems Bench |               |
| Prepared by QA Committee                                              | Procedure Manual                                    |               |
| Issued by: Laboratory Manager                                         | Revision Date: 7/29/2024                            |               |
| Approved by Laboratory Director:                                      | Next Review Date: 7/29/2026                         |               |
| Microbiologist-in-Chief                                               |                                                     |               |

**Uncontrolled When Printed** 

# TABLE OF CONTENTS

| Orders with Requisitions                                                                           | 4    |
|----------------------------------------------------------------------------------------------------|------|
| Order by Patient's Name (Specimens from Non-interfaced Sites)                                      | 4    |
| Order Entry by Medical Record Number (Specimens from Non-interfaced Sites)                         | 9    |
| Bridgepoint Hospital Order Entry                                                                   | . 14 |
| Toronto Grace Hospital Order Entry                                                                 | . 20 |
| Add New Specimen to Previous Patient (Specimens from Non-Interfaced Sites)                         | . 25 |
| Adding A New Doctor Not in System (Specimens from Non-Interfaced Sites)                            | . 27 |
| Orders with HIS Specimen Numbers                                                                   | . 31 |
| Accessioning Specimens with EPR Label Using Shortcuts                                              | . 31 |
| Accessioning Specimens with EPR Label                                                              | . 33 |
| Accessioning Specimens from Rouge Valley Health Services                                           | . 35 |
| Blood culture from Rouge Valley Health System                                                      | . 38 |
| Accessioning Fluids Received in Bacti-Alert Bottles (with EPR Label, NOT PD Effluent               |      |
| Dialysate and Bone Marrow)                                                                         | . 41 |
| Accessioning Specimens with EPR Label Using Shortcuts                                              | . 44 |
| Receiving Bacteriology Specimens Entered in a HIS (Hospital Information System) at Point           | t of |
| Collection                                                                                         | . 46 |
| Receiving Bacteriology Specimens Collected on the 4 <sup>th</sup> Floor Specimen Collection Center | . 48 |
| Receiving Serology Specimens Collected on the 4th Floor Specimen Collection Center                 | . 50 |
| Editing Orders                                                                                     | . 52 |
| Editing an Order (Specimens from Non-Interfaced Sites)                                             | . 52 |
| Add Additional Media to a New Specimen Ordered on a Previous Patient (Specimens from               |      |
| Non-Interfaced Sites)                                                                              | . 54 |
| Cancel an Order                                                                                    | . 56 |
| Printing PHL Send Out Forms                                                                        | . 57 |
| Results Entry                                                                                      | . 58 |
| Result Entry One Order                                                                             | . 58 |
| Searching for a Patient in Result Entry                                                            | . 58 |
| Entering Isolate Information in Result Entry                                                       | . 58 |
| Generating Drugs                                                                                   | . 59 |
| Adding Media in Result Entry                                                                       | . 59 |
| Drug Manipulation                                                                                  | . 60 |
| Adding a Drug                                                                                      | . 60 |
| Cancelling a Drug                                                                                  | . 60 |
| Deleting a Drug                                                                                    | . 60 |
| UNIVERSITY HEALTH NETWORK/MOUNT SINAI HOSPITAL, DEPARTMENT OF MICROBIOLOGY                         |      |

NOTE: This document is Uncontrolled When Printed.

Any documents appearing in paper form that do not state "CONTROLLED COPY" in red print are not controlled and should be checked against the document (titled as above) on the server prior to use.

| CUEN En Star Constant Sinal Mount Sinal Mount Sinal Mo | Policy # MI_LIS                         | Page 2 of 170 |
|----------------------------------------------------------------------------------------------------|-----------------------------------------|---------------|
| Quality Manual                                                                                                    | Version: 2.0 CURRENT                    |               |
| Section: Bacteriology Procedures                                                                                                    | Subject Title: Laboratory Information S | ystems Bench  |
|                                                                                                    | Procedure Manual                        |               |

| Unsuppressing a Drug                                   | 60  |
|--------------------------------------------------------|-----|
| Isolate Suppression                                    | 61  |
| Batch Resulting                                        |     |
| MRSA Bench                                             | 62  |
| Use of Macro                                           | 73  |
| Autoresulting                                          | 79  |
| Resulting Worklist – Printing Labels                   | 80  |
| Batch Resulting TB Old Worklist                        |     |
| To Fax Instant Report – Result Entry - Micro           |     |
| Other Softmic Functions                                |     |
| Starting/Stopping Interface                            |     |
| Manual Downloading –Vitek                              | 89  |
| SoftMic QC Entry                                       |     |
| SoftLab                                                |     |
| LIS Serology- Introduction                             |     |
| Test Codes                                             |     |
| Instrument-Interfaced Tests                            |     |
| Basic Lab Query                                        |     |
| Bridging from Order Entry-Lab Query                    |     |
| Bridging from Result Entry-Lab Query                   |     |
| Fields and Buttons- Lab Query                          |     |
| Building Tasklist                                      |     |
| Editing Tasklist                                       | 103 |
| Reprinting Tasklist                                    |     |
| Fields And Buttons Descriptions -Tasklist              | 105 |
| Result Entry – One Order Number                        |     |
| Result Entry - Batch Resulting (Tasklist)              | 110 |
| Verifying Result – One Order                           | 112 |
| Verifying Result – Tasklist                            | 113 |
| Fields and Buttons Descriptions – Result Window        | 114 |
| Fields and Buttons Descriptions - Tasklist             |     |
| Fields and Buttons Descriptions - Result Search Window |     |
| Fields and Buttons - Interface                         |     |
| Starting/Stopping Interface                            | 131 |
| Toolbars - Interface                                   | 141 |
| Printing Report( Results Report)                       |     |
| To Fax Instant Report – Order Entry                    | 145 |
| Entering New Control Lot Number                        | 146 |
| QC Entry                                               | 147 |
|                                                        |     |

NOTE: This document is Uncontrolled When Printed.

| CUEN Reaction of Microbiology    | Policy # MI_LIS                         | Page 3 of 170 |
|----------------------------------|-----------------------------------------|---------------|
| Quality Manual                   | Version: 2.0 CURRENT                    |               |
| Section: Bacteriology Procedures | Subject Title: Laboratory Information S | ystems Bench  |
|                                  | Procedure Manual                        |               |

| Pending List Review for Architect and 8SERO Tests            |     |
|--------------------------------------------------------------|-----|
| Send Out Workflow                                            | 149 |
| Printing PHL Serology and HIV Forms                          |     |
| Printing PHL Forms for TB and Parasitology and Other Sendout | 155 |
| Enter and Verify PHL Results                                 |     |
| Reporting SoftMIC results though Call List                   |     |
| Documenting A Call                                           |     |
| Printing Extra LIS Labels                                    |     |
| Logging On Procedure to SoftLabMicStore                      |     |
| Add a New Specimen Vial to the Freezer                       |     |
| Add a New Isolate Vial to the Freezer                        |     |
| Reprint Labels                                               |     |
|                                                              |     |

| CUEN En fan Konst Sinal Hospital Monte Sinal Hospital Monte Sinal Hospit | Policy # MI_LIS                         | Page 4 of 170 |
|----------------------------------------------------------------------------------------------------|-----------------------------------------|---------------|
| Quality Manual                                                                                                    | Version: 2.0 CURRENT                    |               |
| Section: Bacteriology Procedures                                                                                                    | Subject Title: Laboratory Information S | ystems Bench  |
|                                                                                                    | Procedure Manual                        |               |

#### **Orders with Requisitions**

# **Order by Patient's Name (Specimens from Non-interfaced Sites)**

To place an order into the system starting at Patient's name, receive the specimen, and generate barcode labels for the specimen.

#### **KEYSTROKE**

#### **INSTRUCTIONS/RESULTS**

Log into the system

| 1. Double Click on the Order Entry Icon | <b>Order Entry Search Screen</b> displays, cursor defaults to the <b>Billing</b> field                                                                                                    |
|-----------------------------------------|----------------------------------------------------------------------------------------------------|
| 2. Click on the Last Name field         | Type Last Name                                                                                                    |
| 3. Click on <b>Next</b> button          | Search patient by Last Name<br>If the name entered is not in the system, a<br>window displays, click on <b>Yes</b> button to<br>create new patient. Cursor defaults to Last<br>Name field.                                       |
|                                         | If a similar name(s) exists in the system, a<br>list will display on a window, look for a<br>match. If there is no match, click on <b>New</b><br>button then click on <b>New Patient.</b> Cursor<br>defaults to Last Name field. |
| 4. First                                | Type in First name                                                                                                    |
| 5. Middle                               | Type in Middle name                                                                                                    |
| 6. <b>DOB</b>                           | Click on the drop down button to display<br>calendar. Click on the calendar to enter date<br>of birth using YYYY/MM/DD format. If<br>you enter a date of birth, the system<br>automatically calculates the age in the <b>Age</b> |

UNIVERSITY HEALTH NETWORK/MOUNT SINAI HOSPITAL, DEPARTMENT OF MICROBIOLOGY

NOTE: This document is Uncontrolled When Printed.

Any documents appearing in paper form that do not state "CONTROLLED COPY" in red print are not controlled and should be checked against the document (titled as above) on the server prior to use.

| COURSE Series Series Se | Policy # MI_LIS                                                                                                    | Page 5 of                                                                                 |
|----------------------------------------------------------------------------------------------------|----------------------------------------------------------------------------------------------------|-------------------------------------------------------------------------------------------|
| Ouality Manual                                                                                                    | Version: 2.0 CURRENT                                                                                                    | 170                                                                                       |
| Section: Bacteriology Procedures                                                                                                    | Subject Title: Laboratory Information Systems Bench                                                                                                    |                                                                                           |
|                                                                                                    | Procedure Manual                                                                                                    |                                                                                           |
| 7. MRN<br>8. Sex                                                                                                    | field. If the date of birth is unl<br>may click on the <b>Age</b> field and<br>Enter Medical Record Numbe<br>FORMAT page for list of cod<br>clients.<br>Click on drop down button to                                       | known, you<br>d enter an age.<br>er. See MRN<br>le format for<br>display list             |
|                                                                                                    | Click on appropriate Sex or ty <u>female</u> , <b>m</b> for <u>male</u> , <b>u</b> for <u>unk</u> <u>not known</u>                                                                                                    | ype <b>f</b> for<br><u>nown</u> , <b>n</b> for                                            |
| 9. Patient Comm                                                                                                    | Enter patient comments                                                                                                    |                                                                                           |
| 10. <b>HCN</b>                                                                                                    | Enter Health Card Number                                                                                                    |                                                                                           |
| 11 <b>. ESO</b>                                                                                                    | Entered by ICP when appropr                                                                                                    | riate                                                                                     |
| 12. <b>Sp.</b>                                                                                                    | Click on the dropdown button to display list<br>Click on appropriate Species or type <b>h</b> for<br><u>Homo Sapiens</u> , <b>o</b> for <u>Other Species</u>                                                               |                                                                                           |
| In the Stay Section- Under the General Ta                                                                                                    | b:                                                                                                    |                                                                                           |
| 13. <b>Att. Dr</b> .                                                                                                    | Click on drop down button to<br><b>Doctor Search Screen</b> windo<br>available information (Doctor<br>Name and First Name) then cl<br>search. You can also search by<br>down the list and double click<br>corresponding #. | display<br>ow. Enter<br>c's ID, Last<br>lick <b>Find</b> to<br>y scrolling<br>king on the |
| 14. Billing                                                                                                    | Automatically generated                                                                                                    |                                                                                           |
| 15. <b>Adm On</b>                                                                                                    | Current default date                                                                                                    |                                                                                           |
| 16. <b>By:</b>                                                                                                    | Press Tab to get to the next field                                                                                                    | eld                                                                                       |
| UNIVERSITY HEALTH NETWORK/MOUNT S                                                                                                    | SINAI HOSPITAL, DEPARTMENT OF MICROBIOL                                                                                                    | OGY                                                                                       |

NOTE: This document is Uncontrolled When Printed.

| CUEN Reaction of Microbiology    | Policy # MI_LIS                         | Page 6 of 170 |
|----------------------------------|-----------------------------------------|---------------|
| Quality Manual                   | Version: 2.0 CURRENT                    |               |
| Section: Bacteriology Procedures | Subject Title: Laboratory Information S | ystems Bench  |
|                                  | Procedure Manual                        |               |

| 17. Stay Comm          | Click to enter Stay Comments or press Tab<br>to get to the next field                                                                                                    |
|------------------------|----------------------------------------------------------------------------------------------------|
| 18. Ward/Hospital Name | Click on drop down button to display<br><b>Clinic Search Screen</b> window. You can<br>search by scrolling down the list and double<br>clicking on the corresponding #, or by<br>moving the cursor to <b>Area</b> to search by<br>Hospital eg. MSH, QEU, QED, CAMH, etc.<br>Type hospital initial then click on <b>Find</b> . List<br>of Clinics under Area entered displays.<br>Scroll down the list to find clinic of choice.<br>Double Click on the corresponding # to<br>enter Ward. |
| 19. Room               | Enter information if available                                                                                                    |
| 20. <b>Bed</b>         | Enter information if available                                                                                                    |
| 21. Report to          | Click on drop down button to display<br><b>Doctor Search Screen</b> window. Enter<br>available information (Doctor's ID, Last<br>Name and First Name) then click <b>Find</b> to<br>search. You can also search by scrolling<br>down the list and double clicking on the<br>corresponding #.                                                                                                    |
| 22. Req. by            | Press Tab to assume that the requesting physician is the attending physician                                                                                                    |
| 23. <b>Call</b>        | Click on Call button to enter Call back information.                                                                                                    |
| 24. Order Comm         | Click on Order Comm button to enter order comments                                                                                                    |
| 25. <b>Priority</b>    | Click on drop down button to display list or type <b>r</b> for <u>Routine Order</u> , <b>s</b> for <u>Stat</u>                                                                                                    |

NOTE: This document is Uncontrolled When Printed.

| CUEN Reaction of Microbiology    | Policy # MI_LIS                         | Page 7 of 170 |
|----------------------------------|-----------------------------------------|---------------|
| Quality Manual                   | Version: 2.0 CURRENT                    |               |
| Section: Bacteriology Procedures | Subject Title: Laboratory Information S | ystems Bench  |
|                                  | Procedure Manual                        |               |

| 26. | Tab | or | Enter | <b>6</b> x |
|-----|-----|----|-------|------------|
|     | _   | ~  |       | ~          |

To get to the **ID field** on the **Test Ordered Section** or you can simply click on it. The main **Order Entry Keypad** window will display.

Follow Order/Entry Table for selection of TESTS to be ordered. The following is an example: How to order a Sputum Culture and Sensitivity with TB culture:

| 27. <b>J</b>                   | Sputum C&S                                                                                                    |
|--------------------------------|----------------------------------------------------------------------------------------------------|
| 28. <b>M</b>                   | Click on <b>M</b> to go to TB Tests >TBTST                                                                                                    |
| 29. <b>A</b>                   | Click on A to order TB as additional test                                                                                                    |
| 30. Source                     | Click on drop down button to display list.<br>Click on appropriate Source or choose #<br>from keypad                                                                                                    |
| 31. <b>Site</b>                | Click on Expectorated or Suctioned or choose # from keypad                                                                                                    |
| 32. Click on Add/F6 button x2  | To document Collected, Received time and date                                                                                                    |
| 33. Current antibiotic therapy | Click on drop down button to display<br><b>Search Results</b> window. Scroll down the<br>list to find antibiotic of choice, double click<br>on it or type # then press Enter. Drop down<br>button beside antibiotic listed is highlighted,<br>click on it to list another drug |
| 34. <b>Save</b>                | Click on <b>SAVE icon</b> or <b>Control S</b> to save<br>the order or Click on <b>Add next order icon</b><br>to add another order on the same patient.                                                                                                    |
| 35. Click Yes                  | To answer the question <b>"Do you want to</b> save the changes you made to order?                                                                                                    |

UNIVERSITY HEALTH NETWORK/MOUNT SINAI HOSPITAL, DEPARTMENT OF MICROBIOLOGY

NOTE: This document is Uncontrolled When Printed.

Any documents appearing in paper form that do not state "CONTROLLED COPY" in red print are not controlled and should be checked against the document (titled as above) on the server prior to use.

|                                                                                 | Procedure Manual                        |               |
|---------------------------------------------------------------------------------|-----------------------------------------|---------------|
| Section: Bacteriology Procedures                                                | Subject Title: Laboratory Information S | ystems Bench  |
| Quality Manual                                                                  | Version: 2.0 CURRENT                    |               |
| CUHN En Ser Strand Mount Single<br>Messical Messical Department of Microbiology | Policy # MI_LIS                         | Page 8 of 170 |

#### 36. Choose label printer

Click **OK** to print **Collection Label** (for all **collected specimens**)

# 37. Order Entry Search Screen displays, cursor defaults to the Billing field

If <u>adding next order on the same patient</u>, Main Order Entry Screen displays, cursor defaults to **Req. by** field

UNIVERSITY HEALTH NETWORK/MOUNT SINAI HOSPITAL, DEPARTMENT OF MICROBIOLOGY

| CURNER Month Sinel<br>Month Sinel<br>Month Sinel | Policy # MI_LIS                         | Page 9 of<br>170 |
|----------------------------------------------------------------------------------------------------|-----------------------------------------|------------------|
| Quality Manual                                                                                                    | Version: 2.0 CURRENT                    |                  |
| Section: Bacteriology Procedures                                                                                                    | Subject Title: Laboratory Information S | ystems Bench     |
|                                                                                                    | Procedure Manual                        |                  |

## **Order Entry by Medical Record Number (Specimens from Non-interfaced Sites)**

To place an order into the system, receive the specimen, and generate barcode labels for the specimen.

| KEYSTROKES                                           | INSTRUCTIONS/RESULTS                                                                          |
|------------------------------------------------------|-----------------------------------------------------------------------------------------------|
| Log into the system                                  |                                                                                               |
| 1. Double Click on the Order Entry Icon              | <b>Order Entry Search Screen</b> displays, cursor defaults to the <b>Billing</b> field        |
| 2. Click on the <b>MRN</b> field                     | Type in Medical Record Number. See MRN<br>FORMAT page for list of code format for<br>clients. |
| 3. Click on <b>Next</b> button or press <b>Enter</b> | Search patient by MRN.<br>List of MRN displays, choose correct MRN                            |

**If the patient has been entered into the system previously**, a window with the patient's Case/Billing number(s) will display:

- a. Choose the case/billing number that matches the case/billing number on the requisition. Click on Finish or press Enter
   (See Appendix CASE NUMBERS for proper case/billing # selection).
- b. Check patient's demographics:
  If all correct, click Finish button then proceed to step 22.
  If the patient information does not match requisition, let one of the LIS Officer know so that they can fix it.

If the patient is not yet entered into the system, a window displays, click on Yes button to create new patient. Cursor defaults to Last Name field.

# In the patient demographics section: <u>Fields in yellow are Required Information. TAB key</u> <u>moves cursor to the next field.</u>

UNIVERSITY HEALTH NETWORK/MOUNT SINAI HOSPITAL, DEPARTMENT OF MICROBIOLOGY

Any documents appearing in paper form that do not state "CONTROLLED COPY" in red print are not controlled and should be checked against the document (titled as above) on the server prior to use.

| CURNER Mount Sinel<br>Mount Sinel<br>Benefation<br>Department of Microbiology | Policy # MI_LIS                         | Page 10 of 170 |
|-------------------------------------------------------------------------------|-----------------------------------------|----------------|
| Quality Manual                                                                | Version: 2.0 CURRENT                    |                |
| Section: Bacteriology Procedures                                              | Subject Title: Laboratory Information S | ystems Bench   |
|                                                                               | Procedure Manual                        |                |

| 4. Last Name    | Type in Last name                                                                                                    |
|-----------------|----------------------------------------------------------------------------------------------------|
| 5. First        | Type in First name                                                                                                    |
| 6. Middle       | Type in Middle name                                                                                                    |
| 7. <b>DOB</b>   | Click on the drop down button to display<br>calendar. Click on the calendar to enter date<br>of birth using YYYY/MM/DD format. If<br>you enter a date of birth, the system<br>automatically calculates the age in the Age<br>field. If the date of birth is unknown, you<br>may click on the Age field and enter an age. |
| 8. <b>Sex</b>   | Click on drop down button to display list<br>Click on appropriate Sex or type <b>f</b> for<br><u>female</u> , <b>m</b> for <u>male</u> , <b>u</b> for <u>unknown</u> , <b>n</b> for<br><u>not known</u>                                                                                                    |
| 9. Patient Comm | Enter patient comments                                                                                                    |
| 10. <b>HCN</b>  | Enter Health Card Number                                                                                                    |
| 11 <b>. ESO</b> | Entered by ICP when appropriate                                                                                                    |
| 12. <b>Sp.</b>  | Click on the dropdown button to display list<br>Click on appropriate Species or type <b>h</b> for<br><u>Homo Sapiens</u> , <b>o</b> for <u>Other Species</u>                                                                                                    |

#### In the Stay Section- Under the General Tab:

13. Att. Dr.

Click on drop down button to display **Doctor Search Screen** window. Enter available information (Doctor's ID, Last Name and First Name) then click **Find** to

| CUEN Internet of Microbiology    | Policy # MI_LIS                                                                                    | Page 11 of 170 |
|----------------------------------|----------------------------------------------------------------------------------------------------|----------------|
| Quality Manual                   | Version: 2.0 CURRENT                                                                               |                |
| Section: Bacteriology Procedures | Subject Title: Laboratory Information S                                                            | ystems Bench   |
|                                  | Procedure Manual                                                                                   |                |
|                                  | search. You can also search by scrolling down the list and double clicking on the corresponding #. |                |

| 14. Billing            | Automatically generated                                                                                                    |
|------------------------|----------------------------------------------------------------------------------------------------|
| 15. Adm On             | Current default date                                                                                                    |
| 16. <b>By:</b>         | Press Tab to get to the next field                                                                                                    |
| 17. Stay Comm          | Click to enter Stay Comments or press Tab<br>to get to the next field                                                                                                    |
| 18. Ward/Hospital Name | Click on drop down button to display<br>Clinic Search Screen window. You can<br>search by scrolling down the list and double<br>clicking on the corresponding #, or by<br>moving the cursor to Area to search by<br>Hospital eg. MSH, QEU, QED, CAMH, etc.<br>Type hospital initial then click on Find. List<br>of Clinics under Area entered displays.<br>Scroll down the list to find clinic of choice.<br>Double Click on the corresponding # to<br>enter Ward. |
| 19 <b>. Room</b>       | Enter information if available                                                                                                    |
| 20. <b>Bed</b>         | Enter information if available                                                                                                    |
|                        |                                                                                                    |

In the Order Section:

21. Report to

Click on drop down button to display **Doctor Search Screen** window. Enter available information (Doctor's ID, Last Name and First Name) then click **Find** to search. You can also search by scrolling

| CURN Internet State Mount Single | Policy # MI_LIS                                                                                                    | Page 12 of                  |
|----------------------------------|----------------------------------------------------------------------------------------------------|-----------------------------|
| Quality Manual                   | Version: 2.0 CURRENT                                                                                                    | 170                         |
| Section: Bacteriology Procedures | Subject Title: Laboratory Information S                                                                                                    | ystems Bench                |
|                                  | Procedure Manual                                                                                                    |                             |
|                                  | down the list and double clicking on t<br>corresponding #.                                                                                                | he                          |
| 22. Req. by                      | Press Tab to assume that the requesting physician is the attending physician                                                                              | ıg                          |
| 23. Call                         | Click on Call button to enter Call back information.                                                                                                    |                             |
| 24. Order Comm                   | Click on Order Comm button to enter order comments                                                                                                    |                             |
| 25. <b>Priority</b>              | Click on drop down button to display<br>type <b>r</b> for <u>Routine Order</u> , <b>s</b> for <u>Stat</u>                                                 | list or                     |
| 26. <b>Tab or Enter 6x</b>       | To get to the <b>ID field</b> on the <b>Test Or</b><br><b>Section</b> or you can simply click on it.<br>main <b>Order Entry Keypad</b> window<br>display. | <b>dered</b><br>The<br>will |

Follow Order/Entry Table for selection of TESTS to be ordered. The following is an example: How to order a Sputum Culture and Sensitivity:

| 27. <b>J</b>                  | Sputum C&S                                                                                                    |
|-------------------------------|----------------------------------------------------------------------------------------------------|
| 28. Source                    | Click on drop down button to display list.<br>Click on appropriate Source or choose #<br>from keypad                                                   |
| 29. <b>Site</b>               | Click on Expectorated or Suctioned or choose # from keypad                                                                                             |
| 30. Click on Add/F6 button x2 | To document Collected, Received time and date                                                                                                    |
| 31. Save                      | Click on <b>SAVE icon</b> or <b>Control S</b> to save<br>the order or Click on <b>Add next order icon</b><br>to add another order on the same patient. |

UNIVERSITY HEALTH NETWORK/MOUNT SINAI HOSPITAL, DEPARTMENT OF MICROBIOLOGY

NOTE: This document is Uncontrolled When Printed.

Any documents appearing in paper form that do not state "CONTROLLED COPY" in red print are not controlled and should be checked against the document (titled as above) on the server prior to use.

| CUEN Reaction of Microbiology    | Policy # MI_LIS                         | Page 13 of 170 |
|----------------------------------|-----------------------------------------|----------------|
| Quality Manual                   | Version: 2.0 CURRENT                    |                |
| Section: Bacteriology Procedures | Subject Title: Laboratory Information S | ystems Bench   |
|                                  | Procedure Manual                        |                |

32. Click Yes or type Y

To answer the question **"Do you want to save the changes you made to order?** 

33. Choose label printer

Click **OK** to print **Collection Label** (for all **collected specimens**)

34. Order Entry Search Screen displays, cursor defaults to the Billing field

If <u>adding next order on the same patient</u>, Main Order Entry Screen displays, cursor defaults to **Req. by** field

| CUHN En the Mount Sinal Hospital Mount Sinal Hospital Mount Sinal Hospit | Policy # MI_LIS                         | Page 14 of 170 |
|----------------------------------------------------------------------------------------------------|-----------------------------------------|----------------|
| Quality Manual                                                                                                    | Version: 2.0 CURRENT                    |                |
| Section: Bacteriology Procedures                                                                                                    | Subject Title: Laboratory Information S | stems Bench    |
|                                                                                                    | Procedure Manual                        |                |

| Bridgennint | Hosnital  | Order | Entry   |
|-------------|-----------|-------|---------|
| Driugepoint | inospitai | Oluci | L'IIU y |

# **KEYSTROKES**

# INSTRUCTIONS/RESULTS

Log into the system

| 1. Double Click on the Order Entry Icon | <b>Order Entry Search Screen</b> displays, cursor defaults to the <b>Billing</b> field  |
|-----------------------------------------|-----------------------------------------------------------------------------------------|
| 2. <b>MRN</b>                           | (HI########)                                                                            |
| NAME                                    | SMITH, JOHN 99-0000054<br>100 LAMESON AVENUE TORONTO ON                                 |
| DOB (Month/Day/Year)                    | DOB 08/04/1964 CH 33137 MRN                                                             |
| Clinic/Ward/Room                        | MOUNT SINAL HOSPITAL 534-1870<br><u>-35754</u> → 503 36 M S CAT<br>SMITH. JOHN 522-5037 |
| HCN —                                   | HN 9656673395                                                                           |

3. Click on **Next** button or press **Enter** 

Search patient by MRN. List of MRN displays, choose correct MRN

If the patient has been entered into the system previously, a window with the patient's Case/Billing number(s) will display:

c. Choose the case/billing number that matches the case/billing number on the requisition. Click on **Finish** or press **Enter** (See Appendix CASE NUMBERS for proper case/billing # selection)

(See Appendix CASE NUMBERS for proper case/billing # selection).

d. Check patient's demographics:
If all correct, click Finish button then proceed to step.
If the patient information does not match requisition, let one of the LIS
Officer know so that they can fix it.

If the patient is not yet entered into the system, a window displays, click on Yes button to create new patient. Cursor defaults to Last Name field.

# In the patient demographics section: <u>Fields in yellow are Required Information. TAB key</u> <u>moves cursor to the next field.</u>

UNIVERSITY HEALTH NETWORK/MOUNT SINAI HOSPITAL, DEPARTMENT OF MICROBIOLOGY

Any documents appearing in paper form that do not state "CONTROLLED COPY" in red print are not controlled and should be checked against the document (titled as above) on the server prior to use.

| CURNER Mount Sinel<br>Month Sinel<br>Month Sinel | Policy # MI_LIS                         | Page 15 of 170 |
|----------------------------------------------------------------------------------------------------|-----------------------------------------|----------------|
| Quality Manual                                                                                                    | Version: 2.0 CURRENT                    |                |
| Section: Bacteriology Procedures                                                                                                    | Subject Title: Laboratory Information S | ystems Bench   |
|                                                                                                    | Procedure Manual                        |                |

| 4. Last Name                                | Type in Last name                                                                                                    |
|---------------------------------------------|----------------------------------------------------------------------------------------------------|
| 5. First                                    | Type in First name                                                                                                    |
| 6. Middle                                   | Type in Middle name (can be bypassed if not available)                                                                                                    |
| 7. <b>DOB</b>                               | Click on the drop down button to display<br>calendar. Click on the calendar to enter date<br>of birth using YYYY/MM/DD format. If<br>you enter a date of birth, the system<br>automatically calculates the age in the Age<br>field. If the date of birth is unknown, you<br>may click on the Age field and enter an age. |
| 8. <b>Sex</b>                               | Click on drop down button to display list<br>Click on appropriate Sex or type <b>f</b> for<br><u>female</u> , <b>m</b> for <u>male</u> , <b>u</b> for <u>unknown</u> , <b>n</b> for<br><u>not known</u>                                                                                                    |
| 9. Patient Comm                             | Enter patient comments                                                                                                    |
| 10. <b>HCN</b>                              | Enter Health Card Number                                                                                                    |
| 11 <b>. ESO</b>                             | Entered by ICP when appropriate                                                                                                    |
| 12. <b>Sp.</b>                              | Click on the dropdown button to display list<br>Click on appropriate Species or type <b>h</b> for<br><u>Homo Sapiens</u> , <b>o</b> for <u>Other Species</u>                                                                                                    |
| In the Stay Section- Under the General Tab: |                                                                                                    |
| 13. <b>Att. Dr</b> .                        | Click on drop down button to display<br><b>Doctor Search Screen</b> window. Enter                                                                                                    |

available information (Doctor's ID, Last Name and First Name) then click **Find** to search. You can also search by scrolling

UNIVERSITY HEALTH NETWORK/MOUNT SINAI HOSPITAL, DEPARTMENT OF MICROBIOLOGY

NOTE: This document is Uncontrolled When Printed.

Any documents appearing in paper form that do not state "CONTROLLED COPY" in red print are not controlled and should be checked against the document (titled as above) on the server prior to use.

| Mount Sinal                                                                | Policy # MI_LIS                                                                                                    | Page 16 of                                       |
|----------------------------------------------------------------------------|----------------------------------------------------------------------------------------------------|--------------------------------------------------|
| Quality Manual         Department of Microbiology                          |                                                                                                    | 170                                              |
|                                                                            | Version: 2.0 CURRENT                                                                                                    |                                                  |
| Section: Bacteriology Procedures Subject Title: Laboratory Information Sys |                                                                                                    | Systems Bench                                    |
|                                                                            | Procedure Manual         down the list and double clicking on corresponding #.         If there is no matching doctor:         General browser: Record not foun window displays. Click OK then clice         Cancel to get back to the main order screen         If the particular doctor is not on the I Click Cancel to get back to the main entry screen | the<br>d!<br>ck<br>entry<br><u>ist:</u><br>order |
| 14. <b>Press *</b>                                                         | Auxillary Doctor Screen displays                                                                                                    |                                                  |
| 15. Doctor's Information                                                   | Enter as much information as available<br>the requisition in appropriate fields.<br>you have entered some phone number                                                                                                    | ble on<br>(Ensure<br>er)                         |
|                                                                            | If no doctor's name given:<br>Type <b>NODOC</b> (Code for unknown of<br>on the <b>Att. Dr.</b>                                                                                                    | loctor                                           |
| 16. Click <b>OK</b>                                                        | When you have completed entering to Doctor's information.                                                                                                    | he                                               |
| 14. <b>Billing</b>                                                         | Automatically generated                                                                                                    |                                                  |

15. Adm On

16. **By:** 

17. Stay Comm

18. Ward/Hospital Name

Click on drop down button to display **Clinic Search Screen** window. Move the cursor to **Area** to search by Hospital .

Click to enter Stay Comments or press Tab

Current default date

to get to the next field

Press Tab to get to the next field

UNIVERSITY HEALTH NETWORK/MOUNT SINAI HOSPITAL, DEPARTMENT OF MICROBIOLOGY

NOTE: This document is Uncontrolled When Printed.

Any documents appearing in paper form that do not state "CONTROLLED COPY" in red print are not controlled and should be checked against the document (titled as above) on the server prior to use.

| <b>WINNERS Mount Single</b><br>Mount Single<br>Mount Single<br>Mount | Policy # MI_LIS                                                                                                    | Page 17 of                                                                                  |
|----------------------------------------------------------------------------------------------------|----------------------------------------------------------------------------------------------------|---------------------------------------------------------------------------------------------|
| Quality Manual                                                                                                    | Version: 2.0 CURRENT                                                                                                    | 170                                                                                         |
| Section: Bacteriology Procedures                                                                                                    | Subject Title: Laboratory Inform<br>Procedure Manual                                                                                                    | mation Systems Bench                                                                        |
|                                                                                                    | Type <b>RH</b> then click <b>Find</b> . L<br>under Area entered displays<br>the list to find clinic of choi<br>on the corresponding # to en                                                      | List of Clinics<br>Scroll down<br>ce. Double Click<br>nter Ward.                            |
| 19 <b>. Room</b>                                                                                                    | Enter information if availab<br>Room – 518, 307                                                                                                    | le                                                                                          |
| 20. <b>Bed</b>                                                                                                    | Enter information if availab<br>Bed – A, B, 1, 2                                                                                                    | le                                                                                          |
| 21. <b>Diagnosis</b>                                                                                                    | Click on drop down button to<br>Search Results window. Er<br>information then click Find<br>can also search by scrolling<br>and double clicking on the c                                         | to display<br>nter available<br>I to search. You<br>down the list<br>corresponding #.       |
| 22. <b>Req. by</b>                                                                                                    | Press Tab to assume that the physician is the attending pl                                                                                                    | e requesting<br>hysician                                                                    |
| 23. <b>Priority</b>                                                                                                    | Click on drop down button type <b>r</b> for <u>Routine Order</u> , <b>s</b> t                                                                                                    | to display list or<br>for <u>Stat</u>                                                       |
| 24. Tab 5x                                                                                                    | Press Tab five times to get t<br>the <b>Test Ordered Section</b> of<br>simply click on it. The main<br><b>Keypad</b> window will displa<br>automatically defaults to the<br>clinic you selected. | o the <b>ID field</b> on<br>or you can<br>a <b>Order Entry</b><br>ay. It<br>e screen of the |
| 25. Order test/s                                                                                                    |                                                                                                    |                                                                                             |
| 26. Source                                                                                                    | Click on drop down button t<br>Click on appropriate Source<br>from keypad                                                                                                    | to display list.<br>or choose #                                                             |
| 27. <b>Site</b>                                                                                                    | Choose from keypad (upper<br>corner) or free-text. This is<br>going to put any O/E Comm                                                                                                    | right hand<br>where you are<br>nent.                                                        |
| UNIVERSITY HEALTH NETWORK/MOUNT                                                                                                    | SINAI HOSPITAL, DEPARTMENT OF MICROBIC                                                                                                    | DLOGY                                                                                       |

NOTE: This document is Uncontrolled When Printed.

|                                             | Policy # MI_LIS                                                                                                    | Page 18 of                                       |
|---------------------------------------------|----------------------------------------------------------------------------------------------------|--------------------------------------------------|
| Ouality Manual                              | Version: 2.0 CURRENT                                                                                                    | 170                                              |
| Section: Bacteriology Procedures            | Subject Title: Laboratory Information                                                                                                    | Systems Bench                                    |
|                                             | Procedure Manual                                                                                                    | •                                                |
|                                             | Eg. O2 and ANO2 swab rec'd<br>Rec'd in starplex container<br>O2 swab rec'd                                                                                                    |                                                  |
| 28. Click on Add/F6 button x2               | To document <b>Collected date and t</b><br>(copy from requisition, if not availal<br>only date is given click Add/F6 to er<br>current date and time), and <b>Receive</b><br>and date                                                          | <b>ime</b><br>ble or if<br>nter<br><b>d time</b> |
| 29. Current antibiotic therapy              | Click on drop down button to displa<br>Search Results window. Scroll down<br>list to find antibiotic of choice, doubt<br>on it or type # then press Enter. Dro<br>button beside antibiotic listed is high<br>click on it to list another drug | y<br>yn the<br>ole click<br>p down<br>hlighted,  |
| 30. Micro OE Comment                        | Enter additional comments/instructi you have any                                                                                                    | ons if                                           |
| 31. Media button                            | Media Screen window displays.                                                                                                    |                                                  |
| 32. Click on a blank field on the test line |                                                                                                    |                                                  |
| 33. Add Media                               | <b>Search result</b> window displays list.<br>Double click on media you want to<br>choose # from keypad then click OF                                                                                                    | add or<br>K.                                     |
| 34. Cancel selected media                   | Click on the media you want to can<br>click this button. Click OK to close<br>screen and save changes made.                                                                                                    | cel then<br>Media                                |
| 35. <b>Save</b>                             | Click on <b>SAVE icon</b> or <b>Control S</b> to add another order on the same part                                                                                                    | o save<br>e <b>r icon</b><br>tient.              |
| 36. Click <b>Yes</b> or type <b>Y</b>       | To answer the question <b>"Do you wa</b><br>save the changes you made to orde                                                                                                    | er?                                              |

| CUEN Reaction of Microbiology    | Policy # MI_LIS                         | Page 19 of 170 |
|----------------------------------|-----------------------------------------|----------------|
| Quality Manual                   | Version: 2.0 CURRENT                    |                |
| Section: Bacteriology Procedures | Subject Title: Laboratory Information S | ystems Bench   |
|                                  | Procedure Manual                        |                |

#### 37. Choose label printer

Click **OK** to print **Collection Label** (for all **collected specimens**)

# 38. Order Entry Search Screen displays, cursor defaults to the Billing field

If <u>adding next order on the same patient</u>, Main Order Entry Screen displays, cursor defaults to **Req. by** field

UNIVERSITY HEALTH NETWORK/MOUNT SINAI HOSPITAL, DEPARTMENT OF MICROBIOLOGY

| Mount Sinai                      | Policy # MI_LIS                         | Page 20 of   |
|----------------------------------|-----------------------------------------|--------------|
| Department of Microbiology       |                                         | 170          |
| Quality Manual                   | Version: 2.0 CURRENT                    |              |
| Section: Bacteriology Procedures | Subject Title: Laboratory Information S | ystems Bench |
|                                  | Procedure Manual                        |              |

# **Toronto Grace Hospital Order Entry**

# **KEYSTROKES**

# INSTRUCTIONS/RESULTS

Log into the system

| 1. Double Click on the <b>Order Entry Icon</b> | <b>Order Entry Search Screen</b> displays, cursor defaults to the <b>Billing</b> field |
|------------------------------------------------|----------------------------------------------------------------------------------------|
| 2. MRN (Medical Record Number)                 | Enter CHART # <b>G</b> + 6 digits<br>e.g. G000209/G000204/G010204                      |

# For Specialized Care Center/TGHC: Enter CHART # SCCGH + MRN (WARD: SCCGH) e.g. SCCGH404

| NAME          | SMITH, JOHN<br>GC000089/11 27/07/118 1025                 |
|---------------|-----------------------------------------------------------|
| DOCTOR'S NAME | DR. SMART, SYDNEY                                         |
| HCN           | 8562 460 198 - FL                                         |
| DOB           | 19/07/1929 416-633-5587                                   |
|               | 2705-209 WYNFORD DRIVE                                    |
|               | TORONTO M3C 3P4                                           |
| MRN           | CHART# G010528 GCHR4 ← WARD<br>TORONTO GRACE 416-925-2251 |

3. Click on **Next** button or press **Enter** 

Search patient by MRN. List of MRN displays, choose correct MRN

**If the patient has been entered into the system previously**, a window with the patient's Case/Billing number(s) will display:

e. Check patient's demographics:
If all correct, click Finish button then proceed to step.
If the patient information does not match requisition, let one of the LIS Officer know so that they can fix it.

| CUEN The first the Mount Sinal Mospital Mospital | Policy # MI_LIS                         | Page 21 of 170 |
|----------------------------------------------------------------------------------------------------|-----------------------------------------|----------------|
| Quality Manual                                                                                                    | Version: 2.0 CURRENT                    |                |
| Section: Bacteriology Procedures                                                                                                    | Subject Title: Laboratory Information S | ystems Bench   |
|                                                                                                    | Procedure Manual                        |                |

If the patient is not yet entered into the system, a window displays, click on Yes button to create new patient. Cursor defaults to Last Name field.

# In the patient demographics section: <u>Fields in yellow are Required Information</u>. <u>TAB key</u> <u>moves cursor to the next field</u>.

| 4. Last Name                                                                  | Type in Last name                                                                                                    |
|-------------------------------------------------------------------------------|----------------------------------------------------------------------------------------------------|
| 5. First                                                                      | Type in First name                                                                                                    |
| <ul><li>6. Middle Type in Middle name (can be bypass</li><li>7. DOB</li></ul> | sed if not available)<br>Click on the drop down button to display<br>calendar. Click on the calendar to enter date<br>of birth using YYYY/MM/DD format. If<br>you enter a date of birth, the system<br>automatically calculates the age in the Age<br>field. If the date of birth is unknown, you<br>may click on the Age field and enter an age. |
| 8. Sex                                                                        | Click on drop down button to display list<br>Click on appropriate Sex or type <b>f</b> for<br><u>female</u> , <b>m</b> for <u>male</u> , <b>u</b> for <u>unknown</u> , <b>n</b> for<br><u>not known</u>                                                                                                    |
| 9. Patient Comm                                                               | Enter patient comments                                                                                                    |
| 10. <b>HCN</b>                                                                | Enter Health Card Number                                                                                                    |
| 11 <b>. ESO</b>                                                               | Entered by ICP when appropriate                                                                                                    |
| 12. <b>Sp.</b>                                                                | Click on the dropdown button to display list<br>Click on appropriate Species or type <b>h</b> for<br><u>Homo Sapiens</u> , <b>o</b> for <u>Other Species</u>                                                                                                    |

# In the Stay Section- Under the General Tab:

| 13. Att. Dr. | Type in <b>SOFT Doctor Code</b> (Doctor's |
|--------------|-------------------------------------------|
|              | name found below the patients GC#)        |

UNIVERSITY HEALTH NETWORK/MOUNT SINAI HOSPITAL, DEPARTMENT OF MICROBIOLOGY

Any documents appearing in paper form that do not state "CONTROLLED COPY" in red print are not controlled and should be checked against the document (titled as above) on the server prior to use.

| CUEN The first of Mount Shall Mount Shall | Policy # MI_LIS                         | Page 22 of 170 |
|----------------------------------------------------------------------------------------------------|-----------------------------------------|----------------|
| Quality Manual                                                                                                    | Version: 2.0 CURRENT                    |                |
| Section: Bacteriology Procedures                                                                                                    | Subject Title: Laboratory Information S | ystems Bench   |
|                                                                                                    | Procedure Manual                        |                |

|                        | VANDD - Van Der Hout, David<br>HAGEC - Hagerty, Colette<br>SPAND - Spanner, Donna<br>THOMG - Thompson, Greg<br>SEIDY - Seid, Ying<br>SMASI - Smart, Sydney                                                                                   |
|------------------------|----------------------------------------------------------------------------------------------------|
| 14. Billing            | Automatically generated                                                                                                    |
| 15. Adm On             | Current default date                                                                                                    |
| 16. <b>By:</b>         | Press Tab to get to the next field                                                                                                    |
| 17. Stay Comm          | Click to enter Stay Comments or press Tab<br>to get to the next field                                                                                                    |
| 18. Ward/Hospital Name | Type in <b>SOFT Location Codes</b><br>Note: Clinic usually starts with <b>CH</b><br>(eg. CH5, CH4) and is seen on the same line<br>as the MRN. If not indicated check<br><b>Location for Report</b> on the requisition.                      |
|                        | <b>GRU3</b> – Nursing Unit 3 (CH3/3 <sup>rd</sup> floor)<br><b>GRU4</b> – Nursing Unit 4 (CH4/4 <sup>th</sup> floor)<br><b>GRU5</b> – Nursing Unit 5 (CH5/5 <sup>th</sup> floor)<br><b>GRU6</b> – Nursing Unit 6 (CH6/6 <sup>th</sup> floor) |
| 19 <b>. Room</b>       | Enter information if available<br>Room – 518, 307                                                                                                    |
| 20. <b>Bed</b>         | Enter information if available<br>Bed – A, B, 1, 2                                                                                                    |
| 21. Diagnosis          | Click on drop down button to display<br><b>Search Results</b> window. Enter available<br>information then click <b>Find</b> to search. You                                                                                                   |

NOTE: This document is Uncontrolled When Printed.

| Mount Sinai                                                                                                    | Policy # ML LIS                                                   | Page 23 of           |
|----------------------------------------------------------------------------------------------------|-------------------------------------------------------------------|----------------------|
| CURNER AND HOUSE TO HOUSE TO H |                                                                   | 170                  |
| Quality Manual                                                                                                    | Version: 2.0 CURRENT                                              |                      |
| Section: Bacteriology Procedures                                                                                                    | Subject Title: Laboratory Information                             | Systems Bench        |
|                                                                                                    | Procedure Manual                                                  |                      |
|                                                                                                    | -                                                                 |                      |
|                                                                                                    |                                                                   |                      |
|                                                                                                    | can also search by scrolling down the                             | he list              |
|                                                                                                    | and double clicking on the correspo                               | onding #.            |
| 22. <b>Reg. by</b>                                                                                                    | Press Tab to assume that the request                              | ting                 |
| · -··· ~;                                                                                                    | physician is the attending physician                              | l                    |
|                                                                                                    |                                                                   |                      |
| 23. <b>Priority</b>                                                                                                    | Click on drop down button to displa                               | ay list or           |
|                                                                                                    | type <b>r</b> for <u>Routine Order</u> , <b>s</b> for <u>Stat</u> |                      |
| 24. Tab or Enter 6y                                                                                                    | To get to the <b>ID field</b> on the <b>Test</b> (                | rdarad               |
|                                                                                                    | Section or you can simply click on                                | it. The              |
|                                                                                                    | main <b>Order Entry Keypad</b> windo                              | w will               |
|                                                                                                    | display. It automatically defaults to                             | the                  |
|                                                                                                    | screen of the clinic you selected.                                |                      |
| 25 Order test/s                                                                                                    |                                                                   |                      |
|                                                                                                    |                                                                   |                      |
| 26. Source                                                                                                    | Click on drop down button to displa                               | ay list.             |
|                                                                                                    | Click on appropriate Source or choo                               | ose #                |
| 27. 54                                                                                                    | from keypad                                                       | 1                    |
| 27. Site                                                                                                    | corner) or free text. This is where y                             | and                  |
|                                                                                                    | going to put any O/E Comment                                      | ou are               |
|                                                                                                    | Eg. O2 and ANO2 swab rec'd                                        |                      |
|                                                                                                    | Rec'd in starplex container                                       |                      |
|                                                                                                    | O2 swab rec'd                                                     |                      |
| 28. Click on Add/F6 button x2                                                                                                    | To document <b>Collected</b> . Received                           | time                 |
|                                                                                                    | and date                                                          |                      |
|                                                                                                    |                                                                   |                      |
| 29. Current antibiotic therapy                                                                                                    | Click on drop down button to displa                               | ay                   |
|                                                                                                    | list to find antibiotic of choice, dou                            | wit the<br>ble click |
|                                                                                                    | on it or type # then press Enter. Dro                             | op down              |
|                                                                                                    | button beside antibiotic listed is hig                            | ,<br>hlighted,       |
|                                                                                                    | click on it to list another drug                                  |                      |
| 30 Micro OF Comment                                                                                                    | Enter additional comments/instruct                                | ions if              |
| 50. Micro OE Comment                                                                                                    | vou have anv                                                      | 10115 11             |
|                                                                                                    | j                                                                 |                      |

NOTE: This document is Uncontrolled When Printed.

| CUEN The first the Mount Sinal Mospital Mospital | Policy # MI_LIS                         | Page 24 of 170 |
|----------------------------------------------------------------------------------------------------|-----------------------------------------|----------------|
| Quality Manual                                                                                                    | Version: 2.0 CURRENT                    |                |
| Section: Bacteriology Procedures                                                                                                    | Subject Title: Laboratory Information S | ystems Bench   |
|                                                                                                    | Procedure Manual                        |                |

| 31. Media button                            | Media Screen window displays.                                                                                                    |
|---------------------------------------------|----------------------------------------------------------------------------------------------------|
| 32. Click on a blank field on the test line |                                                                                                    |
| 33. Add Media                               | <b>Search result</b> window displays list.<br>Double click on media you want to add or<br>choose # from keypad then click OK.                          |
| 34. Cancel selected media                   | Click on the media you want to cancel then<br>click this button. Click OK to close Media<br>screen and save changes made.                              |
| 35. <b>Save</b>                             | Click on <b>SAVE icon</b> or <b>Control S</b> to save<br>the order or Click on <b>Add next order icon</b><br>to add another order on the same patient. |
| 36. Click <b>Yes</b> or type <b>Y</b>       | To answer the question <b>"Do you want to save the changes you made to order?</b>                                                                      |
| 37. Choose label printer                    | Click <b>OK</b> to print <b>Collection Label</b> (for all collected specimens)                                                                         |

38. Order Entry Search Screen displays, cursor defaults to the Billing field

If <u>adding next order on the same patient</u>, Main Order Entry Screen displays, cursor defaults to **Req. by** field

UNIVERSITY HEALTH NETWORK/MOUNT SINAI HOSPITAL, DEPARTMENT OF MICROBIOLOGY

| CURNESS CONTRACTOR Department of Microbiology | Policy # MI_LIS                         | Page 25 of 170 |
|-----------------------------------------------|-----------------------------------------|----------------|
| Quality Manual                                | Version: 2.0 CURRENT                    |                |
| Section: Bacteriology Procedures              | Subject Title: Laboratory Information S | ystems Bench   |
|                                               | Procedure Manual                        |                |

#### Add New Specimen to Previous Patient (Specimens from Non-Interfaced Sites)

Add a new order to a patient in the system.

Example: Add bite swab on the left hand to a previous patient.

# **KEYSTROKES INSTRUCTIONS/RESULTS** Log into the system 1. Double Click on the Order Entry Icon Order Entry Search Screen displays, cursor defaults to the **Billing** field 2. Click on the MRN or Last Name field Type in MRN or patient's full or partial name. 3. Click **Next** button or press **Enter** to search A search window will display with one or more patients with their MRN. Select the correct patient. 4. Click Next button or press Enter A window will now display with your patient's MRN, Name, Ward and various stays for your patient. Select the current stay (match the encounter # from the requisition). If a specimen on that patient has been ordered, a list of previous lab orders will display. If this is a new specimen of the day for this patient click New button then choose **New Order** 5. Click Finish To create a new order. Order Entry Screen displays. Cursor is defaulted to Req. by field 6. Tab or Enter 9x To get to the **ID field** on the **Test Ordered** Section or you can simply click on it. The

UNIVERSITY HEALTH NETWORK/MOUNT SINAI HOSPITAL, DEPARTMENT OF MICROBIOLOGY

NOTE: This document is Uncontrolled When Printed.

Any documents appearing in paper form that do not state "CONTROLLED COPY" in red print are not controlled and should be checked against the document (titled as above) on the server prior to use.

| CURNER Mount Sinel<br>Month Sinel<br>Month Sinel | Policy # MI_LIS                          | Page 26 of 170 |
|----------------------------------------------------------------------------------------------------|------------------------------------------|----------------|
| Quality Manual                                                                                                    | Version: 2.0 CURRENT                     |                |
| Section: Bacteriology Procedures                                                                                                    | Subject Title: Laboratory Information Sy | stems Bench    |
|                                                                                                    | Procedure Manual                         |                |

From the Order Entry Keypad:

main **Order Entry Keypad** window will display.

# 7. Click on PMH/TTH|>OETML 8. F Misc C&S|>TTHCS 9. A Culture and Sensitivity 10. Source Click on drop down button to display list. Double click on appropriate Source or choose # from keypad then click OK 11. **Site** Free text: Left Hand 12. Click on Add/F6 button 2x To document Collected, Received time and date 13. Save Click on **SAVE icon** or **Control S** to save the order or Click on Add next order icon to add another order on the same patient. 14. Click **Yes** or type **Y** To answer the question "Do you want to save the changes you made to order? 15. Choose label printer Click OK to print Collection Label (for all collected specimens)

16. Order Entry Search Screen displays, cursor defaults to the Billing field

# If <u>adding next order on the same patient</u>, Main Order Entry Screen displays, cursor defaults to **Req. by** field

UNIVERSITY HEALTH NETWORK/MOUNT SINAI HOSPITAL, DEPARTMENT OF MICROBIOLOGY

NOTE: This document is Uncontrolled When Printed.

Any documents appearing in paper form that do not state "CONTROLLED COPY" in red print are not controlled and should be checked against the document (titled as above) on the server prior to use.

| CURNESS CONTRACTOR Department of Microbiology | Policy # MI_LIS                         | Page 27 of 170 |
|-----------------------------------------------|-----------------------------------------|----------------|
| Quality Manual                                | Version: 2.0 CURRENT                    |                |
| Section: Bacteriology Procedures              | Subject Title: Laboratory Information S | stems Bench    |
|                                               | Procedure Manual                        |                |

#### Adding A New Doctor Not in System (Specimens from Non-Interfaced Sites)

Add a doctor not currently listed in the system.

Example: A new patient has been seen by Dr. Scully in her office. After careful examination, she draws a set of blood cultures into FAN aerobic and FAN anaerobic bottles on this patient. Her nurse brings the specimens and requisitions to the Microbiology for processing.
 N.B. This patient has no previous history

#### **KEYSTROKES**

#### **INSTRUCTIONS/RESULTS**

#### Log into the system

| 1. Double Click on the <b>Order Entry Icon</b>       | <b>Order Entry Search Screen</b> displays, cursor defaults to the <b>Billing</b> field                                                                                                    |
|------------------------------------------------------|----------------------------------------------------------------------------------------------------|
| 2. Click on the Last Name field                      | Type Last Name                                                                                                    |
| 3. Click on <b>Next</b> button or press <b>Enter</b> | Search patient by Last Name<br>If the name entered is not in the system, a<br>window displays, click on <b>Yes</b> button to<br>create new patient. Cursor defaults to Last<br>Name field.                                       |
|                                                      | If a similar name(s) exists in the system, a<br>list will display on a window, look for a<br>match. If there is no match, click on <b>New</b><br>button then click on <b>New Patient.</b> Cursor<br>defaults to Last Name field. |
| 4. First                                             | Type in First name                                                                                                    |
| 5. Middle                                            | Type in Middle name                                                                                                    |
| 6. <b>DOB</b>                                        | Click on the drop down button to display calendar. Click on the calendar to enter date                                                                                                    |

UNIVERSITY HEALTH NETWORK/MOUNT SINAI HOSPITAL, DEPARTMENT OF MICROBIOLOGY

NOTE: This document is Uncontrolled When Printed.

Any documents appearing in paper form that do not state "CONTROLLED COPY" in red print are not controlled and should be checked against the document (titled as above) on the server prior to use.

| CURN Laws Gord Strait Hount Sinai Hospital | Policy # MI_LIS                                                                                                    | Page 28 of                                                                                                    |
|--------------------------------------------|----------------------------------------------------------------------------------------------------|----------------------------------------------------------------------------------------------------|
| Quality Manual                             | New 20 CUDDENT                                                                                                    | 170                                                                                                    |
| Section: Restariology Procedures           | Version: 2.0 CURRENT                                                                                                    | nation Systems Bonch                                                                                               |
| Section. Bacteriology Flocedules           | Procedure Manual                                                                                                    | lation Systems Dench                                                                                               |
| 7. <b>MRN</b>                              | of birth using YYYY/MM/D<br>you enter a date of birth, the<br>automatically calculates the a<br>field. If the date of birth is ur<br>may click on the <b>Age</b> field an<br>Enter Medical Record Numb<br>FORMAT page for list of con<br>clients. | D format. If<br>system<br>age in the <b>Age</b><br>aknown, you<br>ad enter an age.<br>er. See MRN<br>de format for |
| 8. <b>Sex</b>                              | Click on drop down button to<br>Click on appropriate Sex or t<br><u>female</u> , <b>m</b> for <u>male</u> , <b>u</b> for <u>unl</u><br><u>not known</u>                                                                                           | o display list<br>ype <b>f</b> for<br><u>known</u> , <b>n</b> for                                                  |
| 9. Patient Comm                            | Enter patient comments                                                                                                    |                                                                                                    |
| 10. <b>HCN</b>                             | Enter Health Card Number                                                                                                    |                                                                                                    |
| 11 <b>. ESO</b>                            | Entered by ICP when approp                                                                                                    | riate                                                                                                    |
| 12. <b>Sp.</b>                             | Click on the dropdown butto<br>Click on appropriate Species<br><u>Homo Sapiens</u> , <b>o</b> for <u>Other S</u>                                                                                                    | n to display list<br>or type <b>h</b> for<br><u>pecies</u>                                                         |
| In the Stay Section- Under the General Tal | b:                                                                                                    |                                                                                                    |
| 13. <b>Att. Dr</b> .                       | Click on drop down button to<br><b>Doctor Search Screen</b> wind<br>available information (Docto<br>Name and First Name) then of<br>search. You can also search be<br>down the list and double click<br>corresponding #.                          | o display<br>ow. Enter<br>r's ID, Last<br>click <b>Find</b> to<br>by scrolling<br>king on the                      |
| If there is no matching doctor:            | General browser: Record n<br>window displays. Click OK                                                                                                    | ot found!<br>then click                                                                                            |
| UNIVERSITY HEALTH NETWORK/MOUNT S          | INAI HOSPITAL, DEPARTMENT OF MICROBIOI                                                                                                    | LOGY                                                                                                    |

NOTE: This document is Uncontrolled When Printed.

| Current Marganet Department of Microbiology | Policy # MI_LIS                                                                                                    | Page 29 of 170                                                                                                    |
|---------------------------------------------|----------------------------------------------------------------------------------------------------|----------------------------------------------------------------------------------------------------|
| Section: Bacteriology Procedures            | Version: 2.0 CURRENT           Subject Title: Laboratory Inform                                                                                                    | ation Systems Bench                                                                                                    |
|                                             | Procedure Manual         Cancel to get back to the main screen         If the particular doctor is not of Click Cancel to get back to the entry screen                                                                                                    | n order entry<br>on the list:<br>ne main order                                                                                                    |
| 14. <b>Press</b> *                          | Auxillary Doctor Screen dis                                                                                                    | plays                                                                                                    |
| 15. Doctor's Information                    | Enter as much information as<br>the requisition in appropriate<br>you have entered some phone                                                                                                    | available on<br>fields. (Ensure<br>number)                                                                                                    |
| 16. Click <b>OK</b>                         | When you have completed en Doctor's information.                                                                                                    | tering the                                                                                                    |
| 17. Billing                                 | Automatically generated                                                                                                    |                                                                                                    |
| 18. <b>Adm On</b>                           | Current default date                                                                                                    |                                                                                                    |
| 19. <b>By:</b>                              | Press Tab to get to the next field                                                                                                    | eld                                                                                                    |
| 20. Stay Comm                               | Click to enter Stay Comments<br>to get to the next field                                                                                                    | s or press Tab                                                                                                    |
| 21. Ward/Hospital Name                      | Click on drop down button to<br>Clinic Search Screen window<br>search by scrolling down the l<br>clicking on the corresponding<br>moving the cursor to Area to<br>Hospital eg. MSH, QEU, QEI<br>Type hospital initial then clicl<br>of Clinics under Area entered<br>Scroll down the list to find cli<br>Double Click on the correspon-<br>enter Ward. | display<br>w. You can<br>list and double<br>#, or by<br>search by<br>D, CAMH, etc.<br>k on <b>Find</b> . List<br>displays.<br>nic of choice.<br>nding # to |

NOTE: This document is Uncontrolled When Printed.

| CUHN Market A Mount Singi        | Policy # MI_LIS                                                                                                    | Page 30 of 170                          |
|----------------------------------|----------------------------------------------------------------------------------------------------|-----------------------------------------|
| Quality Manual                   | Version: 2.0 CURRENT                                                                                                    |                                         |
| Section: Bacteriology Procedures | Subject Title: Laboratory Information<br>Procedure Manual                                                                                                    | Systems Bench                           |
| 22 <b>. Req. by</b>              | Press Tab to assume that the reques                                                                                                    | ting                                    |
|                                  | physician is the attending physician                                                                                                    |                                         |
| 23. Tab 8x                       | Press Tab eight times to get to the <b>I</b><br>on the <b>Test Ordered Section</b> or yo<br>simply click on it. The main <b>Order</b><br><b>Keypad</b> window will display. | <b>D field</b><br>u can<br><b>Entry</b> |
| 24. <b>H</b>                     | Blood Culture                                                                                                    |                                         |
| 25. Source                       | Click on drop down button to displa<br>blood culture bottle combinations.<br>Click on appropriate Source or choo<br>from keypad.                                            | ay list of<br>ose #                     |
| 26. <b>6</b>                     | For <b>BFAFN</b> (FAN aerobic (FA) and anaerobic (FN) bottles                                                                                                    | d FAN                                   |
| 27. <b>Site</b>                  | Select Not specified from keypad                                                                                                    |                                         |
| 28. Click on Add/F6 button x2    | To document <b>Collected, Received</b><br>and date                                                                                                    | time                                    |
| 29. <b>Save</b>                  | Click on <b>SAVE icon</b> or <b>Control S</b><br>the order or Click on <b>Add next ord</b><br>to add another order on the same pa                                           | to save<br><b>er icon</b><br>tient.     |
| 30. Click Yes                    | To answer the question <b>"Do you w</b> as save the changes you made to ord                                                                                                 | ant to<br>er?                           |
| 31. Choose label printer         | Click <b>OK</b> to print <b>Collection Labe</b><br>collected specimens)                                                                                                    | l (for all                              |

# 32. Order Entry Search Screen displays, cursor defaults to the Billing field

# If <u>adding next order on the same patient</u>, Main Order Entry Screen displays, cursor defaults to **Req. by** field

UNIVERSITY HEALTH NETWORK/MOUNT SINAI HOSPITAL, DEPARTMENT OF MICROBIOLOGY

NOTE: This document is Uncontrolled When Printed.

Any documents appearing in paper form that do not state "CONTROLLED COPY" in red print are not controlled and should be checked against the document (titled as above) on the server prior to use.

| CURNER CONTRACTOR CONTRACTOR CONT | Policy # MI_LIS                         | Page 31 of 170 |
|----------------------------------------------------------------------------------------------------|-----------------------------------------|----------------|
| Quality Manual                                                                                                    | Version: 2.0 CURRENT                    |                |
| Section: Bacteriology Procedures                                                                                                    | Subject Title: Laboratory Information S | ystems Bench   |
|                                                                                                    | Procedure Manual                        |                |

#### **Orders with HIS Specimen Numbers**

## Accessioning Specimens with EPR Label Using Shortcuts

#### **KEYSTROKES**

## **INSTRUCTIONS/RESULTS**

Log into the system

# 1. Double Click on the **Order Entry Icon**

**Order Entry Search Screen** displays, cursor defaults to the **Billing** field. Ensure Open in Edit Mode box is checked.

| 🛃 Search                                                                                                    |                     | <u> 7</u> 🛛               |
|----------------------------------------------------------------------------------------------------|---------------------|---------------------------|
| —Search by Pa                                                                                                    | atient              |                           |
| <u> </u>                                                                                                    | Last Name:          | Eirst Name:               |
|                                                                                                    | MRN:                |                           |
|                                                                                                    | MP <u>I</u> :       | DO <u>B</u> : 💌           |
| —Search by Sta                                                                                                    | ay                  |                           |
|                                                                                                    | Billing:            | A <u>t</u> t. Dr.         |
|                                                                                                    | War <u>d</u>        |                           |
| —Search by Or                                                                                                    | der                 |                           |
| <u></u>                                                                                                    | Order:              | Ord Date: 💌               |
| We day, the life<br>array exploration of the life of<br>the life of the life of the life of<br>the life of the life of the life of<br>the life of the life of the life of<br>the life of the life of the life of<br>the life of the life of the life of<br>the life of the life of the life of the<br>life of the life of the life of the life of<br>the life of the life of the life of the life of<br>the life of the life of the life of the life of the<br>life of the life of the life of the life of the<br>life of the life of the life of the life of the<br>life of the life of the life of the life of the<br>life of the life of the life of the life of the<br>life of the life of the life of the life of the<br>life of the life of the life of the<br>life of the life of the life of the life of the<br>life of the life of the life of the<br>life of the life of the life of the life of the<br>life of the life of the life of the life of the<br>life of the life of the life of the life of the life of the<br>life of the life of the life of the life of the life of the<br>life of the life of the life of t | Reg. by:            | Ordered By:               |
|                                                                                                    | Aux Order:          |                           |
|                                                                                                    | K                   |                           |
|                                                                                                    | 🔽 Open in Edit Mode | Cle <u>a</u> r            |
| <u>A</u> ore                                                                                                    | 🔿 <u>B</u> ack      | Ne <u>w</u> Next X Cancel |

UNIVERSITY HEALTH NETWORK/MOUNT SINAI HOSPITAL, DEPARTMENT OF MICROBIOLOGY

NOTE: This document is Uncontrolled When Printed.

Any documents appearing in paper form that do not state "CONTROLLED COPY" in red print are not controlled and should be checked against the document (titled as above) on the server prior to use.

| CURNER Mount Shoel<br>Mount Shoel<br>Mount Shoel | Policy # MI_LIS                         | Page 32 of 170 |
|----------------------------------------------------------------------------------------------------|-----------------------------------------|----------------|
| Quality Manual                                                                                                    | Version: 2.0 CURRENT                    |                |
| Section: Bacteriology Procedures                                                                                                    | Subject Title: Laboratory Information S | ystems Bench   |
|                                                                                                    | Procedure Manual                        |                |

| 2. Click on Aux. Order field                   | Scan HDS bar code or type in HDS specimen number                                                                                                    |
|------------------------------------------------|----------------------------------------------------------------------------------------------------|
| 3. Press Enter or Click Next                   | Search window displays with list of possible matches.                                                                                                    |
| 4. Arrow down/Press Enter on highlighted match | Main Order Entry Screen appears                                                                                                    |
| 4. Click Finish or press Enter                 | To open the order                                                                                                    |
| 5. Click on <b>Micro tab</b>                   | To open the <b>SOURCE SCREEN</b><br>Ideally it should come in with the Date and<br>Time Collected, if not, click Add/F6 2x to<br>enter current date and time on Collected and<br>Received Date and Time Received<br>If specimen came with Collected date and<br>time, click Add/F6 on Received date and<br>time |

| CUEN In the Advent Single Mount Single Mount | Policy # MI_LIS                         | Page 33 of 170 |
|----------------------------------------------------------------------------------------------------|-----------------------------------------|----------------|
| Quality Manual                                                                                                    | Version: 2.0 CURRENT                    |                |
| Section: Bacteriology Procedures                                                                                                    | Subject Title: Laboratory Information S | ystems Bench   |
|                                                                                                    | Procedure Manual                        |                |

## **Accessioning Specimens with EPR Label**

**INSTRUCTIONS/RESULTS** 

## **KEYSTROKES**

| Log into the system                          |                                                                                                    |
|----------------------------------------------|----------------------------------------------------------------------------------------------------|
| 1. Double Click on the Order Entry Icon      | <b>Order Entry Search Screen</b> displays, cursor defaults to the <b>Billing</b> field                                                                                                    |
| 2. Click on Aux. Order field                 | Scan HDS bar code or type in HDS specimen number                                                                                                    |
| 3. Click Next or press Enter                 | Search window displays with the order information                                                                                                    |
| 4. Click <b>Finish</b> or press <b>Enter</b> | To open the order                                                                                                    |
| 5. Click on <b>Micro tab</b>                 | To open the <b>SOURCE SCREEN</b><br>Ideally it should come in with the Date and<br>Time Collected, if not, click Add/F6 2x to<br>enter current date and time on Collected and<br>Received Date and Time Received |
|                                              | If specimen came with Collected date and<br>time, click Add/F6 on Received date and<br>time                                                                                                    |
| 6. Click on Media button                     | If you want to check media for modification (add or cancel)                                                                                                    |
| 7. Save                                      | Click on <b>SAVE icon</b> or <b>Control S</b> to save the order                                                                                                    |
| 8. Click <b>Yes</b> or type <b>Y</b>         | To answer the question <b>"Do you want to</b><br>save the changes you made to order?                                                                                                    |

| CURNER Month Sinel<br>Month Sinel<br>Month Sinel | Policy # MI_LIS                         | Page 34 of 170 |
|----------------------------------------------------------------------------------------------------|-----------------------------------------|----------------|
| Quality Manual                                                                                                    | Version: 2.0 CURRENT                    |                |
| Section: Bacteriology Procedures                                                                                                    | Subject Title: Laboratory Information S | ystems Bench   |
|                                                                                                    | Procedure Manual                        |                |

#### 9. Choose label printer

# Click **OK** to print **Collection Label** (for all **collected specimens**)

10. Order Entry Search Screen displays, cursor defaults to the Billing field

11. **ALWAYS** check the print out before attaching SCC labels to specimen. This is where information from the EPR/HDS order will be downloaded

SCC order # \_\_\_\_\_ 85210504 Patient's name \_\_\_\_\_ SMITH, JOHN D | A G N O S | S Diagnosis \_\_\_\_\_ HEPATITIS "B" - CIRRHOSIS - TX HIS order # \_\_\_\_\_ 12496421 (Double check with specimen before attaching SCC labels) O R D E R C O M M E N T Order Comment \_\_\_\_\_ R/O VRE

Attach SCC label to specimen. Continue with the next specimen.

Give specimens to planting hood.

| CUEN En fan Konst Sinal Hospital Monte Sinal Hospital Monte Sinal Hospit | Policy # MI_LIS                         | Page 35 of 170 |
|----------------------------------------------------------------------------------------------------|-----------------------------------------|----------------|
| Quality Manual                                                                                                    | Version: 2.0 CURRENT                    |                |
| Section: Bacteriology Procedures                                                                                                    | Subject Title: Laboratory Information S | ystems Bench   |
|                                                                                                    | Procedure Manual                        |                |

## **Accessioning Specimens from Rouge Valley Health Services**

Log into the system

- 1. Double Click on the Order Entry Icon
- 2. Click on Aux. Order field
- **Centenary Health Centre Ajax Pickering Health Centre** CH796908 STUR 1 BA 1 01:B0007268S SMITH, JOHN Meditech Smith, John \_Sp. # VA06343 /00 (V0176538) (M00771169) 01:M0001048S -SPUTUM / EXPECT CULT SPUTUM **URINE** UC COLL BY
  - 3. Click Next
  - 4. Click **Finish**
  - 5. Click Edit Mode icon
  - 6. Click on Micro tab

Order Entry Search Screen displays, cursor defaults to the **Billing** field

Type in **MEDITECH specimen number** 

# BC#AP355800

Search window displays with the order information

To open the order

To edit the order

To open the SOURCE SCREEN Ideally it should come in with the Date and Time Collected, if not, click Add/F6 2x to enter current date and time on Collected and **Received Date and Time Received** 

If specimen came with Collected date and time, click Add/F6 on Received date and time

UNIVERSITY HEALTH NETWORK/MOUNT SINAI HOSPITAL, DEPARTMENT OF MICROBIOLOGY

| Quality Manual<br>Section: Bacteriology Procedures | Policy # MI_LISPage 36 of<br>170Version: 2.0 CURRENTPage 36 of<br>170Subject Title: Laboratory Information Systems Bench<br>Procedure Manual                                                                                                    |
|----------------------------------------------------|----------------------------------------------------------------------------------------------------|
| 7. Micro OE Comment                                | To check for any additional test/s request,<br>comments/instructions (e.g. Fungus and TB<br>on an abscess/pus aspirate). Phone the<br>facility to add the order and get the new<br>MEDITECH number that corresponds to the<br>order added.<br><b>NOTE</b> : Never add an order directly on<br>SOFT for these two (2) facilities for the<br>report will never file back to them. Always<br>phone and ask them to do the add on |
| 7. Media button                                    | If you want to check media for modification (add or cancel)                                                                                                    |
| 8. Save                                            | Click on <b>SAVE icon</b> or <b>Control S</b> to save<br>the order or Click on <b>Add next order icon</b><br>to add another order on the same patient.                                                                                                    |

To answer the question **"Do you want to save the changes you made to order?** 

Click **OK** to print **Collection Label** (for all **collected specimens**)

#### 11. Order Entry Search Screen displays, cursor defaults to the Billing field

9. Click **Yes** or type **Y** 

10. Choose label printer

\_

12. ALWAYS check the print out before attaching SCC labels to specimen

this is where all the information from the MEDITECH order will be downloaded SCC order # Patient's name HIS order # (double check with specimen before attaching SCC labels) Order Comment: Relevant Diagnosis Current Antibiotics Specimen Description

UNIVERSITY HEALTH NETWORK/MOUNT SINAI HOSPITAL, DEPARTMENT OF MICROBIOLOGY

NOTE: This document is Uncontrolled When Printed.
| CUHN En fan A Mount Sinal Mospital Mospital Mosp | Policy # MI_LIS                         | Page 37 of 170 |
|----------------------------------------------------------------------------------------------------|-----------------------------------------|----------------|
| Quality Manual                                                                                                    | Version: 2.0 CURRENT                    |                |
| Section: Bacteriology Procedures                                                                                                    | Subject Title: Laboratory Information S | ystems Bench   |
|                                                                                                    | Procedure Manual                        |                |

#### **Centenary Health Centre**

| SCC order #     | 85200662<br>SMITH, JOHN                   |
|-----------------|-------------------------------------------|
|                 | HIS ORDER#                                |
| HIS order #     | 01M00010485                               |
| Order comment — | ORDER COMMENT                             |
|                 | RELEVANT DIAGNOSIS: ? UTI                 |
|                 | CURRENT ANTIBIOTICS: CEFTRIAXONE          |
|                 | SPECIMEN DESCRIPTION: Bloody / Foul Smell |

## **Ajax Pickering Health Centre**

85220054 SMITH, JOHN H I S O R D E R # 01B0007268S 01B0007268S

O R D E R C O M M E N T Antibiotics (Y/N)? N Relevant Diagnosis: Asthma

Attach SCC label to specimen. Continue with the next specimen.

Give specimens to planting hood

| CUEN Restance Wound Single Mound Single Moun | Policy # MI_LIS                         | Page 38 of 170 |
|----------------------------------------------------------------------------------------------------|-----------------------------------------|----------------|
| Quality Manual                                                                                                    | Version: 2.0 CURRENT                    |                |
| Section: Bacteriology Procedures                                                                                                    | Subject Title: Laboratory Information S | stems Bench    |
|                                                                                                    | Procedure Manual                        |                |

## Accessioning Positive Blood Cultures from Rouge Valley Health System

## **Blood culture from Rouge Valley Health System**

Only positive blood cultures from Rouge Valley Health System (RVHS) are sent to this laboratory for culture identification and susceptibility testing. Blood culture bottles have been incubated in the BacT/Alert incubator at RVHS and have been flagged as positive. An initial Gram stain has been performed at RVHS and the ward has been notified. If the bottle was flagged positive after the normal carrier hours, a set of media plates would have to be sub cultured, incubated and sent along with the bottle.

The gram stain information will be written on a BacT/Alert printout containing the bottle identification. If no gram stain result was received call the lab at 905-683-2320 ext 1476 (days) x 1475 (evenings). File the RVHS printout into the dedicated binder.

On occasions where the RVHS BacT/Alert incubator capacity cannot handle all the new cultures, bottles that have not been incubated will be sent to this laboratory. Handle these bottles as per routine and load them into the BacT/Alert as new cultures.

#### **PROCESSING PROCEDURE:**

## **KEYSTROKES**

INSTRUCTIONS/RESULTS

Log into the system

| 1. Double Click on the <b>Order Entry Icon</b> | <b>Order Entry Search Screen</b> displays, cursor defaults to the <b>Billing</b> field                                                                                                    |
|------------------------------------------------|----------------------------------------------------------------------------------------------------|
| 2. Click on <b>Aux. Order</b> field            | Type in <b>MEDITECH specimen number</b><br>from accompanying list (11BC0000#### or<br>BacT/Alert printout. If <b>"order not found"</b> ,<br>contact LIS officer, <b>DO NOT</b> add an order<br>in LIS. Order has to be ordered through<br>Meditech for proper processing. |
| 3. Click Next or press Enter                   | Search window displays with the order information                                                                                                    |

UNIVERSITY HEALTH NETWORK/MOUNT SINAI HOSPITAL, DEPARTMENT OF MICROBIOLOGY

Any documents appearing in paper form that do not state "CONTROLLED COPY" in red print are not controlled and should be checked against the document (titled as above) on the server prior to use.

| Mount Sinal                                        | Policy # MI_LIS                                                                                                    | Page 39 of               |
|----------------------------------------------------|----------------------------------------------------------------------------------------------------|--------------------------|
| Ouality Manual Department of Microbiology          | Version: 2.0 CUDDENT                                                                                                    | 170                      |
| Section: Bacteriology Procedures                   | Subject Title: Laboratory Information                                                                                                    | on Systems Bench         |
|                                                    |                                                                                                    |                          |
| 4. Click Finish or press Enter                     | To open the order                                                                                                    |                          |
| 5. Click Edit Mode icon                            | To edit the order                                                                                                    |                          |
| 6. Click on <b>Micro tab</b>                       | To open the <b>SOURCE SCREEN</b><br>Ideally it should come in with the Date and<br>Time Collected, if not, click Add/F6 2x to<br>enter current date and time on Collected and<br>Received Date and Time Received |                          |
|                                                    | If specimen came with Collected time, click Add/F6 on Received date and time                                                                                                    | l date and<br>and Plated |
| 7. Save                                            | Click on <b>SAVE icon</b> or <b>Control</b> the order                                                                                                    | <b>S</b> to save         |
| 8. Click <b>Yes</b> or type <b>Y</b>               | To answer the question <b>"Do you</b> save the changes you made to o                                                                                                    | want to<br>order?        |
| 9. Choose label printer                            | Click <b>OK</b> to print <b>Collection La</b><br><b>collected specimens</b> )                                                                                                    | bel (for all             |
| <u>At BacT/Alert</u>                               |                                                                                                    |                          |
| 10. Log on                                         |                                                                                                    |                          |
| 11. Go to Quick Data Entry                         | Scan SCC order number barco                                                                                                    | de                       |
| 12. Type or scan <b>bottle number</b> barcode      | Link Order with bottle                                                                                                    |                          |
| 13. Press Bottle data icon                         | Press <b>Yes</b> to save changes to the                                                                                                    | entry                    |
| 14. Go to <b>Status</b> field and press "?" button | Select "Positive" and press OK                                                                                                    |                          |
| 15. Touch Accession data icon                      | Press <b>Yes</b> to save changes to the                                                                                                    | entry                    |
| 16. Press Send Acc. Results button                 | Sends order information over to                                                                                                    | the LIS                  |

UNIVERSITY HEALTH NETWORK/MOUNT SINAI HOSPITAL, DEPARTMENT OF MICROBIOLOGY

NOTE: This document is Uncontrolled When Printed.

Any documents appearing in paper form that do not state "CONTROLLED COPY" in red print are not controlled and should be checked against the document (titled as above) on the server prior to use. Management System\UHN\_Mount Sinai Hospital Microbiology\Standard Operating Procedures\Bacteriology Procedures\

| <b>WUHN</b>                      | Policy # MI_LIS                         | Page 40 of 170 |
|----------------------------------|-----------------------------------------|----------------|
| Quality Manual                   | Version: 2.0 CURRENT                    | 170            |
| Section: Bacteriology Procedures | Subject Title: Laboratory Information S | stems Bench    |
|                                  | Procedure Manual                        |                |

17. Touch Monitor icon and press Log off

## Back to LIS

| 18. At Worklists                                                          | Select "BC posted-no Isolate"                                                               |
|---------------------------------------------------------------------------|---------------------------------------------------------------------------------------------|
| 19. Scan the bottle or select order                                       | To open up the order                                                                        |
| 20. At the media screen, go to the positive bottle,<br>Select 1 {BC+      | To generate subculture media                                                                |
| 21. Click on the printer icon,<br>Click on <b>Subculture Media Labels</b> | Print subculture media labels                                                               |
| 22. <b>Save</b>                                                           | Click on <b>Save icon</b> or <b>control S</b> to save the order.                            |
| 23. Click <b>Yes</b> , or type <b>Y</b> or press <b>Enter</b>             | To answer the question "Printing subculture media labels. Do you want to save the changes?" |
| 24. Select subculture media                                               | Click OK to print selected subculture media (media with <b>RED</b> check mark beside it)    |
| 25. Choose label printer                                                  | Click OK to print subculture media labels                                                   |

26. If only the positive bottles are received, subculture, read the gram and document the Gram in the media field "GRAMB" only.

If the gram stain results appear different from the one written on the form from RVHS, call the RVHS lab and the RVHS ward with our result. Inform the Charge Technologist.

If subculture plates are sent to us with the bottle(s), label the plates and work-up isolates following the usual identification and susceptibility testing protocol.

UNIVERSITY HEALTH NETWORK/MOUNT SINAI HOSPITAL, DEPARTMENT OF MICROBIOLOGY

NOTE: This document is Uncontrolled When Printed.

Any documents appearing in paper form that do not state "CONTROLLED COPY" in red print are not controlled and should be checked against the document (titled as above) on the server prior to use.

| CUEN In the Advent Single Mount Single Mount | Policy # MI_LIS                         | Page 41 of 170 |
|----------------------------------------------------------------------------------------------------|-----------------------------------------|----------------|
| Quality Manual                                                                                                    | Version: 2.0 CURRENT                    |                |
| Section: Bacteriology Procedures                                                                                                    | Subject Title: Laboratory Information S | stems Bench    |
|                                                                                                    | Procedure Manual                        |                |

## Accessioning Fluids Received in Bacti-Alert Bottles (with EPR Label, NOT PD Effluent Dialysate and Bone Marrow)

## KEYSTROKES

## INSTRUCTIONS/RESULTS

Log into the system

| 1. Double Click on the Order Entry Icon       | <b>Order Entry Search Screen</b> displays, cursor defaults to the <b>Billing</b> field                                                                                                    |
|-----------------------------------------------|----------------------------------------------------------------------------------------------------|
| 2. Click on <b>Aux. Order</b> field           | Scan HDS barcode or type in HDS specimen number                                                                                                    |
| 3. Click on <b>Next</b> or press <b>Enter</b> | Search window displays with the order information                                                                                                    |
| 4. Click Finish or press Enter                | To open the order                                                                                                    |
| 5. Click Edit Mode icon                       | To edit the order                                                                                                    |
| 6. Add test Fluid in BC bottle                | <b>?BTLE</b> test added                                                                                                    |
| 7. Site                                       | Type <b>Received in BacT/Alert bottles or</b><br><b>blood culture bottles</b>                                                                                                    |
| 8. Click on <b>Micro tab</b>                  | To open the <b>SOURCE SCREEN</b><br>Ideally it should come in with the Date and<br>Time Collected, if not, click Add/F6 3x to<br>enter current date and time on Collected,<br>Received and Plated Date and Time<br>Received |
|                                               | If specimen came with Collected date and<br>time, click Add/F6 on Received and Plated<br>date and time                                                                                                    |
| 9. Click on Media button                      | Media Screen window displays                                                                                                    |

UNIVERSITY HEALTH NETWORK/MOUNT SINAI HOSPITAL, DEPARTMENT OF MICROBIOLOGY

Any documents appearing in paper form that do not state "CONTROLLED COPY" in red print are not controlled and should be checked against the document (titled as above) on the server prior to use.

| CURNER Mount Shoel<br>Mount Shoel<br>Mount Shoel | Policy # MI_LIS                         | Page 42 of 170 |
|----------------------------------------------------------------------------------------------------|-----------------------------------------|----------------|
| Quality Manual                                                                                                    | Version: 2.0 CURRENT                    |                |
| Section: Bacteriology Procedures                                                                                                    | Subject Title: Laboratory Information S | stems Bench    |
|                                                                                                    | Procedure Manual                        |                |

| 10. Click on the <b>fluid test line</b>        | Cancel plates and THIO then go to a blank field to add appropriate blood culture bottles                                                                  |
|------------------------------------------------|----------------------------------------------------------------------------------------------------|
| 11. Click on drop down button or Add Media     | <b>Search result</b> window displays list.<br>Double click on the bottles received<br>(FO2, FN) or (FO2, ANAO2)<br>or choose # from keypad then click OK. |
| 12. Click <b>OK</b>                            | To close Media Screen                                                                                                    |
| 13. <b>Save</b>                                | Click on <b>SAVE icon</b> or <b>Control S</b> to save the order                                                                                           |
| 14. Click on <b>Yes</b> or type <b>Y</b>       | To answer the question <b>"Do you want to save the changes you made to order?</b>                                                                         |
| 15. Choose label printer                       | Click <b>OK</b> to print <b>Collection Label</b> (for all collected specimens)                                                                            |
| 16. Order Entry Search Screen displays.        | Cursor defaults to the <b>Billing</b> field                                                                                                    |
| 17. Click on <b>Order</b> field                | Scan Order barcode or type in Order number                                                                                                    |
| 18. Click on <b>Next</b> or press <b>Enter</b> | Search window displays with the order information                                                                                                    |
| 19. Click on Finish or press Enter             | Order opens on Read Mode                                                                                                    |
| 20. Click on Run Micro Result Entry icon       | Order will bridge over to Result Entry                                                                                                    |
| 21. Go to <b>GM</b> line                       | Add result "D-Not applicable"                                                                                                    |
| 22. Click <b>^F button</b> or <b>Control F</b> | Finalizes the test                                                                                                    |
| 23. <b>Save</b>                                | Click on <b>SAVE icon</b> or <b>Control S</b> to save the order                                                                                           |
| 24. Click on <b>Yes</b> or type <b>Y</b>       | To answer the question <b>"Order</b><br>has been modified. Do you want to save the<br>changes?                                                            |

25. Order Entry Search Screen displays, cursor defaults to the Billing field

| CURNER CONTRACTOR CONTRACTOR CONT | Policy # MI_LIS                         | Page 43 of 170 |
|----------------------------------------------------------------------------------------------------|-----------------------------------------|----------------|
| Quality Manual                                                                                                    | Version: 2.0 CURRENT                    |                |
| Section: Bacteriology Procedures                                                                                                    | Subject Title: Laboratory Information S | ystems Bench   |
|                                                                                                    | Procedure Manual                        |                |

ALWAYS check the printout before attaching SCC labels to specimen

- this is where all the information from the EPR/HDS order will be downloaded

| SCC order #     | L5210452                    |                                |
|-----------------|-----------------------------|--------------------------------|
| Patient's name  | SMITH, JOHN                 |                                |
|                 | DIAGNOSIS                   |                                |
| Diagnosis —     | SBP                         |                                |
|                 | HIS ORDER#                  |                                |
|                 | 12496400                    | HIS order # (double check with |
| Order Comment — | ORDER COMMENT               | specimen before attaching      |
|                 | DISCONTINUED R TRIPLE LUMEN | CATH TIP SCC labels)           |
|                 |                             |                                |

Attach SCC label with the 93 extension to specimen and load bottle(s) in BacT/Alert machine

| CURNER Wound Single Mount Single Mount Singl | Policy # MI_LIS                         | Page 44 of 170 |
|----------------------------------------------------------------------------------------------------|-----------------------------------------|----------------|
| Quality Manual                                                                                                    | Version: 2.0 CURRENT                    |                |
| Section: Bacteriology Procedures                                                                                                    | Subject Title: Laboratory Information S | ystems Bench   |
|                                                                                                    | Procedure Manual                        |                |

## Accessioning Specimens with EPR Label Using Shortcuts

#### **KEYSTROKES**

#### INSTRUCTIONS/RESULTS

Log into the system

## 1. Double Click on the Order Entry Icon

**Order Entry Search Screen** displays, cursor defaults to the **Billing** field. Ensure Open in Edit Mode box is checked.

| 🛃 Search                                                                                                    |                    |                                             |
|----------------------------------------------------------------------------------------------------|--------------------|---------------------------------------------|
| —Search by Pa                                                                                                    | atient             |                                             |
| <u></u>                                                                                                    | Last Name:         | Eirst Name:                                 |
|                                                                                                    | MRN:               |                                             |
|                                                                                                    | MP <u>I</u> :      | DO <u>B</u> : 💌                             |
| —Search by St                                                                                                    | ay                 |                                             |
|                                                                                                    | Billing:           | A <u>i</u> t. Dr. 💌                         |
|                                                                                                    | War <u>d</u>       |                                             |
| —Search by Or                                                                                                    | der                |                                             |
|                                                                                                    | <u>O</u> rder:     | Ord Date: 💌                                 |
| Jacobian Statistica (<br>Constraints) - Constraints (<br>Constraints) - Constraints (<br>Constraints) | Reg. by:           | Ordered By:                                 |
|                                                                                                    | Aux Order:         | ]                                           |
|                                                                                                    |                    |                                             |
|                                                                                                    | 🔽 Open in Edit Mod | Cle <u>a</u> r                              |
| <u>A</u> <u>M</u> ore                                                                                                    | C Back             | Ne <u>w</u> 🔶 <u>N</u> ext 🔀 <u>C</u> ancel |

2. Click on Aux. Order field

Scan HDS bar code or type in HDS specimen number

UNIVERSITY HEALTH NETWORK/MOUNT SINAI HOSPITAL, DEPARTMENT OF MICROBIOLOGY

NOTE: This document is Uncontrolled When Printed.

Any documents appearing in paper form that do not state "CONTROLLED COPY" in red print are not controlled and should be checked against the document (titled as above) on the server prior to use.

| CUHN Rest Constant Single Mount Single Mount | Policy # MI_LIS                         | Page 45 of 170 |
|----------------------------------------------------------------------------------------------------|-----------------------------------------|----------------|
| Quality Manual                                                                                                    | Version: 2.0 CURRENT                    |                |
| Section: Bacteriology Procedures                                                                                                    | Subject Title: Laboratory Information S | ystems Bench   |
|                                                                                                    | Procedure Manual                        |                |

| 3. Press Enter or Click Next                   | Search window displays with list of possible matches.                                                                                                    |
|------------------------------------------------|----------------------------------------------------------------------------------------------------|
| 4. Arrow down/Press Enter on highlighted match | Main Order Entry Screen appears                                                                                                    |
| 4. Click <b>Finish</b> or press <b>Enter</b>   | To open the order                                                                                                    |
| 5. Click on <b>Micro tab</b>                   | To open the <b>SOURCE SCREEN</b><br>Ideally it should come in with the Date and<br>Time Collected, if not, click Add/F6 2x to<br>enter current date and time on Collected and<br>Received Date and Time Received |
|                                                | If specimen came with Collected date and time, click Add/F6 on Received date and time                                                                                                    |

UNIVERSITY HEALTH NETWORK/MOUNT SINAI HOSPITAL, DEPARTMENT OF MICROBIOLOGY

NOTE: This document is Uncontrolled When Printed. Any documents appearing in paper form that do not state "CONTROLLED COPY" in red print are not controlled and should be checked against the document (titled as above) on the server prior to use. Management System\UHN\_Mount Sinai Hospital Microbiology\Standard Operating Procedures\Bacteriology Procedures\

| CUEN Internet in Mount Single<br>Mospital<br>Mospital | Policy # MI_LIS                         | Page 46 of 170 |
|----------------------------------------------------------------------------------------------------|-----------------------------------------|----------------|
| Quality Manual                                                                                                    | Version: 2.0 CURRENT                    |                |
| Section: Bacteriology Procedures                                                                                                    | Subject Title: Laboratory Information S | ystems Bench   |
|                                                                                                    | Procedure Manual                        |                |

## <u>Receiving Bacteriology Specimens Entered in a HIS (Hospital Information System) at Point</u> <u>of Collection</u>

To receive and plate a HIS barcode labeled specimen and print LIS specimen and media labels. These specimens will come from the UHN (EPR), CHC (Meditech) or Ajax (Meditech).

**Example:** A urine specimen was collected at Toronto Hospital (Western Division). It was ordered and labeled in EPR on the hospital ward and received in EPR by Specimen Reception. The Microbiology lab will receive plate and generate LIS specimen/media labels.

#### **KEYSTROKES**

#### **INSTRUCTIONS/RESULTS**

Log into the system

| 1. Double Click on the Order Entry Icon    | <b>Order Entry Search Screen</b> displays, cursor defaults to the <b>Billing</b> field                                                                                                    |
|--------------------------------------------|----------------------------------------------------------------------------------------------------|
| 2. Click on Aux. Order field               | Scan HIS specimen barcode or type in HIS specimen number                                                                                                    |
| 3. Click <b>Next</b> or press <b>Enter</b> | Search window displays with the order<br>information. Check to be sure it is correct<br>and proceed to next step. If message<br><b>Auxiliary Order not found</b> appears, see<br>appropriate manual section for EPR,<br>Meditech or Cerner problems. |
| 4. Click Finish or press Enter             | To open the order                                                                                                    |
| 5. Click Edit Mode icon                    | To edit the order                                                                                                    |
| 6. Click on <b>Micro tab</b>               | To open the <b>SOURCE SCREEN</b><br>Ideally it should come in with the Date and<br>Time Collected, if not, click Add/F6 2x to<br>enter current date and time on Collected and<br>Received Date and Time Received                                     |

UNIVERSITY HEALTH NETWORK/MOUNT SINAI HOSPITAL, DEPARTMENT OF MICROBIOLOGY

NOTE: This document is Uncontrolled When Printed.

Any documents appearing in paper form that do not state "CONTROLLED COPY" in red print are not controlled and should be checked against the document (titled as above) on the server prior to use.

|                                                                     | Procedure Manual                        |                |
|---------------------------------------------------------------------|-----------------------------------------|----------------|
| Section: Bacteriology Procedures                                    | Subject Title: Laboratory Information S | ystems Bench   |
| Quality Manual                                                      | Version: 2.0 CURRENT                    |                |
| CUHN Market & Mount Sinol<br>Messical<br>Department of Microbiology | Policy # MI_LIS                         | Page 47 of 170 |

|                                      | If specimen came with Collected date and time, click Add/F6 on Received date and time |
|--------------------------------------|---------------------------------------------------------------------------------------|
| 7. Save                              | Click on <b>SAVE icon</b> or <b>Control S</b> to save the order                       |
| 8. Click <b>Yes</b> or type <b>Y</b> | To answer the question <b>"Do you want to save the changes you made to order?</b>     |
| 9. Choose label printer              | Click <b>OK</b> to print <b>Collection Label</b> (for all collected specimens)        |

10. Order Entry Search Screen displays, cursor defaults to the Billing field

| CURNER Mount Sinel<br>Boophed<br>Department of Microbiology | Policy # MI_LIS                         | Page 48 of 170 |
|-------------------------------------------------------------|-----------------------------------------|----------------|
| Quality Manual                                              | Version: 2.0 CURRENT                    |                |
| Section: Bacteriology Procedures                            | Subject Title: Laboratory Information S | ystems Bench   |
|                                                             | Procedure Manual                        |                |

## **Receiving Bacteriology Specimens Collected on the 4<sup>th</sup> Floor Specimen Collection Center**

To receive a previously barcode labeled specimen and print media labels.

Example: A urine specimen was collected on the 4<sup>th</sup> floor. It was entered into the system to generate a specimen barcode label. The Microbiology lab will receive, plate and generate media labels. ie. Collected times and dates were entered, no received or plated times and dates were entered.

| KEYSTROKES                              | INSTRUCTIONS/RESULTS                                                                                                    |
|-----------------------------------------|----------------------------------------------------------------------------------------------------|
| Log into the system                     |                                                                                                    |
| 1. Double Click on the Order Entry Icon | <b>Order Entry Search Screen</b> displays, cursor defaults to the <b>Billing</b> field                                                                                                    |
| 2. Click on <b>Order</b> field          | Scan specimen barcode                                                                                                    |
| 3. Click Next or press Enter            | Search window displays with the order information                                                                                                    |
| 4. Click Finish or press Enter          | To open the order                                                                                                    |
| 5. Click Edit Mode icon                 | To edit the order                                                                                                    |
| 6. Click on Micro tab                   | To open the <b>SOURCE SCREEN</b><br>Ideally it should come in with the Date and<br>Time Collected, if not, click Add/F6 2x to<br>enter current date and time on Collected and<br>Received Date and Time Received |
|                                         | If specimen came with Collected date and time, click Add/F6 on Received date and time                                                                                                    |
| 7. Save                                 | Click on <b>SAVE icon</b> or <b>Control S</b> to save the order.                                                                                                    |

UNIVERSITY HEALTH NETWORK/MOUNT SINAI HOSPITAL, DEPARTMENT OF MICROBIOLOGY

NOTE: This document is Uncontrolled When Printed.

Any documents appearing in paper form that do not state "CONTROLLED COPY" in red print are not controlled and should be checked against the document (titled as above) on the server prior to use.

| CURNER Mount Since<br>Mount Since<br>Mount Since | Policy # MI_LIS                         | Page 49 of 170 |
|----------------------------------------------------------------------------------------------------|-----------------------------------------|----------------|
| Quality Manual                                                                                                    | Version: 2.0 CURRENT                    |                |
| Section: Bacteriology Procedures                                                                                                    | Subject Title: Laboratory Information S | ystems Bench   |
|                                                                                                    | Procedure Manual                        |                |

#### 8. Click **Yes** or type **Y**

To answer the question **"Do you want to save the changes you made to order?** 

9. Choose label printer

Click **OK** to print **Collection Label** (for all **collected specimens**)

10. Order Entry Search Screen displays, cursor defaults to the Billing field

UNIVERSITY HEALTH NETWORK/MOUNT SINAI HOSPITAL, DEPARTMENT OF MICROBIOLOGY

NOTE: This document is Uncontrolled When Printed. Any documents appearing in paper form that do not state "CONTROLLED COPY" in red print are not controlled and should be checked against the document (titled as above) on the server prior to use. Management System\UHN\_Mount Sinai Hospital Microbiology\Standard Operating Procedures\Bacteriology Procedures\

|                                                                                                    | Procedure Manual                        |                |
|----------------------------------------------------------------------------------------------------|-----------------------------------------|----------------|
| Section: Bacteriology Procedures                                                                                                    | Subject Title: Laboratory Information S | ystems Bench   |
| Quality Manual                                                                                                    | Version: 2.0 CURRENT                    |                |
| CUHN In the Mount Sinal Messilar And Messilar And And And And And And And And And And | Policy # MI_LIS                         | Page 50 of 170 |

#### **Receiving Serology Specimens Collected on the 4th Floor Specimen Collection Center**

Blood received in the Microbiology Department is to be documented that it was received through the LIS.

| KEYSTROKES                                   | INSTRUCTIONS/RESULTS                                                                         |
|----------------------------------------------|----------------------------------------------------------------------------------------------|
| Log into the system                          |                                                                                              |
| 1. Double Click on the Order Entry Icon      | <b>Order Entry Search Screen</b> displays, cursor defaults to the <b>Billing</b> field       |
| 2. Click on <b>Order</b> field               | Scan specimen barcode                                                                        |
| 3. Click <b>Finish</b> or press <b>Enter</b> | Search window displays with the order information. Check that the name matches that on tube. |
| 4. Click Edit Mode icon                      | To edit the order                                                                            |
| 5. Click <b>Specimens</b> tab                | Window displays                                                                              |
| 6. Click Coll/Rec All icon                   | Verify specimen(s) window displays                                                           |
| 7. Collected By: drop down button            | Search Results window displays,<br>Choose #1 ?NURS, click OK                                 |
| 8. Click OK                                  | Collected and Received date and time documented                                              |
| 9. Save                                      | Click on <b>SAVE icon</b> or <b>Control S</b> to save the order.                             |
| 10. Click <b>Yes</b> or type <b>Y</b>        | To answer the question <b>"Do you want to</b><br>save the changes you made to<br>Order #?    |

UNIVERSITY HEALTH NETWORK/MOUNT SINAI HOSPITAL, DEPARTMENT OF MICROBIOLOGY

Any documents appearing in paper form that do not state "CONTROLLED COPY" in red print are not controlled and should be checked against the document (titled as above) on the server prior to use.

|                                     | Procedure Manual                        |                |
|-------------------------------------|-----------------------------------------|----------------|
| Section: Bacteriology Procedures    | Subject Title: Laboratory Information S | ystems Bench   |
| Quality Manual                      | Version: 2.0 CURRENT                    |                |
| CURNESS Contraction of Microbiology | Policy # MI_LIS                         | Page 51 of 170 |

#### 11. Choose label printer

Click **OK** to print **Collection Label (for all collected specimens)** If the label on the tube is missing the extension number "96" see John.

12. Order Entry Search Screen displays, cursor defaults to the Billing field

UNIVERSITY HEALTH NETWORK/MOUNT SINAI HOSPITAL, DEPARTMENT OF MICROBIOLOGY

NOTE: This document is Uncontrolled When Printed. Any documents appearing in paper form that do not state "CONTROLLED COPY" in red print are not controlled and should be checked against the document (titled as above) on the server prior to use. Management System\UHN\_Mount Sinai Hospital Microbiology\Standard Operating Procedures\Bacteriology Procedures\

|                                               | Procedure Manual                        |                |
|-----------------------------------------------|-----------------------------------------|----------------|
| Section: Bacteriology Procedures              | Subject Title: Laboratory Information S | ystems Bench   |
| Quality Manual                                | Version: 2.0 CURRENT                    |                |
| CUHN Ender Western Department of Microbiology | Policy # MI_LIS                         | Page 52 of 170 |

#### **Editing Orders**

## **Editing an Order (Specimens from Non-Interfaced Sites)**

An example of adding Fungus culture to the sputum specimen from the previous exercise:

| KEYSTROKES                                           | INSTRUCTIONS/RESULTS                                                                                                    |
|------------------------------------------------------|----------------------------------------------------------------------------------------------------|
| Log into the system                                  |                                                                                                    |
| 1. Double Click on the Order Entry Icon              | <b>Order Entry Search Screen</b> displays, cursor defaults to the <b>Billing</b> field                                                                                                    |
| 2. Click on the <b>MRN</b> or <b>Last Name</b> field | Type in patient's <b>MRN</b> or <b>Last Name</b> .<br>(You can use the patient you created in Exercise 2)                                                                                                    |
| 3. Click on <b>Next</b> button or press <b>Enter</b> | Search patient by <b>MRN</b> or <b>Last Name</b><br>List of MRN displays, choose correct MRN                                                                                                    |
|                                                      | If a similar name(s) exists in the system, a list will display on a window, look for a match.                                                                                                    |
| 4. Click on <b>Next</b> button or press <b>Enter</b> | Search window containing stays on the patient displays. Select the original stay. If the patient has more than one order entered into the system, list will display. Select the appropriate one, then click <b>Finish</b> button. |
|                                                      | The Order Entry Screen on <b>Read Mode</b><br>displays with all the information from the<br>original order. Click on <b>Edit Mode icon</b> or<br><b>F7</b> to edit the order.                                                     |
| 5. From the Order Entry Keypad click on X            | Select More Micro >MOR                                                                                                    |
| 6. Click on <b>D</b>                                 | Select Fungus Culture                                                                                                    |

UNIVERSITY HEALTH NETWORK/MOUNT SINAI HOSPITAL, DEPARTMENT OF MICROBIOLOGY

NOTE: This document is Uncontrolled When Printed.

Any documents appearing in paper form that do not state "CONTROLLED COPY" in red print are not controlled and should be checked against the document (titled as above) on the server prior to use.

| CURNER Mount Shoil Mount Shoil Mount Shoil Department of Microbiology | Policy # MI_LIS                         | Page 53 of 170 |
|-----------------------------------------------------------------------|-----------------------------------------|----------------|
| Quality Manual                                                        | Version: 2.0 CURRENT                    |                |
| Section: Bacteriology Procedures                                      | Subject Title: Laboratory Information S | ystems Bench   |
|                                                                       | Procedure Manual                        |                |

7. Press Enter or click YES to confirm adequate specimen before adding test.

| 8. Save                                                      | Click on <b>Save icon</b> or <b>control S</b> to save the order.             |  |
|--------------------------------------------------------------|------------------------------------------------------------------------------|--|
| 9. Click <b>Yes</b> , or type <b>Y</b> or press <b>Enter</b> | To answer the question "Do you want to save the changes you made to order #? |  |

10. Order Entry Search Screen displays, cursor defaults to the Billing field.

| CURNER Month Single Month Single Month Singl | Policy # MI_LIS                         | Page 54 of 170 |
|----------------------------------------------------------------------------------------------------|-----------------------------------------|----------------|
| Quality Manual                                                                                                    | Version: 2.0 CURRENT                    |                |
| Section: Bacteriology Procedures                                                                                                    | Subject Title: Laboratory Information S | ystems Bench   |
|                                                                                                    | Procedure Manual                        |                |

## Add Additional Media to a New Specimen Ordered on a Previous Patient (Specimens from Non-Interfaced Sites)

**INSTRUCTIONS/RESULTS** 

Add a new order and add additional media for the specimen to a patient in the system.

**Example**: Add an ear swab to a previous patient and add an additional CHOC plate.

## KEYSTROKES

Log into the system

1. Double Click on the Order Entry Icon Order Entry Search Screen displays, cursor defaults to the **Billing** field Type in MRN or patient's full or partial 2. Click on the MRN or Last Name field name. A search window will display with one or 3. Click **Next** button or press **Enter** to search more patients with their MRN. Select the correct patient. 4. Click Next button or press Enter A window will now display with your patient's MRN, Name, Ward and various stays for your patient. Select the current stay (match the encounter # from the requisition). If a specimen on that patient has been ordered, a list of previous lab orders will display. If this is a new specimen of the day for this patient click New button then choose **New Order** 5. Click Finish To create a new order. Order Entry Screen displays. Cursor is defaulted to Req. by field

UNIVERSITY HEALTH NETWORK/MOUNT SINAI HOSPITAL, DEPARTMENT OF MICROBIOLOGY

NOTE: This document is Uncontrolled When Printed.

Any documents appearing in paper form that do not state "CONTROLLED COPY" in red print are not controlled and should be checked against the document (titled as above) on the server prior to use.

| Wunnishai<br>Hospital                           | Policy # MI_LIS                                                                                                    | Page 55 of                                                            |  |
|-------------------------------------------------|----------------------------------------------------------------------------------------------------|-----------------------------------------------------------------------|--|
| Quality Manual                                  | Version: 2.0 CURRENT                                                                                                  | 170                                                                   |  |
| Section: Bacteriology Procedures                | Subject Title: Laboratory Infor<br>Procedure Manual                                                                   | ubject Title: Laboratory Information Systems Bench<br>rocedure Manual |  |
| 6. <b>Tab</b> or <b>Enter 9x</b>                | To get to the <b>ID field</b> on th<br><b>Section</b> or you can simply<br>main <b>Order Entry Keypac</b><br>display. | e <b>Test Ordered</b><br>click on it. The<br><b>d</b> window will     |  |
| From the Order Entry Keypad:                    |                                                                                                    |                                                                       |  |
| 7. <b>P</b>                                     | To select Miscellaneous Sv                                                                                            | vab C&S                                                               |  |
| 8. Source                                       | Click on drop down button<br>Click on appropriate Source<br>from keypad                                               | to display list.<br>e or choose #                                     |  |
| 9. Click on Add/F6 button 2x                    | To document <b>Collected, Ro</b><br>date                                                                              | eceived time and                                                      |  |
| 10. Click on Media button                       | Media Screen window disj                                                                                              | plays                                                                 |  |
| 11. Click on a blank field on the test line (SW | (AB)                                                                                                    |                                                                       |  |
| 12. Click on drop down button or Add Media      | <b>Search result</b> window disp<br>Double click on CHOC or a<br>keypad then click OK.                                | blays list.<br>choose # from                                          |  |
| 13. Click <b>OK</b>                             | To close Media Screen                                                                                                 |                                                                       |  |
| 14. <b>Save</b>                                 | Click on <b>SAVE icon</b> or <b>Co</b> the order                                                                      | ontrol S to save                                                      |  |
| 15. Click <b>Yes</b> or type <b>Y</b>           | To answer the question <b>"Do</b><br>save the changes you mad                                                         | o you want to<br>le to order?                                         |  |
| 16. Choose label printer                        | Click <b>OK</b> to print <b>Collectio</b><br><b>collected specimens</b> )                                             | on Label (for all                                                     |  |

17. Order Entry Search Screen displays, cursor defaults to the Billing field

| CURNER CONTRACTOR CONTRACTOR CONT | Policy # MI_LIS                         | Page 56 of 170 |
|----------------------------------------------------------------------------------------------------|-----------------------------------------|----------------|
| Quality Manual                                                                                                    | Version: 2.0 CURRENT                    |                |
| Section: Bacteriology Procedures                                                                                                    | Subject Title: Laboratory Information S | stems Bench    |
|                                                                                                    | Procedure Manual                        |                |

## **Cancel an Order**

**NEVER** cancel any order if a mistake has been made at order entry and the order has been saved.

- 1. If the test has not been performed, result and finalize the order with a cancellation message.
- 2. If the test has been performed, update and finalize the order with corrected report.
- 3. Notify the ordering physician/health care provider according to notification protocol.

| CUEN Reaction of Microbiology    | Policy # MI_LIS                         | Page 57 of 170 |
|----------------------------------|-----------------------------------------|----------------|
| Quality Manual                   | Version: 2.0 CURRENT                    |                |
| Section: Bacteriology Procedures | Subject Title: Laboratory Information S | ystems Bench   |
|                                  | Procedure Manual                        |                |

#### **Printing PHL Send Out Forms**

## **KEYSTROKES INSTRUCTIONS/RESULTS** 1. Go to a Patient Order (either via a Worklist or Result Entry) 2. Click on the Printer Icon from the Main Toolbar. Drop down menu appears. "Micro Results Entry" box appears 3. Choose "Instant Report" from menu 4. "Order has been modified" Press "Yes" to save and proceed or "Instant Report" window opens Press "No" to proceed without saving 4. Click on the blue downward arrow in the hi-lighted box. List of Printers appears. 5. Choose Printer Printer choice now appears in box 6. Under "Report Layout" click on the blue arrow Option List appears 7. Choose **MIC10A** by double clicking or single MIC10A appears as choice clicking and then choosing "OK" 8. Click "OK" to accept PHL Report prints

UNIVERSITY HEALTH NETWORK/MOUNT SINAI HOSPITAL, DEPARTMENT OF MICROBIOLOGY

NOTE: This document is Uncontrolled When Printed.

Any documents appearing in paper form that do not state "CONTROLLED COPY" in red print are not controlled and should be checked against the document (titled as above) on the server prior to use.

| CUEN The first of Mount Single Mount Single | Policy # MI_LIS                         | Page 58 of 170 |
|----------------------------------------------------------------------------------------------------|-----------------------------------------|----------------|
| Quality Manual                                                                                                    | Version: 2.0 CURRENT                    |                |
| Section: Bacteriology Procedures                                                                                                    | Subject Title: Laboratory Information S | ystems Bench   |
|                                                                                                    | Procedure Manual                        |                |

#### **Results Entry**

## **Result Entry One Order**

## **KEYSTROKE**

## **INSTRUCTIONS/RESULTS**

## **Searching for a Patient in Result Entry**

| 1. Select Results > Result Entry from the main menu. | Result Entry Search Wizard is |
|------------------------------------------------------|-------------------------------|
|                                                      | displayed.                    |

2. Enter the desired search criteria (Search by: patient's last name, MRN, SSN, etc.).

3. Click Next to continue.

A list of patients displays matching the criteria entered.

NOTE: Enter only the information known to be correct. If incorrect information is entered, the desired patient may not apply to the search and therefore not appear on the search list. Entering the order number will take the user directly to that order in Results Entry.

| 4. Select the desired patient and press Enter | A list of order numbers displays for this patient. |
|-----------------------------------------------|----------------------------------------------------|
| 5. Select the desired order and press Enter.  | The Result Entry window is displayed               |

## **Entering Isolate Information in Result Entry**

1. Highlight a test or media associated with the isolate.

This will autopopulate the Test ID and/or Media ID field(s) in the Isolates tab.

- 2. From the Result Entry window, select the Isolates tab.
- 3. On the top section of the Isolates tab, enter any necessary information into the isolate fields.

4. Enter a number in the first available #column.

UNIVERSITY HEALTH NETWORK/MOUNT SINAI HOSPITAL, DEPARTMENT OF MICROBIOLOGY

Any documents appearing in paper form that do not state "CONTROLLED COPY" in red print are not controlled and should be checked against the document (titled as above) on the server prior to use.

| CURNER Mount Sinel<br>Month Sinel<br>Month Sinel | Policy # MI_LIS                         | Page 59 of 170 |
|----------------------------------------------------------------------------------------------------|-----------------------------------------|----------------|
| Quality Manual                                                                                                    | Version: 2.0 CURRENT                    |                |
| Section: Bacteriology Procedures                                                                                                    | Subject Title: Laboratory Information S | ystems Bench   |
|                                                                                                    | Procedure Manual                        |                |

- 5. Click in each field to enter results. Some fields may have keypads display to facilitate result entry. Remember to turn the keypad off if you need to enter something by free text.
- A typical example of entering isolate information is as follows:
- 1. Enter 1 in the # field.
- 2. Select the desired sensitivity modality (MIC, KB, or BP) and select the appropriate panel from the drop down list.
- 3. Select the appropriate ID panel from the drop down list.
- 4. Enter the user defined quantitation (1+, 2+, rare, few, etc.) in the Quantitation field.
- 5. Select an organism ID code (esccol, staaur, etc.) from the drop down list.
- 6. Add an isolate comment if necessary.
- 7. Click the Verify One or Verify All button to post the selected information.

#### **Generating Drugs**

1. Click the desired modality tab (**MIC**, **KB**, **BP**). The ordered panel will display in the Panel

ID field.

2. Choose the correct isolate.

The first isolate will be selected by default. If this is not the correct isolate, click the dropdown arrow in the Isolate field to display a list of isolates and select the appropriate one.

3. Click the **Generate Drugs** button.

Antibiotics associated with the ordered panel will display in the Drug Name fields as well as any rules that may have been defined in the Drugs Setup file.

## **Adding Media in Result Entry**

Example: To add COMM for Comments

| 1. From the Media section,            | click the Add Media button or press F9. The<br>Select Media window is displayed. |
|---------------------------------------|----------------------------------------------------------------------------------|
| 2. Enter the desired search criteria. | A list of media that matches the search criteria is displayed.                   |
| 3. Select a media and click OK.       | The media is added into the first available Media ID field.                      |

UNIVERSITY HEALTH NETWORK/MOUNT SINAI HOSPITAL, DEPARTMENT OF MICROBIOLOGY

NOTE: This document is Uncontrolled When Printed.

Any documents appearing in paper form that do not state "CONTROLLED COPY" in red print are not controlled and should be checked against the document (titled as above) on the server prior to use.

| CUEN Register Control Mount Sinal Mount Sinal Mount Si | Policy # MI_LIS                         | Page 60 of 170 |
|----------------------------------------------------------------------------------------------------|-----------------------------------------|----------------|
| Quality Manual                                                                                                    | Version: 2.0 CURRENT                    |                |
| Section: Bacteriology Procedures                                                                                                    | Subject Title: Laboratory Information S | ystems Bench   |
|                                                                                                    | Procedure Manual                        |                |

## **Drug Manipulation**

Drugs can be added, cancelled, deleted, suppressed and unsuppressed as needed to ensure the desired information is sent to the physician. A brief description of each process is included below.

## **Adding a Drug**

Select the desired sensitivity modality and click the Add Drug button and select the desired drug from the search window.

## **Cancelling a Drug**

Select the desired drug to cancel and click the Cancel Drug button.

Result: A red check will display in the Cancelled column.

NOTE: Remember the suppression field indicates drugs that have been cancelled (suppressed), based on suppression rules as defined in the Drugs Setup file, resulting in the ability to distinguish between manually suppressed drugs vs. rules suppressed drugs.

## **Deleting a Drug**

The same rules apply to **deletion of drugs that apply to tests and media**. If the drug has been saved, it should be **cancelled, not deleted**. Deleting the drug removes the drug and any result associated with it.

## **Unsuppressing a Drug**

There are times when a physician may request testing a drug that is normally suppressed with a suppression rule. To unsuppress the results, click the Cancel Drug button twice. The first click will add a red check (cancel) to the cancelled column, and the second click will add a green "A" (add). The drug is now added.

| CUEN In the Advent Single Mount Single Mount | Policy # MI_LIS                               | Page 61 of 170 |
|----------------------------------------------------------------------------------------------------|-----------------------------------------------|----------------|
| Quality Manual                                                                                                    | Version: 2.0 CURRENT                          |                |
| Section: Bacteriology Procedures                                                                                                    | Subject Title: Laboratory Information Systems | stems Bench    |
|                                                                                                    | Procedure Manual                              |                |

#### **Isolate Suppression**

As a rule, the isolates will report in the order in which they are entered in Results Entry. Usually, the order is numerical unless organisms have been suppressed from reporting. There may be reasons to suppress organisms from reporting (for example, polymorphic isolates that are identified as the same organism with the same drug results). Suppression can be accomplished by changing the numerical character to a letter. The organism is suppressed from being reported, yet maintains all the links with comments and drug results. This action can be useful for workload reporting.

UNIVERSITY HEALTH NETWORK/MOUNT SINAI HOSPITAL, DEPARTMENT OF MICROBIOLOGY

NOTE: This document is Uncontrolled When Printed. Any documents appearing in paper form that do not state "CONTROLLED COPY" in red print are not controlled and should be checked against the document (titled as above) on the server prior to use. Management System\UHN\_Mount Sinai Hospital Microbiology\Standard Operating Procedures\Bacteriology Procedures\

| CURNER CONTRACTOR CONTRACTOR CONT | Policy # MI_LIS                         | Page 62 of 170 |
|----------------------------------------------------------------------------------------------------|-----------------------------------------|----------------|
| Quality Manual                                                                                                    | Version: 2.0 CURRENT                    |                |
| Section: Bacteriology Procedures                                                                                                    | Subject Title: Laboratory Information S | ystems Bench   |
|                                                                                                    | Procedure Manual                        |                |

## **Batch Resulting**

#### MRSA Bench

**1.** Negative report: Negative - No methicillin-resistant Staphylococcus aureus (MRSA) isolated

**Data Entered**:

DBlue Media: 24hr – No Blue

**TEST COMMENT**: Negative - No methicillin-resistant Staphylococcus aureus (MRSA) isolated.

**STATUS**: Final

#### Procedure

1. IC/ Other Worklist - IC MRSA New Work

| CURNER Month Shoel<br>Month Shoel<br>Month Shoel | Policy # MI_LIS                               | Page 63 of 170 |
|----------------------------------------------------------------------------------------------------|-----------------------------------------------|----------------|
| Quality Manual                                                                                                    | Version: 2.0 CURRENT                          |                |
| Section: Bacteriology Procedures                                                                                                    | Subject Title: Laboratory Information Systems | ystems Bench   |
|                                                                                                    | Procedure Manual                              |                |

| IC/O | ther Work       | list 🛛 🛛 🔀                |  |  |  |  |
|------|-----------------|---------------------------|--|--|--|--|
| #    | igtriangleup ID | Worklist Name 🔼           |  |  |  |  |
| 1    | IC              | Infect. Cont.other        |  |  |  |  |
| 2    | ICESB           | IC ESBL New Work          |  |  |  |  |
| 3    | ICESO           | IC ESBL Old Work          |  |  |  |  |
| 4    | ICMRN           | IC MRSA New Work          |  |  |  |  |
| 5    | ICMRS           | IC MRSA Old Work          |  |  |  |  |
| 6    | ICNIC           | IC NICU Yeast Scn         |  |  |  |  |
| 7    | ICRGN           | IC Resist.GNB New         |  |  |  |  |
| 8    | ICRGO           | IC Resist.GNB Old         |  |  |  |  |
| 9    | ICSTN           | IC STA New Work           |  |  |  |  |
| 10   | ICSTO           | IC STA Old Work           |  |  |  |  |
| 11   | ICVPC           | IC VRE PCR                |  |  |  |  |
| 12   | ICVRN           | IC VRE New Work           |  |  |  |  |
| 13   | ICVRO           | IC VRE Old Work           |  |  |  |  |
| 14   | JARVI           | Dr. Jarvi Study           |  |  |  |  |
| 15   | TTHAR           | TTH Animal Research       |  |  |  |  |
| 16   | VCMV            | CMV/HIVstudviGeorae       |  |  |  |  |
| Fron | n Order: N53    | 300000 To Order: N6029999 |  |  |  |  |
|      | Tested          | Date: 🖌                   |  |  |  |  |
| C    | OK              | Cancel                    |  |  |  |  |

- 2. Press Enter or Click OK
- 3. Bridge to QC (yes or No)

| Micro Re | sults Entry                                                                                        |
|----------|----------------------------------------------------------------------------------------------------|
| ⚠        | SoftMic QC procedures qualify to the Procedure Task IC-QC. Would you like to bridge to SoftMic QC? |
|          | Yes No                                                                                             |

4. Opens Micros [IC/OtherWorklist (ICMRN)]

UNIVERSITY HEALTH NETWORK/MOUNT SINAI HOSPITAL, DEPARTMENT OF MICROBIOLOGY

NOTE: This document is Uncontrolled When Printed.

Any documents appearing in paper form that do not state "CONTROLLED COPY" in red print are not controlled and should be checked against the document (titled as above) on the server prior to use.

| CUENT Constitution Constitution | Policy # MI_LIS                         | Page 64 of 170 |
|----------------------------------------------------------------------------------------------------|-----------------------------------------|----------------|
|                                                                                                    | Version: 2.0 CURRENT                    |                |
| Section: Bacteriology Procedures                                                                                                    | Subject Title: Laboratory Information S | ystems Bench   |
|                                                                                                    | Procedure Manual                        |                |

| nt Name<br>(A, TESTB<br>(CBC<br>(CBC<br>(MILDRED<br>(MILDRED<br>(MI, CHOYM | Seq #<br>0<br>0<br>0<br>0<br>0 | Aux Order | Billing<br>123333<br>R123456<br>6768676867686768678<br>1233221<br>12344 | Ward<br>11LM<br>ICU<br>FB5<br>10WA<br>10L1 | Coll.date<br>2011.03.11<br>2011.03.24<br>2011.03.24<br>2011.03.25<br>2011.03.25 | Recv.date<br>2011.03.11<br>2011.03.24<br>2011.03.24<br>2011.03.25<br>2011.03.25 | Tests<br>MRSA<br>MRSA<br>MRSA<br>MRSA | AXG<br>AXIL2<br>ASP<br>AXIL2<br>AXIL2 | Site Isi<br>arm | o # Status | Select (LR)           Mark (SP)           Remark (^K)           Mark All (^A)                                                                                                    |
|----------------------------------------------------------------------------|--------------------------------|-----------|-------------------------------------------------------------------------|--------------------------------------------|---------------------------------------------------------------------------------|---------------------------------------------------------------------------------|---------------------------------------|---------------------------------------|-----------------|------------|----------------------------------------------------------------------------------------------------|
| a,Testb<br>;ed<br>;mildred<br>;mi,Choym                                    |                                |           | R123333<br>R123456<br>6768676867686768678<br>1233221<br>12344           | ICU<br>FB5<br>10WA<br>10L1                 | 2011.03.24<br>2011.03.24<br>2011.03.25<br>2011.03.25                            | 2011.03.24<br>2011.03.24<br>2011.03.25<br>2011.03.25                            | MRSA<br>MRSA<br>MRSA<br>MRSA          | AXIL2<br>ASP<br>AXIL2<br>AXIL2        | arm             |            | Mark (SP)  Remark (^K)  Mark All (^A)                                                                                                    |
| ED<br>/MILDRED<br>/M.CHOYM                                                 | 0                              |           | 676867686768678<br>1233221<br>12344                                     | FB5<br>10WA<br>10L1                        | 2011.03.24<br>2011.03.25<br>2011.03.25                                          | 2011.03.24<br>2011.03.25<br>2011.03.25                                          | MRS<br>MRSA<br>MRSA                   | ASP<br>AXIL2<br>AXIL2                 |                 |            | Mark All (^A)                                                                                                    |
| (,MILDRED<br>(M,CHOYM                                                      | 0                              |           | 1233221<br>12344                                                        | 10WA<br>10L1                               | 2011.03.25<br>2011.03.25                                                        | 2011.03.25<br>2011.03.25                                                        | MRSA<br>MRSA                          | AXIL2<br>AXIL2                        |                 |            | Mark All [ A]                                                                                                    |
| (М,СНОҮМ                                                                   | 0                              |           | 12344                                                                   | 10L1                                       | 2011.03.25                                                                      | 2011.03.25                                                                      | MRSA                                  | AXIL2                                 |                 |            | I have a set to the set of the set of the se |
|                                                                            |                                |           |                                                                         |                                            |                                                                                 |                                                                                 |                                       |                                       |                 |            |                                                                                                    |
|                                                                            |                                |           |                                                                         |                                            |                                                                                 |                                                                                 |                                       |                                       |                 |            | Define TC (^T)                                                                                                    |
|                                                                            |                                |           |                                                                         |                                            |                                                                                 |                                                                                 |                                       |                                       |                 |            | Define CM (^1)                                                                                                    |
|                                                                            |                                |           |                                                                         |                                            |                                                                                 |                                                                                 |                                       |                                       |                 |            | Define MC (^M)                                                                                                    |
|                                                                            |                                |           |                                                                         |                                            |                                                                                 |                                                                                 |                                       |                                       |                 |            | Add Results (^F7)                                                                                                    |
|                                                                            |                                |           |                                                                         |                                            |                                                                                 |                                                                                 |                                       |                                       |                 |            | Auto-Result (^U)                                                                                                    |
|                                                                            |                                |           |                                                                         |                                            |                                                                                 |                                                                                 |                                       |                                       |                 |            | Print Worklist (^P)                                                                                                    |
|                                                                            |                                |           |                                                                         |                                            |                                                                                 |                                                                                 |                                       |                                       |                 |            | Report Marked (^J)                                                                                                    |
|                                                                            |                                |           |                                                                         |                                            |                                                                                 |                                                                                 |                                       |                                       |                 |            | Report All (^G)                                                                                                    |
|                                                                            |                                |           |                                                                         |                                            |                                                                                 |                                                                                 |                                       |                                       |                 |            | Reset Posted SDR (^+Shift-                                                                                                    |
|                                                                            |                                |           |                                                                         |                                            |                                                                                 |                                                                                 |                                       |                                       |                 |            | Order Comments (^B)                                                                                                    |
|                                                                            |                                |           |                                                                         |                                            |                                                                                 |                                                                                 |                                       |                                       |                 |            | Culture Comments (^+Shift+                                                                                                    |
|                                                                            |                                |           |                                                                         |                                            |                                                                                 |                                                                                 |                                       |                                       |                 |            | Micro OE Comments (^+Shift                                                                                                    |
|                                                                            |                                |           |                                                                         |                                            |                                                                                 |                                                                                 |                                       |                                       |                 |            |                                                                                                    |
|                                                                            |                                |           |                                                                         |                                            |                                                                                 |                                                                                 |                                       |                                       |                 |            |                                                                                                    |
|                                                                            |                                |           |                                                                         |                                            |                                                                                 |                                                                                 |                                       |                                       |                 |            |                                                                                                    |
|                                                                            |                                |           |                                                                         |                                            |                                                                                 |                                                                                 |                                       |                                       |                 |            |                                                                                                    |
|                                                                            |                                |           |                                                                         |                                            |                                                                                 |                                                                                 |                                       |                                       |                 |            |                                                                                                    |
|                                                                            |                                |           |                                                                         |                                            |                                                                                 |                                                                                 |                                       |                                       |                 |            |                                                                                                    |
|                                                                            |                                |           |                                                                         |                                            |                                                                                 |                                                                                 |                                       |                                       |                 |            |                                                                                                    |
|                                                                            |                                |           |                                                                         |                                            |                                                                                 |                                                                                 |                                       |                                       |                 |            |                                                                                                    |
|                                                                            |                                |           |                                                                         |                                            |                                                                                 |                                                                                 |                                       |                                       |                 |            |                                                                                                    |
|                                                                            |                                |           |                                                                         |                                            |                                                                                 |                                                                                 |                                       |                                       |                 |            | Instant Report (^1)                                                                                                    |
|                                                                            |                                |           |                                                                         |                                            |                                                                                 |                                                                                 |                                       |                                       |                 |            | Notes Report (^2)                                                                                                    |
|                                                                            |                                |           |                                                                         |                                            |                                                                                 |                                                                                 |                                       |                                       |                 |            | HE USE (AD)                                                                                                    |
|                                                                            |                                |           |                                                                         |                                            |                                                                                 |                                                                                 |                                       |                                       |                 |            | MICRO HISTORY [ 3]                                                                                                    |
|                                                                            |                                |           |                                                                         |                                            |                                                                                 |                                                                                 |                                       |                                       |                 |            | Image: sector of the sector of the sector                  |

- 5. Bottom Left of Screen: Click Mark (F8) grayed out means active Also displays total number of orders in Worklist and Marked orders
- 6. Scan Barcode Labels of Sample (No Blue Cols)

#### Red Check Mark will appear for scanned order

| # | $\triangle$ Order | Patient Name | Seq# | Αu |
|---|-------------------|--------------|------|----|
| V | 1 N1110030        | TESTA,TESTB  | 0    |    |
| ~ | 2 N1240008        | TEST,CBC     | 0    |    |
|   | 2 M1240012        | TERTEN       | 0    |    |

UNIVERSITY HEALTH NETWORK/MOUNT SINAI HOSPITAL, DEPARTMENT OF MICROBIOLOGY

NOTE: This document is Uncontrolled When Printed.

Any documents appearing in paper form that do not state "CONTROLLED COPY" in red print are not controlled and should be checked against the document (titled as above) on the server prior to use.

| CURN Rest Contraction<br>Mount Single<br>Mount Single<br>Mount S | Policy # MI_LIS                         | Page 65 of 170 |
|----------------------------------------------------------------------------------------------------|-----------------------------------------|----------------|
| Quality Manual                                                                                                    | Version: 2.0 CURRENT                    |                |
| Section: Bacteriology Procedures                                                                                                    | Subject Title: Laboratory Information S | ystems Bench   |
|                                                                                                    | Procedure Manual                        |                |

#### Bottom of Worklist: Displays how many orders were marked

| Search (^F8) | Mark (^F8) | Enter <u>#</u> : | 5 orders were added. T | otal checked = 1 | 82. Order Marked: | 2 of 2 |
|--------------|------------|------------------|------------------------|------------------|-------------------|--------|

7. Click on Define MC (^M) (Define a Media Comment)

8. Type: DBLUE then Click OK

| Select Media |          | ?        |
|--------------|----------|----------|
| DBLUE 🗸 🗸    | <b>~</b> | <b>v</b> |
| ~            | <b>v</b> | × ×      |
| ~            | ×        | × ×      |
|              |          |          |
|              | ОК       | Cancel   |

| CUEN Reaction of Microbiology    | Policy # MI_LIS                         | Page 66 of 170 |
|----------------------------------|-----------------------------------------|----------------|
| Quality Manual                   | Version: 2.0 CURRENT                    |                |
| Section: Bacteriology Procedures | Subject Title: Laboratory Information S | ystems Bench   |
|                                  | Procedure Manual                        |                |

9. If Keypad does not pop up, Click on Keypad (^K) or Press Ctrl+K to activate

| 🛃 Mi     | cres - [Res    | ulting Worklist (IC | (MRN)]             |            |              |                     |                         |                         |            |               |        |          |         |                     |                                              | _ 7 ×               |
|----------|----------------|---------------------|--------------------|------------|--------------|---------------------|-------------------------|-------------------------|------------|---------------|--------|----------|---------|---------------------|----------------------------------------------|---------------------|
| 🛃 Fil    | e Edit Viev    | v Results Tests M   | edia Isolates Pane | ls Worklis | t Tools Wir  | ndow Help           |                         |                         | 11 41 7    | o 11 <b>-</b> |        |          |         |                     |                                              | _ 8 >               |
|          | 3 🖬 🖄          |                     |                    | ⊻ 68       |              |                     | <u>C</u> Mos V          | <u>V R</u> SQ <u>CE</u> | <u> </u>   |               | 77 F   | 2        | 8       |                     |                                              |                     |
| W        | orklist: IU MR | SA New Work         | From Urder:        |            | l o Urder:   | N310aaaa            | otal: 5                 | Tested Date:            |            |               |        |          |         |                     |                                              |                     |
| #        | A Order        | Patient Name        |                    | Seq #      | Aux Order I  | Billing             | Ward                    | Coll.date               | Recv.date  | Tests         | Source | Site     | lso #   | Status              | Select (CR)                                  |                     |
| 2        | N11240008      | TESTA, TESTB        |                    | 0          |              | R123333             | ICU                     | 2011.03.11              | 2011.03.11 | MRSA          | AXIL2  | arm      |         |                     | Mark (SP)                                    |                     |
| 3        | N1240013       | TEST,ED             |                    | 0          |              | 676867686768678     | FB5                     | 2011.03.24              | 2011.03.24 | MRS           | ASP    |          |         |                     | Hemark ( K)                                  |                     |
| 4        | N1250003       | CHOY, MILDRED       |                    | 0          |              | 1233221             | 10WA                    | 2011.03.25              | 2011.03.25 | MRSA          | AXIL2  |          |         |                     |                                              | 1                   |
| 5        | N1250004       | CHUTM,CHUTM         |                    | U          |              | 12344               | TULT                    | 2011.03.25              | 2011.03.25 | MH5A          | AXILZ  |          |         |                     |                                              | J                   |
|          |                |                     |                    |            |              |                     |                         |                         |            |               |        |          | DBLUE   | + 1 of 3            |                                              |                     |
|          |                |                     |                    | (m.)       |              |                     |                         |                         |            |               |        |          | Key     | Text                |                                              |                     |
|          |                |                     |                    |            | dividual Me  | dia Comments        |                         |                         |            |               | 2      |          | 1       | 24h:<br>48h:        |                                              |                     |
|          |                |                     |                    | _ \$© 0    | Comment      |                     |                         |                         |            |               |        |          | 3       | 48h: San            | ne                                           |                     |
|          |                |                     |                    | Tech:      | 2011.05.10   | IT:53 MIMMU         |                         |                         |            |               |        | -        | C       | COMM                |                                              | )                   |
|          |                |                     |                    |            |              |                     |                         |                         |            |               |        | â        | F       | ^FRZ                |                                              | ŋ                   |
|          |                |                     |                    |            |              |                     |                         |                         |            |               |        | -        | Ĺ       | ^LABEL              |                                              |                     |
|          |                |                     |                    | -          |              |                     |                         |                         |            |               |        |          | N<br>Q  | No plate<br>>QUAN   | found - replanted<br>T                       | (hift+P)            |
|          |                |                     |                    |            |              |                     |                         |                         |            |               |        |          | B       | Reinc.              |                                              | B)                  |
|          |                |                     |                    |            |              |                     |                         |                         |            |               |        | ~        | T       | >TESTS              |                                              | hift+U)             |
|          |                |                     |                    | <          | )            |                     |                         |                         |            |               | >      |          | U       | >SUB                | led                                          | Shift+M)            |
|          |                |                     |                    | Canb       | tesa (E5) Da | ate (E6) Time (^E6  | Spell (E1               | 1) Keynad (^k           |            | ПК            | Cance  |          | Z       | Send to 1           | PHL                                          |                     |
|          |                |                     |                    |            |              |                     | .) <u>( - p - ( - (</u> | .)[,pas(.               |            |               |        | <u> </u> | 4       | No blue<br>Blue ^SL | JBBA                                         |                     |
|          |                |                     |                    |            |              |                     |                         |                         |            |               |        |          | 6       | Blue 'SS'           | Neg ^SUBBA                                   |                     |
|          |                |                     |                    |            |              |                     |                         |                         |            |               |        |          | 8       | Blue SS<br>Blue SS  | Pos Previous MHSA (Prev<br>Pos New MRSA (New |                     |
|          |                |                     |                    |            |              |                     |                         |                         |            |               |        |          | 9       | Blue 'SS'           | :?? ^SUBBA                                   |                     |
|          |                |                     |                    |            |              |                     |                         |                         |            |               |        |          | A       | blue 55             | . F05                                        | ]                   |
|          |                |                     |                    |            |              |                     |                         |                         |            |               |        |          |         |                     |                                              |                     |
|          |                |                     |                    |            |              |                     |                         |                         |            |               |        |          |         |                     |                                              |                     |
|          |                |                     |                    |            |              |                     |                         |                         |            |               |        |          |         |                     | Instant Report (^                            | 1)                  |
|          |                |                     |                    |            |              |                     |                         |                         |            |               |        |          |         |                     | Notes Report (^:                             | 2)                  |
|          |                |                     |                    |            |              |                     |                         |                         |            |               |        |          |         |                     | Micro History (^:                            | 3)                  |
|          |                |                     |                    |            |              |                     |                         |                         |            |               |        |          |         |                     | Order Entry (^D                              | )                   |
| Sear     | ch (^F8)       | Mark (^F8) Enter    | #:                 |            | 5 orders     | were added. Total c | hecked = 18             | 0. Order Marked         | : 2 of 2   |               |        |          |         |                     |                                              |                     |
| Ready    |                |                     |                    |            |              |                     |                         |                         | Ln 1, Co   | 1 User :      | MIMMC  | Env: LI  | VE2 Ter | m : M3535           | 5 NUM READ 2011.                             | 05.10 11:5          |
| <b>#</b> | start          | Micros              | 🚇 lissce 🔲         | lissee     | 🔛 SoftM      | i 🖻 Batch .         | 🔁 L                     | ive M 🔟                 | Infecti    | 🛃 Micr        | es     | 🕑 Do     | cum     | 🦉 un                | title                                        | 11:53 AM<br>Tuesday |
|          |                | 🞯 😂 🏉 🔟             | x o 2 0            |            |              |                     |                         |                         |            |               |        |          |         |                     | 📃 😳 🛃 :                                      | 2011/05/10          |

#### UNIVERSITY HEALTH NETWORK/MOUNT SINAI HOSPITAL, DEPARTMENT OF MICROBIOLOGY

NOTE: This document is Uncontrolled When Printed.

Any documents appearing in paper form that do not state "CONTROLLED COPY" in red print are not controlled and should be checked against the document (titled as above) on the server prior to use.

| CURNER WAS AND A Department of Microbiology | Policy # MI_LIS                         | Page 67 of 170 |
|---------------------------------------------|-----------------------------------------|----------------|
| Quality Manual                              | Version: 2.0 CURRENT                    |                |
| Section: Bacteriology Procedures            | Subject Title: Laboratory Information S | ystems Bench   |
|                                             | Procedure Manual                        |                |

# 10. From Keypad pick (DBLUE -1 Of 3) **24hr:** then Keypad (DBLUE -2 Of 3) **No Blue**, Click

|                                                                                                    | v Results Tests Media I:                                                                                                    | l<br>solates Panels Worklis                                                                          | t Tools V                          | Vindow Help                                               |                                        |                                                             |                                        |                                   |                           |                               |          |                             | _                                                                                                    |
|----------------------------------------------------------------------------------------------------|----------------------------------------------------------------------------------------------------|----------------------------------------------------------------------------------------------------|------------------------------------|-----------------------------------------------------------|----------------------------------------|-------------------------------------------------------------|----------------------------------------|-----------------------------------|---------------------------|-------------------------------|----------|-----------------------------|----------------------------------------------------------------------------------------------------|
| I 🖬 😰 🕯                                                                                            |                                                                                                    | ▲ ▲ ▼ Ξ 60                                                                                           | <b>1</b>                           | 🔹 🛛 😽 🗍 🗉                                                 | C Mor V                                | K R SQ CR                                                   | i i i i i i i i i i i i i i i i i i i  | ê 🛛 😫                             | F F                       | 3                             | 8        |                             |                                                                                                    |
| orklist: IC MRS                                                                                    | SA New Work From                                                                                                    | m Order:                                                                                             | To Orde                            | ar: N3109999 T                                            | otal: 5                                | Tested Date:                                                |                                        |                                   |                           |                               |          |                             |                                                                                                    |
| △ Order                                                                                            | Patient Name                                                                                                    | Seq #                                                                                                | Aux Order                          | Billing                                                   | Ward                                   | Coll.date                                                   | Recv.date                              | Tests                             | Source                    | Site                          | Iso #    | Status                      | Select (CR)                                                                                                    |
| N1110030                                                                                           | TEST,CBC                                                                                                    | 0                                                                                                    |                                    | R123333                                                   | ICU                                    | 2011.03.11                                                  | 2011.03.11                             | MRSA                              | AXG<br>AXIL2              | arm                           |          |                             | Bomark (SP)                                                                                                    |
| N1240013                                                                                           | TEST,ED                                                                                                    | 0                                                                                                    |                                    | 676867686768678                                           | FB5                                    | 2011.03.24                                                  | 2011.03.24                             | MRS                               | ASP                       |                               |          |                             | Mark All (^A)                                                                                                    |
| N1250003<br>N1250004                                                                               | CHUY,MILDRED<br>CHUYM CHUYM                                                                                                    | 0                                                                                                    |                                    | 1233221                                                   | 10WA                                   | 2011.03.25                                                  | 2011.03.25                             | MBSA                              | AXIL2<br>AXIL2            |                               |          |                             | Unmark All (^N)                                                                                                    |
|                                                                                                    |                                                                                                    |                                                                                                    |                                    |                                                           |                                        |                                                             |                                        |                                   |                           |                               |          |                             | Define TC (^T)                                                                                                    |
|                                                                                                    |                                                                                                    |                                                                                                    |                                    |                                                           |                                        |                                                             |                                        |                                   |                           |                               |          |                             | Define CM (^1)                                                                                                    |
|                                                                                                    |                                                                                                    | 🔁 In                                                                                                 | dividual A                         | ledia Comments*                                           |                                        |                                                             |                                        |                                   | 2                         |                               |          |                             | Define MC (^M)                                                                                                    |
|                                                                                                    |                                                                                                    |                                                                                                    | omment                             |                                                           |                                        |                                                             |                                        |                                   |                           | DB                            | LUE -    | 2 of 3                      | H ◀ ▶ ▲ ¥ ts (^F7)                                                                                                    |
|                                                                                                    |                                                                                                    | Tech:                                                                                                | 2011.05.10                         | 11:59 MIMMC                                               |                                        |                                                             |                                        |                                   |                           | - <u>K</u>                    | ey 1     | Fext                        | ult (^U)                                                                                                    |
|                                                                                                    |                                                                                                    | 24h:                                                                                                 |                                    |                                                           |                                        |                                                             |                                        |                                   |                           | A B                           | 2        | BACK                        | list ( P)                                                                                                    |
|                                                                                                    |                                                                                                    |                                                                                                    |                                    |                                                           |                                        |                                                             |                                        |                                   |                           | F                             | ^        | CUMM<br>FRZ                 |                                                                                                    |
|                                                                                                    |                                                                                                    |                                                                                                    |                                    |                                                           |                                        |                                                             |                                        |                                   |                           | ÷                             | 2        | ISO#                        | R (^+Shi                                                                                                    |
|                                                                                                    |                                                                                                    |                                                                                                    |                                    |                                                           |                                        |                                                             |                                        |                                   |                           | Q                             | )<br>E   | QUANT                       | ents (^B)                                                                                                    |
|                                                                                                    |                                                                                                    |                                                                                                    |                                    |                                                           |                                        |                                                             |                                        |                                   |                           | ✓ S<br>T                      | S        | ame                         | :s (^+Shif                                                                                                    |
|                                                                                                    |                                                                                                    | <                                                                                                    |                                    |                                                           |                                        |                                                             |                                        |                                   | >                         | – <u> </u>                    | 5        | SUB                         | nts (^+Sh                                                                                                    |
|                                                                                                    |                                                                                                    | Canh                                                                                                 | lesg (F5)                          | Date (F6) Time (^F6                                       | 5) Spell (F11                          | ) Keypad (^K                                                | )                                      | ОК                                | Cance                     | l Z                           | S        | end to ^Ph                  | HL                                                                                                    |
|                                                                                                    |                                                                                                    |                                                                                                    |                                    |                                                           |                                        |                                                             |                                        |                                   |                           | 8                             | P        | REVIOUS<br>REV MRS          | MRSA PATIENT<br>A PATIENT>3 months                                                                                                    |
|                                                                                                    |                                                                                                    |                                                                                                    |                                    |                                                           |                                        |                                                             |                                        |                                   |                           | Ē                             | 1        |                             |                                                                                                    |
|                                                                                                    |                                                                                                    |                                                                                                    |                                    |                                                           |                                        |                                                             |                                        |                                   |                           |                               |          |                             |                                                                                                    |
|                                                                                                    |                                                                                                    |                                                                                                    |                                    |                                                           |                                        |                                                             |                                        |                                   |                           |                               |          |                             |                                                                                                    |
|                                                                                                    |                                                                                                    |                                                                                                    |                                    |                                                           |                                        |                                                             |                                        |                                   |                           |                               |          |                             |                                                                                                    |
|                                                                                                    |                                                                                                    |                                                                                                    |                                    |                                                           |                                        |                                                             |                                        |                                   |                           |                               |          |                             |                                                                                                    |
|                                                                                                    |                                                                                                    |                                                                                                    |                                    |                                                           |                                        |                                                             |                                        |                                   |                           |                               |          |                             | Instant Report (^1)                                                                                                    |
|                                                                                                    |                                                                                                    |                                                                                                    |                                    |                                                           |                                        |                                                             |                                        |                                   |                           |                               |          |                             | Notes Report (^2)                                                                                                    |
|                                                                                                    |                                                                                                    |                                                                                                    |                                    |                                                           |                                        |                                                             |                                        |                                   |                           |                               |          |                             |                                                                                                    |
|                                                                                                    |                                                                                                    |                                                                                                    |                                    |                                                           |                                        |                                                             |                                        |                                   |                           |                               |          |                             | Micro History (^3)                                                                                                    |
|                                                                                                    |                                                                                                    |                                                                                                    |                                    | and the difference of the second                          | had 10                                 |                                                             | 2-62                                   |                                   |                           |                               |          |                             | Micro History (^3)<br>Order Entry (^D)                                                                                                    |
| rch (^F8)                                                                                          | Mark (^F8) Enter #:                                                                                                    |                                                                                                    | 5 order                            | s were added. Total c                                     | hecked = 18                            | ). Order Marked                                             | : 2 of 2                               |                                   | EATEMEN/                  |                               |          |                             | Micro History (^3) Order Entry (^D)                                                                                                    |
| rch (^F8)                                                                                          | Mark (^F8) Enter #                                                                                                    |                                                                                                    | 5 order                            | s were added. Total c                                     | hecked = 18                            | ). Order Marked                                             | : 2 of 2                               | User :                            | MIMMC                     | Env: LI                       | VE2   T  | erm : M353                  | Micro History (*3)<br>Order Entry (*D)<br>35 NUM READ 2011.05.                                                                                                    |
| ch (^F8)                                                                                           | Mark (^F8) Enter #:                                                                                                    | cc 🛛 🚇 lissec                                                                                        | 5 order                            | s were added. Total c<br>Mi 맨 Batch .                     | hecked = 18                            | ). Order Marked                                             | : 2 of 2<br>Infecti                    | User :                            | MIMMC   I                 | Env: LI                       | VE2   Ti | erm : M353                  | Micro History (^3)           Order Entry (^D)           35         NUM READ 2011.05.           ntitle         Image: Construction of the second second s |
| ch (^F8)                                                                                           | Mark (°F8) Enter #:                                                                                                    | cc                                                                                                   | 5 order                            | s were added. Total c<br>Mi 맨 Batch .                     | hecked = 181                           | ). Order Marked                                             | 2 of 2                                 | User :                            | MIMMC   I                 | Env: LI<br>🗐 Do               | VE2   Ti | erm : M353                  | Micro History (^3)           Order Entry (^D)           35         NUM READ (2011.05.           Intele         Image: Image: |
| -h (^F8)                                                                                           | Mark (°F8) Enter #.                                                                                                    | cc 🕐 lisscc                                                                                          | 5 order                            | s were added. Total c<br>Mi 변화 Batch .                    | hecked = 181                           | ). Order Marked<br>ve M 한                                   | 2 of 2                                 | User :                            | MIMMC                     | Env: LI<br>맫 Do               | VE2   Ti | erm : M353                  | Micro History (*3)<br>Order Entry (*D)<br>35 NUM READ 2011.05.<br>nttle                                                                                                    |
| th (°F8)                                                                                           | Mark (^F8) Enter #.                                                                                                    | cc 🕜 lisscc<br>1 2 3<br>2 dd Bestults (^f                                                            | 5 order                            | s were added. Total c<br>Mi 변화 Batch .                    | hecked = 181                           | ). Order Marked<br>ve M (안)                                 | 2 of 2                                 | User :                            | MIMMC I                   | Env: LI                       | VE2   Ti | erm : M353                  | Micro History (^3)           Order Entry (^D)           35         NUM READ (2011.05.           Intele         Image: Image: |
| tart<br>Click                                                                                      | Mark (°F8) Enter #:                                                                                                    | ∝ • 🚇 issec •<br>) 💵 💿<br>Add Results (^F                                                            | 5 order                            | s were added. Total c                                     | hecked = 180<br>Control<br>d Res       | এ. Order Marked<br>ve M আয                                  | <sup>2 of 2</sup><br>Infecti           | user:<br>⊈™Micr<br>at Re          | MIMMC   <br>P5   <br>COTC | Env: LI<br>I) Do              | VE2 T    | erm : M353                  | Micro History (*3)<br>Order Entry (*D)<br>35 NUM READ 2011.05.                                                                                                    |
| tart<br>Click                                                                                      | Mark (°F8) Enter #:                                                                                                    | cc O Issec<br>Add Results (^F                                                                        | 5 order                            | s were added. Total c                                     | hecked = 180<br>🖻 li<br>d Res          | ults to                                                     | Patien                                 | user:<br>≹™Micr<br>at Re          |                           | Inv: LI<br>IS)                | VE2 T    | erm : M353<br>Vu            | Micro History (*3)<br>Order Entry (*0)<br>35 NUM READ 2011.05.                                                                                                    |
| ch (°F8)                                                                                           | Mark ('F8) Enter #:                                                                                                    | cc ( @ Issec                                                                                         | 5 order<br>144 soft                | s were added. Total c<br>MI D Batch .<br>(Ad<br>w many o  | d Res                                  | ults to<br>qualific                                         | Patien                                 | user:<br>≰™Micr<br>at Re<br>e ree | MIMMC                     | ∎nv: ⊔<br>∎ □∘<br>ls)<br>eck  | vez T    | erm : M353<br>V             | Micro History (*3)<br>Order Entry (*0)<br>35 NUM READ 2011.05.<br>Intele                                                                                                    |
| ch(F8)<br>start<br>Click<br>windo<br>en exc                                                        | Mark ('F8) Enter #<br>Mark ('F8) Enter #<br>Marcos<br>Marcos<br>Marcos<br>Marcos<br>Marcos<br>Mark ('F8) Enter #<br>Markos<br>Mark ('F8) Enter #<br>Markos<br>Mark ('F8) Enter #<br>Markos<br>Markos | cc · (♀ Issec ·<br>▶ ► ●<br>Add Results (^F<br>ed indicatin<br>nt                                    | 5 order<br>144 son<br>7)<br>19 hov | s were added. Total c<br>M Datch .<br>(Ad<br>w many o     | hecked = 18<br><br>U<br>d Res<br>rders | ults to<br>qualific                                         | Patien                                 | user:                             |                           | Env: LI<br>™ Do<br>ls)<br>eck | vez T    | erm : M353<br>V u<br>ark ti | Micro History (*3)<br>Order Entry (*D)<br>35 NUM READ (2011.05.<br>nitkle                                                                                                    |
| ch('F8)<br>start<br>Click<br>windo<br>en exc                                                       | Mark (°F8) Enter #<br>Marcos @ les<br>on<br>on<br>wis displayee<br>clamation poin                                                                                                    | Add Results (^F                                                                                      | 5 order<br>144 son<br>7)<br>19 hov | s were added. Total c<br>M (2) Batch .<br>(Ad<br>w many o | d Res                                  | ults to<br>qualific                                         | 2 of 2<br>Infecti<br>Patien<br>ed. Th  | user:<br>≰™Micr<br>at Re<br>e reo | mmmc i<br>s               | ls)                           | ve2 T    | erm : M353<br>V u           | Miero History (*3)<br>Order Entry (*D)<br>35 NUM READ 2011.05.<br>ntkle                                                                                                    |
| click<br>windo<br>een exco<br>1 N11                                                                | Mark (FB) Enter #<br>Merces @ les<br>e 2 2 2 2 2<br>on /<br>Dw is displayed<br>plamation point<br>10030 TESTA,                                                                                                    | Add Results (^F<br>ed indicatin<br>nt<br>TESTB                                                       | 5 order                            | s were added. Total c<br>ML. D Batch .<br>(Ad<br>w many o | d Res                                  | ults to<br>qualific                                         | Patien<br>ed. Th                       | user:<br>≰™icr<br>at Re<br>e ree  | ecord                     | s)<br>ls)                     | vez n    | erm : M353                  | Micro History (*3)<br>Order Entry (*D)<br>35 NUM READ 2011.05.<br>nkte                                                                                                    |
| Click<br>windo<br>n exc<br>1 N11<br>2 N12                                                          | Mark (F8) Enter #<br>Mercos @ less<br>on 2 2 2 2 2<br>on 2<br>ow is displayed<br>pow is displayed<br>plamation point<br>10030 TESTA,<br>240008 TEST,C                                                                                                    | Add Results (^F<br>ed indicatin<br>nt<br>TESTB_<br>BC                                                | 5 order                            | s were added. Total c<br>ML. 💌 Batch .<br>(Ad<br>w many o | d Res                                  | ults to<br>qualific                                         | Patien<br>ed. Th                       | user:<br>Micr<br>at Re<br>e red   | cord                      | env:⊔ī<br>≌⊃∞                 | vez Tr   | erm : M353                  | Micro History (*3)<br>Order Entry (*D)<br>35 NUM READ 2011.05.<br>nkkle                                                                                                    |
| Click<br>windo<br>en exco<br>1 N11<br>2 N12                                                        | Mark (F8) Enter #<br>Micros @ liss<br>Micros<br>on<br>on<br>bw is displayed<br>clamation poi<br>10030 TESTA,<br>240008 TEST,C                                                                                                    | Add Results (^F<br>ed indicatin<br>nt<br>TESTB<br>BC                                                 | 5 order<br>[#4 soft                | s were added. Total c                                     | d Res                                  | ults to<br>qualific                                         | Patien<br>ed. Th                       | user:<br>Micr<br>at Re<br>e red   | cord<br>d che             | s)                            | vez Ti   | erm : M353                  | Micro History (*3)<br>Order Entry (*0)<br>35 NUM READ 2011.05.<br>Intele                                                                                                    |
| start<br>Click<br>windo<br>een exc<br>1 N11<br>2 N12                                               | Mark (F8) Enter #<br>Mark (F8) Enter #<br>Marcos<br>on<br>on<br>on<br>on<br>on<br>on<br>for<br>s displayed<br>elamation poi<br>10030 TESTA,<br>240008 TEST,C                                                                                                    | Add Results (^F<br>ed indicatin<br>nt<br>TESTB<br>BC                                                 | 5 order<br>144 soft                | s were added. Total c                                     | d Res                                  | ults to<br>qualifie                                         | Patien                                 | user:<br>≰™icr<br>at Re<br>e reo  | cord<br>che               | s)                            | vez T    | erm : M353                  | Micro History (*3)<br>Order Entry (*0)<br>35 NUM READ 2011.05.<br>Intele                                                                                                    |
| click<br>windo<br>en exc<br>1 N11<br>2 N12                                                         | Mark ('F8) Enter #<br>Mark ('F8) Enter #<br>Marcos @lss<br>is marcos<br>on //<br>ow is displayed<br>clamation poin<br>10030 TESTA,<br>240008 TEST,C                                                                                                    | Add Results (^F<br>ed indicatin<br>nt<br>TESTB<br>BC                                                 | 5 order                            | s were added. Total c<br>M 😰 Batch .<br>(Ad<br>w many o   | d Res<br>rders                         | ults to<br>qualific                                         | 2 of 2<br>Prefect<br>Patient<br>ed. Th | user:<br>≰™icr<br>at Re<br>e rec  | cord<br>d che             | ls)                           | vez T.   | erm : M355                  | Micro History (*3)<br>Order Entry (*D)<br>35 NUM READ (2011.05.<br>Intele                                                                                                    |
| Click<br>windo<br>en exc<br>1 N11<br>2 N12<br>Click                                                | Mark (F8) Enter #<br>Mark (F8) Enter #<br>Merces @ les<br>on // I I I I I I I I I I I I I I I I I I                                                                                                    | Add Results (^F<br>ed indicatin<br>nt<br>TESTB<br>BC<br>Remark (^K)                                  | 5 order                            | s were added. Total c                                     | d Res<br>rders                         | ults to<br>qualific                                         | Patien<br>ed. Th                       | user :<br>t Re<br>e rec           | cord<br>d che             | s)                            | vez T.   | ark tu                      | Micro History (*3)<br>Order Entry (*D)<br>35 NUM READ (2011.05.<br>nititle                                                                                                    |
| start<br>Click<br>windo<br>en exc<br>1 N11<br>2 N12<br>Click<br>Red Cl                             | Mark (F8) Enter #<br>Mark (F8) Enter #<br>Mark (F8) Enter #<br>Mark (F8) Enter #<br>On<br>On<br>On<br>On<br>On<br>On<br>On<br>On                                                                                                    | Add Results (^F<br>ed indicatin<br>nt<br>TESTB<br>BC<br>Remark (^K)                                  | 5 order                            | s were added. Total c                                     | d Res<br>rders                         | ults to<br>qualific                                         | Patien<br>ed. Th                       | user mer<br>e Mer<br>e rec        | ecord<br>d che            | ls)                           | ve2 Tr   | ark ti                      | Micro History (*3)<br>Order Entry (*D)<br>35 NUM READ 2011.05.<br>Intele                                                                                                    |
| Click<br>windo<br>een exco<br>1 N11<br>2 N12<br>Click<br>Red Cl                                    | Mark (F8) Enter #                                                                                                    | Add Results (^F<br>ed indicatin<br>nt<br>TESTB<br>BC<br>Remark (^K)<br>ill reappear                  | 5 order                            | s were added. Total c                                     | d Res<br>rders                         | Dider Marked                                                | Patien<br>ed. Th                       | user :<br>d Hor<br>at Re<br>e red | ecord<br>d che            | s)                            | vez ti   | ark ti                      | Micro History (°3)<br>Order Entry (°D)<br>35 NUM READ 2011.05.<br>Intele                                                                                                    |
| Click<br>windo<br>en exco<br>1 N11<br>2 N12<br>Click<br>Red Cl                                     | Mark (FB) Enter #                                                                                                    | Add Results (^F<br>ed indicatin<br>nt<br>TESTB<br>BC<br>Remark (^K)<br>ill reappear<br>Name          | 5 order                            | s were added. Total c                                     | d Res<br>rders                         | ults to<br>qualific<br>Previo                               | Patien<br>ed. Th                       | user:                             | ecord<br>d che            | ls)                           | ve2 T.   | ark tu                      | Micro History (°3)<br>Order Entry (°D)<br>35 NUM READ (2011.05.<br>Intele                                                                                                    |
| ch ('F8)<br>start<br>Click<br>windo<br>en exc<br>1 N11<br>2 N12<br>Click<br>Red Cl<br>A 0<br>1 N11 | Mark (F8) Enter #                                                                                                    | Add Results (^F<br>ed indicatin<br>nt<br>TESTB<br>BC<br>Remark (^K)<br>ill reappear<br>Name<br>TESTB | 5 order                            | s were added. Total c                                     | d Res<br>rders<br>emark                | Dirder Marked<br>ve M                                       | 2 of 2<br>Patiented. Th                | user:                             | ecord<br>d che            | ls)                           | vez T.   | ark tu                      | Micro History (*3)<br>Order Entry (*D)<br>35 NUM READ (2011.05.<br>nittle                                                                                                    |
| Click<br>windo<br>en exco<br>1 N11<br>2 N12<br>Click<br>Red Cl<br>1 N11<br>2 N12                   | Mark (TB) Enter #<br>Mark (TB) Enter #<br>Mercean Parties (Parties (Pa       | Add Results (^F<br>ed indicatin<br>nt<br>TESTB<br>BC<br>Remark (^K)<br>ill reappear<br>Name<br>TESTB | 5 order                            | s were added. Total c                                     | d Res<br>rders                         | Dirder Marked<br>ve M (12)<br>ults to<br>qualifie<br>Previo | Patien<br>ed. Th                       | user:<br>₫ Mar<br>at Re<br>e red  | cord<br>d che             | ls)                           | vez T.   | ark tu                      | Miero History (*3)<br>Order Entry (*D)<br>35 NUM READ (2011.05.<br>nititle                                                                                                    |

UNIVERSITY HEALTH NETWORK/MOUNT SINAI HOSPITAL, DEPARTMENT OF MICROBIOLOGY

NOTE: This document is Uncontrolled When Printed.

Any documents appearing in paper form that do not state "CONTROLLED COPY" in red print are not controlled and should be checked against the document (titled as above) on the server prior to use.

| CUHN Market Weighted<br>Department of Microbiology | Policy # MI_LIS                         | Page 68 of 170 |
|----------------------------------------------------|-----------------------------------------|----------------|
| Quality Manual                                     | Version: 2.0 CURRENT                    |                |
| Section: Bacteriology Procedures                   | Subject Title: Laboratory Information S | ystems Bench   |
|                                                    | Procedure Manual                        |                |

| 13. Click on | Define TC (^T) | (D     | efine a | Test Comment) | then Click | ОК |
|--------------|----------------|--------|---------|---------------|------------|----|
| Select Tests |                |        | ? 🗙     |               |            |    |
| MRS V MRSA   | WNDM           | NASM   | ~       |               |            |    |
| RECM 💌       | <b>v</b>       | ×      | *       |               |            |    |
|              | ×              | ×      | *       |               |            |    |
| ×            | ×              | *      | ~       |               |            |    |
| Clear All    | ОК             | Cancel |         |               |            |    |
|              |                |        |         | -             |            |    |

| eypad does not pop up, Click on Keypad ( <sup>^</sup> K) or Press Ctrl+K to activate) |
|---------------------------------------------------------------------------------------|
| eypad does not pop up, Click on or P                                                  |

| CULTURE Contract Strong Contract Strong Contra | Policy # MI_LIS                                     | Page 69 of 170 |  |  |  |
|----------------------------------------------------------------------------------------------------|-----------------------------------------------------|----------------|--|--|--|
| Quality Manual                                                                                                    | Version: 2.0 CURRENT                                |                |  |  |  |
| Section: Bacteriology Procedures                                                                                                    | Subject Title: Laboratory Information Systems Bench |                |  |  |  |
|                                                                                                    | Procedure Manual                                    |                |  |  |  |

| △ Order  | Promote.     |       | To Orde    | er: N3109999 1      | otal: 5   | Tested Date:  |            |       |          |      |         |               |                                                                |
|----------|--------------|-------|------------|---------------------|-----------|---------------|------------|-------|----------|------|---------|---------------|----------------------------------------------------------------|
|          | Patient Name | Seq # | Aux Order  | Billing             | Ward      | Coll.date     | Recv.date  | Tests | Source   | Site | lso #   | Status        | Select (CR)                                                    |
| N1110030 | TESTA,TESTB  | 0     |            | 123333              | 11LM      | 2011.03.11    | 2011.03.11 | MRSA  | AXG      | arm  |         |               | Mark (SP)                                                      |
| N1240008 | TEST,ED      | 0     |            | 676867686768678     | FB5       | 2011.03.24    | 2011.03.24 | MRS   | ASP      |      |         |               | Remark (^K)                                                    |
| N1250003 | CHOY,MILDRED | 0     |            | 1233221             | 10WA      | 2011.03.25    | 2011.03.25 | MRSA  | AXIL2    |      |         |               | Mark All (^A)                                                  |
| N1250004 | CHOYM,CHOYM  | 0     |            | 12344               | 10L1      | 2011.03.25    | 2011.03.25 | MRSA  | AXIL2    |      |         |               | Unmark All (^N)                                                |
|          |              |       |            |                     |           |               |            |       |          |      |         |               | Define TC (^T)                                                 |
|          |              |       |            |                     |           |               |            |       |          |      |         |               | Define CM (^1)                                                 |
|          |              | 🔁 т   | est Comme  | nts                 |           |               |            |       | 2        |      |         |               | Define MC (^M)                                                 |
|          |              | 0     | Comment    |                     |           |               |            |       | <u> </u> |      |         |               | Add Results (^F7)                                              |
|          |              | Tech  | 2011.05.10 | 12:06 MIMMC         |           |               |            |       |          | -0   | MRS - 1 | of 4          | HINAX uto-Result (^U)                                          |
|          |              |       | 1          |                     |           |               |            |       |          |      | Key     | Text          | rint Worklist (^P)                                             |
|          |              | _     |            |                     |           |               |            |       |          |      | 1       | NMRS          | port Marked (^J)                                               |
|          |              |       |            |                     |           |               |            |       |          |      | 2       | )NMRB<br>)PFS | Report All (^G)                                                |
|          |              |       |            |                     |           |               |            |       |          |      | 4       | PFA           | osted SDR (^+Shift                                             |
|          |              |       |            |                     |           |               |            |       |          |      | 5       | }PFX<br>}PFPH | ler Comments (^B)                                              |
|          |              |       |            |                     |           |               |            |       |          | ~    | 7       | PHL#          | Comments (^+Shift+                                             |
|          |              | <     |            |                     |           |               |            |       | >        |      | B       | >REJEC        | Comments (^+Shift                                              |
|          |              | Cani  | desa (E5)  | Date (E6) Time (^E6 | Spell (E1 | 1) Keupad (^K |            | OK    | Cance    |      | Т       | UPDATED       | REPORT                                                         |
|          |              |       |            |                     | <u> </u>  |               |            |       |          |      | ^       | CONTRECT      | i cojiep                                                       |
|          |              |       |            |                     |           |               |            |       |          |      |         |               |                                                                |
|          |              |       |            |                     |           |               |            |       |          |      |         |               |                                                                |
|          |              |       |            |                     |           |               |            |       |          |      |         |               |                                                                |
|          |              |       |            |                     |           |               |            |       |          |      |         |               |                                                                |
|          |              |       |            |                     |           |               |            |       |          |      |         |               |                                                                |
|          |              |       |            |                     |           |               |            |       |          |      |         |               |                                                                |
|          |              |       |            |                     |           |               |            |       |          |      |         |               |                                                                |
|          |              |       |            |                     |           |               |            |       |          |      |         |               | (advant Decent (*1)                                            |
|          |              |       |            |                     |           |               |            |       |          |      |         |               | Instant Report (^1)                                            |
|          |              |       |            |                     |           |               |            |       |          |      |         |               | Instant Report (^1)<br>Notes Report (^2)                       |
|          |              |       |            |                     |           |               |            |       |          |      |         |               | Instant Report (^1)<br>Notes Report (^2)<br>Micro History (^3) |

UNIVERSITY HEALTH NETWORK/MOUNT SINAI HOSPITAL, DEPARTMENT OF MICROBIOLOGY

NOTE: This document is Uncontrolled When Printed.

Any documents appearing in paper form that do not state "CONTROLLED COPY" in red print are not controlled and should be checked against the document (titled as above) on the server prior to use. Management System\UHN\_Mount Sinai Hospital Microbiology\Standard Operating Procedures\Bacteriology Procedures\

| CUHN In the Mount Shoel<br>Monthal Market And Monthal Microbiology | Policy # MI_LIS                         | Page 70 of 170 |
|--------------------------------------------------------------------|-----------------------------------------|----------------|
| Quality Manual                                                     | Version: 2.0 CURRENT                    |                |
| Section: Bacteriology Procedures                                   | Subject Title: Laboratory Information S | ystems Bench   |
|                                                                    | Procedure Manual                        |                |

| 14.    | From           | Kevpad pick (MRS                  | 5 - 1     | of 4)      | NMRS .                | Click         |              | ЭК         | ļ      |               |         |        |            |                                                                                                    |                      |
|--------|----------------|-----------------------------------|-----------|------------|-----------------------|---------------|--------------|------------|--------|---------------|---------|--------|------------|----------------------------------------------------------------------------------------------------|----------------------|
| 🛃 Mic  | res - [Res     | ulting Worklist (ICMRN)]          |           |            | <b>j</b> ,            |               |              |            |        |               |         |        |            |                                                                                                    | _ 7                  |
| 🛃 File | Edit Viev      | Results Tests Media Isolates Pane | ls Workli | st Tools V | Vindow Help           |               |              |            |        |               |         |        |            |                                                                                                    | - 8                  |
| 1      | I 🖬 😰          |                                   | 6         | î 🕵 🖂      |                       | C Mer W       | R SQ CR      | i i 🖉      |        | F F           | 2       | -      |            |                                                                                                    |                      |
| Wo     | rklist: IC MR: | SA New Work From Order:           |           | To Orde    | ar: N3109999 1        | fotal: 5      | Tested Date: |            |        |               |         |        |            |                                                                                                    |                      |
| #      | △ Order        | Patient Name                      | Seq #     | Aux Order  | Billing               | Ward          | Coll.date    | Recv.date  | Tests  | Source        | Site    | Iso #  | Status     |                                                                                                    | Select (CR)          |
|        | N1110030       | TESTA,TESTB                       | 0         |            | 123333<br>B123456     | 11LM          | 2011.03.11   | 2011.03.11 | MRSA   | AXG<br>AXIL 2 | arm     |        |            |                                                                                                    | Mark (SP)            |
| 3      | N1240013       | TEST,ED                           | 0         |            | 676867686768678       | FB5           | 2011.03.24   | 2011.03.24 | MRS    | ASP           |         |        |            |                                                                                                    | Remark (^K)          |
| 4      | N1250003       | CHOY,MILDRED                      | 0         |            | 1233221               | 10WA          | 2011.03.25   | 2011.03.25 | MRSA   | AXIL2         |         |        |            |                                                                                                    | Mark All (^A)        |
| 5      | N1250004       | CHOYM,CHOYM                       | 0         |            | 12344                 | 10L1          | 2011.03.25   | 2011.03.25 | MRSA   | AXIL2         |         |        |            |                                                                                                    | /nmark All (^N)      |
|        |                |                                   |           |            |                       |               |              |            |        |               |         |        |            |                                                                                                    | ) efine TC (^T)      |
|        |                |                                   |           |            |                       |               |              |            |        |               |         |        |            |                                                                                                    | Define CM (^1)       |
|        |                |                                   | т 🖾       | est Comme  | nts*                  |               |              |            |        | ?             | X       |        |            |                                                                                                    | (efine MC (^M)       |
|        |                |                                   |           | Comment    |                       |               |              |            |        |               | _       |        |            | Ac                                                                                                    | Id Results (^F7)     |
|        |                |                                   | Tech      | 2011.05.10 | 12:15 MIMMC           |               |              |            |        |               | -1      |        |            | A                                                                                                    | uto-Result (^U)      |
|        |                |                                   | Nea       | ative -    | No methicilli         | n-resista     | nt Stanh     |            | aurei  | 15            |         | MHS -  | LOT4 L     |                                                                                                    | int Worklist (^P)    |
|        |                |                                   | (MR       | SA) isol   | ated.                 |               | ine seepin   | <b>,</b>   |        |               |         | Key 1  | Text       | 2                                                                                                    | port Marked (^J)     |
|        |                |                                   |           |            |                       |               |              |            |        |               |         | 2      | NMRB       | F                                                                                                    | Report All (^G)      |
|        |                |                                   |           |            |                       |               |              |            |        |               |         | 3      | }PFS       |                                                                                                    | sted SDR (^+Shift+P) |
|        |                |                                   |           |            |                       |               |              |            |        |               |         | 5      | )PFX       | t de la companya de la companya de l | er Comments (^B)     |
|        |                |                                   | _         |            |                       |               |              |            |        |               | ~       | 6<br>7 | PFPH       |                                                                                                    | Comments (^+Shift+U) |
|        |                |                                   |           | J          |                       |               |              |            |        | >             |         | 8      | NML#       |                                                                                                    | Comments (^+Shift+M) |
|        |                |                                   | Can       | Mesa (F5)  | Date (F6) Time (^F6   | SDell (F11)   | Kevpad (^K   | า เ        | ОК     | Cance         |         | R<br>T | >REJEC     | BEPOBT                                                                                                    |                      |
|        |                |                                   |           |            |                       | ., (,,        |              | <u>ی</u> ر |        |               |         | ×      | CORRECT    | ED}rep                                                                                                    |                      |
|        |                |                                   |           |            |                       |               |              |            |        |               |         |        |            |                                                                                                    |                      |
|        |                |                                   |           |            |                       |               |              |            |        |               |         |        |            |                                                                                                    |                      |
|        |                |                                   |           |            |                       |               |              |            |        |               |         |        |            |                                                                                                    |                      |
|        |                |                                   |           |            |                       |               |              |            |        |               |         |        |            |                                                                                                    |                      |
|        |                |                                   |           |            |                       |               |              |            |        |               |         |        |            |                                                                                                    |                      |
|        |                |                                   |           |            |                       |               |              |            |        |               |         |        |            |                                                                                                    |                      |
|        |                |                                   |           |            |                       |               |              |            |        |               |         |        |            |                                                                                                    |                      |
|        |                |                                   |           |            |                       |               |              |            |        |               |         |        |            | Ins                                                                                                    | tant Report ["1]     |
|        |                |                                   |           |            |                       |               |              |            |        |               |         |        |            | N                                                                                                    | otes Report (^2)     |
|        |                |                                   |           |            |                       |               |              |            |        |               |         |        |            | Mi                                                                                                    | icro History (^3)    |
|        |                |                                   |           |            |                       |               |              |            |        |               |         |        |            |                                                                                                    | rder Entry (^D)      |
| Searc  | :h (^F8)       | Mark (^F8) Enter #:               |           | 5 order    | s were added. Total c | hecked = 180. | Order Marked | : 2 of 2   |        |               |         |        |            |                                                                                                    |                      |
| eady   |                |                                   |           |            |                       |               |              |            | User : | MIMMC         | Env: LI | VE2 Te | rm : M3535 | NUM                                                                                                    | READ 2011.05.10 12:1 |
| 🦺 s    | tart           | 🗿 Micros 🚇 lissce 🚇               | lisscc    | 🔛 Sof      | :Mi 👜 Batch .         | 🗀 Livi        | e M          | Infecti    |        | es            | 펠) Do   |        | 🦉 unt      | title                                                                                                    | 12:15 PM             |
|        |                | 6 🔄 🏉 77 🔤 🖬 🖉 🔘                  |           |            |                       |               |              |            |        |               |         |        |            |                                                                                                    | 2011/05/10           |

15. Click on Set Status to Final ,Click

🗸 ок

UNIVERSITY HEALTH NETWORK/MOUNT SINAI HOSPITAL, DEPARTMENT OF MICROBIOLOGY

NOTE: This document is Uncontrolled When Printed.

Any documents appearing in paper form that do not state "CONTROLLED COPY" in red print are not controlled and should be checked against the document (titled as above) on the server prior to use.

| CUHN Rest Constant Single Mount Single Mount | Policy # MI_LIS                         | Page 71 of 170 |
|----------------------------------------------------------------------------------------------------|-----------------------------------------|----------------|
| Quality Manual                                                                                                    | Version: 2.0 CURRENT                    |                |
| Section: Bacteriology Procedures                                                                                                    | Subject Title: Laboratory Information S | ystems Bench   |
|                                                                                                    | Procedure Manual                        |                |

| Set Status                                                                    |                                     |
|-------------------------------------------------------------------------------|-------------------------------------|
| <ul> <li>Preliminary</li> <li>Final</li> <li>Interim</li> <li>None</li> </ul> |                                     |
| V OK 🗶 Cance                                                                  |                                     |
| 6. Click on Add Results (^F                                                   | 7) (Add Results to Patient Records) |

17. A window is displayed indicating how many orders qualified. The red check mark turns into a green exclamation point

1 N1110030 TESTA, TESTB

2 N1240008 TEST,CBC

18. To check one,

18.1. Double click on Order Number - Opens Result Entry Screen for that order

18.2. Check Test Comment (F8 to see the full comment)

Negative - No methicillin-resistant Staphylococcus aureus (MRSA) isolated.

UNIVERSITY HEALTH NETWORK/MOUNT SINAI HOSPITAL, DEPARTMENT OF MICROBIOLOGY

NOTE: This document is Uncontrolled When Printed.

Any documents appearing in paper form that do not state "CONTROLLED COPY" in red print are not controlled and should be checked against the document (titled as above) on the server prior to use.

| CURNER Mount Since<br>Mount Since<br>Mount Since | Policy # MI_LIS                         | Page 72 of 170 |
|----------------------------------------------------------------------------------------------------|-----------------------------------------|----------------|
| Quality Manual                                                                                                    | Version: 2.0 CURRENT                    |                |
| Section: Bacteriology Procedures                                                                                                    | Subject Title: Laboratory Information S | ystems Bench   |
|                                                                                                    | Procedure Manual                        |                |

| Histor - Ellisto Doculto Entry N2100017 / 10 of   | 16 ) Edit Madal                                                                                              |                    |                   |
|---------------------------------------------------|----------------------------------------------------------------------------------------------------|--------------------|-------------------|
| File Edit View Decults Tests Media Isolates Dan   | als Warklish Toole Window Halo                                                                               |                    |                   |
|                                                   |                                                                                                    |                    |                   |
|                                                   | / _  @  \$\$   E  \$\$   \$  \$\$  \$\$  \$\$  L L IN: W R SU U:   @  \$* \$    \$\$ \$* ** L & B            |                    |                   |
| Patient Demographics                              | unu 1224 Sour M Age 20 Sec Pri P                                                                             |                    | Current Selection |
|                                                   | MRN: 1234 Sex. M Age. 20 Sp. Pil. n                                                                          |                    | : MRSA            |
| Urder: N3100017 Aux Urder:                        | ESU: ESU:                                                                                                    | Wrks               | :  IC             |
| Source: Nasal Swap                                |                                                                                                    | Media              | c 🔤               |
| Ward: TULT Req. by: FRI                           |                                                                                                    | Isolate            | e:                |
| Collected: 2011.05.08 12:30 MIMML                 | Received: 2011.05.08 12:30 MIMML Plated: 2011.05.08 12:30 MIMML                                              |                    | 1                 |
| Antibiotic Therapy:                               |                                                                                                    |                    | Check DC          |
| Micro UE Comment:                                 | F_L                                                                                                    |                    | Check QL          |
| Preliminary Date Time Tech                        | Time                                                                                                    | Tech               |                   |
|                                                   | Test Comment (MRSA)                                                                                          | MIMMC              |                   |
| Tests (1) Alsolates (0) RMIC (0) RKithu-Rauer     | (n) 💯 Comment 🚰 History 📍 Iags                                                                               |                    |                   |
|                                                   | Tech: 2011.05.10 15:03 MIMMC                                                                                 |                    |                   |
| Add Test 🔇 Cancel Test 👫 Delete Test 🕴 Significa  | Negative – No methicillin-resistant Staphylococcus aureus 🛛 🔼                                                |                    |                   |
| # Test ID (MDC4) included                         | (MRSA) isolated.                                                                                             | Time               | Tech              |
| MHSA [MHSA] isolated.                             | I.us.10                                                                                                    | 14:38              | MIMMC             |
|                                                   |                                                                                                    |                    |                   |
|                                                   |                                                                                                    |                    |                   |
|                                                   |                                                                                                    |                    |                   |
|                                                   |                                                                                                    |                    |                   |
|                                                   |                                                                                                    |                    |                   |
|                                                   |                                                                                                    |                    |                   |
|                                                   |                                                                                                    |                    |                   |
|                                                   |                                                                                                    | -                  |                   |
| Add Media 🛛 Mg Result Media 🕅 Cancel Media 🛞 Dela | ete Media 🔣 Media Comments                                                                                   |                    |                   |
| Media ID                                          | Media Comment                                                                                                | M Test             | ID R              |
| IDBITIE 24b No Blue                               |                                                                                                    | M MRSA             |                   |
| BENCH                                             |                                                                                                    |                    |                   |
| BENCH                                             |                                                                                                    | MILIA              |                   |
| BENCH                                             |                                                                                                    | MILIA              |                   |
| BENCH                                             |                                                                                                    | MILION I           |                   |
| BENCH                                             |                                                                                                    | MINA               |                   |
| BENCH                                             |                                                                                                    |                    |                   |
| BENCH                                             |                                                                                                    |                    |                   |
| BENCH                                             |                                                                                                    |                    |                   |
| BENCH                                             |                                                                                                    |                    |                   |
| Screen:                                           | Ln 3, Col 1   User : MIMMC   Env: LIVE2   Term :                                                             | M13A<br>M3535 NUM  | EDIT 2011.05.10   |
| Screen:                                           | Ln 3, Col 1, User : MIMMC   Env: LIVE2   Term :<br>scc 🙀 Soft 🐑 Batc 🎓 SoftMic 💌 Infe 🐨 Docu 💥 untitl 💌 Prog | M1335<br>M3535 NUM | EDIT 2011.05.10   |

#### 18.3 Check Media Comment

| M, Ad | <b>ld Media – Mg</b> Re | sult Media | M. Cancel Media | 🕑 Delete Media | <u>M</u> Media Comments |               |
|-------|-------------------------|------------|-----------------|----------------|-------------------------|---------------|
| #     | Media ID                |            |                 |                |                         | Media Comment |
| 1     | DBLUE                   | 24h: No Bl | lue             |                |                         |               |
| 2     | BENCH                   |            |                 |                |                         |               |

18.4. Click on to close the Result Entry Screen for that order -Defaults to ICMRN Worklist

| 19. Click on 🞽 to close ICMRN Worklist Screen, or Click | 🞽 to close Resulting Worklist |
|---------------------------------------------------------|-------------------------------|
| UNIVERSITY HEALTH NETWORK/MOUNT SINAI HOSPITAL, DEPA    | RTMENT OF MICROBIOLOGY        |

NOTE: This document is Uncontrolled When Printed.

Any documents appearing in paper form that do not state "CONTROLLED COPY" in red print are not controlled and should be checked against the document (titled as above) on the server prior to use.
|                                  | Procedure Manual                        |                |
|----------------------------------|-----------------------------------------|----------------|
| Section: Bacteriology Procedures | Subject Title: Laboratory Information S | ystems Bench   |
| Quality Manual                   | Version: 2.0 CURRENT                    |                |
| CUHN Real of Microbiology        | Policy # MI_LIS                         | Page 73 of 170 |

### Use of Macro

### USE Macro for Media Comment Entry Auto –Result for Test Comment and Final Status

**1.** Negative report: Negative - No methicillin-resistant Staphylococcus aureus (MRSA) isolated

Data Entered:

**DBlue Media**: 24hr – No Blue

**TEST COMMENT**: Negative - No methicillin-resistant Staphylococcus aureus (MRSA) isolated.

**STATUS**: Final

#### Procedure

1. IC/ Other Worklist - IC MRSA New Work

UNIVERSITY HEALTH NETWORK/MOUNT SINAI HOSPITAL, DEPARTMENT OF MICROBIOLOGY

| CURNER Month Shoel<br>Month Shoel<br>Month Shoel | Policy # MI_LIS                         | Page 74 of 170 |
|----------------------------------------------------------------------------------------------------|-----------------------------------------|----------------|
| Quality Manual                                                                                                    | Version: 2.0 CURRENT                    |                |
| Section: Bacteriology Procedures                                                                                                    | Subject Title: Laboratory Information S | stems Bench    |
|                                                                                                    | Procedure Manual                        |                |

| IC/0             | ther Work    | list 🛛 🛛 🔀                |  |  |  |  |
|------------------|--------------|---------------------------|--|--|--|--|
| #                | ∆ ID         | Worklist Name 🔼           |  |  |  |  |
| 1                | IC           | Infect. Cont.other        |  |  |  |  |
| 2                | ICESB        | IC ESBL New Work          |  |  |  |  |
| 3                | ICESO        | IC ESBL Old Work          |  |  |  |  |
| 4                | ICMRN        | IC MRSA New Work          |  |  |  |  |
| 5                | ICMRS        | IC MRSA Old Work          |  |  |  |  |
| 6                | ICNIC        | IC NICU Yeast Scn         |  |  |  |  |
| 7                | ICRGN        | IC Resist.GNB New         |  |  |  |  |
| 8                | ICRGO        | IC Resist.GNB Old         |  |  |  |  |
| 9                | ICSTN        | IC STA New Work           |  |  |  |  |
| 10               | ICSTO        | IC STA Old Work           |  |  |  |  |
| 11               | ICVPC        | IC VRE PCR                |  |  |  |  |
| 12               | ICVRN        | IC VRE New Work           |  |  |  |  |
| 13               | ICVRO        | IC VRE Old Work           |  |  |  |  |
| 14               | JARVI        | Dr. Jarvi Study           |  |  |  |  |
| 15               | TTHAR        | TTH Animal Research       |  |  |  |  |
| 16               | VCMV         | CMV/HIVstudv(Georae 💌     |  |  |  |  |
| Fro              | m Order: N53 | 300000 To Order: N6029999 |  |  |  |  |
| Tested Date: 🚬 🔽 |              |                           |  |  |  |  |
| ۵                | OK Cancel    |                           |  |  |  |  |

- 2. Click OK
- 3. Bridge to QC (Yes or No)

| Micro Results Entry |                                                                                                    |  |  |  |  |  |  |
|---------------------|----------------------------------------------------------------------------------------------------|--|--|--|--|--|--|
| ♪                   | SoftMic QC procedures qualify to the Procedure Task IC-QC. Would you like to bridge to SoftMic QC? |  |  |  |  |  |  |
|                     | Yes No                                                                                             |  |  |  |  |  |  |

4. Opens Micros [Resulting Worklist (ICMRN)]

UNIVERSITY HEALTH NETWORK/MOUNT SINAI HOSPITAL, DEPARTMENT OF MICROBIOLOGY

NOTE: This document is Uncontrolled When Printed.

Any documents appearing in paper form that do not state "CONTROLLED COPY" in red print are not controlled and should be checked against the document (titled as above) on the server prior to use.

| CUHN Rest Contraction of Microbiology | Policy # MI_LIS                         | Page 75 of 170 |
|---------------------------------------|-----------------------------------------|----------------|
| Quality Manual                        | Version: 2.0 CURRENT                    |                |
| Section: Bacteriology Procedures      | Subject Title: Laboratory Information S | ystems Bench   |
|                                       | Procedure Manual                        |                |

| 0   | rklist IC MR | SA New Work From Orde | er:       | To Order: N3       | 109999 T       | otal: 5      | Tested Date:   |            |          |            |          |         |           |                                              |
|-----|--------------|-----------------------|-----------|--------------------|----------------|--------------|----------------|------------|----------|------------|----------|---------|-----------|----------------------------------------------|
|     | ∆ Order      | Patient Name          | Seq #     | Aux Order   Billin | 3              | Ward         | Coll.date      | Recv.date  | Tests    | Source     | Site     | lso #   | Status    | Select (CR)                                  |
|     | N1110030     | TESTA, TESTB          | 0         | 1233               | 333            | 11LM         | 2011.03.11     | 2011.03.11 | MRSA     | AXG        | arm      |         |           | Mark (SP)                                    |
| 2   | N1240008     | TEST,CBC              | 0         | R12                | 3456           | ICU          | 2011.03.24     | 2011.03.24 | MRSA     | AXIL2      |          |         |           | Remark (^K)                                  |
| Ļ   | N1250003     | CHOY,MILDRED          | 0         | 1233               | 3221           | 10WA         | 2011.03.25     | 2011.03.24 | MRSA     | AXIL2      |          |         |           | Mark All (^A)                                |
| 5   | N1250004     | CHOYM,CHOYM           | 0         | 1234               | 14             | 10L1         | 2011.03.25     | 2011.03.25 | MRSA     | AXIL2      |          |         |           | Unmark All (^N)                              |
|     |              |                       |           |                    |                |              |                |            |          |            |          |         |           | Define TC (^T)                               |
|     |              |                       |           |                    |                |              |                |            |          |            |          |         |           | Define CM (^1)                               |
|     |              |                       |           |                    |                |              |                |            |          |            |          |         |           | Define MC (^M)                               |
|     |              |                       |           |                    |                |              |                |            |          |            |          |         |           | Add Results (^F7)                            |
|     |              |                       |           |                    |                |              |                |            |          |            |          |         |           | Auto-Result (^U)                             |
|     |              |                       |           |                    |                |              |                |            |          |            |          |         |           | Print Worklist (^P)                          |
|     |              |                       |           |                    |                |              |                |            |          |            |          |         |           | Report Marked (^J)                           |
|     |              |                       |           |                    |                |              |                |            |          |            |          |         |           | Report All (^G)                              |
|     |              |                       |           |                    |                |              |                |            |          |            |          |         |           | Reset Posted SDR (^+Shift+                   |
|     |              |                       |           |                    |                |              |                |            |          |            |          |         |           | Order Comments (^B)                          |
|     |              |                       |           |                    |                |              |                |            |          |            |          |         |           | Culture Comments (^+Shift+L                  |
|     |              |                       |           |                    |                |              |                |            |          |            |          |         |           | Micro OE Comments (^+Shift+                  |
|     |              |                       |           |                    |                |              |                |            |          |            |          |         |           |                                              |
|     |              |                       |           |                    |                |              |                |            |          |            |          |         |           | Instant Report (^1)                          |
|     |              |                       |           |                    |                |              |                |            |          |            |          |         |           | Notes Report (^2)                            |
|     |              |                       |           |                    |                |              |                |            |          |            |          |         |           | Micro History (^3)                           |
|     |              |                       |           |                    |                |              |                |            |          |            |          |         |           | Order Entry (^D)                             |
| ic. | :h (^F8)     | Mark (^F8) Enter #:   |           | 5 orders were      | added. Total c | hecked = 180 | . Order Marked | :0 of0     |          |            |          |         |           |                                              |
|     |              | \                     |           |                    |                |              |                | 1, Col     | 1 User : | MIMMC I    | Env: LIV | VE2 Ter | m : M3535 | NUM READ 2011.05.10                          |
| s   | tart         | 💽 Micros 🔍 lisscc     | lisscc    | K SoftMi           | Batch .        | 🗀 Liv        | re M 🕎         | Infecti.   | de Micro | es         | 🦉 unt    | itle    | Do Do     | cum 🔯 🗗 🔽 11:33<br>🌒 🎕 🔊 Tues<br>🔟 🕸 🛃 2011/ |
| R   | otton        | Left of Screen        | · Click o | n Mark             | (F8)           | Search       | (^F8)          | Mark       | (^FR)    | <b>)</b> , | rav      | ved o   | 011t -    | - means                                      |

Also displays total number of orders in Worklist and Marked orders

6. Scan Barcode Labels of Samples (No Blue Cols)

Red Check Mark will appear for scanned orders.

UNIVERSITY HEALTH NETWORK/MOUNT SINAI HOSPITAL, DEPARTMENT OF MICROBIOLOGY

NOTE: This document is Uncontrolled When Printed.

Any documents appearing in paper form that do not state "CONTROLLED COPY" in red print are not controlled and should be checked against the document (titled as above) on the server prior to use.

| CURNING W Mount Single<br>Mount Single<br>Mount Si | Policy # MI_LIS                         | Page 76 of 170 |
|----------------------------------------------------------------------------------------------------|-----------------------------------------|----------------|
| Quality Manual                                                                                                    | Version: 2.0 CURRENT                    |                |
| Section: Bacteriology Procedures                                                                                                    | Subject Title: Laboratory Information S | ystems Bench   |
|                                                                                                    | Procedure Manual                        |                |

| #          | ∆ Order  | Patient Name | Seq# | A |
|------------|----------|--------------|------|---|
| <b>V</b> 1 | N1110030 | TESTA,TESTB  | 0    |   |
| <b>V</b> 2 | N1240008 | TEST,CBC     | 0    |   |
| 2          | M1240012 | TEGTEN       | 0    |   |

#### Bottom of Worklist: Displays how many orders were marked

| Search (^F8) Mark (^F8) Enter #: 5 orders were added. Total checked = 182. Order Marked: 2 of 2 | arch (^F8) Mark (^F8) E | r <u>#</u> : | 5 orders were added. To | otal checked = 182. Order Marked: | 2 of 2 |
|-------------------------------------------------------------------------------------------------|-------------------------|--------------|-------------------------|-----------------------------------|--------|
|-------------------------------------------------------------------------------------------------|-------------------------|--------------|-------------------------|-----------------------------------|--------|

#### 7. Double Click Macro Menu (24 hr No Blue)

| _ | menu |                                  | N . B . (An)<br>X |
|---|------|----------------------------------|-------------------|
| - | #    | Name                             | Scope             |
|   | MA   | 24 Hr No Blue                    | Window/Progra     |
|   |      | Double Click or Press a Number ( | or Letter         |

A window is displayed indicating how many orders qualified .The red check mark turns into a green exclamation point

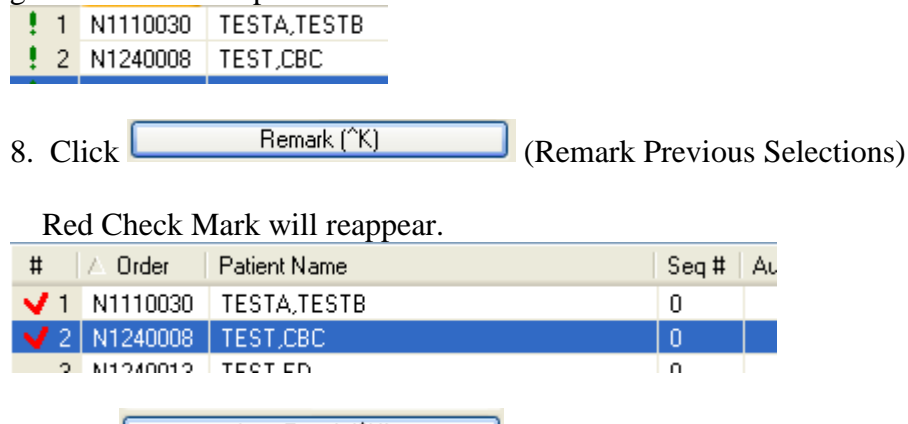

9. Click Auto-Result (^U) (Run Auto-Result Worklist)

A window is displayed indicating how many orders qualified .The red check mark turns into a green exclamation point

1 N1110030 TESTA,TESTB 2 N1240008 TEST,CBC

10. To check one,

10.1. Double click on an Order Number – Opens Result Entry Screen for that order

UNIVERSITY HEALTH NETWORK/MOUNT SINAI HOSPITAL, DEPARTMENT OF MICROBIOLOGY

NOTE: This document is Uncontrolled When Printed.

Any documents appearing in paper form that do not state "CONTROLLED COPY" in red print are not controlled and should be checked against the document (titled as above) on the server prior to use.

| CURNER Mount Sinel<br>Month Sinel<br>Month Sinel | Policy # MI_LIS                         | Page 77 of 170 |
|----------------------------------------------------------------------------------------------------|-----------------------------------------|----------------|
| Quality Manual                                                                                                    | Version: 2.0 CURRENT                    |                |
| Section: Bacteriology Procedures                                                                                                    | Subject Title: Laboratory Information S | ystems Bench   |
|                                                                                                    | Procedure Manual                        |                |

# 10.2. Check Test Comment (F8 to see the full comment) Negative - No methicillin-resistant Staphylococcus aureus

| (MRSA) isolated.                                                               |                                                                            |
|--------------------------------------------------------------------------------|----------------------------------------------------------------------------|
| Micres - [Micro Results Entry N3100017 ( 10 of 16 ) - Edit Mode]               | 🗖 🗗 🗙                                                                      |
| File Edit View Results Tests Media Isolates Panels Worklist Tools Window Help  | ×                                                                          |
|                                                                                | ) 🖪 🖆 🦆 🕌 💏 🕫 🗷 🔳                                                          |
| Patient Demographics                                                           | Current Selection                                                          |
| Name: CHOYM, CHOYM MRN: 1234                                                   | Sex: M Age: 20 Sp: Pri: R Test: MRSA                                       |
| Order: N3100017 Aux Order: ESO:                                                | Wrkst: IC                                                                  |
| Source: Nasal Swab Site:                                                       | Media:                                                                     |
| Ward: 10L1 Req. by: FREIRE, (MW) LORETO Loc: LAB                               |                                                                            |
| Collected: 2011.05.08 12:30 MIMMC Received: 2011.05.08 12:30 MIMMC             | Plated: 2011.05.08 12:30 MIMMC                                             |
| Antibiotic Therapy:                                                            |                                                                            |
| Micro DE Comment:                                                              | Status:F_L Check UC                                                        |
| Preliminary Date Time Tech                                                     | Time Tech                                                                  |
| P          Comment (MRSA)                                                      | 2 🔀 14:38 MIMMC                                                            |
| Tests (1) Comment P History I Lags                                             |                                                                            |
| Tech: 2011.05.10 15:03 MIMMC                                                   |                                                                            |
| H TestID (MDS0) isolated                                                       | aphylococcus aureus                                                        |
| 1 MRSA (MRSA) isolated.                                                        | 1.05.10 14:38 MIMMC                                                        |
|                                                                                |                                                                            |
|                                                                                |                                                                            |
|                                                                                |                                                                            |
|                                                                                |                                                                            |
|                                                                                |                                                                            |
|                                                                                |                                                                            |
|                                                                                |                                                                            |
| Maddurds Manaka Manaka Angela taka Tutaka sumata                               |                                                                            |
| M. Add Media M. Result Media M. Cancel Media M. Delete Media M. Media Comments |                                                                            |
| 1 DBLUE 24h: No Blue                                                           |                                                                            |
| 2 BENCH                                                                        | MRSA                                                                       |
|                                                                                |                                                                            |
|                                                                                |                                                                            |
|                                                                                |                                                                            |
|                                                                                |                                                                            |
|                                                                                |                                                                            |
|                                                                                |                                                                            |
|                                                                                |                                                                            |
| MRSA Screen:                                                                   | Ln 3, Col 1 User : MIMMC Env: LIVE2 Term : M3535 NUM EDIT 2011.05.10 15:03 |
| 🛃 Start 💿 Micr 🚇 lissec 🚇 lissec 🔛 Soft 🐏 Batc 🗁 SoftMic 🐏 Infe                | e 🖭 Docu 🦉 untitl 🔛 Prog 🏄 Micre 🧱 🔽 🔂 3:03 PM                             |
|                                                                                | 🗐 🗞 🌽 Tuesday                                                              |
|                                                                                | 2011/05/10                                                                 |

#### 10.3 Check Media Comment

| M, Ad | <b>ld Media 🛛 Mg</b> Re | sult Media 🛛 M. Cancel Media 🛛 奶 Delete Media 🔄 M. Media Comments |               |
|-------|-------------------------|-------------------------------------------------------------------|---------------|
| #     | Media ID                |                                                                   | Media Comment |
| 1     | DBLUE                   | 24h: No Blue                                                      |               |
| 2     | BENCH                   |                                                                   |               |

#### UNIVERSITY HEALTH NETWORK/MOUNT SINAI HOSPITAL, DEPARTMENT OF MICROBIOLOGY

NOTE: This document is Uncontrolled When Printed.

Any documents appearing in paper form that do not state "CONTROLLED COPY" in red print are not controlled and should be checked against the document (titled as above) on the server prior to use.

| CURNER W Mount Single<br>Mount Single<br>Mount Sin | Policy # MI_LIS                                     | Page 78 of 170 |  |
|----------------------------------------------------------------------------------------------------|-----------------------------------------------------|----------------|--|
| Quality Manual                                                                                                    | Version: 2.0 CURRENT                                |                |  |
| Section: Bacteriology Procedures                                                                                                    | Subject Title: Laboratory Information Systems Bench |                |  |
|                                                                                                    | Procedure Manual                                    |                |  |

10.4. Click it to close the Result Entry Screen for that order -Defaults to ICMRN Worklist

11.Click to close ICMRN Worklist Screen or Click to close Resulting Worklist

UNIVERSITY HEALTH NETWORK/MOUNT SINAI HOSPITAL, DEPARTMENT OF MICROBIOLOGY

NOTE: This document is Uncontrolled When Printed. Any documents appearing in paper form that do not state "CONTROLLED COPY" in red print are not controlled and should be checked against the document (titled as above) on the server prior to use. Management System\UHN\_Mount Sinai Hospital Microbiology\Standard Operating Procedures\Bacteriology Procedures\

| CURNER CONTRACTOR CONTRACTOR CONT | Policy # MI_LIS                                     | Page 79 of 170 |  |
|----------------------------------------------------------------------------------------------------|-----------------------------------------------------|----------------|--|
| Quality Manual                                                                                                    | Version: 2.0 CURRENT                                |                |  |
| Section: Bacteriology Procedures                                                                                                    | Subject Title: Laboratory Information Systems Bench |                |  |
|                                                                                                    | Procedure Manual                                    |                |  |

#### **Autoresulting**

### **Auto Resulting – Urine**

Negative Report: No Growth

Procedure:

- 1. Click on: AUTORESULTING WORKLIST
- 2. URINE Urine No Growth (make sure you are in right worklist)
- 3. Click Mark (SP) Make sure to mark only the orders you created
- 4. Click Auto-Result (^U)
- 5. Check one order by double clicking the Order Number and Click on <sup>4</sup> (Instant Report) and then click Print Preview

Follow same procedure for the following worklist

URINE – No Growth URINE – No Significant URINM - Mixed

UNIVERSITY HEALTH NETWORK/MOUNT SINAI HOSPITAL, DEPARTMENT OF MICROBIOLOGY

| CURNER Month Sinel<br>Month Sinel<br>Month Sinel | Policy # MI_LIS                                     | Page 80 of 170 |  |
|----------------------------------------------------------------------------------------------------|-----------------------------------------------------|----------------|--|
| Quality Manual                                                                                                    | Version: 2.0 CURRENT                                |                |  |
| Section: Bacteriology Procedures                                                                                                    | Subject Title: Laboratory Information Systems Bench |                |  |
|                                                                                                    | Procedure Manual                                    |                |  |

### **Resulting Worklist – Printing Labels**

This procedure can be used from any worklist to print labels you need for workup.

### **Printing Labels on VRE Bench**

BVRE plates exhibiting blue colonies

Procedure:

- 6. Double Click on: IC/Other Worklist
- 7. Go into IC VRE New Work (make sure you are in right worklist)
- 8. Make sure your macro menu box is open.
  - Mark (^F8)

located in the bottom left hand corner of your worklist. 9. Click on

- 10. Scan in the plates you need labels for.
- 11. Use Macro. i.e. 24h-SBVRE Blue
- 12. Click on Remark (<sup>K</sup>) located in the top right side of your worklist.
- 13. Click on "Media" at the top of your worklist.

| Micres - [IC/Other Worklist (ICVRN)] |              |      |                 |               |               |                  |                |                   |                |                |              |
|--------------------------------------|--------------|------|-----------------|---------------|---------------|------------------|----------------|-------------------|----------------|----------------|--------------|
| Eile                                 | <u>E</u> dit | ⊻iew | <u>R</u> esults | <u>T</u> ests | <u>M</u> edia | <u>I</u> solates | <u>P</u> anels | Wor <u>k</u> list | T <u>o</u> ols | <u>W</u> indow | <u>H</u> elp |

14. Choose "Print Subculture Media Labels"....

UNIVERSITY HEALTH NETWORK/MOUNT SINAI HOSPITAL, DEPARTMENT OF MICROBIOLOGY

Any documents appearing in paper form that do not state "CONTROLLED COPY" in red print are not controlled and should be checked against the document (titled as above) on the server prior to use.

| CUEN The first of Mount Shall Mount Shall | Policy # MI_LIS                                     | Page 81 of 170 |  |
|----------------------------------------------------------------------------------------------------|-----------------------------------------------------|----------------|--|
| Quality Manual                                                                                                    | Version: 2.0 CURRENT                                |                |  |
| Section: Bacteriology Procedures                                                                                                    | Subject Title: Laboratory Information Systems Bench |                |  |
|                                                                                                    | Procedure Manual                                    |                |  |

#### **Batch Resulting TB Old Worklist**

#### Conditions: FA Result should have Final Result For NEGATIVE RESULTS only

#### Procedure

| 1.QC/Sen                | d out      | Workli  | st – TBC   | )- TB ( | Cultur         | e Old     |                   |                       |            |               |                |              |                 |
|-------------------------|------------|---------|------------|---------|----------------|-----------|-------------------|-----------------------|------------|---------------|----------------|--------------|-----------------|
| d <sup>III</sup> Micres |            |         |            |         |                |           |                   |                       |            |               |                |              | _ <b>-</b> X    |
| File View Work          | list Tools | Help    |            |         |                |           |                   |                       |            |               |                |              |                 |
|                         |            |         | W =        |         |                |           |                   | M., W. 1              |            | A 11 5        | . G. 📲 🖬 🗉     | al           |                 |
|                         |            |         | 94 <u></u> | 0       | 10 E           |           | •    쓰. 느         | <u>. 17106 - YV 1</u> |            |               |                | 3            |                 |
|                         |            |         |            |         |                |           |                   |                       |            |               |                |              |                 |
|                         |            |         |            |         |                |           |                   |                       |            |               |                |              |                 |
|                         |            |         |            |         |                |           |                   |                       |            |               |                |              |                 |
|                         |            |         |            |         |                |           |                   |                       |            |               |                |              |                 |
|                         |            |         |            |         |                |           |                   |                       |            |               |                |              |                 |
|                         |            |         |            | QC      | Sendout        | Worklist  |                   |                       | 21         |               |                |              |                 |
|                         |            |         |            | #       | $\triangle$ ID | Worklis   | Name              |                       |            |               |                |              |                 |
|                         |            |         |            | 1       | CHLP           | Chlamy    | dia pneumon       | a                     |            |               |                |              |                 |
|                         |            |         |            | 2       |                | Send o    | esults<br>ut list |                       |            |               |                |              |                 |
|                         |            |         |            | 4       | PARAN          | Parasito  | logy - New        |                       |            |               |                |              |                 |
|                         |            |         |            | 5       | PARAO          | Parasito  | logy - Old        |                       |            |               |                |              |                 |
|                         |            |         |            | 5       | SATT<br>SPHAB  | Attest    | cu 14 Daus        |                       |            |               |                |              |                 |
|                         |            |         |            | 8       | STE14          | Sterility | 14 days           |                       |            |               |                |              |                 |
|                         |            |         |            | 9       | STER           | Sterility | 7 days            |                       |            |               |                |              |                 |
|                         |            |         |            | 10      | TBN            | TB Cult   | pie<br>ure - New  |                       |            |               |                |              |                 |
|                         |            |         |            | 12      | TBO            | TB Cult   | ure - Old         |                       |            |               |                |              |                 |
|                         |            |         |            | 13      | VT-QC          | VITEK     | JC                |                       |            |               |                |              |                 |
|                         |            |         |            |         |                |           |                   |                       |            |               |                |              |                 |
|                         |            |         |            |         |                |           |                   |                       |            |               |                |              |                 |
|                         |            |         |            | Fr      | om Order:      | 3220000   | To                | Order: L616           | 9999       |               |                |              |                 |
|                         |            |         |            |         | Teste          | ed Date:  |                   | ~                     |            |               |                |              |                 |
|                         |            |         |            |         |                |           |                   |                       |            |               |                |              |                 |
|                         |            |         |            |         |                |           |                   |                       |            |               |                |              |                 |
|                         |            |         |            | í       | OK             |           |                   | Car                   | acel 1     |               |                |              |                 |
|                         |            |         |            |         | UK             |           |                   |                       |            |               |                |              |                 |
|                         |            |         |            |         |                |           |                   |                       |            |               |                |              |                 |
|                         |            |         |            |         |                |           |                   |                       |            |               |                |              |                 |
|                         |            |         |            |         |                |           |                   |                       |            |               |                |              |                 |
|                         |            |         |            |         |                |           |                   |                       |            |               |                |              |                 |
|                         |            |         |            |         |                |           |                   |                       |            |               |                |              |                 |
|                         |            |         |            |         |                |           |                   |                       |            |               |                |              |                 |
|                         |            |         |            |         |                |           |                   |                       |            |               |                |              |                 |
|                         |            |         |            |         |                |           |                   |                       |            |               |                |              |                 |
| Ready                   |            |         |            | _       | _              | _         | _                 | _                     | User : MIN | MMC Env: LIVE | 2 Term : M5556 | NUM READ 20  | 011.12.16 06:17 |
| 🐉 start                 | 🔅 🕑 🖸      | ) 🏉 🚾 📓 | o 🖉 O      | 🛵 M.,   | 🕒 I            | 💾 S       | 🔁 S               | 👜 s                   | 👜 в        | <u>е</u> ж м  | 🔯 🖂 🔂 🥹        | ), 🚧 🌒 🄗 🔛 💆 | 🔨 6:17 AM       |
|                         |            |         |            |         |                | 1         | 1                 | 1                     | 1          |               |                |              |                 |

2. Press Enter or Click OK

UNIVERSITY HEALTH NETWORK/MOUNT SINAI HOSPITAL, DEPARTMENT OF MICROBIOLOGY

NOTE: This document is Uncontrolled When Printed. Any documents appearing in paper form that do not state "CONTROLLED COPY" in red print are not controlled and should be checked against the document (titled as above) on the server prior to use. Management System\UHN\_Mount Sinai Hospital Microbiology\Standard Operating Procedures\Bacteriology Procedures\

| CURNER CONTRACTOR Month Shoel<br>Month Shoel<br>Month Shoel | Policy # MI_LIS                                     | Page 82 of 170 |  |
|----------------------------------------------------------------------------------------------------|-----------------------------------------------------|----------------|--|
| Quality Manual                                                                                                    | Version: 2.0 CURRENT                                |                |  |
| Section: Bacteriology Procedures                                                                                                    | Subject Title: Laboratory Information Systems Bench |                |  |
|                                                                                                    | Procedure Manual                                    |                |  |

|           |           |                           | - <u>.</u> |            |                |             | M R 2         | u 112    🔤   🤅     | / ÷    🛤   | s ** [F]  | 3                           |
|-----------|-----------|---------------------------|------------|------------|----------------|-------------|---------------|--------------------|------------|-----------|-----------------------------|
| Vorklist: | TB Cultur | re - Uld From Urder: 1322 | :0000      | To Urder:  | LP19333        | l otal: 780 | lested        | Date:              |            |           |                             |
|           | Order     | Patient Name              | Seq #      | Aux Order  | Billing        | Ward        | Coll.date     | Recv.date          | Tests      | <u>_</u>  | Select (UR)                 |
| 1 L2      | 2290736   |                           | 3707221    | 25830818   | P1111001       | GIP         | 2011.08       | 2011.08.29         | 181        |           | Mark (SP)                   |
| 2 13      | 0292270   |                           | 3743387    | 20367632   | P1111001       | 10000       | 2011.09       | 2011.09.29         | TD         | _ [       | Remark (^K)                 |
| 3 L4      | 1111720   | DAVIDSON PRIAN            | 2766996    | 2001/0041  | P1114026       | NOPH        | 2011.10       | 2011.10.02         | TP         |           | Mark All (^A)               |
| 5 14      | 1253744   | ALLANISA                  | 3774714    | 26079907   | P1111002       | CCU         | 2011.10       | 2011.10.26         | TB         |           | Linmark All (^N)            |
| 6 14      | 1260448   |                           | 3775147    | 20013301   | 2012260281     | 175         | 2011.10       | 2011.10.26         | TB         |           |                             |
| 7 14      | 261235    | KENT KYLE                 | 3775139    | 26082090   | P1111001       | 76MOT       | 2011 10       | 2011 10 26         | TBS        |           | Derine IC(I)                |
| 8 14      | 261539    | HILLIEB GABY              | 3775645    | 26082343   | P1115010       | EMEW        | 2011.10       | 2011.10.26         | TB         |           | Define CM (^I)              |
| 9 L4      | 261661    | BROCKLEBANK.DIANNE        | 3775434    | 26082623   | P1115010       | GIUN        | 2011.10       | 2011.10.26         | TB         |           | Define MC (^M)              |
| 10 L4     | 261666    | WALSH, SHIRLEY            | 3775422    | 26082260   | P1115010.      | GIUN        | 2011.10.      | 2011.10.26         | TB         |           | Add Besults (^E7)           |
| 11 L4     | 261747    | MUBBIN.GABWIN             | 3775710    | 26081913   | P1115010       | GIUN        | 2011.10       | 2011.10.26         | TB         |           |                             |
| 12 L4     | 261825    | LECUYER, DIANNE           | 3775405    | 26083064   | P1111001       | GIP         | 2011.10       | 2011.10.26         | TB         | L         | Auto-Result (10)            |
| 13 L4     | 262126    | MCGARRITY AMIE            | 3775426    | 26083428   | P1115010       | GIUN        | 2011.10       | 2011.10.26         | TB         |           | Print Worklist (^P)         |
| 14 L4     | 262244    | EDWARDS,KIM               | 3775345    |            | 97B2269780     | POP         | 2011.10       | 2011.10.26         | TB1        |           | Report Marked (^J)          |
| 15 L4     | 262298    | GIBBS,BONNIE              | 3775486    | 26083640   | P1113024       | DTC         | 2011.10       | 2011.10.26         | TBS        |           | Benort All (^G)             |
| 16 L4     | 262404    | SAN JOSE ANGELA           | 3775485    | 26083715   | P1115010       | GIUN        | 2011.10       | 2011.10.26         | TB         | -         |                             |
| 17 L4     | 262529    | WONG,SIMON                | 3775823    | 26084275   | P1111001       | 5CB         | 2011.10       | 2011.10.26         | TB         |           | Heset Posted SDR ("+Shift+  |
| 18 L4     | 262618    | MENDELL, EVELYN           | 3775597    |            | 2012255198     | ENDO        | 2011.10       | 2011.10.26         | TB         |           | Order Comments (^B)         |
| 19 L4     | 262624    | LAM,TU                    | 3775590    |            | 2012231411     | ENDO        | 2011.10       | 2011.10.26         | TB         |           | Culture Comments (^+Shift+  |
| 20 L4     | 262647    | GERMAN, DANNY             | 3775618    |            | 2012254132     | ENDO        | 2011.10       | 2011.10.26         | TB         |           | Micro OE Comments (^+Shifty |
| 21 L4     | 262658    | SADOWSKI, MARVIN          | 3775615    |            | 2012246400     | ENDO        | 2011.10       | 2011.10.26         | TB         |           |                             |
| 22 L4     | 262831    | SMITH,HAROLD              | 3775827    | 26084126   | P1114027       | LNG         | 2011.10       | 2011.10.26         | TBS        |           |                             |
| 23 L4     | 262904    | ALLANISA                  | 3775882    | 26084877   | P1111002       | CCU         | 2011.10       | 2011.10.26         | TBS        |           |                             |
| 24 L4     | 263215    | GORDON,SCOTT              | 3776047    | 26085171   | P1111002       | ES13        | 2011.10       | 2011.10.27         | TB         |           |                             |
| 25 L4     | 263291    | TAMBERH,GIAN              | 3776221    | 26085443   | P1111002       | CCU         | 2011.10       | 2011.10.27         | TB         |           |                             |
| 26 L4     | 263521    | DUMAS,RAYMOND             | 3776222    | 26085189   | P1111000       | 15B         | 2011.10       | 2011.10.27         | TBS        |           |                             |
| 27 L4     | 270177    | KACZMAREK,STEPHEN         | 3776372    |            | 2012260281     | 17S         | 2011.10       | 2011.10.27         | TB         |           |                             |
| 28 L4     | 271054    | MAIORANO, ANTONINA        | 3776346    | 26086785   | P1111001       | GIP         | 2011.10       | 2011.10.27         | TBS        |           |                             |
| 29 L4     | 271505    | BILLINGHURST,FRIEDA       | 3776650    | 26088147   | P1114045       | WTBC        | 2011.10       | 2011.10.27         | TBS        |           | Instant Report (^1)         |
| 30 L4     | 271961    | WALKER, WAYNE             | 3776915    | 26088834   | P1115010       | 18B         | 2011.10       | 2011.10.27         | TB         |           | Notes Report (^2)           |
| 31 L4     | 272049    | IRELAND,LINDA             | 3777060    | 26088974   | P1111001       | FB5         | 2011.10       | 2011.10.27         | TB         |           | Micro History (^3)          |
| 32 L4     | 272217    | TAMBERH,GIAN              | 3777013    | 26089120   | P1111002       | CCU         | 2011.10       | 2011.10.27         | TBS        |           |                             |
|           |           |                           | 11         |            |                |             |               |                    |            | 2         | Urder Entry (10)            |
| arch (^F8 | 8) M      | ark (^F8) Enter #:        |            | 780 orders | were added. To | tal checked | d = 5213. Ord | ler Marked: 0 of 0 |            |           |                             |
|           |           |                           |            |            |                | In          | 1. Col 1   Us | r : MIMMC   Envi   | LIVE2 Term | 1 : M5556 | NUM READ 2011.12.16         |
|           |           |                           |            |            | u I a          | 1           |               |                    |            | _ 0 _     |                             |
| start     |           | 🕑 🖾 🌽 🚾 💌 🙆 🙆             | 49 M.,     | 🕒 I        | 📇 S 🛛 🧰        | S 🕎         | S 🕎           | 🛛 Б 🛛 💇 М.         |            | 🖂 🔂 🖸     | 😕 🖉 🌒 🄗 🔛 👱 🥺 6:1           |

- 3. Bottom Left of Screen: Click Mark Also displays total number of orders in Worklist and Marked orders
- 4. Scan Barcode Labels of Sample

Red Check Mark will appear for scanned order

| #            | △ Order    | Patient Name | Seq# | Αι |
|--------------|------------|--------------|------|----|
| <b>V</b>     | 1 N1110030 | TESTA,TESTB  | 0    |    |
| $\checkmark$ | 2 N1240008 | TEST,CBC     | 0    |    |
|              | N1240012   | TEETEN       | 0    |    |

Bottom of Worklist: Displays how many orders were marked UNIVERSITY HEALTH NETWORK/MOUNT SINAI HOSPITAL, DEPARTMENT OF MICROBIOLOGY

NOTE: This document is Uncontrolled When Printed.

Any documents appearing in paper form that do not state "CONTROLLED COPY" in red print are not controlled and should be checked against the document (titled as above) on the server prior to use.

| CURNER W Mount Single<br>Mount Single<br>Mount Sin | Policy # MI_LIS                                     | Page 83 of 170 |  |
|----------------------------------------------------------------------------------------------------|-----------------------------------------------------|----------------|--|
| Quality Manual                                                                                                    | Version: 2.0 CURRENT                                |                |  |
| Section: Bacteriology Procedures                                                                                                    | Subject Title: Laboratory Information Systems Bench |                |  |
|                                                                                                    | Procedure Manual                                    |                |  |

| Search (^F8) Mark (^F8) Enter #: |             | 5 orders were added. Total checked = 182. Order Marked: 2 of 2 |
|----------------------------------|-------------|----------------------------------------------------------------|
| 5. Click on Define TC (^T)       | (Define a T | est Comment)                                                   |
| Select Tests                     | ? 🛛         |                                                                |
| TB1 🗸 FA                         | TBPCR 💌 🕻   |                                                                |
| TBS 💌 DTB 💌 TBX                  | <b>v v</b>  |                                                                |
|                                  | × ×         |                                                                |
|                                  |             |                                                                |
| Clear All OK                     | Cancel      |                                                                |
|                                  |             |                                                                |

6. Move Cursor to TBPCR and highlight, press DELETE key, then Click

UNIVERSITY HEALTH NETWORK/MOUNT SINAI HOSPITAL, DEPARTMENT OF MICROBIOLOGY

| CUHN En fan A Mount Sinal Mospital Mospital Mosp | Policy # MI_LIS                                     | Page 84 of 170 |  |
|----------------------------------------------------------------------------------------------------|-----------------------------------------------------|----------------|--|
| Quality Manual                                                                                                    | Version: 2.0 CURRENT                                |                |  |
| Section: Bacteriology Procedures                                                                                                    | Subject Title: Laboratory Information Systems Bench |                |  |
|                                                                                                    | Procedure Manual                                    |                |  |

| v 🖃 | st: TB Cultur | re - Old From Order: 1322                 |            | To Order:    | 6169999        | Total: 780  | Tested D      | ate:            |                            | 13           |                            |
|-----|---------------|-------------------------------------------|------------|--------------|----------------|-------------|---------------|-----------------|----------------------------|--------------|----------------------------|
|     | ∧ Order       | Patient Name                              | Sea #      | Aux Order    | Billing        | Ward        | Coll date     | Becy date       | Tests                      |              | Select (CR)                |
| 1   | L2290736      | MCABTHUB ANTHONY                          | 3707221    | 25830818     | P1111001       | GIP         | 2011.08       | 2011.08.29      | TB1                        |              | Mark (SP)                  |
| 2   | L3292270      | POTVINARTHUR                              | 3743387    | 25967692     | P1111001       | ES10T       | 2011.09       | 2011.09.29      | TB                         |              | Pomark (^K)                |
| 3   | L4020716      | DI TULLIO ALFRED                          | 3746236    | 25978341     | P1111001       | 10CMS       | 2011.10       | 2011.10.02      | TB                         |              |                            |
| 4   | L4111720      | DAVIDSON,BRIAN                            | 3755985    | 26014967     | P1114026       | NOPH        | 2011.10       | 2011.10.11      | TB                         |              | Mark All ("A)              |
| 5   | L4253744      | ALI,ANISA                                 | 3774714    | 26079907     | P1111002       | CCU         | 2011.10       | 2011.10.26      | TB                         |              | Unmark All (^N)            |
| 6   | L4260448      | KACZMAREK,STEPHEN                         | 3775147    |              | 2012260281     | 17S         | 2011.10       | 2011.10.26      | 18 - 1 of 2 🛛 🔣 🕄          | ▶ <b>▲</b> × | Define TC (^T)             |
| 7   | L4261235      | KENT, KYLE                                |            |              |                |             |               | 2               | Keu Text                   |              | Define CM (^1)             |
| 8   | L4261539      | HILLIER,GA                                |            |              |                |             |               |                 | Z }NTB7                    |              | Define MC (CM)             |
| 9   | L4261661      |                                           |            |              |                |             |               |                 | 1 }NOTB                    |              |                            |
| 10  | L4261666      | WALSH, SH Tech: 2011.12.16 06:24 M        | IMMC       |              |                |             |               |                 | 2 }PRTB                    |              | Add Results (°F7)          |
| 12  | 14261747      |                                           |            |              |                |             |               | <u>^</u>        | 4 JAMTD                    |              | Auto-Result (^U)           |
| 12  | 1.4262126     | MCGABBIT                                  |            |              |                |             |               |                 | 5 >TBDNA                   |              | Print Worklist (^P)        |
| 14  | 1 4262244     | EDWABDS                                   |            |              |                |             |               |                 | 6 Direct}bloo              |              | Benort Marked (^.1)        |
| 15  | 1.4262298     | GIBBS BON                                 |            |              |                |             |               |                 | 7 Blood)551<br>8 Small}amt |              |                            |
| 16  | L4262404      | SAN JOSE,                                 |            |              |                |             |               |                 | 9 Optimal}csf              |              | Report All ( G)            |
| 17  | L4262529      | WONG,SIM                                  |            |              |                |             |               |                 | 0 }TBde                    |              | eset Posted SDR (^+Shift+P |
| 18  | L4262618      | MENDELL,                                  |            |              |                |             |               |                 | A >MOHT                    |              | Order Comments (^B)        |
| 19  | L4262624      | LAM,TU                                    |            |              |                |             |               |                 | C ICON                     |              | ulture Comments (^+Shift+U |
| 20  | L4262647      | GERMAN, CanMesq (E5) Date (E6)            | Time (^E6) | Spell (F11)  | Keypad (^K)    |             | ОК            | Cancel          | H >HDSCS                   |              | ro DE Comments (^+Shift+M  |
| 21  | L4262658      | SADOWSK                                   | <u> </u>   |              | [Rojpad ( R)   |             |               |                 | R >REJEC                   | DODT         |                            |
| 22  | L4262831      | SMITH,HAROLD                              | 3775827    | 26084126     | P1114027       | LNG         | 2011.10       | 2011.10.26      | Y COBBECTED                | PUK I        |                            |
| 23  | L4262904      | ALI,ANISA                                 | 3775882    | 26084877     | P1111002       | CCU         | 2011.10       | 2011.10.26      | A CONNECTED,               | iop          |                            |
| 24  | L4263215      | GORDON,SCOTT                              | 3776047    | 26085171     | P1111002       | ES13        | 2011.10       | 2011.10.27      | TB                         |              |                            |
| 25  | L4263291      | TAMBERH, GIAN                             | 3776221    | 26085443     | P1111002       | CCU         | 2011.10       | 2011.10.27      | TB                         |              |                            |
| 26  | L4263521      | DUMAS,RAYMUND                             | 3776222    | 26085189     | P1111000       | 158         | 2011.10       | 2011.10.27      | TBS                        |              |                            |
| 27  | L4270177      | KALZMAREK,STEPHEN                         | 3776372    | 20000705     | 2012260281     | 175         | 2011.10       | 2011.10.27      | TBC                        |              |                            |
| 28  | L4271004      | MAIUHANU,ANTUNINA<br>DILLINGULIDET EDIEDA | 3776660    | 26086785     | P1114045       | WIP         | 2011.10       | 2011.10.27      | TPC                        |              | Instant Depart (^1)        |
| 20  | 1/1271961     |                                           | 3776915    | 20000147     | P1115010       | 19B         | 2011.10       | 2011.10.27      | TB                         |              | inistant Report (1)        |
| 31  | 1.42720/49    |                                           | 3777060    | 26088974     | P1111001       | FB5         | 2011.10       | 2011.10.27      | TB                         |              | Notes Report (^2)          |
| 32  | 1 4272217     | TAMBEBH GIAN                              | 3777013    | 26089120     | P1111002       | CCU         | 2011.10       | 2011.10.27      | TBS                        |              | Micro History (^3)         |
| 02  | - ALIELII     |                                           | ornoro     | 20000120     |                | 000         | - 2011110     | 2011.10.21      | >                          |              | Order Entry (^D)           |
|     | 0500 L        | ade (CEO) Eastern #                       |            | 780 orders i | were added. To | tal checker | 4 - 5213 Orde | ar Marked: 0 of | ·1                         |              |                            |

7. From Keypad pick Z, Click

UNIVERSITY HEALTH NETWORK/MOUNT SINAI HOSPITAL, DEPARTMENT OF MICROBIOLOGY

ΟK

NOTE: This document is Uncontrolled When Printed.

Any documents appearing in paper form that do not state "CONTROLLED COPY" in red print are not controlled and should be checked against the document (titled as above) on the server prior to use.

| CUHN En fan A Mount Sinal Mospital Mospital Mosp | Policy # MI_LIS                                     | Page 85 of 170 |  |
|----------------------------------------------------------------------------------------------------|-----------------------------------------------------|----------------|--|
| Quality Manual                                                                                                    | Version: 2.0 CURRENT                                |                |  |
| Section: Bacteriology Procedures                                                                                                    | Subject Title: Laboratory Information Systems Bench |                |  |
|                                                                                                    | Procedure Manual                                    |                |  |

| Vorkli | st: TB Cultur | e-Old From Order: 13220            | • • • •    | To Order:   | .6169999    | Total: 780 | Tested D  | ate:       |                    |          |                             |
|--------|---------------|------------------------------------|------------|-------------|-------------|------------|-----------|------------|--------------------|----------|-----------------------------|
|        | ∆ Order       | Patient Name                       | Seq #      | Aux Order   | Billing     | Ward       | Coll.date | Recv.date  | Tests              | <u> </u> | Select (CR)                 |
| 1      | L2290736      | MCARTHUR ANTHONY                   | 3707221    | 25830818    | P1111001    | GIP        | 2011.08   | 2011.08.29 | TB1                |          | Mark (SP)                   |
| 2      | L3292270      | POTVINARTHUR                       | 3743387    | 25967692    | P1111001    | ES10T      | 2011.09   | 2011.09.29 | TB                 |          | Remark (^K)                 |
| 3      | L4020716      | DI TULLIO ALFRED                   | 3746236    | 25978341    | P1111001    | 10CMS      | 2011.10   | 2011.10.02 | TB                 |          | Mark All (^A)               |
| 4      | L4111720      | DAVIDSON,BRIAN                     | 3755985    | 26014967    | P1114026    | NOPH       | 2011.10   | 2011.10.11 | TB                 |          |                             |
| 5      | L4253744      | ALLANISA                           | 3/74/14    | 26079907    | P1111002    | 170        | 2011.10   | 2011.10.26 | IB                 |          | Unmark All ( N)             |
| 5      | L4260448      |                                    | 3775147    |             | 2012260281  | 175        | 2011.10   | 2011.10.2E | TB - 2 of 2        |          | Define TC (^T)              |
| 8      | 1/261539      | HILLIEB G                          |            |             |             |            |           | ? ×        | Key Text           |          | Define CM (^I)              |
| 9      | 1 4261661     | BBOCKLEF                           |            |             |             |            |           |            | 1 }PCR-            |          | Define MC (^M)              |
| 10     | L4261666      | WALSH.SH Tech: 2011 12 16 06:25 MI | ммс        |             |             |            |           |            | 2 }PCH+<br>3 }PCB2 |          | Add Besults (^E7)           |
| 11     | L4261747      | MURRIN,G                           |            |             |             |            |           |            | 4 }PHL#            |          | Auto Double(^11)            |
| 12     | L4261825      | LECUYER, No Mycobacteria 19        | solated    | at 7 weel   | KS          |            |           |            | 5 Optimal}csi      | f        | Auto-Result ( U)            |
| 13     | L4262126      | MCGARRIT                           |            |             |             |            |           |            | 6 }TBde            |          | Print Worklist (^P)         |
| 14     | L4262244      | EDWARDS                            |            |             |             |            |           |            | R >REJEC           |          | Report Marked (^J)          |
| 15     | L4262298      | GIBBS,BON                          |            |             |             |            |           |            | T UPDATED          | REPORT   | Report All (^G)             |
| 16     | L4262404      | SAN JOSE,                          |            |             |             |            |           |            | X CORRECT          | ED}rep   | eset Posted SDB (^+Shift+   |
| 17     | L4262529      | WUNG,SIM                           |            |             |             |            |           | <b>~</b>   | 1D                 |          | Order Commonte (^P)         |
| 18     | L4262618      | MENDELL,                           |            |             |             |            |           | >          | 1B<br>TD           |          | Urder Comments ( B)         |
| 20     | 14262624      |                                    |            |             |             |            |           |            | TD                 |          | ulture Comments (``+Shift+l |
| 20     | 1.4262658     | SADOWSK CanMesg (F5) Date (F6)     | Time (^F6) | Spell (F11) | Keypad (^K) |            | OK        | Cancel     | TB                 | Mic      | cro OE Comments (^+Shift+   |
| 22     | 1 4262831     | SMITH HABOLD                       | 3775827    | 26084126    | P1114027    | LNG        | 2011-10   | 2011 10 26 | TBS                | -        |                             |
| 23     | L4262904      | ALLANISA                           | 3775882    | 26084877    | P1111002    | CCU        | 2011.10   | 2011.10.26 | TBS                |          |                             |
| 24     | L4263215      | GORDON,SCOTT                       | 3776047    | 26085171    | P1111002    | ES13       | 2011.10   | 2011.10.27 | TB                 |          |                             |
| 25     | L4263291      | TAMBERH, GIAN                      | 3776221    | 26085443    | P1111002    | CCU        | 2011.10   | 2011.10.27 | TB                 |          |                             |
| 26     | L4263521      | DUMAS,RAYMOND                      | 3776222    | 26085189    | P1111000    | 15B        | 2011.10   | 2011.10.27 | TBS                |          |                             |
| 27     | L4270177      | KACZMAREK,STEPHEN                  | 3776372    |             | 2012260281  | 17S        | 2011.10   | 2011.10.27 | TB                 |          |                             |
| 28     | L4271054      | MAIORANO ANTONINA                  | 3776346    | 26086785    | P1111001    | GIP        | 2011.10   | 2011.10.27 | TBS                |          |                             |
| 29     | L4271505      | BILLINGHURST, FRIEDA               | 3776650    | 26088147    | P1114045    | WTBC       | 2011.10   | 2011.10.27 | TBS                |          | Instant Report (^1)         |
| 30     | L4271961      | WALKER,WAYNE                       | 3776915    | 26088834    | P1115010    | 18B        | 2011.10   | 2011.10.27 | TB                 |          | Notes Report (^2)           |
| 31     | L4272049      |                                    | 3777060    | 26088974    | P1111001    | FB5        | 2011.10   | 2011.10.27 | 1B<br>TDC          |          | Micro History (^3)          |
| 32     | L4272217      | TAMBERH,GIAN                       | 3777013    | 26083120    | P1111002    | LLU        | 2011.10   | 2011.10.27 | 185                |          | Order Entru (^D)            |
|        |               |                                    |            |             |             |            |           |            |                    |          | Sider Endy (10)             |

8. Click on Set Status to Final ,Click

OK

V

UNIVERSITY HEALTH NETWORK/MOUNT SINAI HOSPITAL, DEPARTMENT OF MICROBIOLOGY

NOTE: This document is Uncontrolled When Printed.

Any documents appearing in paper form that do not state "CONTROLLED COPY" in red print are not controlled and should be checked against the document (titled as above) on the server prior to use.

| CUHN Rest Constant Single Mount Single Mount | Policy # MI_LIS                         | Page 86 of 170 |
|----------------------------------------------------------------------------------------------------|-----------------------------------------|----------------|
| Quality Manual                                                                                                    | Version: 2.0 CURRENT                    |                |
| Section: Bacteriology Procedures                                                                                                    | Subject Title: Laboratory Information S | ystems Bench   |
|                                                                                                    | Procedure Manual                        |                |

| et Status     | ? 🔀                       |
|---------------|---------------------------|
| O Preliminary | <ul> <li>Final</li> </ul> |
| 🔿 Interim     | 🔿 None                    |
| <b>О</b> К    | Cancel                    |
| Click or      | Add Besults (^F7)         |

A window is displayed indicating how many orders qualified. The red check mark turns into a green exclamation point

1 N1110030 TESTA, TESTA

2 N1240008 TEST,CBC

10. To check one,

18.1. Double click on Order Number –Opens Result Entry Screen for that order 18.2. Check Test Comment (F8 to see the full comment)

UNIVERSITY HEALTH NETWORK/MOUNT SINAI HOSPITAL, DEPARTMENT OF MICROBIOLOGY

| CUHN En the Mount Sinal Mount Sinal Mount | Policy # MI_LIS                         | Page 87 of 170 |
|----------------------------------------------------------------------------------------------------|-----------------------------------------|----------------|
| Quality Manual                                                                                                    | Version: 2.0 CURRENT                    |                |
| Section: Bacteriology Procedures                                                                                                    | Subject Title: Laboratory Information S | stems Bench    |
|                                                                                                    | Procedure Manual                        |                |

#### <u>To Fax Instant Report – Result Entry - Micro</u>

NOTE: Results must be verified first or they will be resulted as in-lab

#### **KEYSTROKE**

#### **INSTRUCTIONS/RESULTS**

| 1. | Log on to <b>SoftMic</b>                          |                               |
|----|---------------------------------------------------|-------------------------------|
| 2. | Double Click Result Entry Icon                    | Search Order Window appears   |
| 3. | In Result Entry search screen: Enter Order Number |                               |
| 4. | Click Next                                        |                               |
| 5. | Click Finish                                      | Order Screen window appears   |
| 6. | Click on <b>Printer</b> icon                      |                               |
| 7. | Click on Instant Report or Press I                | Instant Report window appears |
| 8. | Click Fax to                                      | Fax Browser Window appears    |
| 9. | Select the appropriate fax number                 |                               |
| 10 | . Number of copies :1 (change if needed)          |                               |
| 11 | . Click <b>OK</b>                                 | Report Faxed (1 copy)         |

UNIVERSITY HEALTH NETWORK/MOUNT SINAI HOSPITAL, DEPARTMENT OF MICROBIOLOGY

| CUEN Restance Wound Single Mound Single Moun | Policy # MI_LIS                         | Page 88 of 170 |
|----------------------------------------------------------------------------------------------------|-----------------------------------------|----------------|
| Quality Manual                                                                                                    | Version: 2.0 CURRENT                    |                |
| Section: Bacteriology Procedures                                                                                                    | Subject Title: Laboratory Information S | ystems Bench   |
|                                                                                                    | Procedure Manual                        |                |

#### **Other Softmic Functions**

### **Starting/Stopping Interface**

### KEYSTROKE

### **INSTRUCTIONS/RESULTS**

### **To Start Interface**

| 1.     | Log on to SoftMic                                        |                                 |
|--------|----------------------------------------------------------|---------------------------------|
| 2.     | Click on Interfaces                                      |                                 |
| 3.     | Click on Interface Setup or Press S                      | Interface Set-up window appears |
| 4.     | Open the Instruments Mic file by clicking on the + sig   | gn List of Instruments appears  |
| 5.     | Click on the instrument                                  |                                 |
|        | Bact/Alert GBACT                                         |                                 |
|        | Vitek VITEK                                              |                                 |
|        | BD Probtec BDPRO                                         |                                 |
|        | Inoculab Dynacon INOCU                                   |                                 |
| 6.     | Click Start Interface Icon A                             | Action Report window appears    |
| 7.     | Click OK                                                 |                                 |
|        |                                                          |                                 |
| To Sto | op Interface                                             |                                 |
| 8.     | Log on to SoftMic                                        |                                 |
| 9.     | Click on Interfaces                                      |                                 |
| 10     | . Click on Interface Setup or Press S                    | Interface Set-up window appears |
| 11.    | . Open the Instruments Lab file by clicking on the + sig | gn List of Instruments appears  |
| 12     | . Click on the instrument                                |                                 |
|        | Bact/Alert GBACT                                         |                                 |
|        | Vitek VITEK                                              |                                 |
|        | BD Probtec BDPRO                                         |                                 |
|        | Inoculab Dynacon INOCU                                   |                                 |
| 13     | . Click Stop Interface Icon                              | Action Report window appears    |
| 14     | . Click OK                                               |                                 |
|        |                                                          |                                 |

UNIVERSITY HEALTH NETWORK/MOUNT SINAI HOSPITAL, DEPARTMENT OF MICROBIOLOGY

NOTE: This document is Uncontrolled When Printed.

Any documents appearing in paper form that do not state "CONTROLLED COPY" in red print are not controlled and should be checked against the document (titled as above) on the server prior to use.

| <b>CUHN</b>                      | Policy # MI_LIS                                     | Page 89 of 170 |  |
|----------------------------------|-----------------------------------------------------|----------------|--|
| Quality Manual                   | Version: 2.0 CURRENT                                |                |  |
| Section: Bacteriology Procedures | Subject Title: Laboratory Information Systems Bench |                |  |
|                                  | Procedure Manual                                    |                |  |

### Manual Downloading –Vitek

### KEYSTROKE

#### **Downloading orders**

1. Log on to **SoftMic** 

Access to SoftMic

**INSTRUCTIONS/RESULTS** 

- 2. Click on Main Menu Interfaces
- 3. Click on Instrument Menu or Press I
- 4. Highlight the Vitek and click Create Loadlist
- 5. Choose way of classifying orders and date range
- 6. Use Add all button to add all tests to list
- 7. Click OK button
- 8. Either right click on the desired order number or click on Mark button and scan in an order number
- 9. Click on the Download Selected Order numbers icon
- 10. Click OK.

UNIVERSITY HEALTH NETWORK/MOUNT SINAI HOSPITAL, DEPARTMENT OF MICROBIOLOGY

| CURNER Month Sinel<br>Month Sinel<br>Month Sinel | Policy # MI_LIS                                     | Page 90 of 170 |  |
|----------------------------------------------------------------------------------------------------|-----------------------------------------------------|----------------|--|
| Quality Manual                                                                                                    | Version: 2.0 CURRENT                                |                |  |
| Section: Bacteriology Procedures                                                                                                    | Subject Title: Laboratory Information Systems Bench |                |  |
|                                                                                                    | Procedure Manual                                    |                |  |

#### SoftMic QC Entry

### **KEYSTROKE**

### **INSTRUCTION/RESULTS**

- 1. Choose a worklist to log onto "Micro Results Entry" window pops up.
- 2. Choose "YES" to the question "Would you like to bridge to SoftMic QC" The "Bridge" window will open and the "SoftMic QC Result Entry" screen appears.
- 3. Press F12.
- 4. Arrow down and press enter at the specific line where desired QC result is to be entered.
- Enter results for each organism from keypad selection.
   \*if all results entered are within expected limits, go to step 14.
- 6. If result entered is out of range, a window for result action will show on the screen.
- 7. Press F2 look for options for actions to be taken
- 8. Arrow down to pick the appropriate action from the provided list
- 9. Press Enter then F12
- 10. Choose 2 "COMMR" if nothing on the list is desired
- 11. Press "Enter" to go to the free text line
- 12. Type in an explanation or corrective action.
- 13. Press F12 this saves QC result
  14. Press 1 to enter Lot number
  15. Press F2 to bring up a list of Action Codes
- 16. Press 6 for Lot Number

UNIVERSITY HEALTH NETWORK/MOUNT SINAI HOSPITAL, DEPARTMENT OF MICROBIOLOGY

Any documents appearing in paper form that do not state "CONTROLLED COPY" in red print are not controlled and should be checked against the document (titled as above) on the server prior to use.

|                  | nt Sinai<br>pital<br>management of Microbiology              | Policy # MI_LIS                                        | Page 91 of   |
|------------------|--------------------------------------------------------------|--------------------------------------------------------|--------------|
| Quality Manual   | Department of Microbiology                                   | Version: 2.0 CURRENT                                   | 170          |
| Section: Bacteri | ology Procedures                                             | Subject Title: Laboratory Information S                | ystems Bench |
|                  |                                                              | Procedure Manual                                       |              |
|                  |                                                              |                                                        |              |
| 17. P            | ress "Enter"                                                 |                                                        |              |
| 18. E            | nter Lot Number                                              |                                                        |              |
| 19. P            | ress F12                                                     | to save entry                                          |              |
| 20. P            | ress 1                                                       | to enter Expiry Date                                   |              |
| 21. P            | ress F2                                                      | to bring up a list of Action Codes                     |              |
| 22. P            | ress 4 for Expiry Date                                       |                                                        |              |
| 23. P            | ress "Enter"                                                 |                                                        |              |
| 24. E            | nter Expiry Date                                             |                                                        |              |
| 25. P            | ress F12                                                     | to save entry                                          |              |
| 26. P            | ress F12                                                     | to save session                                        |              |
| 27. P            | ress "Y"                                                     | to answer "Confirm Modification" an                    | ıd save      |
| 28. G            | to to the next QC item to be recorded                        | and proceed as above.                                  |              |
| 29. P            | ress F12, then F1                                            | to save session and close SoftMic QC                   | ]            |
| 30. **<br>T      | *Once in a worklist,<br>o bridge to SoftMic QC, click on "To | ols" in the Main Toolbar<br>Drop down menu will appear |              |
| 31. C            | hoose SoftMic QC                                             | "Bridge" window to SoftMic QC wil                      | l appear     |
| 32. E            | nter your ID                                                 |                                                        |              |
| 33. E            | nter your system password                                    | Screen defaults to 1-Tasks                             |              |
| 34. C            | hoose "E" (Results Entry)                                    | SoftMic QC Results Entry Screen app                    | pears        |
| 35. F            | 12                                                           |                                                        |              |

NOTE: This document is Uncontrolled When Printed.

Any documents appearing in paper form that do not state "CONTROLLED COPY" in red print are not controlled and should be checked against the document (titled as above) on the server prior to use. Management System\UHN\_Mount Sinai Hospital Microbiology\Standard Operating Procedures\Bacteriology Procedures\

| CURNER Mount Shoel<br>Mount Shoel<br>Mount Shoel | Policy # MI_LIS                                     | Page 92 of 170 |
|----------------------------------------------------------------------------------------------------|-----------------------------------------------------|----------------|
| Quality Manual                                                                                                    | Version: 2.0 CURRENT                                |                |
| Section: Bacteriology Procedures                                                                                                    | Subject Title: Laboratory Information Systems Bench |                |
|                                                                                                    | Procedure Manual                                    |                |

- 36. Choose a "Task" from the list that corresponds to the bench QC needed.i.e. #3 BC-QC Blood Culture Bench QC (move the cursor by arrowing down and/or paging down for more options)
- 37. F12
- 38. Proceed to enter QC (see Step 4).

NOTE: This document is Uncontrolled When Printed. Any documents appearing in paper form that do not state "CONTROLLED COPY" in red print are not controlled and should be checked against the document (titled as above) on the server prior to use. Management System\UHN\_Mount Sinai Hospital Microbiology\Standard Operating Procedures\Bacteriology Procedures\

| CUHN Market W Mount Sinal Mount Sinal Moun | Policy # MI_LIS                                     | Page 93 of 170 |
|----------------------------------------------------------------------------------------------------|-----------------------------------------------------|----------------|
| Quality Manual                                                                                                    | Version: 2.0 CURRENT                                |                |
| Section: Bacteriology Procedures                                                                                                    | Subject Title: Laboratory Information Systems Bench |                |
|                                                                                                    | Procedure Manual                                    |                |

#### SoftLab

### **LIS Serology- Introduction**

### **Test Codes**

Serology at the Department of Microbiology share the same **SCC SoftLab** module as MSH Pathology Department .To distinguish from 3000 other tests in the LIS, all Serology In House tests performed have test codes that start with 8, therefore a complete list can be obtained by entering <u>8</u>,Then F2 to search in any "test" field. Send- out tests starts with the number <u>9</u> and Study /Research with number <u>10</u>. Almost all non-blood Microbiology specimens are processed through the **SCC SoftMic module** (CSF antibodies are processed through the SoftLab module).

### **Instrument-Interfaced Tests**

### ARCHITECT, EVOLIS and COBAS AMPLILINK

The Abbot Architect communicates through a bidirectional interface ie. LIS downloads orders and patient demographics. Results upload back to the LIS .The extension number 96 for Architect and Evolis except Galactommannan BAL extension number 99 and for Amplilink/Taqman extension number is 04 at the end of the 8 digit LIS order number is required.

Other than HbsAg, numeric results initially produced by the Architect are first interpreted with in the Architect into text form (eg. REACTIVE, NEGATIVE, NONREACTIVE).

These results <u>may not be reported</u> until either the LIS translates them into a reportable format (e.g POSITIVE, Negative) or a technologist enters the result manually after performing and reviewing all required confirming tests (see Serology Bench Manual)

For HbsAg only

HbsAg values <0.049 are posted by Architect and then translated by LIS to Negative other results are posted as numeric values to LIS.

Automatic Downloading, Automatic Posting and the Report Scheduler eliminate most manual result entry. However, manual Architect result entry is still required for REACTIVE HbsAG, HBcAb, HCV and HIS (see LIS Serology –Result Entry: By Test) Architect QC tests reqires manual posting (see POSTING QC IN LIS)

### Manual Tests

UNIVERSITY HEALTH NETWORK/MOUNT SINAI HOSPITAL, DEPARTMENT OF MICROBIOLOGY

| CUEN Internet and Mount Single Mount Single | Policy # MI_LIS                                     | Page 94 of 170 |
|----------------------------------------------------------------------------------------------------|-----------------------------------------------------|----------------|
| Quality Manual                                                                                                    | Version: 2.0 CURRENT                                |                |
| Section: Bacteriology Procedures                                                                                                    | Subject Title: Laboratory Information Systems Bench |                |
|                                                                                                    | Procedure Manual                                    |                |

All other tests with out an **instrument interface** are regarded as Manual Tests. They should be resulted through **Tasklists** (Section 6 Result Entry: by Tasklist) which link to the required QC. Tasklists for Evolis tests are used to organizing the run, review the results and link to QC.

AXSYM Tests results for TGLN samples are printed out and results are entered manually in LIS.

UNIVERSITY HEALTH NETWORK/MOUNT SINAI HOSPITAL, DEPARTMENT OF MICROBIOLOGY

NOTE: This document is Uncontrolled When Printed. Any documents appearing in paper form that do not state "CONTROLLED COPY" in red print are not controlled and should be checked against the document (titled as above) on the server prior to use. Management System\UHN\_Mount Sinai Hospital Microbiology\Standard Operating Procedures\Bacteriology Procedures\

| CUEN The first of Mount Single Mount Single | Policy # MI_LIS                                     | Page 95 of 170 |
|----------------------------------------------------------------------------------------------------|-----------------------------------------------------|----------------|
| Quality Manual                                                                                                    | Version: 2.0 CURRENT                                |                |
| Section: Bacteriology Procedures                                                                                                    | Subject Title: Laboratory Information Systems Bench |                |
|                                                                                                    | Procedure Manual                                    |                |

### **Basic Lab Query**

### **KEYSTROKE**

#### **INSTRUCTIONS/RESULTS**

The Lab Results Query window enables you to review specific test information

#### Searching for Lab Results in Lab Results Query

- 1. Log on to **SoftLab or SoftMic**
- 2. Double click Lab Ouerv Icon
- 3. Patient Selection Area: Move cursor to MRN# and Key in patient's Medical record Number

Enter any available information at hand The more data you enter, the more specific the query results will be.

## 4. Time Range Area: defaults to One Year: (Time range can be changed by clicking on the drop down arrow)

- 5. Format: Click on All Tests as Ordered Click Advanced to add more than one test to query
- 6. Click Query
- 7. Check Patient Information
- 8. Open Stay folder by clicking on the + sign in front of the folder
- 9. Click on the specific Order
- 10. Close the Lab Results Query Window to exit

UNIVERSITY HEALTH NETWORK/MOUNT SINAI HOSPITAL, DEPARTMENT OF MICROBIOLOGY

NOTE: This document is Uncontrolled When Printed.

Any documents appearing in paper form that do not state "CONTROLLED COPY" in red print are not controlled and should be checked against the document (titled as above) on the server prior to use.

Management System\UHN\_Mount Sinai Hospital Microbiology\Standard Operating Procedures\Bacteriology Procedures\

**Results Query appears** 

Lab Results Query Window appears

List of Orders for that Stay appears

Displays results on Results Panel

| CUEN In the Advent Single Mount Single Mount | Policy # MI_LIS                                     | Page 96 of 170 |
|----------------------------------------------------------------------------------------------------|-----------------------------------------------------|----------------|
| Quality Manual                                                                                                    | Version: 2.0 CURRENT                                |                |
| Section: Bacteriology Procedures                                                                                                    | Subject Title: Laboratory Information Systems Bench |                |
|                                                                                                    | Procedure Manual                                    |                |

### **Bridging from Order Entry-Lab Query**

#### **KEYSTROKE**

#### **INSTRUCTIONS/RESULTS**

| 4.  | Log on to SoftLab or SoftMic                        |                            |
|-----|-----------------------------------------------------|----------------------------|
| 5.  | Double Click Order Entry Icon                       | Search Window appears      |
| 6.  | Enter any available information at hand.            |                            |
|     | The more data you enter the more                    |                            |
|     | specific the query will be.                         |                            |
| 7.  | Click Next until the desired Order number           |                            |
|     | with the test in query is found.                    |                            |
| 8.  | Double Click on the Order or Click Finish           | Order Entry Screen appears |
| 9.  | In Order Entry Screen, Main Toolbar –               |                            |
|     | Click on Lab Query Icon                             |                            |
| 10. | Click on Order Number (with test you like to query) |                            |
| 11. | Click on Instant Report                             |                            |
| 12. | Change Report Layout toRL10                         |                            |
|     | <b>Report Format to RR10</b>                        |                            |
| 10. | Click Print Preview                                 | Displays Report            |

UNIVERSITY HEALTH NETWORK/MOUNT SINAI HOSPITAL, DEPARTMENT OF MICROBIOLOGY

NOTE: This document is **Uncontrolled When Printed**.

Any documents appearing in paper form that do not state "CONTROLLED COPY" in red print are not controlled and should be checked against the document (titled as above) on the server prior to use.

| CUEN The first the Mount Sinal Mospital Mospital | Policy # MI_LIS                                     | Page 97 of 170 |
|----------------------------------------------------------------------------------------------------|-----------------------------------------------------|----------------|
| Quality Manual                                                                                                    | Version: 2.0 CURRENT                                |                |
| Section: Bacteriology Procedures                                                                                                    | Subject Title: Laboratory Information Systems Bench |                |
|                                                                                                    | Procedure Manual                                    |                |

#### **Bridging from Result Entry-Lab Query**

#### **KEYSTROKE**

- 13. Log on to **SoftMic**
- 14. Double Click Result Entry Icon

15.

16. Enter any available information at hand.

The more data you enter the more specific the query will be.

(example Last Name, First Name and MRN given)

- 17. Click Next until the desired Order number with the test in query is found.
- 18. Click Finish
- 19. In Micro Result Entry Screen, Main Toolbar Click on Lab Query Icon
- 20. Click on Order Number (with test you like to query)
- 21. Click on Instant Report
- 22. Change Report Layout toRL10 Report Format to RR10
- 10. Click **Print Preview**

Microbiology Result Entry Window appears

**INSTRUCTIONS/RESULTS** 

**Displays Report** 

Micro Result Entry Screen appears

UNIVERSITY HEALTH NETWORK/MOUNT SINAI HOSPITAL, DEPARTMENT OF MICROBIOLOGY

|                                                                                                    | Procedure Manual                                    |                |
|----------------------------------------------------------------------------------------------------|-----------------------------------------------------|----------------|
| Section: Bacteriology Procedures                                                                                                    | Subject Title: Laboratory Information Systems Bench |                |
| Quality Manual                                                                                                    | Version: 2.0 CURRENT                                |                |
| CUHN Register & Hourt Share<br>Base Share<br>Base | Policy # MI_LIS                                     | Page 98 of 170 |
|                                                                                                    |                                                     | <b>D</b> 00 0  |

#### **Fields and Buttons- Lab Query**

### Lab Results Query Window – Results Query

| Field                  | Description                                                                                                    |
|------------------------|----------------------------------------------------------------------------------------------------|
| Last Name              | Enter the patient's last name or click the arrow button to display the search results screen and select a patient from the list.         |
| First Name             | Enter the patient's first name or click the arrow button to display the search results screen and select a patient from the list.        |
| DOB<br>(Date of Birth) | Enter the patient's date of birth or click the arrow button to display a calendar from which to choose a date.                           |
| Other Name             | Select the check box to search by other name(s). This is used in conjunction with the Master Patient Index. MPI is an optional feature.  |
| Phonetic Search        | Select the check box if you want to use the phonetic search (Soundex) Contact SCC for the default setting in the corresponding hosparam. |
| Billing                | Enter the billing number that will identify the patient.                                                                                 |
| Order                  | Select the arrow button to select the order number to be included on the Results Query window.                                           |

UNIVERSITY HEALTH NETWORK/MOUNT SINAI HOSPITAL, DEPARTMENT OF MICROBIOLOGY

NOTE: This document is Uncontrolled When Printed. Any documents appearing in paper form that do not state "CONTROLLED COPY" in red print are not controlled and should be checked against the document (titled as above) on the server prior to use.

| CUEN Internet of Microbiology    | Policy # MI_LIS                                     | Page 99 of 170 |
|----------------------------------|-----------------------------------------------------|----------------|
| Quality Manual                   | Version: 2.0 CURRENT                                |                |
| Section: Bacteriology Procedures | Subject Title: Laboratory Information Systems Bench |                |
|                                  | Procedure Manual                                    |                |

NOTE: This document is Uncontrolled When Printed. Any documents appearing in paper form that do not state "CONTROLLED COPY" in red print are not controlled and should be checked against the document (titled as above) on the server prior to use. Management System\UHN\_Mount Sinai Hospital Microbiology\Standard Operating Procedures\Bacteriology Procedures\

| <b>CUHN</b>                      | Policy # MI_LIS                                     | Page 100 of 170 |
|----------------------------------|-----------------------------------------------------|-----------------|
| Quality Manual                   | Version: 2.0 CURRENT                                |                 |
| Section: Bacteriology Procedures | Subject Title: Laboratory Information Systems Bench |                 |
|                                  | Procedure Manual                                    |                 |

| Field                               | Description                                                                                                    |
|-------------------------------------|----------------------------------------------------------------------------------------------------|
| MRN                                 | Enter the Medical Record Number that will identify the patient, or click the arrow<br>button to display a list of Medical Record Numbers from which to make a selec-<br>tion.                                                                                          |
| MPI#                                | Enter the Master Patient Index Number that identifies the patient. (MPI is an optional feature).                                                                                                    |
| SSN                                 | Enter the Social Security Number that identifies the patient.<br>Enter a maximum of 9 numeric characters in the format xxx-xx-xxxx.                                                                                                    |
| Aux Order                           | Enter the auxiliary order number that identifies the patient, if applicable. NOTE: The Aux Order field will display according to the hosparam, GUI_                                                                                                    |
|                                     | aux_ordno_display.                                                                                                    |
| Test                                | Enter the test ID number or click the arrow button to display the search results and<br>select from a list of defined numbers.                                                                                                    |
| Ward                                | Enter the clinic ID number or click the arrow button to display the clinic search<br>screen and select from a list of defined wards.                                                                                                    |
| Doctor                              | Click the doctor drop-down arrow to select a doctor from the doctor search screen.<br>Click the drop-down arrow to designate the type of doctor:<br>• Req Requesting Doctor<br>• Att Attending Doctor                                                                  |
|                                     | In the field adjacent to the doctor field, click the down arrow to display the Doctor<br>Search Screen and select a doctor from the list.                                                                                                    |
| Reg/Depot                           | Click the arrow button to display a list of region(s)/depot(s) from which to make a selection.                                                                                                    |
| Orders Sorted by<br>Collection Time | Select the check box if you want to sort the orders by collection time.                                                                                                    |
| Time Range                          | Click the drop-down arrow to select one of the following options to search for<br>orders within a specific time range:<br>• One Day<br>• One Week<br>• One Month<br>• One Year<br>• Date Range (Default)                                                               |
| From/To Date                        | If you select Date Range in the previous field, these fields become available for<br>use. Enter the range of dates you want to include in your query, or click the arrow<br>button to display a calendar from which to choose a date for each field.                   |
| Format                              | Click the option button next to the query format you want to use. If you select<br>Other, enter the other format or click the arrow button (or press F2) to display a list<br>of defined formats.Select from the following options:<br>• QQ1<br>• All tests as ordered |

NOTE: This document is Uncontrolled When Printed.

Any documents appearing in paper form that do not state "CONTROLLED COPY" in red print are not controlled and should be checked against the document (titled as above) on the server prior to use. Management System\UHN\_Mount Sinai Hospital Microbiology\Standard Operating Procedures\Bacteriology Procedures\

| CUEN The first of Mount Single Mount Single | Policy # MI_LIS                         | Page 101 of 170 |
|----------------------------------------------------------------------------------------------------|-----------------------------------------|-----------------|
| Quality Manual                                                                                                    | Version: 2.0 CURRENT                    |                 |
| Section: Bacteriology Procedures                                                                                                    | Subject Title: Laboratory Information S | stems Bench     |
|                                                                                                    | Procedure Manual                        |                 |

| Field                   | Description                                                                                                    |
|-------------------------|----------------------------------------------------------------------------------------------------|
|                         | Other                                                                                                    |
| Button                  | Description                                                                                                    |
| Defaults                | From the Results Query window, click the Defaults button to Save, Clear, or<br>Restore. Restore a set of defaults.                                                                                                    |
| Office Query            | When data entry is complete, click Query to initiate the search. The Office Query<br>window is displayed.                                                                                                    |
| Blood Bank Query        | From the Results Query window, click the Blood Bank Query button to bridge to<br>Blood Bank. The Blood Bank Query Search window will display. After entering<br>your search criteria, click Next.                                                         |
| Advanced                | From the Results Query window, you can click the Advanced button to open the<br>Advanced Test Criteria window. This window enables you to enter more detailed<br>search criteria.<br>NOTE: You can enter your search criteria in upper or lowercase font. |
| Query                   | When data entry is complete, click Query to initiate the search. The Lab Results<br>Query window is displayed.                                                                                                    |
| Close                   | Click this button to close the window.                                                                                                    |
| Clear                   | Click this button to remove entered data.                                                                                                    |
| Open in New Win-<br>dow | The Open in New window enables you to perform a search that opens in a new win-<br>dow. This enables you to perform multiple searches without losing the patient data<br>from previous searches.                                                          |

NOTE: This document is Uncontrolled When Printed.

Any documents appearing in paper form that do not state "CONTROLLED COPY" in red print are not controlled and should be checked against the document (titled as above) on the server prior to use. Management System\UHN\_Mount Sinai Hospital Microbiology\Standard Operating Procedures\Bacteriology Procedures\

| CURNER CONTRACTOR MOUNT Single Mount Single Mount Single | Policy # MI_LIS                         | Page 102 of 170 |
|----------------------------------------------------------------------------------------------------|-----------------------------------------|-----------------|
| Quality Manual                                                                                                    | Version: 2.0 CURRENT                    |                 |
| Section: Bacteriology Procedures                                                                                                    | Subject Title: Laboratory Information S | stems Bench     |
|                                                                                                    | Procedure Manual                        |                 |

### **Building Tasklist**

## KEYSTROKE

Creating a Tasklist

- 1. Log on to SoftLab
- 2. Double Click on **Tasklist Icon** Tasklist window appears
- 3. Click on **New Icon** Defaults to **Processed**:last 3 days (change if needed)
- 4. Creation Template: Enter Test Code (eg. 8VD) ,Click drop down or Press F2 for list
- 5. Select Status: pending and nonverified
- 6. At samples 1.Q,2.Q, 3.Q, etc. scan control barcodes for each control For controls with numeric values QC names are entered automatically in the tasklist
- 7. Click Add Missing or Press F6, check that numbers displayed match samples then "Yes" If you want to print screen to view and check order numbers against tubes in rack
  - a. Click Printer Icon in Tasklist Menu
  - b. Click **Print Preview**

DO NOT SAVE THE TASKLIST UNTIL IT MATCHES WHAT YOU HAVE.

Click **Delete Button or Press F8** to delete samples

Click Insert or Press F5 to insert samples on the list

- 8. Click Save icon then "Yes"
- 9. Click OK
- 10. To print the Tasklist
  - a. Click **Printer Icon** in Tasklist Menu
  - b. Print To: Select Report Printer ID
  - c. Defaults to Layout : TL\_List
  - d. Defaults to Number of Copies: 1
  - e. Click OK
- 11. When setting up the test run, record the lot# of the kit and expiry date on the Tasklist beside the controls.
- 12. After performing the test, manually record the results of the controls and patients samples on this original Tasklist. Ensure that the initials of the Tech performing the test and checking and verifying the test (if appropriate) is recorded.

UNIVERSITY HEALTH NETWORK/MOUNT SINAI HOSPITAL, DEPARTMENT OF MICROBIOLOGY

NOTE: This document is Uncontrolled When Printed.

Any documents appearing in paper form that do not state "CONTROLLED COPY" in red print are not controlled and should be checked against the document (titled as above) on the server prior to use.

Management System\UHN\_Mount Sinai Hospital Microbiology\Standard Operating Procedures\Bacteriology Procedures\

# INSTRUCTIONS/RESULTS

| CURNER Month Sinel<br>Month Sinel<br>Month Sinel | Policy # MI_LIS                         | Page 103 of 170 |
|----------------------------------------------------------------------------------------------------|-----------------------------------------|-----------------|
| Quality Manual                                                                                                    | Version: 2.0 CURRENT                    |                 |
| Section: Bacteriology Procedures                                                                                                    | Subject Title: Laboratory Information S | ystems Bench    |
|                                                                                                    | Procedure Manual                        |                 |

### **Editing Tasklist**

You may need to edit the tasklist that was created and saved before if you have more samples to add or delete from the list.

### **KEYSTROKE**

### **INSTRUCTIONS/RESULTS**

Tasklist window appears

- 13. Log on to SoftLab
- 14. Double Click on **Tasklist Icon**
- 15. Tasklist ID: Scan or Enter Tasklist ID
- 16. Highlight and Delete Tech ID (if you are not the one who created the tasklist)
- 17. Click Edit Icon
- 18. Click to the next available Field
  - a. Click Add Missing or Press F6

The Add Missing (F6) button enables you to add orders to the tasklist

#### b. Click Insert Button or Press F5

The Insert (F5) button enables you to insert an order between orders on the tasklist.

#### b. Click Delete Button or Press F8

The Delete (F8) button enables you to delete/remove orders from the tasklist.

19. Click Save icon then click "Yes" to save

### 20. Click OK

- 21. To print the Tasklist
  - a. Click Printer Icon in Tasklist Menu
  - b. Print To: Select Report Printer ID
  - c. Defaults to Layout : TL\_List
  - d. Defaults to Number of Copies: 1
  - e. Click OK

UNIVERSITY HEALTH NETWORK/MOUNT SINAI HOSPITAL, DEPARTMENT OF MICROBIOLOGY

NOTE: This document is Uncontrolled When Printed.

Any documents appearing in paper form that do not state "CONTROLLED COPY" in red print are not controlled and should be checked against the document (titled as above) on the server prior to use.

| <b>WITH Mount Single</b><br>Department of Microbiology | Policy # MI_LIS                         | Page 104 of 170 |
|--------------------------------------------------------|-----------------------------------------|-----------------|
| Quality Manual                                         | Version: 2.0 CURRENT                    |                 |
| Section: Bacteriology Procedures                       | Subject Title: Laboratory Information S | ystems Bench    |
|                                                        | Procedure Manual                        |                 |

### **Reprinting Tasklist**

### **KEYSTROKE**

### TO REPRINT TASKLIST

- 1. Double Click Tasklist Icon
- 2. Tasklist ID: Scan the Tasklist ID
- 3. Delete Tech ID
- 4. Click Open Folder Icon in Tasklist Menu
- 5. Click Printer Icon in Tasklist Menu
- 6. Print To: Select Report Printer ID
- 7. Defaults to Layout : TL\_List
- 8. Defaults to Number of Copies: 1
- 9. Click **OK**

Test will be changed to "no tests qualified" once test is already resulted.

UNIVERSITY HEALTH NETWORK/MOUNT SINAI HOSPITAL, DEPARTMENT OF MICROBIOLOGY

Defaults to Tasklist ID

**INSTRUCTIONS/RESULTS** 

| CURNER Month Sinel<br>Month Sinel<br>Month Sinel | Policy # MI_LIS                         | Page 105 of 170 |
|----------------------------------------------------------------------------------------------------|-----------------------------------------|-----------------|
| Quality Manual                                                                                                    | Version: 2.0 CURRENT                    |                 |
| Section: Bacteriology Procedures                                                                                                    | Subject Title: Laboratory Information S | ystems Bench    |
|                                                                                                    | Procedure Manual                        |                 |

#### **Fields And Buttons Descriptions - Tasklist**

The following section provides reference information about the buttons, windows, and dialog boxes that correspond to the Tasklist option. This reference section provides quick information about the fields and buttons used when working in tasklist window.

| Field              | Description                                                                                                    |
|--------------------|----------------------------------------------------------------------------------------------------|
| Tasklist ID        | This field displays the Tasklist ID. When you create a new tasklist, the next avail-<br>able tasklist ID is automatically generated.<br>Reference laboratory test can qualify for tasklists at the specimen/ordered test<br>level for the system.<br><b>NOTE:</b> The Tasklist can be utilized in Autotracking without the user hav-<br>ing to rescan specimens into specimen tracking. |
| Tech               | This field defaults to the technologist currently signed on to the system. If you want to change the technologist ID, click the arrow button (or press $F2$ ) to select from a list of valid technologists.                                                                                                    |
| Creation Date/Time | These fields automatically default to the current date and time.                                                                                                    |

UNIVERSITY HEALTH NETWORK/MOUNT SINAI HOSPITAL, DEPARTMENT OF MICROBIOLOGY

NOTE: This document is Uncontrolled When Printed. Any documents appearing in paper form that do not state "CONTROLLED COPY" in red print are not controlled and should be checked against the document (titled as above) on the server prior to use. Management System\UHN\_Mount Sinai Hospital Microbiology\Standard Operating Procedures\Bacteriology Procedures\

| CURNER Month Shall Month Shall | Policy # MI_LIS                         | Page 106 of 170 |
|----------------------------------------------------------------------------------------------------|-----------------------------------------|-----------------|
| Quality Manual                                                                                                    | Version: 2.0 CURRENT                    |                 |
| Section: Bacteriology Procedures                                                                                                    | Subject Title: Laboratory Information S | ystems Bench    |
|                                                                                                    | Procedure Manual                        |                 |

| Creation Template This f<br>Enter<br>arrow<br>templ<br>templ | ield displays the template code previously created for use in the tasklist.<br>the worklist template code previously created for use in this tasklist, or click<br>button (or press F2) to display a list of all defined codes. Once a worklist<br>ate code is entered, the heading of the template displays to the right of the<br>ate code.                                                                                                    |
|--------------------------------------------------------------|----------------------------------------------------------------------------------------------------|
| Specimens only Chec                                          | k this box to access tests by specimen only.                                                                                                    |
| Qualification Type This f<br>a qua                           | <ul> <li>ield displays a qualification type. Click the drop-down arrow button to select lification type.</li> <li><b>1-9</b> — This number of tests should be present on the order</li> <li><b>A</b> — All tests should be present on the order</li> </ul>                                                                                                    |
| •                                                            | S — At least one test should be present on the order                                                                                                    |
| Processed This f<br>essector.<br>The d<br>the St             | ield is used to specify a time frame during which, if specimens were proc-<br>d, they will qualify to the tasklist. To enter a custom time frame, select Cus-<br>ate that is used to qualify tests to the tasklist depends on what you select in<br>tatus field.                                                                                                    |
| Status Used<br>for qu<br>•<br>•                              | in conjunction with the Processed field. Select one of the following statuses alifying tests to the tasklist:<br>PendingTests for which results have not been entered. Uses the collected date or to be collected date for the specimens.<br>NonverifiedTests for which results have been entered in the result database. Includes resulted manually or from instruments. Uses the resulted date.<br>Pend + NonverTests with both a pending and nonverified status (as described above). Uses the collected date or to be collected date for the specimens.<br>AllSearches for all tests. Uses the collected date or to be collected date for the specimens.<br>Verified - Tests for which results have been verified. Uses the verified date for the specimens.<br>Not ReviewedThis option is used to compile a worklist of all tests that are to be reviewed. The test must be the first test on the worklist template(s) and defined as an individual test in the Individual Tests Setup file.<br>The result for test must have pending in the result field or remain blank in order to appear on the list. The template must have all other test results completed/verified except for the review test.<br>Reviewable This option is used to compile a worklist of all tests that are reviewable. The test must be the first test on the worklist template(s) and defined as an individual test in the Individual Tests Setup file.<br>The result for test must have pending in the result field or remain blank in order to appear on the list. The template must have all other test results completed/verified except for the review test.<br>Reviewable This option is used to compile a worklist of all tests that are reviewable. The test must be the first test on the worklist template(s) and defined as an individual test in the Individual Tests Setup file. The template must have all other results completed/verified. The result for the test must have one of the following values: reviewed with results and verified, pending, or left blank. The difference between this option and not reviewed is |

NOTE: This document is Uncontrolled When Printed.

Any documents appearing in paper form that do not state "CONTROLLED COPY" in red print are not controlled and should be checked

against the document (titled as above) on the server prior to use. Management System\UHN\_Mount Sinai Hospital Microbiology\Standard Operating Procedures\Bacteriology Procedures\

| CURNER Month Sinel<br>Month Sinel<br>Month Sinel | Policy # MI_LIS                         | Page 107 of 170 |
|----------------------------------------------------------------------------------------------------|-----------------------------------------|-----------------|
| Quality Manual                                                                                                    | Version: 2.0 CURRENT                    |                 |
| Section: Bacteriology Procedures                                                                                                    | Subject Title: Laboratory Information S | stems Bench     |
|                                                                                                    | Procedure Manual                        |                 |

| Field                         | Description                                                                                                    |
|-------------------------------|----------------------------------------------------------------------------------------------------|
|                               | tests are disqualified for review.                                                                                                    |
| Received only                 | This box allows you to qualify the tests specimens if the have been received.                                                                                                    |
| Reg/Depot                     | You can qualify the tests by a two-character depot code.                                                                                                    |
|                               | NOTE: The depot of the user's terminal default into the depot field when<br>creating a Tasklist, when that terminal is defined in the Multisite Depot<br>setup table. The system will leave the depot field empty if the terminal is<br>not defined in the Depot setup. The user can change the default setting<br>in the Depot field as needed.                                                                                                    |
| Туре                          | This column indicates whether it is a "Q" QC specimen or an "S" standard spec-<br>imen. This column is blank for a normal patient specimen.                                                                                                    |
| Mark                          | This column indicates if a test has been marked for review on the tasklist window.                                                                                                    |
| Specimen #                    | This column displays the order number related to the qualifying test/specimen.                                                                                                    |
| Name (last, first,<br>middle) | This column displays the patient name related to the qualifying order.                                                                                                    |
| Ward                          | This column displays the ward as it is defined in the ward setup.                                                                                                    |
| Coll.                         | This column displays the tests specimen collected time.                                                                                                    |
| Recv.                         | This column displays the tests specimen received time.                                                                                                    |
| Prior.                        | This column displays the tests specimen priority.                                                                                                    |
| Tests                         | This column displays the qualifying test from the task list template.                                                                                                    |
|                               | NOTE: The exact number of required tests can be defined for tasklist<br>qualification in Template setup using the hosparam, TL_AlterFormat<br>"RE_TASKREP". Additionally, non-qualifying but related verified test<br>results from previous orders can be defined to print on the tasklist. Infor-<br>mation from the related test results that may pertain to the qualifying<br>tests will be included on the tasklist for a specified time frame. If these<br>additional tests are not verified, they will show as "pending". |
| Barcode                       | This field displays the scanning barcode identifier for the selected test order.<br>NOTE: The Tasklist option has the ability to scan a barcode printed on<br>the Standard and the Alternate Tasklist formats.                                                                                                    |
| Spec ID                       | This column displays the specimen tube type for the qualifying test.                                                                                                    |
| Wrkst                         | This column displays the performing workstation for the qualifying test.                                                                                                    |
| Auxillary#                    | This column displays the HIS order number.                                                                                                    |
|                               |                                                                                                    |

NOTE: This document is Uncontrolled When Printed.

Any documents appearing in paper form that do not state "CONTROLLED COPY" in red print are not controlled and should be checked

against the document (titled as above) on the server prior to use. Management System\UHN\_Mount Sinai Hospital Microbiology\Standard Operating Procedures\Bacteriology Procedures\

| CURNER CALL Mount Single Mount Single Mount | Policy # MI_LIS                                     | Page 108 of 170 |
|----------------------------------------------------------------------------------------------------|-----------------------------------------------------|-----------------|
| Quality Manual                                                                                                    | Version: 2.0 CURRENT                                |                 |
| Section: Bacteriology Procedures                                                                                                    | Subject Title: Laboratory Information Systems Bench |                 |
|                                                                                                    | Procedure Manual                                    |                 |

| Button                       | Description                                                                                                    |
|------------------------------|----------------------------------------------------------------------------------------------------|
| Add Missing but-<br>ton (F6) | The Add Missing (F6) button enables you to add orders to the tasklist. To add<br>order the tasklist, click the Add Missing button or press F6.                                                                 |
| Insert Button (F5)           | The Insert (F5) button enables you to insert an order between orders on the task-<br>list. To insert an order on the tasklist in between orders, click the Insert button or<br>press F5.                       |
| Delete Button (F8)           | The Delete (F8) button enables you to delete/remove orders from the tasklist. To<br>delete/remove orders from the tasklist, select the line number for the order, then<br>click the Delete button or press F8. |
| Send to Ref. Lab<br>button   | The Send to Ref. Lab button enables you to display the Request for Reference Lab window is displayed.                                                                                                    |
| Search                       | This button allows you to search for the specimen's barcode identifier.                                                                                                    |

NOTE: This document is Uncontrolled When Printed.

Any documents appearing in paper form that do not state "CONTROLLED COPY" in red print are not controlled and should be checked against the document (titled as above) on the server prior to use. Management System\UHN\_Mount Sinai Hospital Microbiology\Standard Operating Procedures\Bacteriology Procedures\
| CURNER Month Sinel<br>Month Sinel<br>Month Sinel | Policy # MI_LIS                         | Page 109 of 170 |
|----------------------------------------------------------------------------------------------------|-----------------------------------------|-----------------|
| Quality Manual                                                                                                    | Version: 2.0 CURRENT                    |                 |
| Section: Bacteriology Procedures                                                                                                    | Subject Title: Laboratory Information S | ystems Bench    |
|                                                                                                    | Procedure Manual                        |                 |

#### <u>Result Entry – One Order Number</u>

You may need this to enter the results of test performed that requires the use of a keypad., ie results that are REACTIVE in initial testing and repeat testing was done.HCA negative results(also on rare occasions, HBsAb or HBeAg, VZ-NEGATIVE need to be changed from "neg" to "Negative" in LIS). Manual tests for which a tasklist are made are best entered under Result Entry by Tasklist

#### KEYSTROKE

#### **INSTRUCTIONS/RESULTS**

To enter Result

8. Click **Save Icon** then "**Yes**" to save

| 1. | Log on to <b>SofLab</b>                          |                                    |
|----|--------------------------------------------------|------------------------------------|
| 2. | Double Click Result Entry icon                   | Search Order window appears        |
|    |                                                  | Defaults to Select tests by: Tests |
| 3. | Click on Order field and Scan or manually Enter  | Order Number                       |
| 4. | Click Next                                       | Result Entry Window appears        |
|    |                                                  | Defaults to <b>Result field</b>    |
| 5. | Enter QC results at this time (if appropriate)   |                                    |
|    | a. The Results for QC entry box appears when the | QC was not yet entered on that day |
|    | b. if not Click QC Current Result (+)            |                                    |
|    | or <b>Press SHIFT and</b> + at the same time     | Results for QC Window appears      |
|    | c. Click on QC result field and enter result     |                                    |
|    | d. After all QC results are entered Click Close  | Automatically saves the entry.     |
| 7  | Enter Detions Decult using the learned           |                                    |
| 1. | LINCI F AUGIN RESULT USING THE REYDAU.           |                                    |

UNIVERSITY HEALTH NETWORK/MOUNT SINAI HOSPITAL, DEPARTMENT OF MICROBIOLOGY

NOTE: This document is Uncontrolled When Printed.

Any documents appearing in paper form that do not state "CONTROLLED COPY" in red print are not controlled and should be checked against the document (titled as above) on the server prior to use.

| CURNER Month Sinel<br>Month Sinel<br>Month Sinel | Policy # MI_LIS                         | Page 110 of 170 |
|----------------------------------------------------------------------------------------------------|-----------------------------------------|-----------------|
| Quality Manual                                                                                                    | Version: 2.0 CURRENT                    |                 |
| Section: Bacteriology Procedures                                                                                                    | Subject Title: Laboratory Information S | stems Bench     |
|                                                                                                    | Procedure Manual                        |                 |

## **Result Entry - Batch Resulting (Tasklist)**

This type of result entry is used for manual test for which a tasklist was made: VDRL, Monospot, HTLE, VZ, 8HAGE etc.

#### **KEYSTROKE**

#### **INSTRUCTIONS/RESULTS**

- 1. Log on to **SoftLab**
- 2. Double Click Batch Resulting Worklist Icon appears

Batch Worklist window

Test Template appears, Creation date

Defaults Select tests by: Tests

And Tech User Id appears

**Test Code appears** 

3. Click drop down and select **Tasklist** 

- 4. Scan or Enter Tasklist number manually
- 5. Click on **Test** drop down
- 6. Click **OK**

#### **Enter QC results at this time (if appropriate)**

d. Click on OC result field and enter result e. After all QC results are entered Click Close

f. Close the Result Entry Screen of the Order

- a. Results for QC when the QC was not yet entered on that day
- b. Open up Result Entry window for one order by pressing enter on highlighted order
- c. Click **OC Current Result** (+) or **Press SHIFT and** + at the same time

Results for QC Window appears

Automatically saves the entry. Brings you back to tasklist

**Result Mark Orders window appears** 

7. Click Mark All or Press Ctrl+A (if you want to enter the same to all the numbers) If you want to enter result on selected Orders only

## a. Click on the Order Number

- b. Click Mark or Press Space Bar Marks Order
  - or **Right Click** on Mark field of the Order
- c. Repeat Steps a and b until all Orders are marked
- 8. Click Add Result or Press Ctrl+F7
- 9. Using the keypad ,(Press Ctrl + K to display keypad) then enter result
- 10. You have option to verify or not at this point, Add Message, Add Result Comment, Add Specimen comment

UNIVERSITY HEALTH NETWORK/MOUNT SINAI HOSPITAL, DEPARTMENT OF MICROBIOLOGY

Any documents appearing in paper form that do not state "CONTROLLED COPY" in red print are not controlled and should be checked against the document (titled as above) on the server prior to use.

| CUHN Market W Mount Sinal Mount Sinal Moun | Policy # MI_LIS                         | Page 111 of 170 |
|----------------------------------------------------------------------------------------------------|-----------------------------------------|-----------------|
| Quality Manual                                                                                                    | Version: 2.0 CURRENT                    |                 |
| Section: Bacteriology Procedures                                                                                                    | Subject Title: Laboratory Information S | ystems Bench    |
|                                                                                                    | Procedure Manual                        |                 |

11. Click Save Icon, then "Yes" to save

UNIVERSITY HEALTH NETWORK/MOUNT SINAI HOSPITAL, DEPARTMENT OF MICROBIOLOGY

| CURNER Month Sinel<br>Month Sinel<br>Month Sinel | Policy # MI_LIS                         | Page 112 of 170 |
|----------------------------------------------------------------------------------------------------|-----------------------------------------|-----------------|
| Quality Manual                                                                                                    | Version: 2.0 CURRENT                    |                 |
| Section: Bacteriology Procedures                                                                                                    | Subject Title: Laboratory Information S | ystems Bench    |
|                                                                                                    | Procedure Manual                        |                 |

## Verifying Result – One Order

## **KEYSTROKE**

## **INSTRUCTIONS/RESULTS**

## To verify results of one Order Number

- 1. Log on to **SofLab**
- 2. Double Click **Result Entry** icon

Search Order window appears Defaults to **Select tests by:Tests** 

- 3. Click on Order field and Scan or manually Enter Order Number
- 4. Click Next

- Result Entry Window appears Defaults to **Result field**
- 5. To verify one test ( highlight the one you wanted to verify) Click **Verify** ,then Click **Save** Icon then "**Yes**" to save
- 6. Click **Verify All** if you wanted to verify all the test results you entered then "**Yes**" to save.

UNIVERSITY HEALTH NETWORK/MOUNT SINAI HOSPITAL, DEPARTMENT OF MICROBIOLOGY

| CUEN In the State of Mount Single Mount Single Mount Sing | Policy # MI_LIS                         | Page 113 of 170 |
|----------------------------------------------------------------------------------------------------|-----------------------------------------|-----------------|
| Quality Manual                                                                                                    | Version: 2.0 CURRENT                    |                 |
| Section: Bacteriology Procedures                                                                                                    | Subject Title: Laboratory Information S | stems Bench     |
|                                                                                                    | Procedure Manual                        |                 |

## Verifying Result – Tasklist

## **KEYSTROKE**

## INSTRUCTIONS/RESULTS

## To check if results are entered correctly and to verify tests from Tasklist

| 1. | Log on to SoftLab                                     |                                      |
|----|-------------------------------------------------------|--------------------------------------|
| 2. | Double Click Batch Resulting Worklist icon            | Batch Worklist window appears        |
|    |                                                       | Defaults Select tests by: Tests      |
| 3. | Click drop down and select Tasklist                   |                                      |
| 4. | Scan or Enter Tasklist number manually                | Test Template appears, Creation date |
|    |                                                       | And Tech User Id appears             |
| 5. | Click on test drop down                               | Test Code appears                    |
| 6. | Click OK                                              | Empty Tasklist appears               |
| 7. | Click Not Verified or Press Ctrl+8 (Filters- left l   | hand side)                           |
|    | Orders not yet verified in that specific wordlist are | listed.                              |
| 8. | Open up Result Entry window for one order by pre      | essing enter on highlighted order    |
|    | Or double click on Order Number                       |                                      |
| 9  | To verify one test ( highlight the one you wanted to  | o verify) Click Verify or Press "["  |

- 9. To verify one test ( highlight the one you wanted to verify) Click **Verify** or Press " [ ", then Click **Save** Icon then "**Yes**" to save
- 10. Click **Verify All or** Press "; " if you wanted to verify all the tests results you entered then "**Yes**" to save.

UNIVERSITY HEALTH NETWORK/MOUNT SINAI HOSPITAL, DEPARTMENT OF MICROBIOLOGY

NOTE: This document is Uncontrolled When Printed.

Any documents appearing in paper form that do not state "CONTROLLED COPY" in red print are not controlled and should be checked against the document (titled as above) on the server prior to use.

| CURNER Month Sinel<br>Month Sinel<br>Month Sinel | Policy # MI_LIS                         | Page 114 of 170 |
|----------------------------------------------------------------------------------------------------|-----------------------------------------|-----------------|
| Quality Manual                                                                                                    | Version: 2.0 CURRENT                    |                 |
| Section: Bacteriology Procedures                                                                                                    | Subject Title: Laboratory Information S | stems Bench     |
|                                                                                                    | Procedure Manual                        |                 |

#### **Fields and Buttons Descriptions – Result Window**

#### **Results Window – Patient Demographics Area**

The top area of the Results window is the patient demographics area. It displays the patient and order information for the selected order.

| Field                         | Description                                                                                                    |
|-------------------------------|----------------------------------------------------------------------------------------------------|
| Name (last, first,<br>middle) | This field displays the patient's full name.                                                                                                    |
| MRN                           | This field displays the patient's MRN.                                                                                                    |
| Sex                           | This field displays the patient's gender.                                                                                                    |
| Age                           | This field displays the patient's age.                                                                                                    |
| Ward                          | This field displays the ward associated with the patient.                                                                                                    |
| Room                          | This field displays the patient's room number.                                                                                                    |
| Order                         | This field displays the patient's order number.                                                                                                    |
| Prior                         | This field displays the priority of the order (R=Routine, U=Urgent, S=Stat, T=Timed).                                                                                                    |
| Aux#                          | This field displays the HIS order number.                                                                                                    |
| Collected                     | This field displays the collected date and time for the order.                                                                                                    |
| Tests                         | This field displays all ordered test on the patient's order.                                                                                                    |
| Call                          | This field opens the Call box where the user can mark an order to be called, com-<br>plete a call, remove a call, or view the call history.                                                                                                    |
| Button                        | Description                                                                                                    |
| More Button                   | The More button enables you to view additional patient information. To view addi-<br>tional patient information (for example, insurance information, etc.), click More.                                                                               |
| Comment(s)                    | This field opens a read-only comment box that shows all entered free-form text or<br>canned message comments and the tags associated with the patient.<br><b>EXAMPLE:</b> Patient comments, Order comments, Specimen com-<br>ments, or Test comments. |
| Spec Comment                  | This field opens the Specimen Comment box that allows the user to enter free-<br>form text in a specimen comment or a canned message.                                                                                                    |

UNIVERSITY HEALTH NETWORK/MOUNT SINAI HOSPITAL, DEPARTMENT OF MICROBIOLOGY

NOTE: This document is Uncontrolled When Printed.

Any documents appearing in paper form that do not state "CONTROLLED COPY" in red print are not controlled and should be checked against the document (titled as above) on the server prior to use.

| CUEN In the Advent Single Advent Single Adve | Policy # MI_LIS                         | Page 115 of 170 |
|----------------------------------------------------------------------------------------------------|-----------------------------------------|-----------------|
| Quality Manual                                                                                                    | Version: 2.0 CURRENT                    |                 |
| Section: Bacteriology Procedures                                                                                                    | Subject Title: Laboratory Information S | ystems Bench    |
|                                                                                                    | Procedure Manual                        |                 |

#### **Results Window - Result Information Area**

The bottom area of the Results window is the Result Information Area

UNIVERSITY HEALTH NETWORK/MOUNT SINAI HOSPITAL, DEPARTMENT OF MICROBIOLOGY

| CUHN En the Mount Sinal Mount Sinal Mount | Policy # MI_LIS                         | Page 116 of 170 |
|----------------------------------------------------------------------------------------------------|-----------------------------------------|-----------------|
| Quality Manual                                                                                                    | Version: 2.0 CURRENT                    |                 |
| Section: Bacteriology Procedures                                                                                                    | Subject Title: Laboratory Information S | stems Bench     |
|                                                                                                    | Procedure Manual                        |                 |

| Field  | Description                                                                                                    |
|--------|----------------------------------------------------------------------------------------------------|
| T Ind  | This column displays the ID for the individual test. If there is a group test in the T<br>Ord cell, the individual test(s) will be listed in this cell. The system will default infor-<br>mation into this cell.                                                                                                    |
| Result | Enter the result for each test. This cell will accept alphanumeric characters as dic-<br>tated by the ranges in Individual Test Setup.                                                                                                    |
| FI     | Displays symbolic representation of the flag associated with the result.                                                                                                    |
| Flags  | The Flags button enables you to display all Order Entry flags associated with the<br>selected test. Click the Flags toolbar button to display flags associated with the<br>test selected. The Flags field displays a written description of the flag associated<br>with result. The size of the field can be changed by clicking the vertical line and<br>dragging it to the left or right. The flags are as follows: |

| CURNER Month Single Month Single Month Singl | Policy # MI_LIS                                     | Page 117 of 170 |
|----------------------------------------------------------------------------------------------------|-----------------------------------------------------|-----------------|
| Quality Manual                                                                                                    | Version: 2.0 CURRENT                                |                 |
| Section: Bacteriology Procedures                                                                                                    | Subject Title: Laboratory Information Systems Bench |                 |
|                                                                                                    | Procedure Manual                                    |                 |

|           | L low normal                                                                                                    |
|-----------|----------------------------------------------------------------------------------------------------|
|           | H high normal                                                                                                    |
|           | AB abnormal                                                                                                    |
|           | ABL abnormal low                                                                                                    |
|           | AGH abnormal high                                                                                                    |
|           | P panic                                                                                                    |
|           | PL panic low                                                                                                    |
|           | PH panic high                                                                                                    |
|           | A, X absurd                                                                                                    |
|           | XL absurd low                                                                                                    |
|           | XH absurd high                                                                                                    |
|           | %D% delta failed                                                                                                    |
|           | aD absolute delta failed                                                                                                    |
|           | No flag indicates that the test result was normal.                                                                                                    |
| м         | A check mark in this column indicates that there is a comment attached to the<br>test. The system will default information in this field.                                                                                                    |
| Prev Res  | This column displays the previous result value for the test. The system will look<br>back through the current stay for a previous value of that test and display it in this<br>column. Read only column.                                         |
| С         | This field indicates that the result is based on a calculation.                                                                                                    |
| Prev Date | This column displays the date of the previous result value for the test.                                                                                                    |
| Status    | <ul> <li>This column displays each status that applies to the result of the test. The following is a list of the possible status characters that apply to this column:</li> <li>L — labeled, indicates the specimen has been labeled.</li> </ul> |
|           | <ul> <li>C — collected, indicates the specimen has been collected (if both the L and<br/>C flags are present the specimen has been received).</li> </ul>                                                                                         |
|           | <ul> <li>D — downloaded, indicates the ordered test has been downloaded to an instrument.</li> </ul>                                                                                                    |
|           | <ul> <li>P — posted, indicates the result has been posted from an instrument</li> </ul>                                                                                                    |
|           | <ul> <li>V — verified, indicates the result has been verified.</li> </ul>                                                                                                    |
|           | <ul> <li>R —— reported, indicates that a patient report has been printed (For</li> </ul>                                                                                                    |
|           | instance, single-sheet reported, chart reported, or discharge reported).                                                                                                    |
|           | <ul> <li>E — edited, indicates the current result displayed has been edited</li> </ul>                                                                                                    |
|           | <ul> <li>X — reflexed, indicates the test was reflexed.</li> </ul>                                                                                                    |
|           | <ul> <li>! — called, indicates the result has been called and no longer qualifies to the<br/>call list.</li> </ul>                                                                                                    |
|           | <ul> <li>+ — indicates that review is required</li> </ul>                                                                                                    |
| Tech      | This column indicates the technician who performed the test.                                                                                                    |
| DateV     | The date the test was verified will default into this field upon verification of the                                                                                                    |
|           | result. This column cannot be edited.                                                                                                    |
| TimeV     | The time the test was verified will default into this field upon verification of the<br>result. This column cannot be edited.                                                                                                    |

NOTE: This document is Uncontrolled When Printed.

| CURNESS CONTRACTOR Department of Microbiology | Policy # MI_LIS                         | Page 118 of 170 |
|-----------------------------------------------|-----------------------------------------|-----------------|
| Quality Manual                                | Version: 2.0 CURRENT                    |                 |
| Section: Bacteriology Procedures              | Subject Title: Laboratory Information S | ystems Bench    |
|                                               | Procedure Manual                        |                 |

| Field             | Description                                                                                                    |
|-------------------|----------------------------------------------------------------------------------------------------|
| T Ord             | This field displays the test ID as it was order in Order Entry. The system defaults<br>information into this fieldd.                                                                                                    |
| TAT Status        | <ul> <li>The three settings for this field indicate the status of the "turnaround time" for the particular test. The settings include:</li> <li>Green box with arrows – The TAT has not exceeded 90% of the maximum TAT.</li> <li>Yellow box with arrows – The TAT has exceeded 90% of the maximum TAT.</li> <li>Red box with arrows – The maximum TAT has been exceeded. The maximum TAT time is determined in Setup &gt; Tests Maintenance.</li> </ul> |
| Units             | This read-only field displays the units of measure for the test.                                                                                                    |
| QC Status         | This field displays the QC status for an individual test. The status may be passed<br>or failed. Passed QC status indicates that the test may be resulted. If the statusis<br>failed, the test may not be resulted.                                                                                                    |
| Wrkst             | This field indicates the workstation where the test is being performed.                                                                                                    |
| Spec              | This field indicates the specimen type.                                                                                                    |
| D                 | <ul> <li>"D" displays a symbolic representation of the delta flag associated with the result.<br/>The size of this field may be changed by clicking the vertical line and dragging it to<br/>the left or right. The symbols are as follows:</li> <li>Blue % symbol – Percent of delta failure.</li> <li>Green "A" symbol – Absolute delta failure.</li> </ul>                                                                                            |
| Date              | This read-only field indicates the date the result was entered in the system. Once<br>a result is entered, the current date will automatically populate this field.                                                                                                    |
| Time              | This read-only field indicates the time the result was entered in the system. Once<br>a result is entered, the current time will automatically populate this field.                                                                                                    |
| Prev Time         | This column displays the time of the previous result value for the test.                                                                                                    |
| Prev Order        | This column displays the order number of the previous result value for the test.                                                                                                    |
| T Name            | This column displays the test name that is listed in the T Ind column. The test<br>name comes from the Test Name field in the test setup.                                                                                                    |
| T Ind S           | This column displays the second ID that comes from the second ID field in the<br>test setup.                                                                                                    |
| Button            | Description                                                                                                    |
| Comment Button    | The Comment button enables you to add a comment for the result. Click the Com-<br>ment button, or select the shortcut \., to enter a comment for the current spec-<br>imen.                                                                                                    |
| Coll/Rec Button   | The Coll/Rec button enables you to collect and receive the specimen at the same<br>time. Click the Coll/Rec button, press CTRL+[or choose Specimens > Coll/Rec<br>from the Results window to display a window that enables you to collect and<br>receive the specimen at the same time.                                                                                                    |
| Verify Button     | The Verify button enables you to verify one result at a time. Click the Verify button<br>to verify a result.                                                                                                    |
| Verify All Button | The Verify All button enables you to verify all the results at the same time. Click<br>the Verify All button to verify all the results.                                                                                                    |

NOTE: This document is Uncontrolled When Printed.

| CURNER Month Sinel<br>Month Sinel<br>Month Sinel | Policy # MI_LIS                         | Page 119 of 170 |
|----------------------------------------------------------------------------------------------------|-----------------------------------------|-----------------|
| Quality Manual                                                                                                    | Version: 2.0 CURRENT                    |                 |
| Section: Bacteriology Procedures                                                                                                    | Subject Title: Laboratory Information S | ystems Bench    |
|                                                                                                    | Procedure Manual                        |                 |

| Button                    | Description                                                                                                    |
|---------------------------|----------------------------------------------------------------------------------------------------|
| Check Button              | The Check button enables you to check result information. Click the Check button<br>to display the Result Information window.                                                                                                    |
| Cancel Button             | The Check button enables you to cancel a specifically selected test.                                                                                                    |
| Rev Button                | The Rev button enables you to mark the result for Pathologist review. Click the Rev button or choose Results > Rev to mark the result to go to the Pathologist for review. Only tests that have results can be marked for review. Any test that is marked for review will display a plus sign (+) within the Status column.                                       |
| Failed reason But-<br>ton | The Failed reason button enables you to view why a test failed to render a result.                                                                                                    |
| Canned Msg But-<br>ton    | The Canned Msg button enables you to enter a canned message for a result.<br>Enter leading characters of the canned message, or click the Canned Msg button,<br>or choose Results > Message to add a canned message to this result. A list of<br>defined messages displays. Select the desired message and press ENTER. The<br>verification window then displays. |
| Def Res Button            | The Default Res button enables you to enter a default result. Click the Default<br>Res button, press F2, or choose Results > Default to enter default result.                                                                                                    |
| Tst Hist Button           | The Test History button enables you to view a test's history. Click the Test His-<br>tory button or choose Results > Test History to view a test's history.                                                                                                    |
| Res Info Button           | The Res Info button enables you to open a Change Resulting Information window.                                                                                                    |
| Customize Button          | The Customize button enables you to open the Show Columns window where you<br>can select the columns you want to display on the results grid.                                                                                                    |
| Show Spec Button          | The Show Spec button opens the specimen information window.                                                                                                    |
| Formulary Button          | The Formulary button enables you to print the formulary for the displayed test ID.                                                                                                    |
| Scattergram Button        | The Scattergram button enables you to view automated differential results. This is<br>only available with certain Hematology analyzers. If this function is desired, con-<br>tact SCC to determine if it is available with the analyzer you are using.                                                                                                    |

Note: To see more functions right click anywhere in Result Information Area. Failed reason Button does not apply for this version

UNIVERSITY HEALTH NETWORK/MOUNT SINAI HOSPITAL, DEPARTMENT OF MICROBIOLOGY

| CURNER Month Sinel<br>Month Sinel<br>Month Sinel | Policy # MI_LIS                         | Page 120 of 170 |
|----------------------------------------------------------------------------------------------------|-----------------------------------------|-----------------|
| Quality Manual                                                                                                    | Version: 2.0 CURRENT                    |                 |
| Section: Bacteriology Procedures                                                                                                    | Subject Title: Laboratory Information S | ystems Bench    |
|                                                                                                    | Procedure Manual                        |                 |

#### **Fields and Buttons Descriptions - Tasklist**

The following section provides reference information about the buttons, windows, and dialog boxes that correspond to the Tasklist option. This reference section provides quick information about the fields and buttons used when working in tasklist window.

| Field              | Description                                                                                                    |
|--------------------|----------------------------------------------------------------------------------------------------|
| Tasklist ID        | This field displays the Tasklist ID. When you create a new tasklist, the next avail-<br>able tasklist ID is automatically generated.<br>Reference laboratory test can qualify for tasklists at the specimen/ordered test<br>level for the system.<br><b>NOTE:</b> The Tasklist can be utilized in Autotracking without the user hav-<br>ing to rescan specimens into specimen tracking. |
| Tech               | This field defaults to the technologist currently signed on to the system. If you want to change the technologist ID, click the arrow button (or press $F2$ ) to select from a list of valid technologists.                                                                                                    |
| Creation Date/Time | These fields automatically default to the current date and time.                                                                                                    |

UNIVERSITY HEALTH NETWORK/MOUNT SINAI HOSPITAL, DEPARTMENT OF MICROBIOLOGY

| CURNER Month Sinel<br>Department of Microbiology | Policy # MI_LIS                               | Page 121 of 170 |
|--------------------------------------------------|-----------------------------------------------|-----------------|
| Quality Manual                                   | Version: 2.0 CURRENT                          |                 |
| Section: Bacteriology Procedures                 | Subject Title: Laboratory Information Systems | stems Bench     |
|                                                  | Procedure Manual                              |                 |

| Field              | Description                                                                                                    |
|--------------------|----------------------------------------------------------------------------------------------------|
| Creation Template  | This field displays the template code previously created for use in the tasklist.<br>Enter the worklist template code previously created for use in this tasklist, or click<br>arrow button (or press F2) to display a list of all defined codes. Once a worklist<br>template code is entered, the heading of the template displays to the right of the<br>template code.                                                                                                    |
| Specimens only     | Check this box to access tests by specimen only.                                                                                                    |
| Qualification Type | <ul> <li>This field displays a qualification type. Click the drop-down arrow button to select a qualification type.</li> <li>1-9 — This number of tests should be present on the order</li> <li>A — All tests should be present on the order</li> </ul>                                                                                                    |
|                    | <ul> <li>S — At least one test should be present on the order</li> </ul>                                                                                                    |
| Processed          | This field is used to specify a time frame during which, if specimens were proc-<br>essed, they will qualify to the tasklist. To enter a custom time frame, select Cus-<br>tom.<br>The date that is used to qualify tests to the tasklist depends on what you select in<br>the Status field.                                                                                                    |
| Status             | <ul> <li>Used in conjunction with the Processed field. Select one of the following statuses for qualifying tests to the tasklist:</li> <li>Pending-Tests for which results have not been entered. Uses the collected date or to be collected date for the specimens.</li> <li>Nonverified-Tests for which results have been entered in the result database. Includes resulted manually or from instruments. Uses the resulted date.</li> <li>Pend + Nonver-Tests with both a pending and nonverified status (as described above). Uses the collected date or to be collected date for the specimens.</li> <li>All-Searches for all tests. Uses the collected date or to be collected date for the specimens.</li> <li>Verified - Tests for which results have been verified. Uses the verified date for the specimens.</li> <li>Not Reviewed-This option is used to compile a worklist of all tests that are to be reviewed. The test must be the first test on the worklist template(s) and defined as an individual test in the Individual Tests Setup file. The result for test must have pending in the result field or remain blank in order to appear on the list. The template must have all other test results completed/verified except for the review test.</li> <li>Reviewable- This option is used to compile a worklist of all tests that are reviewable. The test must be the first test on the worklist template(s) and defined as an individual test in the Individual Tests Setup file. The result for test must be the first test on the worklist template(s) and defined as an individual test in the Individual Tests Setup file. The template must have all other test must be the first test on the worklist template(s) and defined as an individual test in the Individual Tests Setup file. The template must have all other test test that are reviewable. The test must be the first test on the worklist template(s) and defined as an individual test in the Individual Tests Setup file. The template must have all other results (s) and defined as an individual test in the Individual Tests</li></ul> |
|                    | ing, or left blank. The difference between this option and not reviewed is<br>that the test in question can have a result whether verified or not. Canceled                                                                                                    |

NOTE: This document is Uncontrolled When Printed.

Any documents appearing in paper form that do not state "CONTROLLED COPY" in red print are not controlled and should be checked

against the document (titled as above) on the server prior to use. Management System\UHN\_Mount Sinai Hospital Microbiology\Standard Operating Procedures\Bacteriology Procedures\

| CURNER Month Sinel<br>Month Sinel<br>Month Sinel | Policy # MI_LIS                         | Page 122 of 170 |
|----------------------------------------------------------------------------------------------------|-----------------------------------------|-----------------|
| Quality Manual                                                                                                    | Version: 2.0 CURRENT                    |                 |
| Section: Bacteriology Procedures                                                                                                    | Subject Title: Laboratory Information S | stems Bench     |
|                                                                                                    | Procedure Manual                        |                 |

| Field                         | Description                                                                                                    |
|-------------------------------|----------------------------------------------------------------------------------------------------|
|                               | tests are disqualified for review.                                                                                                    |
| Received only                 | This box allows you to qualify the tests specimens if the have been received.                                                                                                    |
| Reg/Depot                     | You can qualify the tests by a two-character depot code.<br><b>NOTE:</b> The depot of the user's terminal default into the depot field when<br>creating a Tasklist, when that terminal is defined in the Multisite Depot<br>setup table. The system will leave the depot field empty if the terminal is<br>not defined in the Depot setup. The user can change the default setting                                                                                                    |
| Туре                          | This column indicates whether it is a "Q" QC specimen or an "S" standard spec-                                                                                                    |
| Mark                          | This column indicates if a test has been marked for review on the tasklist window.                                                                                                    |
| Specimen #                    | This column displays the order number related to the qualifying test/specimen.                                                                                                    |
| Name (last, first,<br>middle) | This column displays the patient name related to the qualifying order.                                                                                                    |
| Ward                          | This column displays the ward as it is defined in the ward setup.                                                                                                    |
| Coll.                         | This column displays the tests specimen collected time.                                                                                                    |
| Recv.                         | This column displays the tests specimen received time.                                                                                                    |
| Prior.                        | This column displays the tests specimen priority.                                                                                                    |
| Tests                         | This column displays the qualifying test from the task list template.<br><b>NOTE:</b> The exact number of required tests can be defined for tasklist<br>qualification in Template setup using the hosparam, TL_AlterFormat<br>"RE_TASKREP". Additionally, non-qualifying but related verified test<br>results from previous orders can be defined to print on the tasklist. Infor-<br>mation from the related test results that may pertain to the qualifying<br>tests will be included on the tasklist for a specified time frame. If these<br>additional tests are not verified, they will show as "pending". |
| Barcode                       | This field displays the scanning barcode identifier for the selected test order.<br><b>NOTE:</b> The Tasklist option has the ability to scan a barcode printed on<br>the Standard and the Alternate Tasklist formats.                                                                                                    |
| Spec ID                       | This column displays the specimen tube type for the qualifying test.                                                                                                    |
| Wrkst                         | This column displays the performing workstation for the qualifying test.                                                                                                    |
| Auxillary#                    | This column displays the HIS order number.                                                                                                    |

NOTE: This document is Uncontrolled When Printed.

| CURNER Mount Sinel<br>Month Sinel<br>Month Sinel | Policy # MI_LIS                                     | Page 123 of 170 |
|----------------------------------------------------------------------------------------------------|-----------------------------------------------------|-----------------|
| Quality Manual                                                                                                    | Version: 2.0 CURRENT                                |                 |
| Section: Bacteriology Procedures                                                                                                    | Subject Title: Laboratory Information Systems Bench |                 |
|                                                                                                    | Procedure Manual                                    |                 |

| Button                       | Description                                                                                                    |
|------------------------------|----------------------------------------------------------------------------------------------------|
| Add Missing but-<br>ton (F6) | The Add Missing (F6) button enables you to add orders to the tasklist. To add<br>order the tasklist, click the Add Missing button or press F6.                                                                 |
| Insert Button (F5)           | The Insert (F5) button enables you to insert an order between orders on the task-<br>list. To insert an order on the tasklist in between orders, click the Insert button or<br>press F5.                       |
| Delete Button (F8)           | The Delete (F8) button enables you to delete/remove orders from the tasklist. To<br>delete/remove orders from the tasklist, select the line number for the order, then<br>click the Delete button or press F8. |
| Send to Ref. Lab<br>button   | The Send to Ref. Lab button enables you to display the Request for Reference Lab window is displayed.                                                                                                    |
| Search                       | This button allows you to search for the specimen's barcode identifier.                                                                                                    |

| CURNER Month Sinel<br>Month Sinel<br>Month Sinel | Policy # MI_LIS                                              | Page 124 of 170 |
|----------------------------------------------------------------------------------------------------|--------------------------------------------------------------|-----------------|
| Quality Manual                                                                                                    | Version: 2.0 CURRENT                                         |                 |
| Section: Bacteriology Procedures                                                                                                    | Subject Title: Laboratory Information Sy<br>Procedure Manual | stems Bench     |

### **Fields and Buttons Descriptions - Result Search Window**

#### Search for Order Window

| Field           | Description                                                                                                    |
|-----------------|----------------------------------------------------------------------------------------------------|
| Select tests by | <ul> <li>In the Select Tests By field, select one of the following options from the drop-<br/>down list: <ul> <li>Template – Selecting the Templates option displays a field in which to<br/>enter the worklist template code. Click the arrow button (or press F2) to list<br/>all defined codes to select one to insert into this field. A template lists all<br/>tests that are to appear on the appropriate worklist when created.</li> </ul> </li> <li>To use a counting keypad (for example, , manual differential), Result Entry by template must be selected. <ul> <li>Workstation – Displays a field in which to enter the workstation ID. Click<br/>the arrow button (or press F2) to list all defined codes to select one to insert<br/>into this field. All tests belonging to this workstation are retrieved. This<br/>option is especially useful when entering results from reference lab-<br/>oratories since all tests performed by a given reference lab should have the<br/>same Workstation ID (for example, , IML, SK, REF1, etc.).</li> <li>Tests – Displays fields for you to enter up to 8 individual or group test<br/>codes. Click the arrow button (or press F2) to display a search screen.<br/>Select the desired test code and click OK, or press ENTER to insert into<br/>this field.</li> <li>All Active – When chosen, all orders that are currently active are available<br/>for result entry after defining the remaining criteria.</li> <li>All – When chosen, all orders that are active and non-active are available<br/>for Result Entry after defining the remaining criteria.</li> </ul> </li> <li>NOTE: The Tests, All active, and All options are not recommended for<br/>use due to the space and time constraints on the system for processing.</li> </ul> |
| Order           | This field enables you to enter the order number.                                                                                                    |
| Patient name    | This field enables you to enter the patient's name.                                                                                                    |
| MRN             | This field enables you to enter the patient's MRN.                                                                                                    |
| Billing         | This field enables you to enter the billing number.                                                                                                    |

UNIVERSITY HEALTH NETWORK/MOUNT SINAI HOSPITAL, DEPARTMENT OF MICROBIOLOGY

NOTE: This document is Uncontrolled When Printed.

Any documents appearing in paper form that do not state "CONTROLLED COPY" in red print are not controlled and should be checked against the document (titled as above) on the server prior to use.

| CURNER CONTRACTOR CONTRACTOR CONT | Policy # MI_LIS                                             | Page 125 of 170 |
|----------------------------------------------------------------------------------------------------|-------------------------------------------------------------|-----------------|
| Quality Manual                                                                                                    | Version: 2.0 CURRENT                                        |                 |
| Section: Bacteriology Procedures                                                                                                    | Subject Title: Laboratory Information S<br>Procedure Manual | ystems Bench    |

### **Fields and Buttons - Interface**

# Select Instrument and Results Window Field Descriptions

| Field                  | Description                                                                                                    |
|------------------------|----------------------------------------------------------------------------------------------------|
| Select Instrument      | Select your desired instrument from the Select Instrument pane.                                                                                                    |
| Select Date            | After choosing a specific instrument, select your desired date, or double-click to see all results for the current month. Click the heading to sort by date or by the number of results.                                                                                                    |
| What to Display        | <ul> <li>Click the drop-down arrow to select one of the following options:</li> <li>All - displays all results</li> <li>Not Posted - displays results not posted</li> </ul>                                                                                                    |
| Starting From          | Enter part or all of the order/sequence number (based on the How to Display field)<br>to edit all more recent records, or leave the field blank to start with the first record.<br><b>NOTE:</b> Order numbers consist of the month, day, and sequence number<br>as usual, plus a two-digit extension; (this is the Bar Code Suffix<br>assigned in the Specimen/Tube Types Setup File. |
| How to Display         | Click the drop-down arrow to select one of the following options: <ul> <li>By OrderDisplays results by Order number</li> <li>By SequenceDisplays results by Sequence number</li> </ul>                                                                                                    |
| Ending At              | Enter data or leave set at the default ZZZZZZZZZZZZZZZZZZZZZZZZZZZZZZZZZZZZ                                                                                                    |
| Comment(s) But-<br>ton | The Comments button enables you to enter (or view existing) a comment in the Comment window. A check mark will display if there is a comment.                                                                                                    |
| Spec Comm But-<br>ton  | The Spec Comm button enables you to enter (or view existing) a comment in the Comment window. A check mark will display if there is a comment.                                                                                                    |

UNIVERSITY HEALTH NETWORK/MOUNT SINAI HOSPITAL, DEPARTMENT OF MICROBIOLOGY

NOTE: This document is Uncontrolled When Printed.

Any documents appearing in paper form that do not state "CONTROLLED COPY" in red print are not controlled and should be checked against the document (titled as above) on the server prior to use.

| CUHN HIGH CALL AND HIGH AND HIGH AND HI | Policy # MI_LIS                                     | Page 126 of 170 |
|----------------------------------------------------------------------------------------------------|-----------------------------------------------------|-----------------|
| Quality Manual                                                                                                    | Version: 2.0 CURRENT                                |                 |
| Section: Bacteriology Procedures                                                                                                    | Subject Title: Laboratory Information Systems Bench |                 |
|                                                                                                    | Procedure Manual                                    |                 |

| Field                         | Description                                                                                                    |
|-------------------------------|----------------------------------------------------------------------------------------------------|
| Name (last, first,<br>middle) | This field displays the patient's last, first and middle names. This is a display-only field.                                                                                                    |
| MRN                           | This field displays the Medical Record Number assigned to the patient. This number is unique and can be system generated, manually entered, or taken from the HIS.                                                                      |
| Sex                           | This field displays the patient's gender.                                                                                                    |
| Age                           | This field displays the patient's age.                                                                                                    |
| Ward                          | This field displays the patient's ward.                                                                                                    |
| Room                          | This field displays the patient's room.                                                                                                    |
| More Button                   | The More button displays the Patient Information window, which allows you to view additional information about the patient, as well as relative insurance data.<br><b>NOTE:</b> To view insurance information, click the Insurance tab. |
| Order                         | This field displays the order number, including the two-digit extension (based on the Barcode Suffix assigned in the Specimen/Tube Types Setup file, see Setup – Specimen Tube Types).                                                  |
| Prior                         | This field display's the order's priority.                                                                                                    |
| Seq                           | This field displays the sequence number.                                                                                                    |
| Spec                          | This field displays the specimen tube type.                                                                                                    |
| Collected                     | This field displays the collected date.                                                                                                    |
| Tests                         | This field displays the patient's test.                                                                                                    |
| Button                        | Description                                                                                                    |
| Call Button                   | The Call button enables you to display the Call window, with Call List information.<br>A check mark displays in this button if call information has been entered in the<br>Call window.                                                 |

# Instrument Menu Window – Patient Demographics Work Area

UNIVERSITY HEALTH NETWORK/MOUNT SINAI HOSPITAL, DEPARTMENT OF MICROBIOLOGY

NOTE: This document is Uncontrolled When Printed.

Any documents appearing in paper form that do not state "CONTROLLED COPY" in red print are not controlled and should be checked against the document (titled as above) on the server prior to use.

| CUEN Reaction of Microbiology    | Policy # MI_LIS                                     | Page 127 of 170 |
|----------------------------------|-----------------------------------------------------|-----------------|
| Quality Manual                   | Version: 2.0 CURRENT                                |                 |
| Section: Bacteriology Procedures | Subject Title: Laboratory Information Systems Bench |                 |
|                                  | Procedure Manual                                    |                 |

| Comment(s) But-<br>ton | The Comments button enables you to enter (or view existing) a comment in the Comment window. A check mark will display if there is a comment.  |
|------------------------|----------------------------------------------------------------------------------------------------|
| Spec Comm But-<br>ton  | The Spec Comm button enables you to enter (or view existing) a comment in the Comment window. A check mark will display if there is a comment. |

Instrument Menu Window – Instrument Tab

UNIVERSITY HEALTH NETWORK/MOUNT SINAI HOSPITAL, DEPARTMENT OF MICROBIOLOGY

| CUEN Reaction of Microbiology    | Policy # MI_LIS                                     | Page 128 of 170 |
|----------------------------------|-----------------------------------------------------|-----------------|
| Quality Manual                   | Version: 2.0 CURRENT                                |                 |
| Section: Bacteriology Procedures | Subject Title: Laboratory Information Systems Bench |                 |
|                                  | Procedure Manual                                    |                 |

| Field     | Description                                                                                                    |
|-----------|----------------------------------------------------------------------------------------------------|
| Ltst      | This column displays a list of orders with all of the corresponding order infor-<br>mation. This is the default setting for the instrument loadlist view.                                                                   |
| Stst      | This column displays the system code names of the tests chosen by the sort option.                                                                                                    |
| Result    | This column displays the result associated with the test.                                                                                                    |
| FI        | This column displays symbolic representation of the flag associated with the result.                                                                                                    |
| Flags     | This column displays the specific flag associated with the test result.                                                                                                    |
| М         | A check mark in this column indicates that there is a comment attached to the test. The system will default information in this column.                                                                                     |
| Prev Res  | This column displays the previous test result.                                                                                                    |
| Prev Date | This column displays the previous test date.                                                                                                    |
| Error     | This column displays the error code from the Error translation table. For example,<br>"L" may signify too low and "0" may represent no sample found.                                                                        |
|           | <b>NOTE:</b> Select Error Message from the View menu or place the mouse cursor over the error code to view the error description from the Error Translation Table.                                                          |
| Status    | This column displays each status that applies to the result of the test. The fol-<br>lowing is a list of the possible status characters that apply to this column:<br>• L:Labeled, indicates the specimen has been labeled. |
|           | <ul> <li>Collected, indicates the specimen has been collected (if both the L and<br/>C flags are present the specimen has been received).</li> </ul>                                                                        |
|           | <ul> <li>D: Downloaded, indicates the ordered test has been downloaded to an instrument.</li> </ul>                                                                                                    |
|           | P: Posted, indicates the result has been posted from an instrument                                                                                                    |
|           | V: Verified, indicates the result has been verified.                                                                                                    |

NOTE: This document is Uncontrolled When Printed.

| CUEN Restance Wound Single Mound Single Moun | Policy # MI_LIS                         | Page 129 of 170 |
|----------------------------------------------------------------------------------------------------|-----------------------------------------|-----------------|
| Quality Manual                                                                                                    | Version: 2.0 CURRENT                    |                 |
| Section: Bacteriology Procedures                                                                                                    | Subject Title: Laboratory Information S | stems Bench     |
|                                                                                                    | Procedure Manual                        |                 |

| Field                  | Description                                                                                                    |
|------------------------|----------------------------------------------------------------------------------------------------|
|                        | <ul> <li>R: Reported, indicates the result has qualified to a single sheet report and the report has been printed. The result has been flagged as reported in the report option.</li> <li>E: Edited, indicates the current result displayed has been edited</li> <li>X: Reflexed, indicates the test was reflexed.</li> <li>I: Called, indicates the result has been called and no longer qualifies to the call list.</li> <li>+: Indicates review is required</li> </ul> |
| Tech                   | The ID of the resulting tech will default into this column upon result entry. This col-<br>umn cannot be edited.                                                                                                    |
| DateV                  | This column displays the date the test was verified.                                                                                                    |
| TimeV                  | This column displays the time the test was verified.                                                                                                    |
| DateP                  | Date posted                                                                                                    |
| TimeP                  | Time posted                                                                                                    |
| T Ind S                | The individual test ID.                                                                                                    |
| T Name                 | The test name                                                                                                    |
| Wrkst                  | The ordering/performing workstation.                                                                                                    |
| Prev Order             | Previous order number                                                                                                    |
| D                      | Delta checking indicator (if delta checking is out for test result)                                                                                                    |
| QC Status              | Displays the QC status (performed, out, timed out)                                                                                                    |
| Units                  | The units of the test                                                                                                    |
| TAT Status             | Turn around time status (white, green, yellow or red)                                                                                                    |
| Button                 | Description                                                                                                    |
| Comm [ent]<br>Button   | The Comm button enables you to add a comment for the result. Click the Comm<br>button to enter a comment for the current result.                                                                                                    |
| Post All Button        | The Post All button enables you to post all results for the test.                                                                                                    |
| Part Post Button       | The Part Post button enables you to post tests individually.                                                                                                    |
| Rerun&DnLoad<br>Button | To toggle the rerun status for the selected order, click the Rerun&DnLoad Button.<br>The entire order will be rerun.                                                                                                    |
| Rerun Rep Button       | The Rerun report button enables you to rerun the selected report.                                                                                                    |
| Check Button           | The Check button enables you to check result information. Click the Check button<br>to display the Result Information window.                                                                                                    |
| Canned Msg But-<br>ton | The Canned Msg button enables you to enter a canned message for a result.<br>Enter leading characters of the canned message (or press [ ) or click the Cnd Msg<br>button to add a canned message to this result. A list of defined messages dis-<br>plays. Select the desired message and press ENTER. The verification window<br>then displays.                                                                                                    |

NOTE: This document is Uncontrolled When Printed.

Any documents appearing in paper form that do not state "CONTROLLED COPY" in red print are not controlled and should be checked

against the document (titled as above) on the server prior to use. Management System\UHN\_Mount Sinai Hospital Microbiology\Standard Operating Procedures\Bacteriology Procedures\

| CUEN Reaction of Microbiology    | Policy # MI_LIS                         | Page 130 of 170 |
|----------------------------------|-----------------------------------------|-----------------|
| Quality Manual                   | Version: 2.0 CURRENT                    |                 |
| Section: Bacteriology Procedures | Subject Title: Laboratory Information S | ystems Bench    |
|                                  | Procedure Manual                        |                 |

| Button                  | Description                                                                                                   |
|-------------------------|----------------------------------------------------------------------------------------------------|
| Tst Hist Button         | The Tst Hist button enables you to view a test's history. Click the Tst Hist button to view a test's history. |
| Scat Button             | This button enables you to display a scattergram of the currently selected test.                              |
| QC Last Res But-<br>ton | The QC Last Res Button enables you to display the last QC results run.                                        |
| QC Comm Button          | The QC Comm button enables communication with quality control.                                                |

#### Instrument Menu Window - Results Tab

| Field       | Description                                                                                                    |
|-------------|----------------------------------------------------------------------------------------------------|
| Order       | The column displays the order number.                                                                                                    |
| Flags       | This column displays the current status/flags that are set for a particular order (for example, , "Q" = Quality Control Record or "S" signifying a Stat order). |
| Seq #       | This column displays the sequence numbers.                                                                                                    |
| Т#          | The T # column displays the total number of tests.                                                                                                    |
| Time        | This column displays the time the order was run on a particular analyzer.                                                                                       |
| Test list   | The column displays the tests.                                                                                                    |
| Barcode     | This column displays the barcode.                                                                                                    |
| Specimen ID | This column displays the setup ID for tube type.                                                                                                    |
| TAT Status  | This column displays the turnaround for testing.                                                                                                    |
| R Date      | This column displays the received date.                                                                                                    |
| R Time      | This column displays the received time.                                                                                                    |
| C Date      | This column displays the collected date.                                                                                                    |
| C Time      | This column displays the collected time.                                                                                                    |
| Instrum     | The column displays the instrument ID.                                                                                                    |
| Aux Order   | This column displays an alternate patient ID from Order Entry.                                                                                                  |

UNIVERSITY HEALTH NETWORK/MOUNT SINAI HOSPITAL, DEPARTMENT OF MICROBIOLOGY

NOTE: This document is Uncontrolled When Printed.

| CURNER Month Shall Month Shall | Policy # MI_LIS                               | Page 131 of 170 |
|----------------------------------------------------------------------------------------------------|-----------------------------------------------|-----------------|
| Quality Manual                                                                                                    | Version: 2.0 CURRENT                          |                 |
| Section: Bacteriology Procedures                                                                                                    | Subject Title: Laboratory Information Systems | stems Bench     |
|                                                                                                    | Procedure Manual                              |                 |

## **Starting/Stopping Interface**

## KEYSTROKE

**To Start Interface** 

# INSTRUCTIONS/RESULTS

|    | 15. Log on to SoftLab                                      |                                 |
|----|------------------------------------------------------------|---------------------------------|
|    | 16. Click on Interfaces                                    |                                 |
|    | 17. Click on Interface Setup or Press S                    | Interface Set-up window appears |
|    | 18. Open the Instruments Lab file by clicking on the + sig | n List of Instruments appears   |
|    | 19. Click on the instrument                                |                                 |
|    | Evolis EVOLS                                               |                                 |
|    | Abbott Architect ARCHI                                     |                                 |
|    | Cobas Amplilink AMPLI                                      |                                 |
|    | 20. Click Start Interface Icon A                           | ction Report window appears     |
|    | 21. Click OK                                               |                                 |
|    |                                                            |                                 |
| Го | Stop Interface                                             |                                 |
|    | 22. Log on to SoftLab                                      |                                 |
|    | 23. Click on Interfaces                                    |                                 |
|    | 24. Click on Interface Setup or Press S                    | Interface Set-up window appears |
|    | 25. Open the Instruments Lab file by clicking on the + sig | n List of Instruments appears   |
|    | 26. Click on the instrument                                |                                 |
|    | Evolis EVOLS                                               |                                 |
|    | Abbott Architect ARCHI                                     |                                 |
|    | Cobas Amplilink AMPLI                                      |                                 |
|    | 27. Click Stop Interface Icon                              | Action Report window appears    |
|    | 28. Click OK                                               | 1 11                            |
|    |                                                            |                                 |

UNIVERSITY HEALTH NETWORK/MOUNT SINAI HOSPITAL, DEPARTMENT OF MICROBIOLOGY

NOTE: This document is Uncontrolled When Printed.

Any documents appearing in paper form that do not state "CONTROLLED COPY" in red print are not controlled and should be checked against the document (titled as above) on the server prior to use.

| <b>WUHN</b>                      | t of Microbiology | Policy # MI_LIS                                     | Page 132 of 170 |
|----------------------------------|-------------------|-----------------------------------------------------|-----------------|
| Quality Manual                   |                   | Version: 2.0 CURRENT                                |                 |
| Section: Bacteriology Procedures |                   | Subject Title: Laboratory Information Systems Bench |                 |

Section: Bacteriology Procedures

**Procedure Manual** 

# MANUAL POSTING - AMPLILINK

# **KEYSTROKE**

# **Posting Manual Results**

- 11. Log on to SoftLab
- 12. Click on Main Menu Interfaces
- 13. Click on **Instrument Menu or Press I**

Select Instrument and Results window appears

**INSTRUCTIONS/RESULTS** 

- 14. Click on 6 AMPLI Cobas Amplilink
- 15. Select Date : Choose (Click)the file date that you want to post
- 16. Select What to Display: Not Posted
  - How to Display : By Order
- 17. Click OK

Instrument Menu Appears list of Orders not yet posted (Flags -empty)

# (If Flag is V; it means it was already posted)

- 18. Click on the Order Number you wanted to post
- 19. Review the result in the interface with the result sheet from Amplilink
- 20. DO NOT POST THE ORDERS THAT NEEDS TO BE REPEATED (ex.dilution to be done)
- 21. Click Post All Test button or Press ";"
- 22. For **Partial Posting**

Click to the test you want to post first then Click Partial Posting button or Press "["

- 23. Click "Yes" to verify result with posting
- 24. Click Next Icon to go to the next order
- 25. Click x Button on Instrument Menu Window to exit.

# Posting calculated values after dilution:

# For one Order:

- 1. Log on to SoftLab
- 2. Click on Main Menu Interfaces
- 3. Click on Interface Menu or Press I

Select Instrument and Results window appears

- 4. Click on 6 AMPLI Cobas Amplilink
- 5. Select Date: Choose (Click)the file date that you want to post
- 6. Select What to Display: All

# How to Display : By Order

Starting At: Scan the Order number or Enter the Order number with ext 96 at the end

UNIVERSITY HEALTH NETWORK/MOUNT SINAI HOSPITAL, DEPARTMENT OF MICROBIOLOGY

Any documents appearing in paper form that do not state "CONTROLLED COPY" in red print are not controlled and should be checked against the document (titled as above) on the server prior to use.

Management System/UHN\_Mount Sinai Hospital Microbiology/Standard Operating Procedures/Bacteriology Procedures/

Access to SoftLab

Access to SoftLab

| <b>CUHN</b>                      | Policy # MI_LIS                         | Page 133 of 170 |
|----------------------------------|-----------------------------------------|-----------------|
| Quality Manual                   | Version: 2.0 CURRENT                    |                 |
| Section: Bacteriology Procedures | Subject Title: Laboratory Information S | stems Bench     |
|                                  | Procedure Manual                        |                 |

#### Ending At: same number as above

7. Click OK

Instrument Menu Appears Defaults Result field

- 8. Change result to calculated value
  - 1. Click on result field
  - 2. Type over the old result with the calculated value
  - 3. Click "Yes" to save
- 12. Click Post All **Test** button or Press "; "
- 13. Click "Yes" to verify result with posting
- 14. Click x Button on Instrument Menu Window to exit

If you have more than one Order to change result and post follow **Posting Manual Results Steps** above

UNIVERSITY HEALTH NETWORK/MOUNT SINAI HOSPITAL, DEPARTMENT OF MICROBIOLOGY

| <b>CUHN</b>                      | Policy # MI_LIS                         | Page 134 of 170 |
|----------------------------------|-----------------------------------------|-----------------|
| Quality Manual                   | Version: 2.0 CURRENT                    |                 |
| Section: Bacteriology Procedures | Subject Title: Laboratory Information S | stems Bench     |
|                                  | Procedure Manual                        |                 |

## FIELDS AND BUTTONS- INTERFACE

# Select Instrument and Results Window Field Descriptions

| Field                  | Description                                                                                                    |  |
|------------------------|----------------------------------------------------------------------------------------------------|--|
| Select Instrument      | Select your desired instrument from the Select Instrument pane.                                                                                                    |  |
| Select Date            | After choosing a specific instrument, select your desired date, or double-click to see all results for the current month. Click the heading to sort by date or by the number of results.                                                                                                    |  |
| What to Display        | <ul> <li>Click the drop-down arrow to select one of the following options:</li> <li>All - displays all results</li> <li>Not Posted - displays results not posted</li> </ul>                                                                                                    |  |
| Starting From          | Enter part or all of the order/sequence number (based on the How to Display field)<br>to edit all more recent records, or leave the field blank to start with the first record.<br><b>NOTE:</b> Order numbers consist of the month, day, and sequence number<br>as usual, plus a two-digit extension; (this is the Bar Code Suffix<br>assigned in the Specimen/Tube Types Setup File. |  |
| How to Display         | Click the drop-down arrow to select one of the following options: <ul> <li>By OrderDisplays results by Order number</li> <li>By SequenceDisplays results by Sequence number</li> </ul>                                                                                                    |  |
| Ending At              | Enter data or leave set at the default ZZZZZZZZZZZZZZZZZZZZZZZZZZZZZZZZZZZZ                                                                                                    |  |
| Comment(s) But-<br>ton | The Comments button enables you to enter (or view existing) a comment in the Comment window. A check mark will display if there is a comment.                                                                                                    |  |
| Spec Comm But-<br>ton  | The Spec Comm button enables you to enter (or view existing) a comment in the Comment window. A check mark will display if there is a comment.                                                                                                    |  |

UNIVERSITY HEALTH NETWORK/MOUNT SINAI HOSPITAL, DEPARTMENT OF MICROBIOLOGY

NOTE: This document is Uncontrolled When Printed.

Any documents appearing in paper form that do not state "CONTROLLED COPY" in red print are not controlled and should be checked against the document (titled as above) on the server prior to use.

| CUHN HIGH CALL AND HIGH AND HIGH AND HI | Policy # MI_LIS                         | Page 135 of 170 |
|----------------------------------------------------------------------------------------------------|-----------------------------------------|-----------------|
| Quality Manual                                                                                                    | Version: 2.0 CURRENT                    |                 |
| Section: Bacteriology Procedures                                                                                                    | Subject Title: Laboratory Information S | stems Bench     |
|                                                                                                    | Procedure Manual                        |                 |

| Field                         | Description                                                                                                    |
|-------------------------------|----------------------------------------------------------------------------------------------------|
| Name (last, first,<br>middle) | This field displays the patient's last, first and middle names. This is a display-only field.                                                                                                    |
| MRN                           | This field displays the Medical Record Number assigned to the patient. This number is unique and can be system generated, manually entered, or taken from the HIS.                                                                      |
| Sex                           | This field displays the patient's gender.                                                                                                    |
| Age                           | This field displays the patient's age.                                                                                                    |
| Ward                          | This field displays the patient's ward.                                                                                                    |
| Room                          | This field displays the patient's room.                                                                                                    |
| More Button                   | The More button displays the Patient Information window, which allows you to view additional information about the patient, as well as relative insurance data.<br><b>NOTE:</b> To view insurance information, click the Insurance tab. |
| Order                         | This field displays the order number, including the two-digit extension (based on the Barcode Suffix assigned in the Specimen/Tube Types Setup file, see Setup – Specimen Tube Types).                                                  |
| Prior                         | This field display's the order's priority.                                                                                                    |
| Seq                           | This field displays the sequence number.                                                                                                    |
| Spec                          | This field displays the specimen tube type.                                                                                                    |
| Collected                     | This field displays the collected date.                                                                                                    |
| Tests                         | This field displays the patient's test.                                                                                                    |
| Button                        | Description                                                                                                    |
| Call Button                   | The Call button enables you to display the Call window, with Call List information.<br>A check mark displays in this button if call information has been entered in the<br>Call window.                                                 |

# Instrument Menu Window – Patient Demographics Work Area

UNIVERSITY HEALTH NETWORK/MOUNT SINAI HOSPITAL, DEPARTMENT OF MICROBIOLOGY

NOTE: This document is Uncontrolled When Printed.

Any documents appearing in paper form that do not state "CONTROLLED COPY" in red print are not controlled and should be checked against the document (titled as above) on the server prior to use.

| CUEN Reaction of Microbiology    | Policy # MI_LIS                                     | Page 136 of 170 |
|----------------------------------|-----------------------------------------------------|-----------------|
| Quality Manual                   | Version: 2.0 CURRENT                                |                 |
| Section: Bacteriology Procedures | Subject Title: Laboratory Information Systems Bench |                 |
|                                  | Procedure Manual                                    |                 |

| Comment(s) But-       | The Comments button enables you to enter (or view existing) a comment in the                                                                   |
|-----------------------|----------------------------------------------------------------------------------------------------|
| ton                   | Comment window. A check mark will display if there is a comment.                                                                               |
| Spec Comm But-<br>ton | The Spec Comm button enables you to enter (or view existing) a comment in the Comment window. A check mark will display if there is a comment. |

# Instrument Menu Window – Instrument Tab

UNIVERSITY HEALTH NETWORK/MOUNT SINAI HOSPITAL, DEPARTMENT OF MICROBIOLOGY

| CURNER CONTRACTOR Mount Sinel<br>Month Sinel<br>Month Sinel | Policy # MI_LIS                                     | Page 137 of 170 |
|----------------------------------------------------------------------------------------------------|-----------------------------------------------------|-----------------|
| Quality Manual                                                                                                    | Version: 2.0 CURRENT                                |                 |
| Section: Bacteriology Procedures                                                                                                    | Subject Title: Laboratory Information Systems Bench |                 |
|                                                                                                    | Procedure Manual                                    |                 |

| Field     | Description                                                                                                    |  |
|-----------|----------------------------------------------------------------------------------------------------|--|
| Ltst      | This column displays a list of orders with all of the corresponding order infor-<br>mation. This is the default setting for the instrument loadlist view.                                                                   |  |
| Stst      | This column displays the system code names of the tests chosen by the sort option.                                                                                                    |  |
| Result    | This column displays the result associated with the test.                                                                                                    |  |
| FI        | This column displays symbolic representation of the flag associated with the result.                                                                                                    |  |
| Flags     | This column displays the specific flag associated with the test result.                                                                                                    |  |
| М         | A check mark in this column indicates that there is a comment attached to the test. The system will default information in this column.                                                                                     |  |
| Prev Res  | This column displays the previous test result.                                                                                                    |  |
| Prev Date | This column displays the previous test date.                                                                                                    |  |
| Error     | This column displays the error code from the Error translation table. For example,<br>"L" may signify too low and "0" may represent no sample found.                                                                        |  |
|           | <b>NOTE:</b> Select Error Message from the View menu or place the mouse cursor over the error code to view the error description from the Error Translation Table.                                                          |  |
| Status    | This column displays each status that applies to the result of the test. The fol-<br>lowing is a list of the possible status characters that apply to this column:<br>• L:Labeled, indicates the specimen has been labeled. |  |
|           | <ul> <li>Collected, indicates the specimen has been collected (if both the L and<br/>C flags are present the specimen has been received).</li> </ul>                                                                        |  |
|           | <ul> <li>D: Downloaded, indicates the ordered test has been downloaded to an instrument.</li> </ul>                                                                                                    |  |
|           | P: Posted, indicates the result has been posted from an instrument                                                                                                    |  |
|           | V: Verified, indicates the result has been verified.                                                                                                    |  |

NOTE: This document is Uncontrolled When Printed.

| CUHN HIGH CALL AND HIGH AND HIGH AND HI | Policy # MI_LIS                                     | Page 138 of 170 |
|----------------------------------------------------------------------------------------------------|-----------------------------------------------------|-----------------|
| Quality Manual                                                                                                    | Version: 2.0 CURRENT                                |                 |
| Section: Bacteriology Procedures                                                                                                    | Subject Title: Laboratory Information Systems Bench |                 |
|                                                                                                    | Procedure Manual                                    |                 |

| CURNER Month Single Month Single Month Singl | Policy # MI_LIS                                     | Page 139 of 170 |
|----------------------------------------------------------------------------------------------------|-----------------------------------------------------|-----------------|
| Quality Manual                                                                                                    | Version: 2.0 CURRENT                                |                 |
| Section: Bacteriology Procedures                                                                                                    | Subject Title: Laboratory Information Systems Bench |                 |
|                                                                                                    | Procedure Manual                                    |                 |

| Field                  | Description                                                                                                    |
|------------------------|----------------------------------------------------------------------------------------------------|
|                        | <ul> <li>R: Reported, indicates the result has qualified to a single sheet report and the report has been printed. The result has been flagged as reported in the report option.</li> <li>E: Edited, indicates the current result displayed has been edited</li> <li>X: Reflexed, indicates the test was reflexed.</li> <li>I: Called, indicates the result has been called and no longer qualifies to the call list.</li> <li>+: Indicates review is required</li> </ul> |
| Tech                   | The ID of the resulting tech will default into this column upon result entry. This col-<br>umn cannot be edited.                                                                                                    |
| DateV                  | This column displays the date the test was verified.                                                                                                    |
| TimeV                  | This column displays the time the test was verified.                                                                                                    |
| DateP                  | Date posted                                                                                                    |
| TimeP                  | Time posted                                                                                                    |
| T Ind S                | The individual test ID.                                                                                                    |
| T Name                 | The test name                                                                                                    |
| Wrkst                  | The ordering/performing workstation.                                                                                                    |
| Prev Order             | Previous order number                                                                                                    |
| D                      | Delta checking indicator (if delta checking is out for test result)                                                                                                    |
| QC Status              | Displays the QC status (performed, out, timed out)                                                                                                    |
| Units                  | The units of the test                                                                                                    |
| TAT Status             | Turn around time status (white, green, yellow or red)                                                                                                    |
| Button                 | Description                                                                                                    |
| Comm [ent]<br>Button   | The Comm button enables you to add a comment for the result. Click the Comm<br>button to enter a comment for the current result.                                                                                                    |
| Post All Button        | The Post All button enables you to post all results for the test.                                                                                                    |
| Part Post Button       | The Part Post button enables you to post tests individually.                                                                                                    |
| Rerun&DnLoad<br>Button | To toggle the rerun status for the selected order, click the Rerun&DnLoad Button. The entire order will be rerun.                                                                                                    |
| Rerun Rep Button       | The Rerun report button enables you to rerun the selected report.                                                                                                    |
| Check Button           | The Check button enables you to check result information. Click the Check button<br>to display the Result Information window.                                                                                                    |
| Canned Msg But-<br>ton | The Canned Msg button enables you to enter a canned message for a result.<br>Enter leading characters of the canned message (or press [) or click the Cnd Msg<br>button to add a canned message to this result. A list of defined messages dis-<br>plays. Select the desired message and press ENTER. The verification window<br>then displays.                                                                                                    |

NOTE: This document is Uncontrolled When Printed.

| CUEN Reaction of Microbiology    | Policy # MI_LIS                                     | Page 140 of 170 |
|----------------------------------|-----------------------------------------------------|-----------------|
| Quality Manual                   | Version: 2.0 CURRENT                                |                 |
| Section: Bacteriology Procedures | Subject Title: Laboratory Information Systems Bench |                 |
|                                  | Procedure Manual                                    |                 |

| Button                  | Description                                                                                                   |
|-------------------------|----------------------------------------------------------------------------------------------------|
| Tst Hist Button         | The Tst Hist button enables you to view a test's history. Click the Tst Hist button to view a test's history. |
| Scat Button             | This button enables you to display a scattergram of the currently selected test.                              |
| QC Last Res But-<br>ton | The QC Last Res Button enables you to display the last QC results run.                                        |
| QC Comm Button          | The QC Comm button enables communication with quality control.                                                |

# Instrument Menu Window – Results Tab

| Field       | Description                                                                                                    |
|-------------|----------------------------------------------------------------------------------------------------|
| Order       | The column displays the order number.                                                                                                    |
| Flags       | This column displays the current status/flags that are set for a particular order (for example, , "Q" = Quality Control Record or "S" signifying a Stat order). |
| Seq #       | This column displays the sequence numbers.                                                                                                    |
| Т#          | The T # column displays the total number of tests.                                                                                                    |
| Time        | This column displays the time the order was run on a particular analyzer.                                                                                       |
| Test list   | The column displays the tests.                                                                                                    |
| Barcode     | This column displays the barcode.                                                                                                    |
| Specimen ID | This column displays the setup ID for tube type.                                                                                                    |
| TAT Status  | This column displays the turnaround for testing.                                                                                                    |
| R Date      | This column displays the received date.                                                                                                    |
| R Time      | This column displays the received time.                                                                                                    |
| C Date      | This column displays the collected date.                                                                                                    |
| C Time      | This column displays the collected time.                                                                                                    |
| Instrum     | The column displays the instrument ID.                                                                                                    |
| Aux Order   | This column displays an alternate patient ID from Order Entry.                                                                                                  |

UNIVERSITY HEALTH NETWORK/MOUNT SINAI HOSPITAL, DEPARTMENT OF MICROBIOLOGY

NOTE: This document is Uncontrolled When Printed.

| CUEN En fan Konst Sinal Hospital Monte Sinal Hospital Monte Sinal Hospit | Policy # MI_LIS                                                         | Page 141 of 170 |
|----------------------------------------------------------------------------------------------------|-------------------------------------------------------------------------|-----------------|
| Quality Manual                                                                                                    | Version: 2.0 CURRENT                                                    |                 |
| Section: Bacteriology Procedures                                                                                                    | Subject Title: Laboratory Information Systems Bench<br>Procedure Manual |                 |

#### **Toolbars - Interface**

#### Instrument Menu Window Toolbar Button Descriptions

The following functions are accessible from the Instruments Menu toolbar or from the corresponding menu.

| lcon                 | Name                                 | Description                                                                                                    |
|----------------------|--------------------------------------|----------------------------------------------------------------------------------------------------|
| B                    | Open                                 | To open an existing record, click the Open button, press CTRL +<br>O, or select Instrument > Open.                                                                                 |
| Ð                    | Open Results for<br>Desired Date     | To select and activate different result files, click the Open<br>Results for Desired Date button. Once the button is selected, a<br>result file selection window is displayed.     |
|                      | Save Loadlist and/or<br>Results list | To save the loadlist and/or the results list you have added or edited, click the Save button, select File > Save, or press CTRL + S.                                               |
| <b>7</b>             | Reread loadlist/Results<br>list      | To refresh the results list with new information (changes/ad-<br>ditions/deletions) made to specific interface setups, click the<br>Reread loadlist/Results list icon or press F5. |
| 9                    | Print                                | To print the currently displayed record to a specified printer, click<br>the Print button or select File > Print.                                                                  |
|                      | Bridge to Order Entry                | To bridge to the Order Entry option, click the Bridge to Order<br>Entry button.                                                                                                    |
| ₽                    | Bridge to Worklist                   | To go to the Result Entry screen (Worklist entry) for manual<br>result entry, click the Bridge to Worklist button or press the "/"<br>key.                                         |
| <mark>.</mark><br>Ma | Bridge to QC Label                   | To print labels for Quality Control Specimens in QC, click the<br>Bridge to QC Label button or press Alt + T + L.                                                                  |
| ÷                    | Previous Record                      | To go to the previous record, click the Previous Record button.                                                                                                    |
| $\rightarrow$        | Next Record                          | To advance to the next record, click the Next Record button.                                                                                                    |
| 2                    | Help Topics                          | To display overview help information for the current window,<br>click the Help Topics button or select Help > Help Topics.                                                         |

UNIVERSITY HEALTH NETWORK/MOUNT SINAI HOSPITAL, DEPARTMENT OF MICROBIOLOGY

NOTE: This document is Uncontrolled When Printed.

Any documents appearing in paper form that do not state "CONTROLLED COPY" in red print are not controlled and should be checked against the document (titled as above) on the server prior to use.

|                                                                                                    | Procedure Manual                                    |                 |
|----------------------------------------------------------------------------------------------------|-----------------------------------------------------|-----------------|
| Section: Bacteriology Procedures                                                                                                    | Subject Title: Laboratory Information Systems Bench |                 |
| Quality Manual                                                                                                    | Version: 2.0 CURRENT                                |                 |
| CURNER CONTRACT Street Mount Street Mount St | Policy # MI_LIS                                     | Page 142 of 170 |
|                                                                                                    |                                                     | D 140 6         |

| lcon              | Name                                                   | Description                                                                                                    |
|-------------------|--------------------------------------------------------|----------------------------------------------------------------------------------------------------|
| 12                | Help (F1)                                              | To display help information for any field, button, checkbox, or option button, click the Help button, press F1, or select Help $\geq$ What's This.                                                                                                    |
|                   | Run Report (CTRL+R)                                    | To display the Available Reports window, click the Run Report<br>button or press CTRL + R, or select Tools > Run Report. Select<br>the report that you want to generate and click OK.                                                                                                    |
| ■T <mark>=</mark> | Launch Report Viewer<br>(SHIFT+F2)                     | To view reports that have been generated and then saved in elec-<br>tronic format, click the Launch Report Viewer (SHIFT+F2) but-<br>ton or press SHIFT + F2, or select Tools > View Existing<br>Report.                                                                                                    |
| 5                 | Lab Results Query                                      | To bridge to the Lab Results Query option, click the Lab Results<br>Query button or select Tools > Lab Results Query. The system<br>queries the database and displays lab results information for the<br>current record.                                                                                                    |
| ¥¥                | Specimen Tracking                                      | To bridge to the Specimen Tracking option, click the Specimen<br>Tracking button or select Tools > Specimen Tracking.                                                                                                    |
| <b>I</b>          | Check Printers                                         | To clear a printer or stop a print job, click the Check Printers but-<br>ton.                                                                                                    |
| <b>7</b>          | Printer Status                                         | To view the current status of all printers, click the Printer Status<br>button.                                                                                                    |
| в,                | Toggle Cancel Status                                   | To toggle the status between Canceled and Original, click the<br>Toggle Cancel Status button, or click Results > Cancel.                                                                                                    |
|                   | Corresponding Loadlist<br>/ Results records            | To view the Loadlist Menu, click the Corresponding Load-<br>list/Results records button or tab. The number that displays on<br>the Loadlist tab shows the number of records stored in the Load-<br>list database for the selected instrument interface.                                                                       |
| -                 | Open Interface Setup                                   | As a quick bridge to view or maintain parameters for interfacing<br>Laboratory Instruments, Hospital Information System (HIS),<br>Clinical Information System (CIS), Billing System, and separate<br>program functions/servers using different protocol than the Soft-<br>Lab® system, click the Open Interface Setup button. |
| *                 | Check Communication<br>with the Listening Pro-<br>gram | To check on the running status of your instrument interface,<br>click the Check Communication with the Listening Program but-<br>ton.                                                                                                    |
| \$                | Start Interface                                        | To start or restart the communication necessary for a particular<br>interface, click the Start Interface button.                                                                                                    |

NOTE: This document is Uncontrolled When Printed.

| CURNER Mount Sinel<br>Month Sinel<br>Month Sinel | Policy # MI_LIS                                     | Page 143 of 170 |
|----------------------------------------------------------------------------------------------------|-----------------------------------------------------|-----------------|
| Quality Manual                                                                                                    | Version: 2.0 CURRENT                                |                 |
| Section: Bacteriology Procedures                                                                                                    | Subject Title: Laboratory Information Systems Bench |                 |
|                                                                                                    | Procedure Manual                                    |                 |

| lcon       | Name                                      | Description                                                                                                    |
|------------|-------------------------------------------|----------------------------------------------------------------------------------------------------|
| *          | Stop Interface                            | To stop communication with an interface, click the Stop Inter-<br>face button. A confirmation message will appear with the PID<br>number that was stopped.                                                                                               |
|            | Hide / Show Statistic<br>Pane             | To display Instrument statistics (for example, , Results posted results, rerun results, rejected results), click the Hide/Show Sta-<br>tistic Pane button. A window will appear on the lower left portion of the screen with the appropriate statistics. |
|            | Free-text Comments                        | To add a result comment to a test, click the Free-text Comments<br>button. A window displays, allowing free-text comment entry,<br>tag entry etc.                                                                                                    |
| <u>D</u> ì | Error Messages for<br>Selected Records    | To display the meaning of the entry in the Error field (for the test where the cursor is), click the Error Message button, or click View > Error Message.                                                                                                |
|            | Multiple Records Post-<br>ing             | To post multiple records, click the Multiple Records posting but-<br>ton.                                                                                                    |
|            | QC Posting                                | To posts Quality Control results to SoftQC, click the QC Posting<br>button.                                                                                                    |
| Z          | Specimen Comment                          | To add or view a specimen comment, click the Specimen Com-<br>ment button to open the Result Comments window. You can<br>enter a free-text comment or canned messages.                                                                                   |
| ŝ          | Show Specimens                            | To display specimen details, click the Show Specimens button<br>to open the Order- Specimen(s) window.                                                                                                    |
|            | Canned Messages of the<br>Selected Result | To enter a canned message of a result, click the Canned Mes-<br>sages of the Selected Result button. Select an appropriate<br>canned message form the browser window.                                                                                    |
| Dx         | Display Diagnosis                         | To display the specimens' diagnosis, click the Display Diag-<br>nosis button. The Diagnosis window displays.                                                                                                    |

NOTE: This document is Uncontrolled When Printed.

| CURNER Mount Sinel<br>Month Sinel<br>Month Sinel | Policy # MI_LIS                                     | Page 144 of 170 |
|----------------------------------------------------------------------------------------------------|-----------------------------------------------------|-----------------|
| Quality Manual                                                                                                    | Version: 2.0 CURRENT                                |                 |
| Section: Bacteriology Procedures                                                                                                    | Subject Title: Laboratory Information Systems Bench |                 |
|                                                                                                    | Procedure Manual                                    |                 |

### **Printing Report( Results Report)**

#### NOTE: Results must be verified first before printing.

#### **KEYSTROKE**

#### **INSTRUCTIONS/RESULTS**

- 1. Log on to **SoftLab**
- 2. Double Click on Results Report Icon if displayed
- 3. or Click on **Reports** in Main menu,
- 4. Click Results **Report or Press R**

Report Launcher Screen appears Defaults to Results Report Report Tag:

- 5. From Order: Scan or Enter Order number
- 6. To Order (Enter same as above)
- 7. Number of copies defaults to 1 ,change if needed
- 8. Results : ALL
- 9. **Region**: No entry
- 10. Print Click drop down to change to All
- 11. Patient type Select appropriate type if known
- 12. Layout RL10, Format RR10 for all serology report except
- 13. Formats :For Transplant antibody- **RR12**, For HBV DNA and HCV RNA Report Format : **RR20**
- 14. **Req.Doctor**: Enter if known
- 15. Phleb route ID : Leave Blank
- 16. Copies and Priorities don't change unless needed
- 17. Select Appropriate Report Printer
- 18. Click Print to:
- 19. Flag as Reported ? No

Report Printed (1 copy)

UNIVERSITY HEALTH NETWORK/MOUNT SINAI HOSPITAL, DEPARTMENT OF MICROBIOLOGY

NOTE: This document is Uncontrolled When Printed.

Any documents appearing in paper form that do not state "CONTROLLED COPY" in red print are not controlled and should be checked against the document (titled as above) on the server prior to use.
| CURNER Month Sinel<br>Month Sinel<br>Month Sinel | Policy # MI_LIS                         | Page 145 of 170 |
|----------------------------------------------------------------------------------------------------|-----------------------------------------|-----------------|
| Quality Manual                                                                                                    | Version: 2.0 CURRENT                    |                 |
| Section: Bacteriology Procedures                                                                                                    | Subject Title: Laboratory Information S | ystems Bench    |
|                                                                                                    | Procedure Manual                        |                 |

#### <u>To Fax Instant Report – Order Entry</u>

NOTE: Results must be verified first or they will be resulted as in-lab

#### **KEYSTROKE**

#### **INSTRUCTIONS/RESULTS**

| <ul><li>12. Log on to SoftLab</li><li>13. Double Click Order Entry Icon</li><li>14. In Order Entry field: Enter Order Number</li></ul> | Search Order Window appears     |
|----------------------------------------------------------------------------------------------------|---------------------------------|
| 15. Click <b>Next</b>                                                                                                    |                                 |
| 16. Click <b>Finish</b>                                                                                                    | Order Screen window appears     |
| 17. Click on <b>Printer</b> icon                                                                                                    |                                 |
| 18. Click on Instant Report or Press I                                                                                                 | Instant Report window appears   |
| 19. Report Layout : RL10 Report Format : RR 10 (format                                                                                 | for all serology report except) |
| 20. Formats :For Transplant antibody- RR12,                                                                                            |                                 |
| For HBV DNA and HCV RNA Report Forma                                                                                                   | at : <b>RR20</b>                |
| 21. All Chapters : checked                                                                                                    |                                 |
| 22. Number of copies :1 (change if needed)                                                                                             |                                 |
| 23. Click Fax to                                                                                                    | Fax Browser Window appears      |
| 24. Select the appropriate fax number                                                                                                  |                                 |
| 25. Click <b>OK</b>                                                                                                    | Report Faxed (1 copy)           |

UNIVERSITY HEALTH NETWORK/MOUNT SINAI HOSPITAL, DEPARTMENT OF MICROBIOLOGY

NOTE: This document is Uncontrolled When Printed.

Any documents appearing in paper form that do not state "CONTROLLED COPY" in red print are not controlled and should be checked against the document (titled as above) on the server prior to use.

| CURNER Month Sinel<br>Month Sinel<br>Month Sinel | Policy # MI_LIS                         | Page 146 of 170 |
|----------------------------------------------------------------------------------------------------|-----------------------------------------|-----------------|
| Quality Manual                                                                                                    | Version: 2.0 CURRENT                    |                 |
| Section: Bacteriology Procedures                                                                                                    | Subject Title: Laboratory Information S | ystems Bench    |
|                                                                                                    | Procedure Manual                        |                 |

#### **Entering New Control Lot Number**

#### **KEYSTROKE**

#### **INSTRUCTIONS/RESULTS**

- 1. From **SoftLab Main Menu**
- 2. Click **Tools** then **SoftQC**
- 3. 4 Maintenance

#### To Add new level

4. A Add new level:

Create New Level window appears

Bridges to SoftQC

- 5. New level will be based on Lot#: Enter old Lot # with N,P,P1,P2 or P3 at the end
- 6. Press Enter
- 7. New Lot#: Enter New Lot # with N,P,P1,P2 or P3 at the end
- 8. Expiration date: Enter expiration date ,F12,F12 ans 'Y'
- 9. Repeat with each level

#### To Deactivate Old Lot#

- 10. **D** Deactivate Lot #
- 11. Enter old Lot #
- 12. **F12**, **F12**, and '**Y**'
- 13. Repeat with each level

#### To Activate New Lot#

- 14. V actiVate Lot #
- 15. Enter new Lot #
- 16. F12, F12, and 'Y'
- 17. Repeat with each level

UNIVERSITY HEALTH NETWORK/MOUNT SINAI HOSPITAL, DEPARTMENT OF MICROBIOLOGY

NOTE: This document is Uncontrolled When Printed.

Any documents appearing in paper form that do not state "CONTROLLED COPY" in red print are not controlled and should be checked against the document (titled as above) on the server prior to use.

| CURNER Month Sinel<br>Department of Microbiology | Policy # MI_LIS                               | Page 147 of 170 |
|--------------------------------------------------|-----------------------------------------------|-----------------|
| Quality Manual                                   | Version: 2.0 CURRENT                          |                 |
| Section: Bacteriology Procedures                 | Subject Title: Laboratory Information Systems | stems Bench     |
|                                                  | Procedure Manual                              |                 |

# **OC Entry**

# **INSTRUCTIONS/RESULTS**

# QC Entry for one Order (Result Entry Screen)

(See Result Entry One Order)

- 1. The Results for QC entry box appears when the QC was not yet entered on that day
- 2. if not Click OC Current Result (+)
- or **Press SHIFT and** + at the same time
- 3. Click on **OC result field** and enter result
- 4. After all QC results are entered Click Close

# **QC Entry when Resulting by Tasklist (Tasklist Window)**

(See Result Entry -Tasklist)

- 1. The Results for QC entry box appears when the QC was not yet entered on that day
- 2. If not open up Result Entry window for one order by pressing enter on highlighted order
- 3. Click QC Current Result (+) or **Press SHIFT and** + at the same time Results for QC Window appears 4. Click on **OC result field** and enter result
- 5. After all OC results are entered Click Close
- 6. Close the Result Entry Screen of the Order

UNIVERSITY HEALTH NETWORK/MOUNT SINAI HOSPITAL, DEPARTMENT OF MICROBIOLOGY

NOTE: This document is Uncontrolled When Printed.

Any documents appearing in paper form that do not state "CONTROLLED COPY" in red print are not controlled and should be checked against the document (titled as above) on the server prior to use.

Management System/UHN\_Mount Sinai Hospital Microbiology/Standard Operating Procedures/Bacteriology Procedures/

**KEYSTROKE** 

Automatically saves the entry. Brings you back to tasklist

Results for QC Window appears.

Automatically saves the entry.

| <b>CUHN</b> Wound Single Mound Single Mound Singl | Policy # MI_LIS                               | Page 148 of 170 |
|----------------------------------------------------------------------------------------------------|-----------------------------------------------|-----------------|
| Quality Manual                                                                                                    | Version: 2.0 CURRENT                          |                 |
| Section: Bacteriology Procedures                                                                                                    | Subject Title: Laboratory Information Systems | ystems Bench    |
|                                                                                                    | Procedure Manual                              |                 |

# Pending List Review for Architect and 8SERO Tests

#### **KEYSTROKE**

# **INSTRUCTION/RESULTS**

Access to SoftLab

- 1. Log onto the system
- 2. Click on **SoftLab tab**
- 3. Go to **Resulting Worklist**
- 4. <u>Select tests by</u> **Template**
- 5. Type ARCHI for Architect or 8SERO for all serology Orders on Template field
- 6. Choose **Pend** + **Nonver** as <u>Status</u>
- 7. Space out **from order#**
- 8. Click **OK**
- 9. Pending List displays
- 10. Review List

UNIVERSITY HEALTH NETWORK/MOUNT SINAI HOSPITAL, DEPARTMENT OF MICROBIOLOGY

| CUHN Hand Kannel Mount Sinal Mospital Mospital M | Policy # MI_LIS                         | Page 149 of 170 |
|----------------------------------------------------------------------------------------------------|-----------------------------------------|-----------------|
| Quality Manual                                                                                                    | Version: 2.0 CURRENT                    |                 |
| Section: Bacteriology Procedures                                                                                                    | Subject Title: Laboratory Information S | ystems Bench    |
|                                                                                                    | Procedure Manual                        |                 |

#### Send Out Workflow

- 1. Organize samples into worklist, TB Culture-New, Parasitology New, Send Out List Worklist
- 2. Open worklist
- 3. Mark Orders
- 4. Use Macro appropriate for the worklist
- 5. Check at least One Order for accuracy
- 6. Unmark
- 7. Proceed to PRINTING FORMS

#### PRINTING PHL FORMS FOR TB AND PARA AND OTHER SENDOUT

- (Use Paper with PHL Template)
- 1.Worklist should be still open
- 2. Click Mark
- 3. Scan Order
- 4. Highlight # the order by moving the cursor up
- 5. Click instant report
- 6. Select Printer (do only once)
- 6. Change Report Layout to MIC10 (needs to change every order)

UNIVERSITY HEALTH NETWORK/MOUNT SINAI HOSPITAL, DEPARTMENT OF MICROBIOLOGY

NOTE: This document is Uncontrolled When Printed.

Any documents appearing in paper form that do not state "CONTROLLED COPY" in red print are not controlled and should be checked against the document (titled as above) on the server prior to use.

| <b>CUHN</b>                      | Policy # MI_LIS                                     | Page 150 of 170 |  |
|----------------------------------|-----------------------------------------------------|-----------------|--|
| Quality Manual                   | Version: 2.0 CURRENT                                |                 |  |
| Section: Bacteriology Procedures | Subject Title: Laboratory Information Systems Bench |                 |  |
|                                  | Procedure Manual                                    |                 |  |

| Micres - [QC/Sendout Worklist (PARAN                 | )]           |                  |                       |                   | SEND OUT BEN         | CH MAC     | R05        |                | ×             | _ # X             |
|------------------------------------------------------|--------------|------------------|-----------------------|-------------------|----------------------|------------|------------|----------------|---------------|-------------------|
| 🚰 File Edit View Results Tests Media Iso             | lates Panel: | s Worklist Tools | Window Help           |                   | Name                 |            |            | So             | ope           | _ 8 >             |
| _<br>ਫ਼ਗ਼ <b>ਗ਼</b> ਲ਼ੑੑੑੑੑੑੑੑਫ਼ੑੑੑੑੑੑਫ਼ੑੑੑੑੑੑੑੑੑੑੑੑ | <b>Ā</b> • • |                  |                       |                   | 0 PARA Ne            | w          |            | Win            | idow          |                   |
|                                                      |              |                  |                       |                   | 1 TB New<br>2 TB Old |            |            | Win            | idow          |                   |
|                                                      |              |                  |                       |                   | Doub                 | le Click ( | or Press a | Number or L    | .etter        |                   |
| ] 🖆   🥐 🐥  ] 🕵 🚧 🖪                                   |              |                  |                       |                   |                      |            |            |                |               |                   |
| Worklist: Parasitology - New From                    | Order: L605  | 0000 To Or       | der: L6159999         | Total: 5 T        | ested Date:          |            |            |                |               |                   |
| #   △ Order   Patient Name                           | Aux Order    | Ward Coll.       | date Recv.date        | Tests             | Source               | Site       | Iso #      | Status         | Sele          | st (CR)           |
| 1 L6123190 MIGHTON,ANDREW                            |              | 12S 201          | 1.12.14 2011.12.15    | STLO              | SOP                  |            |            | 1              | Mari          | < (SP)            |
| 2 L6123477 NEWDICK,PATSY                             |              | 17S 201          | 1.12.12 2011.12.15    | STLO              | SOP                  |            |            | 1              | Rema          | ark (^K)          |
| 3 L6143561 TIMMY,STEPHEN                             | 26301978     | Instant Repor    |                       |                   | 2                    | 1 S        |            | i i i          | Mark          | All (^A)          |
| 5 L6152781 BOBTOLUSSI BOBEBT                         | 26307387     |                  |                       |                   |                      | rign       |            |                | Unmar         |                   |
|                                                      |              | Print To: MDQR   | SER SER Report 1      |                   | ×                    |            |            |                | <br>Define    | TCICT             |
|                                                      |              | 🕎 Instant Repo   | rt                    |                   |                      |            |            |                | Define        |                   |
|                                                      |              | -                |                       |                   |                      | L          |            |                | Define        |                   |
|                                                      |              | Report Layou     | t MIC10 🛛 💌 Be        | eport Format: ~F  | EPSET 🔽              | -          |            |                | Add Be        | sults (^E7)       |
|                                                      |              |                  |                       |                   |                      |            |            |                | Auto-Br       | esult (^11)       |
|                                                      |              |                  | N                     | lumber of Copies: | 1                    |            |            |                | Record        | estain (10)       |
|                                                      |              | -                |                       |                   |                      | L          |            |                | Plinewe       |                   |
|                                                      |              |                  |                       |                   |                      |            |            |                | nepoit #      | laikeu ( J)       |
|                                                      |              |                  |                       |                   |                      |            |            | L              | Hepor         | AII[G]            |
|                                                      |              |                  |                       |                   |                      |            |            |                | Reset Posted  | 6DR (^+Shift+P)   |
|                                                      |              |                  |                       |                   |                      |            |            |                | Order Cor     | nments (^B)       |
|                                                      |              | Drivet Drawiew   | East Ta               |                   | Canad                | L          |            | [              | Culture Comm  | ents (^+Shift+U)  |
|                                                      |              | FINCFIEVIEW      | Fax TU                |                   | Caricei              |            |            |                | Micro OE Comn | nents (^+Shift+M) |
|                                                      |              |                  |                       |                   |                      |            |            |                |               |                   |
|                                                      |              |                  |                       |                   |                      |            |            |                |               |                   |
|                                                      |              |                  |                       |                   |                      |            |            |                |               |                   |
|                                                      |              |                  |                       |                   |                      |            |            |                |               |                   |
|                                                      |              |                  |                       |                   |                      |            |            |                | Instant F     | Report (^1)       |
|                                                      |              |                  |                       |                   |                      |            |            |                | Notes R       | eport (^2)        |
|                                                      |              |                  |                       |                   |                      |            |            |                | Micro H       | istory (^3)       |
|                                                      |              |                  |                       |                   |                      |            |            | [              | Orger B       | intry (^D)        |
| Search (^F8) Mark (^F8) Enter #:                     |              | 5 ord            | ers were added. Total | checked = 3841.   | Order Marked: 1      | of 1       |            |                |               |                   |
| Ready                                                |              |                  |                       | Ln 1, G           | ol 6 User : MIRAF    | Env: L     | IVE2 Te    | rm : M5586     | NUM READ      | 2011.12.15 23:4   |
| 🛃 start 🔰 🙆 😂 🏉 🗷 🔟 🗔                                | × 0 😒        | 😽 Macro          | 🔛 SoftMi              | de Micres         | Docum                | De         |            | @ <del>0</del> | 14 9, 11 👱 🖬  | 🚳 🄗 11:40 PM      |

#### 7.Click OK

| _ | QC/Sendout Worklist                                                                                                    |  |
|---|----------------------------------------------------------------------------------------------------|--|
|   | Error creating a report!<br>Possible reasons:<br>1. Server is not running.<br>2. Can Not Establish Communication with Micro Autoreporting.<br>3. Network failure. |  |

#### 8.Click OK

8. Match Order and Sample

UNIVERSITY HEALTH NETWORK/MOUNT SINAI HOSPITAL, DEPARTMENT OF MICROBIOLOGY

NOTE: This document is Uncontrolled When Printed.

Any documents appearing in paper form that do not state "CONTROLLED COPY" in red print are not controlled and should be checked against the document (titled as above) on the server prior to use.

| CUHN HIGH CALL AND HIGH AND HIGH AND HI | Policy # MI_LIS                         | Page 151 of 170 |
|----------------------------------------------------------------------------------------------------|-----------------------------------------|-----------------|
| Quality Manual                                                                                                    | Version: 2.0 CURRENT                    |                 |
| Section: Bacteriology Procedures                                                                                                    | Subject Title: Laboratory Information S | ystems Bench    |
|                                                                                                    | Procedure Manual                        |                 |

9. Attach Labels to form 10. Pack into PHL bags

UNIVERSITY HEALTH NETWORK/MOUNT SINAI HOSPITAL, DEPARTMENT OF MICROBIOLOGY

NOTE: This document is Uncontrolled When Printed. Any documents appearing in paper form that do not state "CONTROLLED COPY" in red print are not controlled and should be checked against the document (titled as above) on the server prior to use. Management System\UHN\_Mount Sinai Hospital Microbiology\Standard Operating Procedures\Bacteriology Procedures\

| CUEN The first the Mount Sinal Mospital Mospital | Policy # MI_LIS                         | Page 152 of 170 |
|----------------------------------------------------------------------------------------------------|-----------------------------------------|-----------------|
| Quality Manual                                                                                                    | Version: 2.0 CURRENT                    |                 |
| Section: Bacteriology Procedures                                                                                                    | Subject Title: Laboratory Information S | ystems Bench    |
|                                                                                                    | Procedure Manual                        |                 |

#### Unmark Mark Highlight # moved cursor up Click instant report Micres - [QC/Sendout Worklist (PARAN)] \_ @ X 🚈 File Edit View Results Tests Media Isolates Panels Worklist Tools Window Hel Name Scope PARA New 0 Window 🖆 🖬 🔮 🎒 🔶 🔶 🚽 🖉 😾 🔺 🖉 🛫 🔛 🕵 😰 😵 TB New TB Old Window 1 Double Click or Press a Number or Letter 🎻 🦻 👙 🐘 📰 🗒 Worklist: Parasitology - Nev From Order: L6050000 To Order: L6159999 Total: Tested Date: Select (CR) Aux Order Coll.date Recv.date Tests # △ Order | Patient Name Ward Source Site Iso # Status 1 L6123190 MIGHTON, AND REW 12S 2011.12.14 2011.12.15 STLO SOP Mark (SP) 2 L6123477 NEWDICK,PATSY 17S 2011.12.12 2011.12.15 STLO SOP Remark (^K) 3 L6143561 TIMMY,STEPHEN 26301978 1.5 Instant Report Mark <u>A</u>ll (^A) 4 L6152394 WILSON, EVAN Unmark All (^N) 5 L6152781 BORTOLUSSI, ROBERT 26307387 1 S. Print To: MDQRSER SER Report 1 Define TC (^T) 🕎 Instant Report Define CM (^I) Define MC (^M) Report Layout: MIC10 Report Format: "REPSET 💌 Add Results (^F7) Auto-Result (^U) Number of Copies: 1 Print Worklist (^P) Report Marked (^J) Report All (^G) Reset Posted SDR (^+Shift+P) Print Preview Fax To.. ΟK Cancel Micro OE Comments (^+Shift+M) Instant Report (^1) Notes Report (^2) Micro History (^3) Order Entry (^D) Search (^F8) Mark (^F8) 5 orders were added. Total checked = 3841. Order Marked: 1 of 1 Enter #: Ln 1, Col 6 User : MIRAF Env: LIVE2 Term : M5586 NUM READ 2011.12.15 23:40 Ready 🤨 🏩 🏉 🗾 🐻 🖼 🧿 🥘 🛛 😹 Macro ... 🔛 SoftMi... 🎯 🔒 🖉 🧶 🥼 🔮 🔛 😳 🍐 11:40 PM 🛃 start dicres ... Docum...

Click ok

UNIVERSITY HEALTH NETWORK/MOUNT SINAI HOSPITAL, DEPARTMENT OF MICROBIOLOGY

NOTE: This document is Uncontrolled When Printed.

Any documents appearing in paper form that do not state "CONTROLLED COPY" in red print are not controlled and should be checked against the document (titled as above) on the server prior to use.

| <b>CURNERS AND MOUNT Sinel</b><br>Month Sinel<br>Department of Microbiology | Policy # MI_LIS                         | Page 153 of 170 |
|-----------------------------------------------------------------------------|-----------------------------------------|-----------------|
| Quality Manual                                                              | Version: 2.0 CURRENT                    |                 |
| Section: Bacteriology Procedures                                            | Subject Title: Laboratory Information S | ystems Bench    |
|                                                                             | Procedure Manual                        |                 |

| <sup>4</sup> Micres - [QC/ | /Sendout Worklist (PARA     |               |            |                                                         |                              |                   | SEND OUT BE         | NCH MAC      | ROS              |             | ×              | _ 2               |
|----------------------------|-----------------------------|---------------|------------|---------------------------------------------------------|------------------------------|-------------------|---------------------|--------------|------------------|-------------|----------------|-------------------|
| 🕷 File Edit Viev           | w Results Tests Media I     | solates Panel | s Worklist | Tools Windov                                            | v Help                       |                   | Name                |              |                  | Sc          | ope            |                   |
| 🎽 🖬 🔚 💆 i                  | 🖶 🚳 🔶 → 🖾 🗸                 | <b>A A V</b>  | 🛨 🔐 🖇      |                                                         | 🕐 N?                         |                   | 0 PARAN<br>1 TR New | lew          |                  | Win         | idow<br>idow   |                   |
|                            |                             |               |            |                                                         |                              |                   | 2 TB Old            | ,            |                  | Win         | idow           |                   |
| <u></u><br>                |                             |               |            |                                                         |                              |                   | Dou                 | uble Click ( | or Press a       | Number or L | .etter         |                   |
| Worklist Parasi            | itology - New Fro           | m Order 1605  | 0000       | To Order: L6                                            | 159999                       | Total: 5 T        | ested Date:         |              | 1                |             |                |                   |
| t 🗠 Order                  | Patient Name                | Aux Order     | Ward       | Coll date                                               | Becy date                    | Tests             | Source              | Site         | lso #            | Status 🗎    | Selec          | zt (CR)           |
| 1 L6123190                 | MIGHTON ANDREW              | Than order    | 125        | 2011.12.14                                              | 2011.12.15                   | STLO              | SOP                 | - Che        | 100 11           |             | Mark           | (SP)              |
| 2 L6123477                 | NEWDICK, PATSY              |               | 175        | 2011.12.12                                              | 2011.12.15                   | STLO              | SOP                 |              |                  | i c         | Poma           |                   |
| / 3 L6143561 ;             | TIMMY,STEPHEN               | 26301978      | ES13       | 2011.12.14                                              | 2011.12.15                   | STLO              | SCS                 | 1 S          |                  | 1           | Heilie         |                   |
| 4 L6152394                 | WILSON, EVAN                |               | POP        | 2011.12.15                                              | 2011.12.15                   | ACAN              | COSC                | righ         |                  | 1           | Mark           |                   |
| 5 L6152781                 | BORTOLUSSI,ROBERT           | 26307387      | GEP        | 2011.12.15                                              | 2011.12.15                   | STLO              | SCS                 | 1 S          |                  | 1           | Unmark         | (All (^N)         |
|                            |                             |               |            |                                                         |                              |                   |                     |              |                  |             | Define         | TC (^T)           |
|                            |                             |               | OC/Sender  | ut Workfirt                                             |                              |                   |                     |              |                  |             | Define         | CM (^1)           |
|                            |                             |               | Quiselluo  | ut worklist                                             |                              |                   |                     |              |                  | [           | Define         | MC (^M)           |
|                            |                             |               |            | <b>-</b>                                                |                              |                   |                     |              |                  | ſ           | Add Res        | sults (^F7)       |
|                            |                             |               |            | Error creating a<br>Possible reasor                     | s report!<br>hs:             |                   |                     | - i          | Auto-Result (^U) |             |                |                   |
|                            |                             |               |            | <ol> <li>Server is not</li> <li>Can Not Esta</li> </ol> | : running.<br>ablish Communi | cation with Micro | Autoreporting       |              |                  | Print Wo    | orklist (^P)   |                   |
|                            |                             |               |            | 3. Network failu                                        | ure.                         |                   | , interoporting.    |              |                  | Ĩ           | Report M       | arked (^J)        |
|                            |                             |               |            |                                                         | ОК                           |                   |                     |              |                  |             | Report         | All (^G)          |
|                            |                             |               |            |                                                         |                              |                   |                     |              |                  |             | Reset Posted S | SDR (^+Shift+P)   |
|                            |                             |               |            |                                                         |                              |                   |                     |              |                  |             | Order Con      | nments (^B)       |
|                            |                             |               |            |                                                         |                              |                   |                     |              |                  | [           | Culture Comme  | ents (^+Shift+U)  |
|                            |                             |               |            |                                                         |                              |                   |                     |              |                  |             | Micro OE Comm  | nents (^+Shift+M) |
|                            |                             |               |            |                                                         |                              |                   |                     |              |                  |             |                |                   |
|                            |                             |               |            |                                                         |                              |                   |                     |              |                  |             |                |                   |
|                            |                             |               |            |                                                         |                              |                   |                     |              |                  |             |                |                   |
|                            |                             |               |            |                                                         |                              |                   |                     |              |                  |             |                |                   |
|                            |                             |               |            |                                                         |                              |                   |                     |              |                  | [           | Instant F      | leport (^1)       |
|                            |                             |               |            |                                                         |                              |                   |                     |              |                  | - i         | Notes R        | eport (^2)        |
|                            |                             |               |            |                                                         |                              |                   |                     |              |                  | ľ           | Micro H        | istory (^3)       |
|                            |                             |               |            |                                                         |                              |                   |                     |              |                  |             | Order F        | ntru (^D)         |
| earch (^F8)                | Mark (^F8) Enter <u>#</u> : | 1             |            | 5 orders were                                           | e added. Total               | checked = 3841.   | Order Marked:       | 2 of 2       |                  |             | 0.2012         |                   |
| ady                        |                             |               |            | -                                                       |                              |                   | User : MIR          | AF   Env: L  | .IVE2 Te         | rm : M5586  | NUM READ       | 2011.12.15 23     |
|                            |                             |               |            | · · · · ·                                               |                              |                   |                     |              |                  | -           |                |                   |

UNIVERSITY HEALTH NETWORK/MOUNT SINAI HOSPITAL, DEPARTMENT OF MICROBIOLOGY

NOTE: This document is Uncontrolled When Printed.

Any documents appearing in paper form that do not state "CONTROLLED COPY" in red print are not controlled and should be checked against the document (titled as above) on the server prior to use. Management System\UHN\_Mount Sinai Hospital Microbiology\Standard Operating Procedures\Bacteriology Procedures\

| CURNER Month Sinel<br>Month Sinel<br>Month Sinel | Policy # MI_LIS                                                         | Page 154 of 170 |
|----------------------------------------------------------------------------------------------------|-------------------------------------------------------------------------|-----------------|
| Quality Manual                                                                                                    | Version: 2.0 CURRENT                                                    |                 |
| Section: Bacteriology Procedures                                                                                                    | Subject Title: Laboratory Information Systems Bench<br>Procedure Manual |                 |

#### **Printing PHL Serology and HIV Forms**

## KEYSTROKE

#### **INSTRUCTIONS/RESULTS**

- 26. Log on to **SoftLab**
- 27. Click on **Utilities**, then double click **Print Scheduler** Report Launcher Sc
- 28. Click on + for yellow folder **ALT RL10A REP**
- 29. Click on HIV FORM or PHL FORM
- 30. Click on **Setup Form** tab
- 31. Scroll down to **Order** # field
- 32. Scan Order number
- 33. Click on Send To : Drop down
- 34. Select printer, Click OK
- 35. Click Run

Report Launcher Screen appears Subfolders appears

Select printer window appear

PHL Form printed

UNIVERSITY HEALTH NETWORK/MOUNT SINAI HOSPITAL, DEPARTMENT OF MICROBIOLOGY

NOTE: This document is Uncontrolled When Printed. Any documents appearing in paper form that do not state "CONTROLLED COPY" in red print are not controlled and should be checked against the document (titled as above) on the server prior to use. Management System\UHN\_Mount Sinai Hospital Microbiology\Standard Operating Procedures\Bacteriology Procedures\

| <b>WITH Mount Sinal</b><br>Memory Mount Sinal<br>Memory Mount Sinal<br>Memory Mount Sinal<br>Memory Mount Sinal<br>Memory Mount Sinal<br>Memory Mount Sinal<br>Memory Mount Sinal<br>Memory Memory Memory Memory<br>Memory Memory Memory Memory Memory Memory<br>Memory Memory Memory Memory Memory Memory Memory Memory Memory Memory<br>Memory Memory Memory Memory Memory Memory Memory Memory Memory Memory Memory Memory Memory Memory Memory Memory<br>Memory Memory Memory Memory Memory Memory Memory Memory Memory Memory Memory Memory Memory Memory Memory Memory<br>Memory Memory Memory Memory Memory Memory Memory Memory Memory Memory Memory Memory Memory Memory Memory Memory<br>Memory Memory Memory Memory Memory Memory Memory Memory Memory Memory Memory Memory Memory Memory Memory Memory<br>Memory Memory Memory Memory Memory Memory Memory Memory Memory Memory Memory Memory Memory Memory Memory Memory<br>Memory Memory Memory Memory Memory Memory Memory Memory Memory Memory Memory Memory Memory Memory Memory Memory<br>Memory Memory Memory Memory Memory Memory Memory Memory Memory Memory Memory Memory Memory Memory Memory Memory<br>Memory Memory Memory<br>Memory Memory Memory Memory Memory Memory Memory Memory Memory Memory Memory Memory Memory Memory Memory Memory Memory Memo | Policy # MI_LIS                                     | Page 155 of 170 |  |
|----------------------------------------------------------------------------------------------------|-----------------------------------------------------|-----------------|--|
| Quality Manual                                                                                                    | Version: 2.0 CURRENT                                |                 |  |
| Section: Bacteriology Procedures                                                                                                    | Subject Title: Laboratory Information Systems Bench |                 |  |
|                                                                                                    | Procedure Manual                                    |                 |  |

## Printing PHL Forms for TB and Parasitology and Other Sendout

#### SOFTMIC

(Use Paper with PHL Template)

- 1. Open Send Out Worklist
- 2. Click Mark
- 3. Scan Order
- 4. Highlight # the order by moving the cursor up
- 5. Click instant report
- 6. Select Printer (do only once)

6. Change Report Layout to MIC10 (needs to change every order)

| Micres - [QC/Sendout Worklist (PARAN)]                                                                                                    |                                              | SEND OUT BENCH MACROS                                                     | 🛛 🗖 🔀                                                          |
|----------------------------------------------------------------------------------------------------|----------------------------------------------|---------------------------------------------------------------------------|----------------------------------------------------------------|
| File       Edit       View       Results       Tests       Media       Isolates       Panu         Image: Image: | ils Worklist Tools Window Help               | Name O PARA New 1 TB New 2 TB Old Double Click or Press a Num ested Date: | Scope Vindow<br>Window<br>Window<br>Wordow<br>ber or Letter    |
| # A Order Patient Name Aux Order                                                                                                    | Ward Coll.date Recv.date Tests               | Source Site Iso # Stat                                                    | us Select (CR)                                                 |
| 1 L6123190 MIGHTON,ANDREW                                                                                                    | 12S 2011.12.14 2011.12.15 STLD               | SOP I                                                                     | Mark (SP)                                                      |
| 2 L6123477 NEWDICK,PATSY                                                                                                    | 17S 2011.12.12 2011.12.15 STL0               | SOP I                                                                     | Bemark (^K)                                                    |
| 3 L6143561 TIMMY,STEPHEN 26301978                                                                                                    | Instant Report                               | 1 S I                                                                     | Mark All (^A)                                                  |
| 4 L6152394 WILSON,EVAN     5 L6152781 BOBTOLUISSI BOBEBT 26307387                                                                                                    | instant Report                               | 1 S                                                                       | Unmark All (^N)                                                |
|                                                                                                    | Print To: MDQRSER SER Report 1               | ✓ 1 0                                                                     |                                                                |
|                                                                                                    | Instant Report                               |                                                                           | Define CM (^)                                                  |
|                                                                                                    |                                              |                                                                           | Define MC (^M)                                                 |
|                                                                                                    | Report Layout: MIC10 V Report Format: ~RE    | EPSET 🔽                                                                   | Add Besults (^E7)                                              |
|                                                                                                    |                                              |                                                                           | Auto-Besult (^11)                                              |
|                                                                                                    | Number of Copies:                            | 1                                                                         | Print Worklist (^P)                                            |
|                                                                                                    |                                              |                                                                           | Report Marked (^J)                                             |
|                                                                                                    |                                              |                                                                           | Beport All (^G)                                                |
|                                                                                                    |                                              |                                                                           | Reset Posted SDR (^+Shift+P)                                   |
|                                                                                                    |                                              |                                                                           | Order Comments (^B)                                            |
|                                                                                                    |                                              |                                                                           | Culture Comments (^+Shift+U)                                   |
|                                                                                                    | Print Preview Fax To OK                      | Cancel                                                                    | Micro DE Comments (^+Shift+M)                                  |
|                                                                                                    |                                              |                                                                           | Instant Report (^1)<br>Notes Report (^2)<br>Micro History (^3) |
|                                                                                                    |                                              |                                                                           | Urder Entry (^D)                                               |
| Search (^F8) Mark (^F8) Enter #:                                                                                                    | 5 orders were added. Total checked = 3841. I | Order Marked: 1 of 1                                                      |                                                                |
| Ready                                                                                                    | Ln 1, Col                                    | 6 User : MIRAF Env: LIVE2 Term : N                                        | 15586 NUM READ 2011.12.15 23:44                                |
| 🛃 start 📄 🙆 😂 🖉 🖉 🐻 😫 🗿 😫                                                                                                    | Macro 🔛 SoftMi 💇 Micres                      | Docum Desktop »                                                           | 🔯 🔂 🖉 🧶 🌒 🛃 🐺 🍄 🏠 11:40 PM                                     |

# 7.Click OK

#### UNIVERSITY HEALTH NETWORK/MOUNT SINAI HOSPITAL, DEPARTMENT OF MICROBIOLOGY

NOTE: This document is Uncontrolled When Printed.

Any documents appearing in paper form that do not state "CONTROLLED COPY" in red print are not controlled and should be checked against the document (titled as above) on the server prior to use.

| CUEN Reaction of Microbiology    | Policy # MI_LIS                                     | Page 156 of 170 |  |
|----------------------------------|-----------------------------------------------------|-----------------|--|
| Quality Manual                   | Version: 2.0 CURRENT                                |                 |  |
| Section: Bacteriology Procedures | Subject Title: Laboratory Information Systems Bench |                 |  |
|                                  | Procedure Manual                                    |                 |  |

| QC/Sendout Worklist 🔀                                                                                                    |
|----------------------------------------------------------------------------------------------------|
| Error creating a report!<br>Possible reasons:<br>1. Server is not running.<br>2. Can Not Establish Communication with Micro Autoreporting.<br>3. Network failure. |

8.Click OK

UNIVERSITY HEALTH NETWORK/MOUNT SINAI HOSPITAL, DEPARTMENT OF MICROBIOLOGY

NOTE: This document is Uncontrolled When Printed. Any documents appearing in paper form that do not state "CONTROLLED COPY" in red print are not controlled and should be checked against the document (titled as above) on the server prior to use. Management System\UHN\_Mount Sinai Hospital Microbiology\Standard Operating Procedures\Bacteriology Procedures\

| CURNER Month Sinel<br>Month Sinel<br>Month Sinel | Policy # MI_LIS                                     | Page 157 of 170 |  |
|----------------------------------------------------------------------------------------------------|-----------------------------------------------------|-----------------|--|
| Quality Manual                                                                                                    | Version: 2.0 CURRENT                                |                 |  |
| Section: Bacteriology Procedures                                                                                                    | Subject Title: Laboratory Information Systems Bench |                 |  |
|                                                                                                    | Procedure Manual                                    |                 |  |

#### **Enter and Verify PHL Results**

# **SOFTLAB**

1. Double Click Resulting Worklist Template : 9SERO FOR ENTERING RESULTS FOR VERIFYING RESULTS Set range: From order # \_\_\_\_\_ To \_\_\_\_\_ Received only

Status: Pending or All Status: Nonverified

UNIVERSITY HEALTH NETWORK/MOUNT SINAI HOSPITAL, DEPARTMENT OF MICROBIOLOGY

NOTE: This document is Uncontrolled When Printed. Any documents appearing in paper form that do not state "CONTROLLED COPY" in red print are not controlled and should be checked against the document (titled as above) on the server prior to use. Management System\UHN\_Mount Sinai Hospital Microbiology\Standard Operating Procedures\Bacteriology Procedures\

| CUEN Reaction of Microbiology    | Policy # MI_LIS                                     | Page 158 of 170 |  |
|----------------------------------|-----------------------------------------------------|-----------------|--|
| Quality Manual                   | Version: 2.0 CURRENT                                |                 |  |
| Section: Bacteriology Procedures | Subject Title: Laboratory Information Systems Bench |                 |  |
|                                  | Procedure Manual                                    |                 |  |

UNIVERSITY HEALTH NETWORK/MOUNT SINAI HOSPITAL, DEPARTMENT OF MICROBIOLOGY

NOTE: This document is Uncontrolled When Printed.

Any documents appearing in paper form that do not state "CONTROLLED COPY" in red print are not controlled and should be checked against the document (titled as above) on the server prior to use. Management System\UHN\_Mount Sinai Hospital Microbiology\Standard Operating Procedures\Bacteriology Procedures\

| CURNER Month Sinel<br>Month Sinel<br>Month Sinel | Policy # MI_LIS                                     | Page 159 of 170 |  |
|----------------------------------------------------------------------------------------------------|-----------------------------------------------------|-----------------|--|
| Quality Manual                                                                                                    | Version: 2.0 CURRENT                                |                 |  |
| Section: Bacteriology Procedures                                                                                                    | Subject Title: Laboratory Information Systems Bench |                 |  |
|                                                                                                    | Procedure Manual                                    |                 |  |

- 3. Search by: Order : Enter LIS #
- 4. Click Find or Press ENTER
- 5. Check Patient Info

#### TO ENTER RESULTS

- a. Enter results using the keypad
- b. "\" Enter canned message and PHL #

c. Save

d. Enter next LIS # Step 3

#### TO VERIFYING RESULTS

- a. Check Result and open message "  $\setminus\,$  " to check canned message and PHL #
- b. Click Verify to verify one, or verify all
- c. Click Save Icon
- d. Enter next LIS # Step 3

UNIVERSITY HEALTH NETWORK/MOUNT SINAI HOSPITAL, DEPARTMENT OF MICROBIOLOGY

| CURNER Mount Shoel<br>Department of Microbiology | Policy # MI_LIS                                     | Page 160 of 170 |  |
|--------------------------------------------------|-----------------------------------------------------|-----------------|--|
| Quality Manual                                   | Version: 2.0 CURRENT                                |                 |  |
| Section: Bacteriology Procedures                 | Subject Title: Laboratory Information Systems Bench |                 |  |
|                                                  | Procedure Manual                                    |                 |  |

# **Reporting SoftMIC results though Call List**

# **KEYSTROKE**

- 1. Log on to **SoftMic**
- 2. Double click "Call List Request" Red telephone icon. Call List screen appears
- 3. Seach criteria is defaulted to look back 2 days. Modify search criteria to last 14 days.
- 4. Click "Search" to find any pending calls
- 5. Expand "Micro Orders" by clicking on the + sign
- 6. Double click on a patient order to view information to call. Contact information will be displayed on the top right. The complete report is displayed on the bottom half of the screen.
  - Results to telephone will be documented in the "Person/Msg line" in the contact information screen.
  - The ward and phone number to call will be displayed here as well.
- 7. Once the call is made
  - Click the box beside "Called" in the Contact information section
  - Click in the Person/Msg field and document the result communicated, the person who took the result and that a readback was performed.
  - Save the order (click save icon) •
- 8. For call placed on the list with no information, confirm with bench technologists the need for a phone call.
- 9. To cancel a call, mark the order as called and note in Person/Msg field "Call removed from list – No instructions noted".
- 10. Save the order.

# **Documenting A Call**

# **KEYSTROKE**

**INSTRUCTIONS/RESULTS** 

- 1. Log on to **SoftLab or SoftMic**
- 2. Double click Lab Query Icon in SoftMic Lab Results Query Icon in SoftLab

**Results Query appears** 

3. Make sure Patient Demographic Pane is displayed in the screen

UNIVERSITY HEALTH NETWORK/MOUNT SINAI HOSPITAL, DEPARTMENT OF MICROBIOLOGY

Management System/UHN\_Mount Sinai Hospital Microbiology/Standard Operating Procedures/Bacteriology Procedures/

**INSTRUCTIONS/RESULTS** 

Results screen appears

Any documents appearing in paper form that do not state "CONTROLLED COPY" in red print are not controlled and should be checked against the document (titled as above) on the server prior to use.

| <b>WITH Month Sinel</b><br>Month Sinel<br>Month Sinel | Policy # MI_LIS                                     | Page 161 of 170 |  |
|----------------------------------------------------------------------------------------------------|-----------------------------------------------------|-----------------|--|
| Quality Manual                                                                                                    | Version: 2.0 CURRENT                                |                 |  |
| Section: Bacteriology Procedures                                                                                                    | Subject Title: Laboratory Information Systems Bench |                 |  |
|                                                                                                    | Procedure Manual                                    |                 |  |

- 4. Query specimen by Lab Order number, MRN or other patient demographic.
- 5. Call Button can be accessed at Patient Demographic Pane only
- 6. If not Click on
- 6. Click Call Button

| Call Window appears |  |
|---------------------|--|
|                     |  |

| 2           | Call                                   | K |
|-------------|----------------------------------------|---|
| 22          | Doctor 00001 TESTING ONLY, DISREGARD M |   |
| 4<br>2<br>2 | Call comm                              |   |
| 2           | Called: Ward 🕑 By: MIMMC               |   |
|             | Person/Msg: 2011.09.07 v 08:27         |   |
|             | V DK K Cancel                          | ] |

7. Once call is done click on Called box

Green check mark appears

displays Patient Demographic Pane

- 8. Click on Location Filed Drop Down to select Ward or Doctor
- 9. Click on Doctor ID field to select Doctor's ID
- 10. Phone Number and Extension number will populate automatically, to change highlight the number, press delete key and enter new number.
- 11. Enter Contact person information and other relevant information in Person/Msg field.
- 12. To check Call History, Click on History Button
- 13. Click to exit Call Window.

# Printing Extra LIS Labels

# KEYSTROKE

- 1. Log on to **SoftLab**
- 2. Click + to open **Phlebotomy**

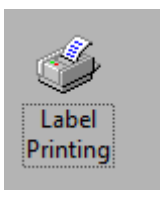

3. Double Click Label Printing

UNIVERSITY HEALTH NETWORK/MOUNT SINAI HOSPITAL, DEPARTMENT OF MICROBIOLOGY

Any documents appearing in paper form that do not state "CONTROLLED COPY" in red print are not controlled and should be checked against the document (titled as above) on the server prior to use.

|                                                                                                    | Procedure Manual                        |                 |
|----------------------------------------------------------------------------------------------------|-----------------------------------------|-----------------|
| Section: Bacteriology Procedures                                                                                                    | Subject Title: Laboratory Information S | ystems Bench    |
| Quality Manual                                                                                                    | Version: 2.0 CURRENT                    |                 |
| CURNER Month Shoel Month Shoel | Policy # MI_LIS                         | Page 162 of 170 |

- 4. Select Printer
- 5. Click Auto print
- 6. Scan Barcode Label ( automatic printing)

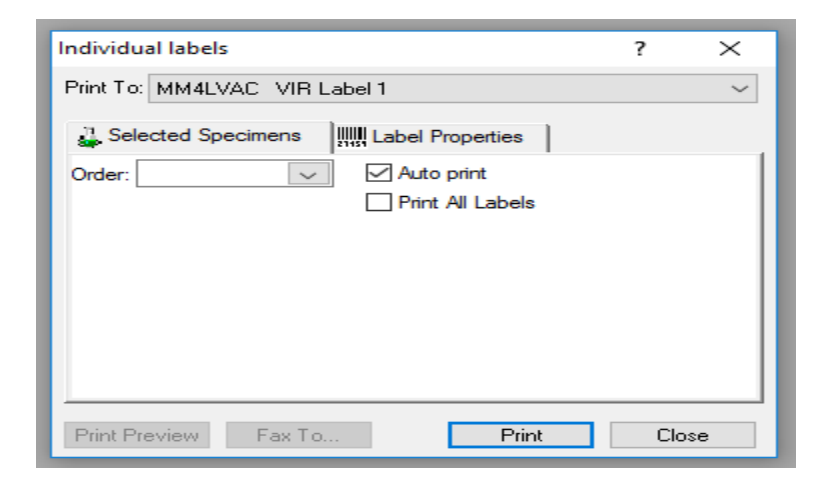

7. If more than 1 label is needed Click Label Properties Tab and change number of copies

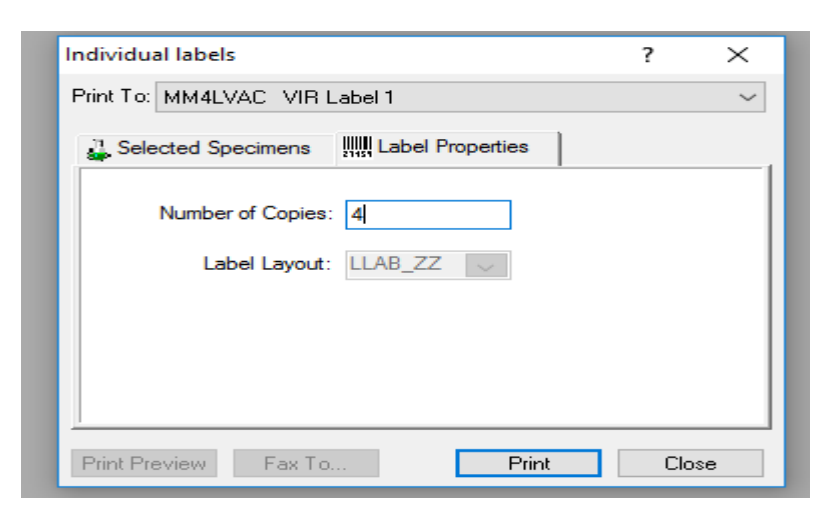

8. Click Print

UNIVERSITY HEALTH NETWORK/MOUNT SINAI HOSPITAL, DEPARTMENT OF MICROBIOLOGY

NOTE: This document is Uncontrolled When Printed.

Any documents appearing in paper form that do not state "CONTROLLED COPY" in red print are not controlled and should be checked against the document (titled as above) on the server prior to use.

| CUEN Restance Wound Single Mound Single Moun | Policy # MI_LIS                         | Page 163 of 170 |
|----------------------------------------------------------------------------------------------------|-----------------------------------------|-----------------|
| Quality Manual                                                                                                    | Version: 2.0 CURRENT                    |                 |
| Section: Bacteriology Procedures                                                                                                    | Subject Title: Laboratory Information S | ystems Bench    |
|                                                                                                    | Procedure Manual                        |                 |

SoftStore

# Logging On Procedure to SoftLabMicStore

Set Caps Lock off, use lower case only for log in.

# KEYSTOKE

# 1. Click on **SoftLabMic** icon on desktop

#### 2. Enter **user id**

- 3. Press tab
- 4. Enter password
- 5. Click OK

# 6. If not in the correct module, click the appropriate tab at the bottom right. SoftLab SoftMic SoftStore

# INSTRUCTIONS/RESULTS

The Login window appears.

A main menu appears.

The correct main menu appears.

UNIVERSITY HEALTH NETWORK/MOUNT SINAI HOSPITAL, DEPARTMENT OF MICROBIOLOGY

| CURNER Month Sinel<br>Month Sinel<br>Month Sinel | Policy # MI_LIS                         | Page 164 of 170 |
|----------------------------------------------------------------------------------------------------|-----------------------------------------|-----------------|
| Quality Manual                                                                                                    | Version: 2.0 CURRENT                    |                 |
| Section: Bacteriology Procedures                                                                                                    | Subject Title: Laboratory Information S | ystems Bench    |
|                                                                                                    | Procedure Manual                        |                 |

#### Add a New Specimen Vial to the Freezer

Note: To freeze (store) a vial of a specimen without any isolate.

| KeyStroke                                                                               | Instructions/Results                                                      |
|-----------------------------------------------------------------------------------------|---------------------------------------------------------------------------|
| 1. Click on Store Vial icon                                                             | Store vial screen appears                                                 |
| 2. Click on Search Lab icon                                                             | Microbiology search screen appears. Curser is on the order number window. |
| 3. Type lab number or barcode                                                           |                                                                           |
| 4. Click the <b>Next</b> button                                                         | Search results screen appears with order.                                 |
| 5. Click <b>OK</b> button                                                               | Information populates screen.                                             |
| Note: If more than one test/specimen                                                    |                                                                           |
| 6. Hold the <b>Shift</b> key down and click on the second test. Click <b>OK</b> button. | Information populates screen                                              |
| 7. < <b>F8</b> >                                                                        | To bring you to test ID for first test/specimen.                          |
| 8. <b><f9< b="">&gt;</f9<></b>                                                          | To bring you to the INV study for first test.                             |
| 9 < <b>F2</b> > or click <b>Drop down arrow</b>                                         | Shows list of studies                                                     |
| 10. Page up or down or $<\Box \downarrow >$                                             | Move curser to the correct study and press Enter.                         |
| 11. <b><ctrl a=""></ctrl></b> or click <b>Auto assign location</b>                      | To assign location                                                        |
| 12. Click the <b>Save</b> icon or <b><ctrl s=""></ctrl></b> if only one test/specimen   |                                                                           |
| 13. Click <b>Yes</b> button                                                             | To print labels.                                                          |

UNIVERSITY HEALTH NETWORK/MOUNT SINAI HOSPITAL, DEPARTMENT OF MICROBIOLOGY

NOTE: This document is Uncontrolled When Printed.

Any documents appearing in paper form that do not state "CONTROLLED COPY" in red print are not controlled and should be checked against the document (titled as above) on the server prior to use.

| CURNER CONTRACTOR CONTRACTOR CONT | Policy # MI_LIS                         | Page 165 of 170 |
|----------------------------------------------------------------------------------------------------|-----------------------------------------|-----------------|
| Quality Manual                                                                                                    | Version: 2.0 CURRENT                    |                 |
| Section: Bacteriology Procedures                                                                                                    | Subject Title: Laboratory Information S | stems Bench     |
|                                                                                                    | Procedure Manual                        |                 |

Continue from step 14 if storing one test/specimen.

# If there are multiple tests/specimens to freeze:

| Keystroke                                                               | Instructions/Results                                |
|-------------------------------------------------------------------------|-----------------------------------------------------|
| a) Click on the next test/specimen                                      |                                                     |
| b) < <b>F9</b> >                                                        | To bring you to the INV study                       |
| c) <b><ctrl a=""></ctrl></b> or click Auto assign location              | To assign location                                  |
| d) Click the <b>Save</b> icon or <b><ctrl s=""></ctrl></b>              | To save                                             |
| e) Click <b>Yes</b> button                                              | To print labels.                                    |
| g) <f2> or click Drop down arrow</f2>                                   | Shows list of studies                               |
| h) Page up or down or $<\Box \downarrow>$                               | Move curser to the correct study and press<br>Enter |
| i) < <b>Ctrl A</b> > or click <b>Auto assign location</b>               | To assign location                                  |
| j) Click on the <b>Save</b> icon or <b><ctrl b="" s<="">&gt;</ctrl></b> |                                                     |
| k) Click <b>Yes</b> button                                              | To print labels.                                    |
| 14. Choose the printer in the Print labels screen.                      |                                                     |
| 15. Click the <b>OK</b> button.                                         | Labels print.                                       |
| 16. Click the $\mathbf{X}$ in the top right corner                      | Exits Store vial.                                   |

UNIVERSITY HEALTH NETWORK/MOUNT SINAI HOSPITAL, DEPARTMENT OF MICROBIOLOGY

NOTE: This document is Uncontrolled When Printed.

Any documents appearing in paper form that do not state "CONTROLLED COPY" in red print are not controlled and should be checked against the document (titled as above) on the server prior to use.

| CUEN Register Control Mount Sinal Mount Sinal Mount Si | Policy # MI_LIS                         | Page 166 of 170 |
|----------------------------------------------------------------------------------------------------|-----------------------------------------|-----------------|
| Quality Manual                                                                                                    | Version: 2.0 CURRENT                    |                 |
| Section: Bacteriology Procedures                                                                                                    | Subject Title: Laboratory Information S | stems Bench     |
|                                                                                                    | Procedure Manual                        |                 |

#### Add a New Isolate Vial to the Freezer

**Note:** Do not freeze (store) until isolates have complete ID and sensitivity. If the information is incomplete when the isolate is stored, click the **UM** (update mic) icon under Edit in Store vial.

| KeyStroke                                                                                  | Instructions/Results                                                      |
|--------------------------------------------------------------------------------------------|---------------------------------------------------------------------------|
| 1. Click on Store Vial icon                                                                | Store vial screen appears                                                 |
| 2. Click on Search Mic icon                                                                | Microbiology search screen appears. Curser is on the order number window. |
| 3. Type lab number or barcode                                                              |                                                                           |
| 4. Click the <b>Next</b> button                                                            | Search results screen appears with order.                                 |
| 5. Click <b>OK</b> button                                                                  | Information populates screen.                                             |
| Note: If more than one isolate                                                             |                                                                           |
| 6. Hold the <b>Shift</b> key down and click on the second isolate. Click <b>OK</b> button. | Information populates screen                                              |
| 7. <b><f8></f8></b>                                                                        | To bring you to test ID for first organism.                               |
| 8. < <b>F9</b> >                                                                           | To bring you to the INV study for first organism.                         |
| 9 < <b>F2</b> > or click <b>Drop down arrow</b>                                            | Shows list of studies                                                     |
| 10. Page up or down or $<\Box \downarrow >$                                                | Move curser to the correct study and press Enter.                         |
| 11. <b><ctrl a=""></ctrl></b> or click <b>Auto assign location</b>                         | To assign location                                                        |
| 12. Click the <b>Save</b> icon or <b><ctrl s=""></ctrl></b> if only one isolate            |                                                                           |
| 13. Click <b>Yes</b> button                                                                | To print labels.                                                          |

UNIVERSITY HEALTH NETWORK/MOUNT SINAI HOSPITAL, DEPARTMENT OF MICROBIOLOGY

NOTE: This document is Uncontrolled When Printed.

Any documents appearing in paper form that do not state "CONTROLLED COPY" in red print are not controlled and should be checked against the document (titled as above) on the server prior to use.

| CUEN Register Control Mount Sinal Mount Sinal Mount Si | Policy # MI_LIS                         | Page 167 of 170 |
|----------------------------------------------------------------------------------------------------|-----------------------------------------|-----------------|
| Quality Manual                                                                                                    | Version: 2.0 CURRENT                    |                 |
| Section: Bacteriology Procedures                                                                                                    | Subject Title: Laboratory Information S | stems Bench     |
|                                                                                                    | Procedure Manual                        |                 |

#### Continue from step 14 if storing one isolate or one vial of the specimen.

# If there are multiple isolates to freeze:

| Keystroke                                                               | Instructions/Results                                |
|-------------------------------------------------------------------------|-----------------------------------------------------|
| f) Click on the next isolate                                            |                                                     |
| g) <b><f9< b="">&gt;</f9<></b>                                          | To bring you to the INV study                       |
| h) <b><ctrl a=""></ctrl></b> or click Auto assign location              | To assign location                                  |
| i) Click the <b>Save</b> icon or <b><ctrl b="" s<="">&gt;</ctrl></b>    | To save                                             |
| j) Click <b>Yes</b> button                                              | To print labels.                                    |
| g) < <b>F2</b> > or <b>click Drop down arrow</b>                        | Shows list of studies                               |
| h) Page up or down or $<\Box \downarrow >$                              | Move curser to the correct study and press<br>Enter |
| i) < <b>Ctrl A</b> > or click <b>Auto assign location</b>               | To assign location                                  |
| j) Click on the <b>Save</b> icon or <b><ctrl b="" s<="">&gt;</ctrl></b> |                                                     |
| k) Click <b>Yes</b> button                                              | To print labels.                                    |
| 14. Choose the printer in the Print labels screen.                      |                                                     |
| 15. Click the <b>OK</b> button.                                         | Labels print.                                       |
| 16. Click the $\mathbf{X}$ in the top right corner                      | Exits Store vial.                                   |

UNIVERSITY HEALTH NETWORK/MOUNT SINAI HOSPITAL, DEPARTMENT OF MICROBIOLOGY

NOTE: This document is Uncontrolled When Printed.

Any documents appearing in paper form that do not state "CONTROLLED COPY" in red print are not controlled and should be checked against the document (titled as above) on the server prior to use.

| CURNER Month Single Month Single Month Singl | Policy # MI_LIS                         | Page 168 of 170 |
|----------------------------------------------------------------------------------------------------|-----------------------------------------|-----------------|
| Quality Manual                                                                                                    | Version: 2.0 CURRENT                    |                 |
| Section: Bacteriology Procedures                                                                                                    | Subject Title: Laboratory Information S | ystems Bench    |
|                                                                                                    | Procedure Manual                        |                 |

#### **Reprint Labels**

To reprint a label for a vial that has been entered into SoftStore previously

# **KEYSTROKE INSTRUCTIONS/RESULTS** 1. Click on **SoftStore** tab Main menu appears 2 Click on Store vial Store vial screen appears 3. Click on Switch to Edit/Read mode icon Search screen appears. 4. **<F3>** Cursor goes to order number field 5. Enter or barcode in order number 6. Press Enter twice Order appears on screen 7. Click on the Print labels icon Choose the appropriate option – either print labels for current test or print labels for all tests. 8. Choose the printer in the print labels screen 9. Choose the number of labels to print

10. Click **OK** button

Click X in top right corner to exit Store vial.

UNIVERSITY HEALTH NETWORK/MOUNT SINAI HOSPITAL, DEPARTMENT OF MICROBIOLOGY

| CURNER Mount Shoel<br>Mount Shoel<br>Mount Shoel | Policy # MI_LIS                         | Page 169 of 170 |
|----------------------------------------------------------------------------------------------------|-----------------------------------------|-----------------|
| Quality Manual                                                                                                    | Version: 2.0 CURRENT                    |                 |
| Section: Bacteriology Procedures                                                                                                    | Subject Title: Laboratory Information S | ystems Bench    |
|                                                                                                    | Procedure Manual                        |                 |

# **Record of Edited Revisions**

#### Manual Section Name: Laboratory Information Systems Bench Procedure Manual

| Page Number / Item                                     | Date of Revision  | Signature of    |
|--------------------------------------------------------|-------------------|-----------------|
|                                                        |                   | Approval        |
| Annual Review                                          | March 16, 2002    | Dr. T. Mazzulli |
| Annual Review                                          | March 30, 2003    | Dr. T. Mazzulli |
| Annual Review                                          | May 26, 2004      | Dr. T. Mazzulli |
| Annual Review                                          | May 10, 2005      | Dr. T. Mazzulli |
| Annual Review                                          | July 12, 2006     | Dr. T. Mazzulli |
| Annual Review                                          | August 13, 2007   | Dr. T. Mazzulli |
| Revised the name Ulticare to Mysis-EPR throughout      | November 04, 2008 | Dr. T. Mazzulli |
| manual                                                 |                   |                 |
| Annual Review                                          | November 4, 2008  | Dr. T. Mazzulli |
| Annual Review                                          | March 30, 2009    |                 |
| Annual Review                                          | March 22, 2010    | Dr. T. Mazzulli |
| Removed AxSym Interface Startup                        | June 28, 2010     | Dr. T. Mazzulli |
| Annual Review                                          | December 05, 2011 | Dr. T. Mazzulli |
| Annual Review                                          | May 31, 2012      | Dr. T. Mazzulli |
| Annual Review                                          | May 31, 2013      | Dr. T. Mazzulli |
| Updated UHN/MSH logo                                   | October 01, 2014  | Dr. T. Mazzulli |
| Bridgepoint MRN change to HI#########                  |                   |                 |
| Annual Review                                          |                   |                 |
| Annual Review                                          | October 01, 2015  | Dr. T. Mazzulli |
| Annual Review                                          | October 01, 2016  | Dr. T. Mazzulli |
| Annual Review                                          | October 01, 2017  | Dr. T. Mazzulli |
| Instructions added for Reporting calls using Call List | January 08, 2018  | Dr. T. Mazzulli |
| Annual Review                                          | January 08, 2018  | Dr. T. Mazzulli |
| Annual Review                                          | January 15, 2019  | Dr. T. Mazzulli |

Full document review included in all updates. Bi-annual review conducted when no revision had been made within 2 years.

| Page Number / Item           | Date of Revision | Edited by:     |
|------------------------------|------------------|----------------|
| Minor spellcheck edit        | March 11, 2021   | Jessica Bourke |
| Minor formatting change      | April 11, 2021   | Jessica Bourke |
| Added info for TGH SCCGH MRN | May 12, 2021     | Wayne Chiu     |

UNIVERSITY HEALTH NETWORK/MOUNT SINAI HOSPITAL, DEPARTMENT OF MICROBIOLOGY

NOTE: This document is Uncontrolled When Printed.

Any documents appearing in paper form that do not state "CONTROLLED COPY" in red print are not controlled and should be checked against the document (titled as above) on the server prior to use.

| CUHN En fan A Mount Sinal Mospital Mospital Mosp | Policy # MI_LIS                                     | Page 170 of 170 |
|----------------------------------------------------------------------------------------------------|-----------------------------------------------------|-----------------|
| Quality Manual                                                                                                    | Version: 2.0 CURRENT                                |                 |
| Section: Bacteriology Procedures                                                                                                    | Subject Title: Laboratory Information Systems Bench |                 |
|                                                                                                    | Procedure Manual                                    |                 |

| Page Number / Item                                | Date of Revision | Edited by: |
|---------------------------------------------------|------------------|------------|
| Added section Printing extra LIS Labels           | July 8, 2021     | Wayne Chiu |
| Updated procedure for cancelling an Order (pg 56) | July 16, 2024    | Qin LIu    |

UNIVERSITY HEALTH NETWORK/MOUNT SINAI HOSPITAL, DEPARTMENT OF MICROBIOLOGY

NOTE: This document is Uncontrolled When Printed. Any documents appearing in paper form that do not state "CONTROLLED COPY" in red print are not controlled and should be checked against the document (titled as above) on the server prior to use. Management System\UHN\_Mount Sinai Hospital Microbiology\Standard Operating Procedures\Bacteriology Procedures\